**Nokia Customer Care** 

# Service Manual

## RM-88 (Nokia E62) **Mobile Terminal** Part No: 9250256 (Issue 1)

**COMPANY CONFIDENTIAL** 

## NOKIA

Copyright © 2006 Nokia. All rights reserved.

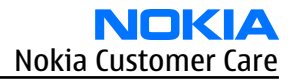

#### Nokia E62 Service Manual Structure

General Information
Parts Lists and Component Layouts
Service Software Instructions
Service Tools and Service Concepts
Disassembly / Reassembly Instructions
BB Troubleshooting and Manual Tuning Guide
RF Troubleshooting and Manual Tuning Guide
System Module
Schematics
Glossary

#### **Battery information**

**Note:** A new battery's full performance is achieved only after two or three complete charge and discharge cycles!

The battery can be charged and discharged hundreds of times but it will eventually wear out. When the operating time (talk-time and standby time) is noticeably shorter than normal, it is time to buy a new battery.

Use only batteries approved by the phone manufacturer and recharge the battery only with the chargers approved by the manufacturer. Unplug the charger when not in use. Do not leave the battery connected to a charger for longer than a week, since overcharging may shorten its lifetime. If left unused a fully charged battery will discharge itself over time.

Temperature extremes can affect the ability of your battery to charge.

For good operation times with Ni-Cd/NiMh batteries, discharge the battery from time to time by leaving the product switched on until it turns itself off (or by using the battery discharge facility of any approved accessory available for the product). Do not attempt to discharge the battery by any other means.

Use the battery only for its intended purpose.

Never use any charger or battery which is damaged.

Do not short-circuit the battery. Accidental short-circuiting can occur when a metallic object (coin, clip or pen) causes direct connection of the + and - terminals of the battery (metal strips on the battery) for example when you carry a spare battery in your pocket or purse. Short-circuiting the terminals may damage the battery or the connecting object.

Leaving the battery in hot or cold places, such as in a closed car in summer or winter conditions, will reduce the capacity and lifetime of the battery. Always try to keep the battery between 15°C and 25°C (59°F and 77° F). A phone with a hot or cold battery may temporarily not work, even when the battery is fully charged. Batteries' performance is particularly limited in temperatures well below freezing.

Do not dispose of batteries in a fire!

Dispose of batteries according to local regulations (e.g. recycling). Do not dispose as household waste.

## **Company Policy**

Our policy is of continuous development; details of all technical modifications will be included with service bulletins.

While every endeavour has been made to ensure the accuracy of this document, some errors may exist. If any errors are found by the reader, NOKIA MOBILE PHONES Business Group should be notified in writing/e-mail.

Please state:

- Title of the Document + Issue Number/Date of publication
- Latest Amendment Number (if applicable)
- Page(s) and/or Figure(s) in error

#### Please send to:

NOKIA CORPORATION Nokia Mobile Phones Business Group Nokia Customer Care PO Box 86 FIN-24101 SALO Finland E-mail: Service.Manuals@nokia.com

#### Care and maintenance

This product is of superior design and craftsmanship and should be treated with care. The suggestions below will help you to fulfil any warranty obligations and to enjoy this product for many years.

- Keep the phone and all its parts and accessories out of the reach of small children.
- Keep the phone dry. Precipitation, humidity and all types of liquids or moisture can contain minerals that will corrode electronic circuits.
- Do not use or store the phone in dusty, dirty areas. Its moving parts can be damaged.
- Do not store the phone in hot areas. High temperatures can shorten the life of electronic devices, damage batteries, and warp or melt certain plastics.
- Do not store the phone in cold areas. When it warms up (to its normal temperature), moisture can form inside, which may damage electronic circuit boards.
- Do not drop, knock or shake the phone. Rough handling can break internal circuit boards.
- Do not use harsh chemicals, cleaning solvents, or strong detergents to clean the phone.
- Do not paint the phone. Paint can clog the moving parts and prevent proper operation.
- Use only the supplied or an approved replacement antenna. Unauthorised antennas, modifications or attachments could damage the phone and may violate regulations governing radio devices.

All of the above suggestions apply equally to the product, battery, charger or any accessory.

## **ESD protection**

Nokia requires that service points have sufficient ESD protection (against static electricity) when servicing the phone.

Any product of which the covers are removed must be handled with ESD protection. The SIM card can be replaced without ESD protection if the product is otherwise ready for use.

To replace the covers ESD protection must be applied.

All electronic parts of the product are susceptible to ESD. Resistors, too, can be damaged by static electricity discharge.

All ESD sensitive parts must be packed in metallized protective bags during shipping and handling outside any ESD Protected Area (EPA).

Every repair action involving opening the product or handling the product components must be done under ESD protection.

ESD protected spare part packages MUST NOT be opened/closed out of an ESD Protected Area.

For more information and local requirements about ESD protection and ESD Protected Area, contact your local Nokia After Market Services representative.

## Warnings and cautions

#### Warnings

- IF THE DEVICE CAN BE INSTALLED IN A VEHICLE, CARE MUST BE TAKEN ON INSTALLATION IN VEHICLES FITTED WITH ELECTRONIC ENGINE MANAGEMENT SYSTEMS AND ANTI-SKID BRAKING SYSTEMS. UNDER CERTAIN FAULT CONDITIONS, EMITTED RF ENERGY CAN AFFECT THEIR OPERATION. IF NECESSARY, CONSULT THE VEHICLE DEALER/ MANUFACTURER TO DETERMINE THE IMMUNITY OF VEHICLE ELECTRONIC SYSTEMS TO RF ENERGY.
- THE PRODUCT MUST NOT BE OPERATED IN AREAS LIKELY TO CONTAIN POTENTIALLY EXPLOSIVE ATMOSPHERES, FOR EXAMPLE, PETROL STATIONS (SERVICE STATIONS), BLASTING AREAS ETC.
- OPERATION OF ANY RADIO TRANSMITTING EQUIPMENT, INCLUDING CELLULAR TELEPHONES, MAY INTERFERE WITH THE FUNCTIONALITY OF INADEQUATELY PROTECTED MEDICAL DEVICES. CONSULT A PHYSICIAN OR THE MANUFACTURER OF THE MEDICAL DEVICE IF YOU HAVE ANY QUESTIONS. OTHER ELECTRONIC EQUIPMENT MAY ALSO BE SUBJECT TO INTERFERENCE.
- BEFORE MAKING ANY TEST CONNECTIONS, MAKE SURE YOU HAVE SWITCHED OFF ALL EQUIPMENT.

#### Cautions

- Servicing and alignment must be undertaken by qualified personnel only.
- Ensure all work is carried out at an anti-static workstation and that an anti-static wrist strap is worn.
- Ensure solder, wire, or foreign matter does not enter the telephone as damage may result.
- Use only approved components as specified in the parts list.
- Ensure all components, modules, screws and insulators are correctly re-fitted after servicing and alignment.
- Ensure all cables and wires are repositioned correctly.
- Never test a mobile phone WCDMA transmitter with full Tx power, if there is no possibility to perform the measurements in a good performance RF-shielded room. Even low power WCDMA transmitters may disturb nearby WCDMA networks and cause problems to 3G cellular phone communication in a wide area.
- During testing never activate the GSM or WCDMA transmitter without a proper antenna load, otherwise GSM or WCDMA PA may be damaged.

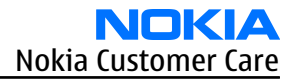

## Copyright

Copyright © 2006 Nokia. All rights reserved.

Reproduction, transfer, distribution or storage of part or all of the contents in this document in any form without the prior written permission of Nokia is prohibited.

Nokia, Nokia Connecting People, and Nokia X and Y are trademarks or registered trademarks of Nokia Corporation. Other product and company names mentioned herein may be trademarks or tradenames of their respective owners.

Nokia operates a policy of continuous development. Nokia reserves the right to make changes and improvements to any of the products described in this document without prior notice.

Under no circumstances shall Nokia be responsible for any loss of data or income or any special, incidental, consequential or indirect damages howsoever caused.

The contents of this document are provided "as is". Except as required by applicable law, no warranties of any kind, either express or implied, including, but not limited to, the implied warranties of merchantability and fitness for a particular purpose, are made in relation to the accuracy, reliability or contents of this document. Nokia reserves the right to revise this document or withdraw it at any time without prior notice.

The availability of particular products may vary by region.

## IMPORTANT

This document is intended for use by qualified service personnel only.

## Amendment Record Sheet

| Amendment No | Date    | Inserted By | Comments |
|--------------|---------|-------------|----------|
| Issue 1      | 06/2006 | ET          |          |

Nokia Customer Care

## **1** — General Information

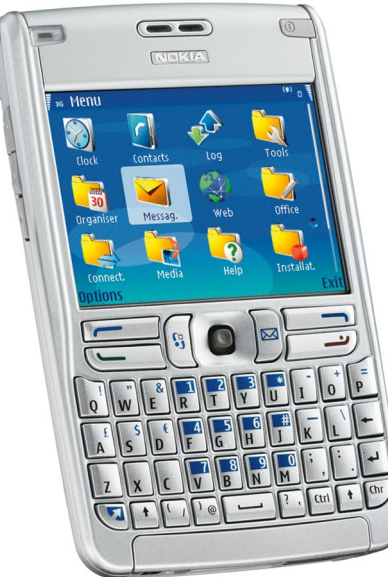

## **Battery endurance**

| Battery | Capacity (mAh) | Talk time   | Stand-by      |
|---------|----------------|-------------|---------------|
| BP-5L   | 1500           | up to 6 hrs | up to 12 days |

## **Charging times**

|            | ACP-4 |
|------------|-------|
| 2 h 10 min |       |

## **Environmental conditions**

| Environmental condition      | Ambient temperature      | Notes                                                                         |
|------------------------------|--------------------------|-------------------------------------------------------------------------------|
| Normal operation             | -15ºC+55ºC               | Specifications fulfilled                                                      |
| Reduced performance          | -25°C15°C<br>+55°C+70°C  | Operational for shorts periods only                                           |
| Intermittent operation       | -40°C15°C<br>+70°C+85 °C | Operation not guaranteed but an attempt to operate does not damage the phone. |
| No operation or storage      | <-40°C>+85°C             | No storage or operation: an attempt may damage the phone.                     |
| Charging allowed             | -25ºC+50ºC               |                                                                               |
| Long term storage conditions | 0°C+85°C                 |                                                                               |

## **DC characteristics**

| Signal | Min  | Nom  | Max                                  | Note            |
|--------|------|------|--------------------------------------|-----------------|
| VBAT   | 3.1V | 3.7V | 4.2V (charging<br>high limit voltage | 3.1V SW cut off |

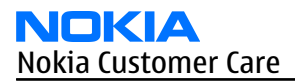

| Enhancement      | Туре  |
|------------------|-------|
| Advanced Car Kit | CK-7W |
| Mobile Charger   | DC-4  |

#### **Technical specifications**

#### **Transceiver general specifications**

| Unit                                                     | Dimensions (L x W x T)           | Weight (g)                       | Volume (cm <sup>3</sup> ) |
|----------------------------------------------------------|----------------------------------|----------------------------------|---------------------------|
| Transceiver with BP-5L<br>1500mAh li-ion battery<br>back | 117.1 x 69.7 x 17.8 / 13.3<br>mm | 144 (including BP-5L<br>battery) | 103.4                     |

## Main RF characteristics for GSM850/900/1800/1900 phones

| Parameter                 | Unit                             |
|---------------------------|----------------------------------|
| Cellular system           | GSM850, EGSM900 and GSM1800/1900 |
| Rx frequency band         | GSM850: 869-894 MHz              |
|                           | EGSM900: 925 - 960 MHz           |
|                           | GSM1800: 1805 - 1880 MHz         |
|                           | GSM1900: 1930 - 1990 MHz         |
| Tx frequency band         | GSM850: 824-849 MHz              |
|                           | EGSM900: 880 - 915 MHz           |
|                           | GSM1800: 1710 - 1785 MHz         |
|                           | GSM1900: 1850 - 1910 MHz         |
| Output power              | GSM850: +5 + 33 dBm/3.2mW 2W     |
|                           | GSM900: +5+31.2dBm / 3.2mW 1.3 W |
|                           | GSM1800: +0 +30dBm/1.0mW 1W      |
|                           | GSM1900: 030.9dBm/1.0mW 1.26W    |
| Number of RF channels     | GSM850: 123                      |
|                           | GSM900: 173                      |
|                           | GSM1800: 373                     |
|                           | GSM1900: 298                     |
| Channel spacing           | 200 kHz                          |
| Number of Tx power levels | GSM850: 15                       |
|                           | GSM900: 15                       |
|                           | GSM1800: 16                      |
|                           | GSM1900: 16                      |

| Enhancement              | Туре   |
|--------------------------|--------|
| Wireless Boom Headset    | HS-4W  |
| Wireless Headset         | HDW-3  |
| Wireless Headset         | HS-26W |
| Wireless Headset         | HS-11W |
| Wireless Clip-on Headset | HS-21W |
| Wireless Headset         | HS-36W |
| Wireless Headset         | HS-58W |

#### Table 2 Data

| Enhancement         | Туре  |
|---------------------|-------|
| Connectivity cable  | DKE-2 |
| Mini SD card 128 MB | MU-17 |
| Mini SD card 256 MB | MU-18 |
| Mini SD card 512 MB | MU-23 |
| Mini SD card 1GB    | MU-24 |

**Table 3 Power** 

| Enhancement           | Туре  |
|-----------------------|-------|
| Battery               | BP-5L |
| Nokia Compact Charger | AC-3U |
| Nokia Travel Charger  | AC-4U |
| Charger Adapter       | CA-44 |

#### Table 4 Messaging

| Enhancement               | Туре  |
|---------------------------|-------|
| Wireless Keyboard upgrade | SU-8W |

#### **Table 5 Positioning**

| Enhancement                | Туре  |  |  |
|----------------------------|-------|--|--|
| Wireless GPS Module update | LD-1W |  |  |

#### Table 6 Car

| Enhancement                    | Туре  |  |  |
|--------------------------------|-------|--|--|
| Wireless Plug-in Car Handsfree | HF-6W |  |  |

## Productivity

- SMS, MMS and email
- MS Word, PowerPoint , Excel and Adobe PDF viewers
- PIM (Calendar & Contacts)
- Internet browser
- Video streaming (3GPP)
- Logs (last calls , timers and history list)
- Instant messaging
- Java<sup>™</sup> MIDP 2.0, CLDC 1.13D API, PIM API, File access API
- MP3
- Data Transfer
- Settings Wizard/Access Point Configurator

## Sales package

- Transceiver RM-88
- BP-5L Li-ion Battery Cell
- AC-4U Charger
- User Guide
- CD-ROM
- Headset HS-40
- USB Cable DKE-2
- Quick Start Guide

## Product and module list

| Module name      | Type code | Notes                    |
|------------------|-----------|--------------------------|
| System/RF Module | 1QR       | Main PWB with components |
| EL-Dome sheet    |           |                          |
| Chassis Assy     |           |                          |
| Display Module   |           |                          |
| Keyboard         |           |                          |
| A-cover Assy     |           |                          |
| SW Module        |           |                          |

## Mobile enhancements

#### Table 1 Audio

| Enhancement          | Туре  |  |  |
|----------------------|-------|--|--|
| Mono Headset         | HS-40 |  |  |
| Basic Stereo Headset | HS-47 |  |  |

## RM-88 product selection

RM-88 is a GSM handportable phone, supporting the EGSM 850/900/1800/1900 bands.

The MMS implementation follows the OMA MMS standard release 1.2.

WAP 2.0 compatible browser supports XHTML Mobile Profile (MP) and uses a TCP/IP stack to communicate with a gateway in network.

RM-88 uses Symbian 9.1a operating system and supports also MIDP Java 2.0 & CLDC1.1, providing a good platform for 3rd party applications.

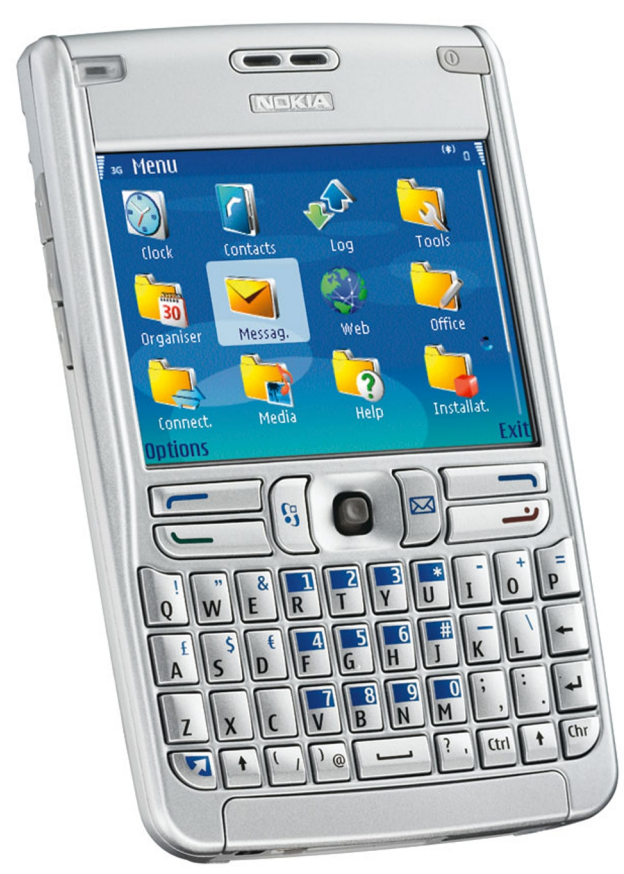

#### Figure 1 View of RM-88

## RM-88 product features and sales package

#### **Bearers & transport**

• GSM Quadband World Phone E850/900/1800/1900 EGPRS (class B, Multislot class 11)

## Software platform

• SW platform: Nokia Series 60 rel 3.0

## Connectivity

- Bluetooth (Headset & Handsfree profiles, BIP, GOP)
- Mini SD Card
- Mini-USB interface
- PC Suite connectivity with USB & Bluetooth

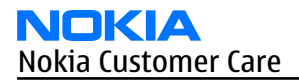

## **Table of Contents**

| RM-88 product features and sales package                   |
|------------------------------------------------------------|
| Product and module list1–6<br>Mobile enhancements          |
| Mobile enhancements1–6                                     |
|                                                            |
| Technical specifications1–8                                |
| Transceiver general specifications1–8                      |
| Main RF characteristics for GSM850/900/1800/1900 phones1-8 |
| Battery endurance1–9                                       |
| Environmental conditions1–9                                |

#### **List of Tables**

| Table 1 Audio       | 1-6 |
|---------------------|-----|
| Table 2 Data        | 1-7 |
| Table 3 Power       | 1-7 |
| Table 4 Messaging   | 1-7 |
| Table 5 Positioning | 1-7 |
| Table 6 Car         | 1-7 |

#### List of Figures

| Figure 1 View of RM-88 | 1-5 | 5 |
|------------------------|-----|---|

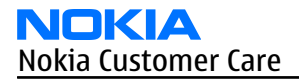

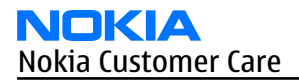

Nokia Customer Care

## 2 — Parts Lists and Component Layouts

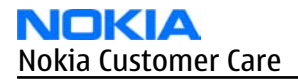

## **Table of Contents**

| Exploded view                             | 2–5  |
|-------------------------------------------|------|
| Exploded view                             | 2–5  |
| Parts lists                               | 2-6  |
| Mechanical spare parts list               | 2-6  |
| RM-88 component parts list                | 2-7  |
| Component layouts                         | 2–30 |
| Components overview                       | 2–30 |
|                                           |      |
| Component layout - top (1qr_10a_asmdrw_t) | 2-32 |
|                                           |      |

#### **List of Figures**

| Figure | Exploded view of RM-882- | -5 |
|--------|--------------------------|----|

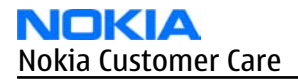

## Exploded view

#### **Exploded view**

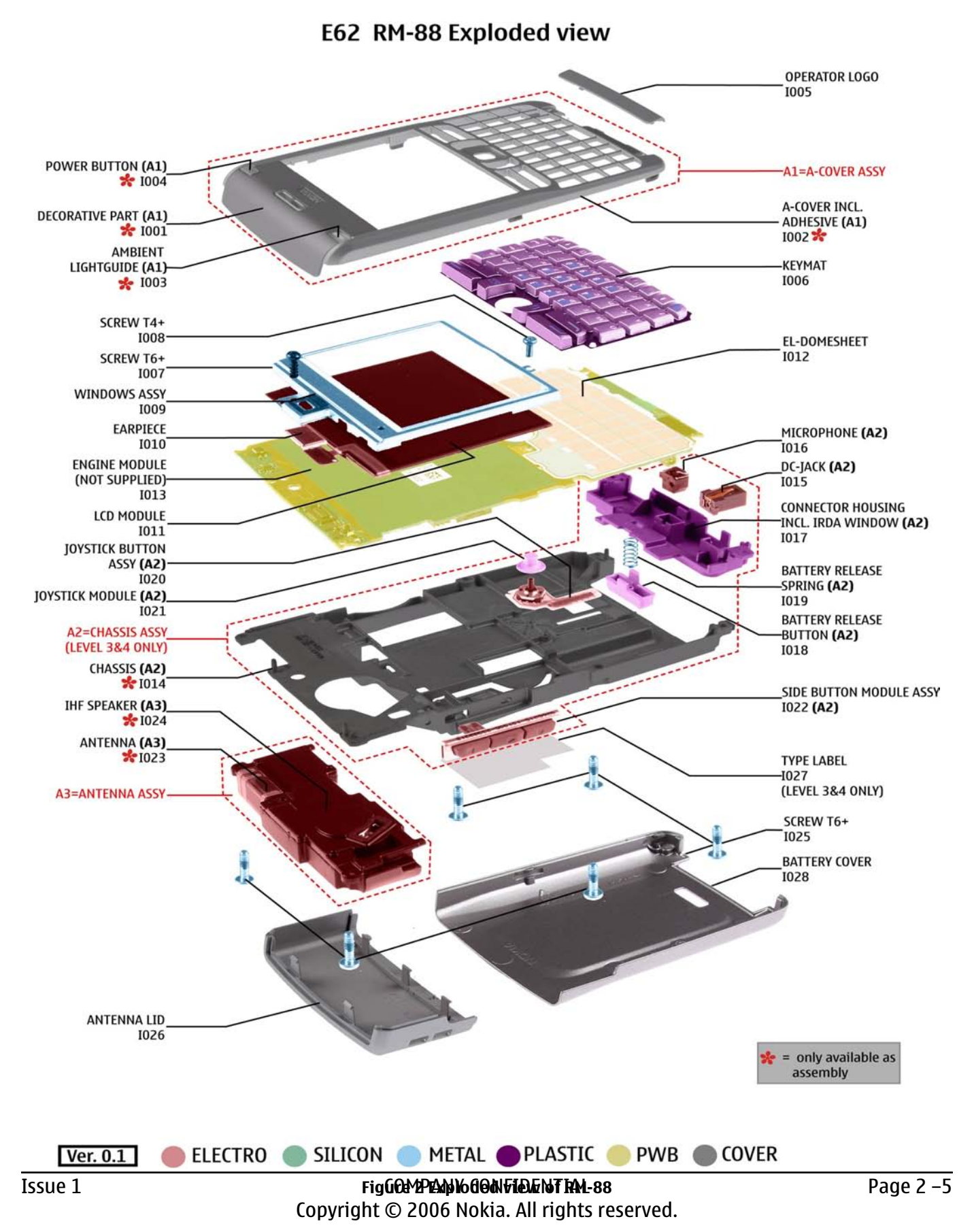

## Parts lists

#### **Mechanical spare parts list**

**Note:** For Nokia product codes, please refer to the latest Service Bulletins on the Partner Website (PWS). To ensure you are always using the latest codes, please check the PWS on a daily basis.

Bold = ASSY

"XXXXXXX" = VARIANTS

"-" = NOT AVAILABLE

"??????" = AVAILABLE AS SPARE PART

I0xx = ITEM codes for upper or mono block

I1xx = ITEM codes for hinge block

I2xx = ITEM codes for lower block

I3xx = ITEM codes for soldered spare parts on the upper, hinge or lower block and not exchangable

| ITEM/<br>CIRCUIT<br>REF. | PART NO | PART NAME                                  | QTY |  |
|--------------------------|---------|--------------------------------------------|-----|--|
| 1009                     | ??????? | Window Assembly 040-012649                 | 1   |  |
| A1                       | ??????? | A-Cover Assembly Silver 040-012429         | 1   |  |
| I026                     | ??????? | SCREW M1.6X5.7 DMD12402 TORX SILV          | 6   |  |
| I008                     | ??????? | SCREW M1.4X3.4 TORX PLUS 4IP               | 1   |  |
| I007                     | ??????? | Remform screw 1.8x8                        | 1   |  |
| I019                     | ??????? | Battery Release Spring                     | 1   |  |
| I028                     | ??????? | BLANK LABEL 29mmx18mm EXP65673             | 1   |  |
| I021                     | ??????? | Joystick Button 040-012658                 | 1   |  |
| I018                     | ??????? | Battery Release Button 040-012946          | 1   |  |
| I023                     | ??????? | Joystick module tape 040-020164            | 1   |  |
| I005                     | XXXXXXX | Operator Logo painted Silver<br>040-012438 | 1   |  |
| I027                     | XXXXXXX | Antenna Lid, painted Silver 040-012654     | 1   |  |
| I029                     | ??????? | Battery Cover painted 040-012428 Silver    | 1   |  |
| I012                     | ??????? | EL-Dome Sheet 040-012655                   | 1   |  |
| 1006                     | XXXXXXX | KEYMAT PRINTED SILVER 040-021863 EN-<br>NL | 1   |  |
| I020                     | ??????  | 1RE JOYSTICK ASSEMBLY                      | 1   |  |
| A2                       | ??????? | Chassis Assembly 040-012635                | 1   |  |
| I017                     | ??????? | CONNECTOR HOUSING ASSEMBLY<br>040-015883   | 1   |  |
| I022                     | ??????? | Side Button Module 040-012642              | 1   |  |
| I011                     | ??????? | LCD AM 320x240 COG 16MCo Oxford            | 1   |  |

| ITEM/<br>CIRCUIT<br>REF. | PART NO | PART NAME                         | QTY |
|--------------------------|---------|-----------------------------------|-----|
| I016                     | ??????? | MIC MOD+HOLDER TOMAHAWK -42+-3DB  | 1   |
| I010                     | ??????? | EARPIECE+SPRING 22+/-3DB 32R 7X11 | 1   |
| I015                     | ??????? | CONN CHR DIA 2.0MM COMPRESS       | 1   |
| A3                       | ??????? | ANTENNA MOD GSM/WCDMA P2524       | 1   |

## **RM-88 component parts list**

## Component parts list (1qr\_10a\_asmmtx)

**Note:** For Nokia product codes, please refer to the latest Service Bulletins on the Partner Website (PWS). To ensure you are always using the latest codes, please check the PWS on a daily basis.

| Item  | Side   | Grid reference |    | Description and value        |                                           |           |     |
|-------|--------|----------------|----|------------------------------|-------------------------------------------|-----------|-----|
| A2400 | Bottom | с              | 8  | SHIELD_040<br>_015795        | PWB POWER<br>SHIELD CAN                   | ~         | ~   |
| A2801 | Bottom | с              | 13 | SHIELD_PWB<br>_CAN_RAP       | SHIELD PWB<br>CAN RAP                     | ~         | ~   |
| A4801 | Bottom | к              | 10 | SHIELD_040<br>_017960        | PWB CAN<br>COMBO                          | ~         | ~   |
| A4802 | Bottom | L              | 7  | SHIELD_PWB<br>_CAN_APE       | SHIELD PWB<br>CAN APE                     | ~         | ~   |
| A6001 | Bottom | L              | 4  | SHIELD_PWB<br>_CAN_WCDM<br>A | SHIELD PWB<br>CAN WCDMA                   | ~         | ~   |
| A7506 | Bottom | G              | 16 | SHIELD_PWB<br>_CAN_PA        | SHIELD PWB<br>CAN Pa                      | ~         | ~   |
| A7507 | Bottom | G              | 13 | SHIELD_PWB<br>_CAN_PIHI      | SHIELD PWB<br>CAN PIHI                    | ~         | ~   |
| B2200 | Bottom | С              | 10 | CRYSTAL_3.3<br>X1.6_H0.9     | CRYSTAL<br>32.768KHZ<br>+-30PPM<br>12.5PF | 32.768kHz | ~   |
| C2000 | Bottom | D              | 5  | 0402C                        | Chipcap 5%<br>NP0                         | 27p       | 50V |
| C2001 | Bottom | D              | 5  | 0603C_H0.9<br>5              | CHIPCAP X5R<br>1U K 25V 0603              | 1u0       | 25V |
| C2002 | Bottom | E              | 4  | 0603C                        | CHIPCAP X5R<br>2U2 K 6V3<br>0603          | 2u2       | 6V3 |
| C2003 | Bottom | E              | 4  | 0402C                        | CHIPCAP X7R<br>33N K 10V<br>0402          | 33n       | 10V |

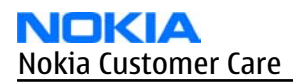

| Item  | Side   | Grid re | ference | Description and value   |                                     |          |      |
|-------|--------|---------|---------|-------------------------|-------------------------------------|----------|------|
| C2004 | Bottom | E       | 4       | 0402C                   | CHIPCAP X7R<br>33N K 10V<br>0402    | 33n      | 10V  |
| C2006 | Bottom | E       | 3       | 0402C                   | Chipcap X7R<br>10% 16V 0402         | 10n      | 16V  |
| C2025 | Bottom | F       | 4       | 0805C                   | CHIPCAP X5R<br>10U M 6V3<br>0805    | 100      | 6V3  |
| C2026 | Bottom | F       | 4       | 0805C                   | CHIPCAP X5R<br>10U M 6V3<br>0805    | 100      | 6V3  |
| C2027 | Bottom | F       | 3       | 0402C                   | Chipcap 5%<br>X7R                   | 3n3      | 50V  |
| C2028 | Bottom | F       | 3       | 0402C                   | Chipcap 5%<br>NPO                   | 47p      | 50V  |
| C2029 | Bottom | F       | 3       | 0402C                   | Chipcap 5%<br>X7R                   | 3n3      | 50V  |
| C2030 | Bottom | Н       | 3       | 0402C                   | Chipcap 5%<br>X7R                   | 270p     | 50V  |
| C2031 | Bottom | F       | 3       | 0402C                   | Chipcap 5%<br>NPO                   | 47p      | 50V  |
| C2071 | Bottom | к       | 18      | TANT_C_6.2<br>X3.4_H1.7 | CHIPTCAP<br>150U M 10V<br>6X3.2X1.5 | 150u_10V | 10V  |
| C2100 | Bottom | G       | 3       | 0402C                   | CHIPCAP X7R<br>33N K 10V<br>0402    | 33n      | 10V  |
| C2101 | Bottom | G       | 3       | 0402C                   | CHIPCAP X7R<br>33N K 10V<br>0402    | 33n      | 10V  |
| C2102 | Bottom | G       | 3       | 0603C                   | CHIPCAP X5R<br>2U2 K 6V3<br>0603    | 2u2      | 6V3  |
| C2103 | Тор    | F       | 22      | 0402C                   | Chipcap 5%<br>X7R                   | 1n0      | 50V  |
| C2104 | Тор    | F       | 22      | 0402C                   | Chipcap 5%<br>X7R                   | 1n0      | 50V  |
| C2200 | Bottom | В       | 9       | 0603C                   | CHIPCAP X5R<br>1U K 6V3 0603        | 1u0      | 6.3V |
| C2201 | Bottom | D       | 9       | 0603C                   | CHIPCAP X5R<br>1U K 6V3 0603        | 1u0      | 6.3V |
| C2202 | Bottom | E       | 10      | 0402C                   | Chipcap X7R<br>10% 50V 0402         | 1n0      | 50V  |

| Item  | Side   | Grid re | ference |       | Description                      | and value |      |
|-------|--------|---------|---------|-------|----------------------------------|-----------|------|
| C2203 | Bottom | С       | 10      | 0402C | Chipcap X7R<br>10% 50V 0402      | 1n0       | 50V  |
| C2204 | Bottom | С       | 10      | 0402C | Chipcap X7R<br>10% 50V 0402      | 1n0       | 50V  |
| C2205 | Bottom | В       | 10      | 0402C | Chipcap X7R<br>10% 50V 0402      | 1n0       | 50V  |
| C2206 | Bottom | С       | 10      | 0402C | Chipcap X7R<br>10% 50V 0402      | 1n0       | 50V  |
| C2207 | Bottom | D       | 10      | 0402C | Chipcap X7R<br>10% 50V 0402      | 1n0       | 50V  |
| C2208 | Bottom | С       | 10      | 0402C | Chipcap 5%<br>NPO                | 27p       | 50V  |
| C2209 | Bottom | С       | 10      | 0402C | Chipcap 5%<br>NPO                | 22p       | 50V  |
| C2210 | Bottom | D       | 7       | 0603C | CHIPCAP X5R<br>1U K 16V 0603     | 1u0       | 16V  |
| (2211 | Bottom | D       | 7       | 0603C | CHIPCAP X5R<br>4U7 K 6V3<br>0603 | 4u7       | 6.3V |
| C2212 | Bottom | С       | 7       | 0402C | CHIPCAP X5R<br>1U5 K 4V 0402     | 1u5       | 4V   |
| C2213 | Bottom | D       | 9       | 0402C | CHIPCAP X5R<br>1U5 K 4V 0402     | 1u5       | 4V   |
| C2214 | Bottom | D       | 9       | 0402C | CHIPCAP X5R<br>1U5 K 4V 0402     | 1u5       | 4V   |
| C2215 | Bottom | E       | 8       | 0402C | CHIPCAP X5R<br>1U5 K 4V 0402     | 1u5       | 4V   |
| C2216 | Bottom | E       | 8       | 0402C | CHIPCAP X5R<br>1U5 K 4V 0402     | 1u5       | 4V   |
| (2217 | Bottom | D       | 10      | 0402C | CHIPCAP X5R<br>1U5 K 4V 0402     | 1u5       | 4V   |
| C2218 | Bottom | С       | 9       | 0402C | Chipcap X7R<br>10% 50V 0402      | 1n0       | 50V  |
| C2219 | Bottom | D       | 10      | 0402C | CHIPCAP X5R<br>1U5 K 4V 0402     | 1u5       | 4V   |
| C2220 | Bottom | с       | 8       | 0402C | CHIPCAP X5R<br>1U5 K 4V 0402     | 1u5       | 4V   |
| C2221 | Bottom | E       | 7       | 0603C | CHIPCAP X5R<br>1U K 6V3 0603     | 1u0       | 6.3V |
| C2222 | Bottom | D       | 7       | 0603C | CHIPCAP X5R<br>1U K 6V3 0603     | 1u0       | 6.3V |

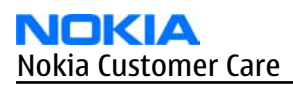

| Item  | Side   | Grid re | ference |       |                                  |     |      |
|-------|--------|---------|---------|-------|----------------------------------|-----|------|
| (2223 | Bottom | В       | 8       | 0402C | Chipcap X7R<br>10% 16V 0402      | 10n | 16V  |
| C2224 | Bottom | В       | 9       | 0402C | Chipcap X7R<br>10% 16V 0402      | 10n | 16V  |
| (2225 | Bottom | D       | 9       | 0603C | CHIPCAP X5R<br>1U K 6V3 0603     | 1u0 | 6.3V |
| C2226 | Bottom | D       | 8       | 0603C | CHIPCAP X5R<br>1U K 6V3 0603     | 1u0 | 6.3V |
| C2227 | Bottom | с       | 7       | 0603C | CHIPCAP X5R<br>1U K 6V3 0603     | 1u0 | 6.3V |
| C2228 | Bottom | D       | 8       | 0603C | CHIPCAP X5R<br>1U K 6V3 0603     | 1u0 | 6.3V |
| (2229 | Bottom | с       | 7       | 0402C | Chipcap X7R<br>10% 50V 0402      | 1n0 | 50V  |
| C2230 | Bottom | D       | 9       | 0603C | CHIPCAP X5R<br>1U K 6V3 0603     | 1u0 | 6.3V |
| (2231 | Bottom | В       | 8       | 0805C | CHIPCAP X5R<br>10U M 6V3<br>0805 | 100 | 6V3  |
| (2232 | Bottom | D       | 8       | 0603C | CHIPCAP X5R<br>1U K 6V3 0603     | 1u0 | 6.3V |
| C2270 | Bottom | В       | 8       | 0402C | Chipcap X7R<br>10% 50V 0402      | 1n0 | 50V  |
| C2271 | Bottom | В       | 8       | 0402C | Chipcap X7R<br>10% 50V 0402      | 1n0 | 50V  |
| C2272 | Bottom | В       | 9       | 0402C | Chipcap X7R<br>10% 50V 0402      | 1n0 | 50V  |
| (2273 | Bottom | с       | 7       | 0402C | Chipcap X7R<br>10% 50V 0402      | 1n0 | 50V  |
| C2274 | Bottom | с       | 7       | 0402C | Chipcap X7R<br>10% 50V 0402      | 1n0 | 50V  |
| C2275 | Bottom | В       | 7       | 0402C | Chipcap X7R<br>10% 50V 0402      | 1n0 | 50V  |
| C2281 | Bottom | E       | 8       | 0603C | CHIPCAP X5R<br>1U K 6V3 0603     | 1u0 | 6.3V |
| C2300 | Bottom | с       | 6       | 0402C | Chipcap X7R<br>10% 16V 0402      | 10n | 16V  |
| (2301 | Bottom | В       | 6       | 0805C | CHIPCAP X5R<br>22U M 6V3<br>0805 | 22u | 6V3  |

| Item  | Side   | Grid re | ference |                 | Description and value             |      |      |  |
|-------|--------|---------|---------|-----------------|-----------------------------------|------|------|--|
| C2302 | Bottom | В       | 7       | 0805C           | CHIPCAP X5R<br>22U M 6V3<br>0805  | 22u  | 6V3  |  |
| C2303 | Bottom | D       | 5       | 0603C           | CHIPCAP X5R<br>1U K 6V3 0603      | 1u0  | 6.3V |  |
| C2304 | Bottom | с       | 7       | 0402C           | Chipcap X7R<br>10% 16V 0402       | 10n  | 16V  |  |
| C2305 | Bottom | E       | 5       | 0603C           | CHIPCAP X5R<br>1U K 6V3 0603      | 1u0  | 6.3V |  |
| C2306 | Bottom | с       | 5       | 0603C           | CHIPCAP X5R<br>1U K 6V3 0603      | 1u0  | 6.3V |  |
| C2307 | Bottom | с       | 5       | 0603C           | CHIPCAP X5R<br>1U K 6V3 0603      | 1u0  | 6.3V |  |
| C2309 | Bottom | В       | 5       | 0805C           | CHIPCAP X5R<br>22U M 6V3<br>0805  | 22u  | 6V3  |  |
| (2312 | Bottom | С       | 5       | 0603C           | CHIPCAP X5R<br>1U K 6V3 0603      | 1u0  | 6.3V |  |
| (2313 | Bottom | D       | 5       | 0603C           | CHIPCAP X5R<br>1U K 6V3 0603      | 1u0  | 6.3V |  |
| C2314 | Bottom | D       | 6       | 0603C           | CHIPCAP X5R<br>4U7 K 6V3<br>0603  | 4u7  | 6.3V |  |
| C2315 | Bottom | E       | 7       | 0603C_H0.9<br>5 | CHIPCAP X5R<br>1U K 25V 0603      | 1u0  | 25V  |  |
| C2316 | Bottom | E       | 7       | 0402C           | Chipcap 5%<br>NPO                 | 56p  | 50V  |  |
| (2317 | Bottom | D       | 7       | 0402C           | Chipcap 5%<br>NPO                 | 27p  | 50V  |  |
| (2319 | Bottom | E       | 7       | 0603C_H0.9<br>5 | CHIPCAP X5R<br>1U K 25V 0603      | 1u0  | 25V  |  |
| C2700 | Bottom | D       | 16      | 0402C_H0.6      | CHIPCAP X5R<br>100N M 16V<br>0402 | 100n | 16V  |  |
| C2800 | Bottom | I       | 11      | 0402C_H0.6      | CHIPCAP X5R<br>100N M 16V<br>0402 | 100n | 16V  |  |
| C2801 | Bottom | L       | 10      | 0402C_H0.6      | CHIPCAP X5R<br>100N M 16V<br>0402 | 100n | 16V  |  |
| C2802 | Bottom | I       | 10      | 0402C_H0.6      | CHIPCAP X5R<br>100N M 16V<br>0402 | 100n | 16V  |  |

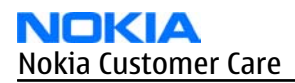

| Item  | Side   | Grid re | ference | Description and value |                                   |      |      |
|-------|--------|---------|---------|-----------------------|-----------------------------------|------|------|
| C2803 | Bottom | I       | 10      | 0402C_H0.6            | CHIPCAP X5R<br>100N M 16V<br>0402 | 100n | 16V  |
| C2804 | Bottom | I       | 12      | 0402C_H0.6            | CHIPCAP X5R<br>100N M 16V<br>0402 | 100n | 16V  |
| C2805 | Bottom | L       | 9       | 0402C_H0.6            | CHIPCAP X5R<br>100N M 16V<br>0402 | 100n | 16V  |
| C2807 | Bottom | L       | 10      | 0603C                 | CHIPCAP X5R<br>1U K 6V3 0603      | 1u0  | 6.3V |
| C2808 | Bottom | I       | 11      | 0402C_H0.6            | CHIPCAP X5R<br>100N M 16V<br>0402 | 100n | 16V  |
| C2809 | Bottom | I       | 11      | 0402C_H0.6            | CHIPCAP X5R<br>100N M 16V<br>0402 | 100n | 16V  |
| C2810 | Bottom | I       | 9       | 0402C_H0.6            | CHIPCAP X5R<br>100N M 16V<br>0402 | 100n | 16V  |
| C2811 | Bottom | L       | 9       | 0402C_H0.6            | CHIPCAP X5R<br>100N M 16V<br>0402 | 100n | 16V  |
| C2812 | Bottom | I       | 10      | 0402C_H0.6            | CHIPCAP X5R<br>100N M 16V<br>0402 | 100n | 16V  |
| C2813 | Bottom | L       | 12      | 0402C_H0.6            | CHIPCAP X5R<br>100N M 16V<br>0402 | 100n | 16V  |
| C2814 | Bottom | I       | 11      | 0402C_H0.6            | CHIPCAP X5R<br>100N M 16V<br>0402 | 100n | 16V  |
| C2815 | Bottom | к       | 12      | 0402C_H0.6            | CHIPCAP X5R<br>100N M 16V<br>0402 | 100n | 16V  |
| (2818 | Bottom | J       | 12      | 0402C_H0.6            | CHIPCAP X5R<br>100N M 16V<br>0402 | 100n | 16V  |
| C2819 | Bottom | L       | 12      | 0402C_H0.6            | CHIPCAP X5R<br>100N M 16V<br>0402 | 100n | 16V  |
| C2820 | Bottom | I       | 9       | 0402C_H0.6            | CHIPCAP X5R<br>100N M 16V<br>0402 | 100n | 16V  |

| Item  | Side   | Grid re | ference | Description and value |                                   |      |     |
|-------|--------|---------|---------|-----------------------|-----------------------------------|------|-----|
| C2830 | Bottom | L       | 11      | 0402C                 | Chipcap X7R<br>10% 50V 0402       | 1n0  | 50V |
| C3000 | Bottom | к       | 8       | 0402C_H0.6            | CHIPCAP X5R<br>100N M 16V<br>0402 | 100n | 16V |
| C3001 | Bottom | ]       | 7       | 0402C                 | Chipcap X7R<br>10% 16V 0402       | 10n  | 16V |
| C3002 | Bottom | J       | 7       | 0402C_H0.6            | CHIPCAP X5R<br>100N M 16V<br>0402 | 100n | 16V |
| C3003 | Bottom | J       | 7       | 0402C                 | Chipcap X7R<br>10% 16V 0402       | 10n  | 16V |
| C3004 | Bottom | J       | 6       | 0402C_H0.6            | CHIPCAP X5R<br>100N M 16V<br>0402 | 100n | 16V |
| C3005 | Bottom | м       | 7       | 0402C_H0.6            | CHIPCAP X5R<br>100N M 16V<br>0402 | 100n | 16V |
| C3006 | Bottom | L       | 8       | 0402C_H0.6            | CHIPCAP X5R<br>100N M 16V<br>0402 | 100n | 16V |
| C3007 | Bottom | м       | 6       | 0402C                 | Chipcap X7R<br>10% 16V 0402       | 10n  | 16V |
| C3008 | Bottom | ]       | 7       | 0402C_H0.6            | CHIPCAP X5R<br>100N M 16V<br>0402 | 100n | 16V |
| C3009 | Bottom | м       | 7       | 0402C_H0.6            | CHIPCAP X5R<br>100N M 16V<br>0402 | 100n | 16V |
| C3010 | Bottom | J       | 12      | 0402C                 | Chipcap<br>+-0.25pF NP0           | 3p3  | 50V |
| C3011 | Bottom | ]       | 6       | 0402C_H0.6            | CHIPCAP X5R<br>100N M 16V<br>0402 | 100n | 16V |
| C3017 | Bottom | L       | 8       | 0402C_H0.6            | CHIPCAP X5R<br>100N M 16V<br>0402 | 100n | 16V |
| C3018 | Bottom | М       | 6       | 0402C_H0.6            | CHIPCAP X5R<br>100N M 16V<br>0402 | 100n | 16V |
| C3100 | Bottom | G       | 6       | 0402C                 | CHIPCAP NP0<br>27P J 50V 0402     | 27p0 | 50V |

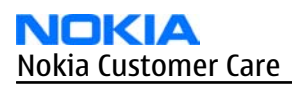

| Item  | Side   | Grid re | ference | Description and value |                                   |      |      |
|-------|--------|---------|---------|-----------------------|-----------------------------------|------|------|
| C4400 | Тор    | с       | 22      | 0603C                 | CHIPCAP X5R<br>1U K 6V3 0603      | 1u0  | 6.3V |
| C4401 | Тор    | с       | 22      | 0603C                 | CHIPCAP X5R<br>1U K 6V3 0603      | 1u0  | 6.3V |
| C4402 | Тор    | С       | 22      | 0402C                 | Chipcap 5%<br>NPO                 | 27p  | 50V  |
| C4403 | Тор    | с       | 22      | 0402C                 | Chipcap 5%<br>NPO                 | 27p  | 50V  |
| C4404 | Bottom | I       | 4       | 0402C                 | Chipcap 5%<br>NPO                 | 68p  | 50V  |
| C4405 | Bottom | I       | 4       | 0402C                 | Chipcap X7R<br>10% 16V 0402       | 10n  | 16V  |
| C4408 | Bottom | Н       | 2       | 0402C_H0.6            | CHIPCAP X5R<br>100N M 16V<br>0402 | 100n | 16V  |
| C4409 | Bottom | I       | 2       | 0603C                 | CHIPCAP X5R<br>4U7 K 6V3<br>0603  | 4u7  | 6.3V |
| (4410 | Bottom | Н       | 2       | 0402C_H0.6            | CHIPCAP X5R<br>100N M 16V<br>0402 | 100n | 16V  |
| C4411 | Bottom | I       | 2       | 0402C                 | Chipcap 5%<br>NPO                 | 27p  | 50V  |
| (4414 | Bottom | I       | 5       | 0603C                 | CHIPCAP X5R<br>1U K 16V 0603      | 1u0  | 16V  |
| C4420 | Bottom | В       | 13      | 0402C                 | Chipcap X7R<br>5% 16V 0402        | 10n  | 16V  |
| (4421 | Bottom | В       | 13      | 0402C                 | Chipcap X7R<br>5% 16V 0402        | 10n  | 16V  |
| (4424 | Bottom | I       | 5       | 0402C                 | CHIPCAP X5R<br>1U K 6V3 0402      | 1u0  | 6.3V |
| C5200 | Bottom | L       | 12      | 0402C_H0.6            | CHIPCAP X5R<br>100N M 16V<br>0402 | 100n | 16V  |
| C5201 | Bottom | м       | 11      | 0603C                 | CHIPCAP X5R<br>1U K 6V3 0603      | 1u0  | 6.3V |
| C5202 | Bottom | L       | 11      | 0402C                 | Chipcap X7R<br>10% 16V 0402       | 10n  | 16V  |
| C5203 | Bottom | м       | 11      | 0603C                 | CHIPCAP X5R<br>1U K 6V3 0603      | 1u0  | 6.3V |

| Item  | Side   | Grid re | ference | Description and value |                                   |      |      |
|-------|--------|---------|---------|-----------------------|-----------------------------------|------|------|
| C5204 | Bottom | L       | 11      | 0402C_H0.6            | CHIPCAP X5R<br>100N M 16V<br>0402 | 100n | 16V  |
| C6031 | Bottom | К       | 3       | 0402C                 | Chipcap 5%<br>NPO                 | 18p  | 50V  |
| C6032 | Bottom | L       | 3       | 0402C                 | Chipcap 5%<br>NPO                 | 100p | 50V  |
| C6033 | Bottom | L       | 3       | 0402C                 | Chipcap X7R<br>10% 16V 0402       | 10n  | 16V  |
| C6034 | Bottom | L       | 3       | 0402C                 | Chipcap X7R<br>10% 16V 0402       | 10n  | 16V  |
| C6035 | Bottom | L       | 4       | 0402C                 | Chipcap X7R<br>10% 16V 0402       | 10n  | 16V  |
| C6036 | Bottom | L       | 3       | 0402C                 | Chipcap X7R<br>10% 16V 0402       | 10n  | 16V  |
| C6037 | Bottom | L       | 4       | 0402C                 | CHIPCAP X5R<br>1U5 K 4V 0402      | 1u5  | 4V   |
| C6038 | Bottom | К       | 4       | 0402C                 | Chipcap X7R<br>10% 16V 0402       | 10n  | 16V  |
| C6039 | Bottom | J       | 4       | 0402C                 | Chipcap 5%<br>NPO                 | 18p  | 50V  |
| C6041 | Bottom | К       | 3       | 0402C                 | Chipcap<br>+-0.25pF NP0           | 2p7  | 50V  |
| C6042 | Bottom | К       | 4       | 0402C                 | Chipcap<br>+-0.25pF NP0           | 2p7  | 50V  |
| C6050 | Bottom | К       | 3       | 0402C                 | CHIPCAP X5R<br>1U K 6V3 0402      | 1u0  | 6.3V |
| C7501 | Bottom | Н       | 13      | 0402C                 | Chipcap<br>+-0.25pF NP0           | 2p7  | 50V  |
| C7503 | Bottom | F       | 12      | 0603C                 | CHIPCAP X5R<br>1U K 6V3 0603      | 1u0  | 6.3V |
| C7504 | Bottom | Н       | 13      | 0603C                 | CHIPCAP X5R<br>1U K 6V3 0603      | 1u0  | 6.3V |
| C7505 | Bottom | F       | 12      | 0402C                 | CHIPCAP X5R<br>1U K 6V3 0402      | 1u0  | 6.3V |
| C7506 | Bottom | F       | 12      | 0603C                 | CHIPCAP X5R<br>1U K 6V3 0603      | 1u0  | 6.3V |
| C7507 | Bottom | F       | 12      | 0402C                 | Chipcap X7R<br>5% 16V 0402        | 10n  | 16V  |
| C7508 | Bottom | F       | 13      | 0402C                 | Chipcap 5%<br>NP0                 | 18p  | 50V  |

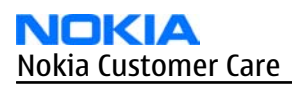

| Item  | Side   | Grid re | ference | Description and value |                              |      |      |
|-------|--------|---------|---------|-----------------------|------------------------------|------|------|
| C7509 | Bottom | F       | 12      | 0402C                 | Chipcap<br>+-0.25pF NP0      | 2p7  | 50V  |
| C7510 | Bottom | F       | 13      | 0402C                 | Chipcap 5%<br>NPO            | 27p  | 50V  |
|       |        |         |         |                       | CHIPCAP NPO                  |      |      |
| C7511 | Bottom | G       | 12      | 0603C                 | 0603                         | 2n2  | 16V  |
| C7512 | Bottom | G       | 11      | 0402C                 | Chipcap<br>+-0.25pF NP0      | 2p7  | 50V  |
| C7513 | Bottom | F       | 12      | 0402C                 | Chipcap X7R<br>10% 16V 0402  | 10n  | 16V  |
| C7515 | Bottom | н       | 12      | 0402C                 | Chipcap<br>+-0.25pF NP0      | 3p3  | 50V  |
| C7516 | Bottom | G       | 12      | 0402C                 | Chipcap 5%<br>X7R            | 470p | 50V  |
| C7517 | Bottom | G       | 12      | 0402C                 | Chipcap<br>+-0.25pF NP0      | 3p3  | 50V  |
|       |        |         |         |                       | CHIPCAP X5R                  |      |      |
| C7518 | Bottom | F       | 13      | 0402C                 | 0402                         | 100n | 10V  |
| C7520 | Bottom | н       | 16      | 0402C                 | Chipcap<br>+-0.25pF NP0      | 3p3  | 50V  |
| C7522 | Bottom | F       | 16      | 0402C                 | Chipcap<br>+-0.25pF NP0      | 1p8  | 50V  |
| C7523 | Bottom | Н       | 16      | 0402C                 | CHIPCAP X5R<br>1U K 6V3 0402 | 1u0  | 6.3V |
| C7524 | Bottom | F       | 15      | 0402C                 | CHIPCAP X5R<br>1U K 6V3 0402 | 1u0  | 6.3V |
| C7525 | Bottom | F       | 17      | 0402C                 | Chipcap 5%<br>NPO            | 18p  | 50V  |
| C7530 | Bottom | м       | 4       | 0402C                 | Chipcap X7R<br>10% 25V 0402  | 4n7  | 25V  |
| C7590 | Bottom | L       | 3       | 0402C                 | Chipcap X7R<br>5% 16V 0402   | 10n  | 16V  |
| C7591 | Тор    | к       | 22      | 0402C                 | Chipcap 5%<br>NPO            | 100p | 50V  |
| C7593 | Тор    | ]       | 22      | 0402C                 | Chipcap<br>+-0.25pF NP0      | 8p2  | 50V  |
| C7594 | Тор    | ]       | 23      | 0402C                 | Chipcap 5%<br>NPO            | 12p  | 50V  |
| C7595 | Тор    | ]       | 22      | 0402C                 | Chipcap 5%<br>NPO            | 12p  | 50V  |
| Item  | Side   | Grid re | ference |                        | Description                                            | and value              |     |
|-------|--------|---------|---------|------------------------|--------------------------------------------------------|------------------------|-----|
| C7596 | Тор    | к       | 23      | 0402C                  | Chipcap 5%<br>NPO                                      | 100p                   | 50V |
| C7597 | Bottom | м       | 3       | 0402C                  | Chipcap 5%<br>NP0                                      | 100p                   | 50V |
| D2200 | Bottom | с       | 8       | TFBGA_108              | RETU 3.02<br>TSA1GJWE<br>TFBGA108                      | ~                      | ~   |
| D2800 | Bottom | к       | 10      | uBGA_289               | RAPGSM V1.1<br>PA uBGA289                              | ~                      | ~   |
| D3000 | Bottom | L       | 7       | FBGA133_11<br>.6X13.1  | COMBO<br>256MNOR<br>+1GM3<br>+256MDDRSDR<br>AM FBGA133 | 8Mx16/16M<br>x16/8Mx16 | ~   |
| D4400 | Bottom | С       | 13      | LLP_44                 | MCU E 8BIT<br>COP8TAB5HYQ<br>8 LLP44                   | ~                      | ~   |
| F2000 | Bottom | С       | 4       | 0603_FUSE_<br>AVX2MATS | SM FUSE F 2.0A<br>32V                                  | 2A                     | ~   |
| G2200 | Bottom | В       | 12      | BATTER_EEC<br>EP       | RTC BACUP<br>CAPAC 311 SIZE<br>FOR 2.6V 4UAH           | 2.6V                   | ~   |
| G7500 | Bottom | Н       | 12      | VCO_DCS027<br>33       | VCO<br>3296-3980MH<br>Z 4-BAND<br>MATSUSHITA           | 3296-3980<br>MHz       | ~   |
| G7501 | Bottom | F       | 11      | NKG3176B_<br>H1.0      | VCTCX0<br>38.4MHZ 2.5V                                 | 38.4MHz                | ~   |
| L2000 | Bottom | D       | 4       | 0603_BLM               | FERR.BEAD<br>220R/100M 2A<br>0R05 0603                 | 220R/<br>100MHz        | ~   |
| L2100 | Тор    | F       | 23      | 0405_2_MAT<br>SU       | CHIP BEAD<br>Array<br>2X1000r 0405                     | 2x1000R/<br>100MHz     | ~   |
| L2102 | Bottom | В       | 20      | COIL_0603C<br>S        | CHIP COIL 56N J<br>Q38/250MHZ<br>0603                  | 56nH                   | ~   |
| L2103 | Bottom | В       | 20      | COIL_0603C<br>S        | CHIP COIL 56N J<br>Q38/250MHZ<br>0603                  | 56nH                   | ~   |
| L2202 | Bottom | E       | 9       | 0603_BLM               | FERR.BEAD<br>220R/100M 2A<br>0R05 0603                 | 220R/<br>100MHz        | ~   |

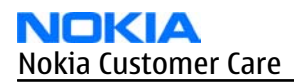

| Item  | Side   | Grid re | ference |                       | Description                               | and value       |   |
|-------|--------|---------|---------|-----------------------|-------------------------------------------|-----------------|---|
| L2203 | Bottom | E       | 9       | FERRITE_04<br>02      | FERRITE BEAD<br>0.6R 600R/<br>100MHZ 0402 | 600R/<br>100MHz | ~ |
| L2204 | Bottom | E       | 9       | FERRITE_04<br>02      | FERRITE BEAD<br>0.6R 600R/<br>100MHZ 0402 | 600R/<br>100MHz | ~ |
| L2205 | Bottom | E       | 9       | 0603_BLM              | FERR.BEAD<br>220R/100M 2A<br>0R05 0603    | 220R/<br>100MHz | ~ |
| L2206 | Bottom | E       | 8       | FERRITE_04<br>02      | FERRITE BEAD<br>0.6R 600R/<br>100MHZ 0402 | 600R/<br>100MHz | ~ |
| L2270 | Bottom | В       | 8       | 0603_BLM              | FERR.BEAD<br>220R/100M 2A<br>0R05 0603    | 220R/<br>100MHz | ~ |
| L2271 | Bottom | В       | 8       | 0603_BLM              | FERR.BEAD<br>220R/100M 2A<br>0R05 0603    | 220R/<br>100MHz | ~ |
| L2272 | Bottom | с       | 8       | 0603_BLM              | FERR.BEAD<br>220R/100M 2A<br>0R05 0603    | 220R/<br>100MHz | ~ |
| L2273 | Bottom | В       | 8       | 0603_BLM              | FERR.BEAD<br>220R/100M 2A<br>0R05 0603    | 220R/<br>100MHz | ~ |
| L2301 | Bottom | В       | 5       | 0603_BLM              | FERR.BEAD<br>220R/100M 2A<br>0R05 0603    | 220R/<br>100MHz | ~ |
| L2302 | Bottom | В       | 6       | CHOKE_SER4<br>00_H1.2 | INDUCT WW<br>10UH 0A65<br>0R35 4X4X1.2    | 10uH            | ~ |
| L2304 | Bottom | D       | 6       | CHOKE_SER3<br>00      | CHOKE 22U M<br>1R5 0.35A                  | 22uH            | ~ |
| L2305 | Bottom | D       | 5       | FERRITE_04<br>02      | FERRITE BEAD<br>0.6R 600R/<br>100MHZ 0402 | 600R/<br>100MHz | ~ |
| L2306 | Bottom | с       | 5       | FERRITE_04<br>02      | FERRITE BEAD<br>0.6R 600R/<br>100MHZ 0402 | 600R/<br>100MHz | ~ |
| L4400 | Тор    | с       | 22      | FERRITE_04<br>02      | FERRITE BEAD<br>0.6R 600R/<br>100MHZ 0402 | 600R/<br>100MHz | ~ |
| L4401 | Тор    | с       | 22      | FERRITE_04<br>02      | FERRITE BEAD<br>0.6R 600R/<br>100MHZ 0402 | 600R/<br>100MHz | ~ |

| Item  | Side   | Grid re | ference |                  | Description                                | and value       |   |
|-------|--------|---------|---------|------------------|--------------------------------------------|-----------------|---|
|       |        |         |         | CHOKE_ELT3       | COIL 0.47MH<br>50MA<br>3.3X3.4X1.4M        |                 |   |
| L4402 | Bottom | I       | 5       | KN152C           | М                                          | 0.47MH          | ~ |
| L5200 | Bottom | L       | 12      | FERRITE_04<br>02 | FERRITE BEAD<br>0.6R 600R/<br>100MHZ 0402  | 600R/<br>100MHz | ~ |
| L6030 | Bottom | к       | 3       | 0402L            | CHIP COIL 2N7<br>+-0N3<br>Q29/800M<br>0402 | 2n7H            | ~ |
| L6031 | Bottom | к       | 4       | 0402L            | CHIP COIL 2N7<br>+-0N3<br>Q29/800M<br>0402 | 2n7H            | ~ |
| L6032 | Bottom | к       | 4       | 0402L            | CHIP COIL 22N J<br>Q28/800M<br>0402        | 22nH            | ~ |
| L7500 | Bottom | G       | 14      | 0402L            | CHIP COIL 18N J<br>Q29/800M<br>0402        | 18nH            | ~ |
| L7501 | Bottom | G       | 14      | 0402L            | CHIP COIL 33N J<br>Q23/800M<br>0402        | 33nH            | ~ |
| L7502 | Bottom | F       | 13      | FERRITE_04<br>02 | FERRITE BEAD<br>0.6R 600R/<br>100MHZ 0402  | 600R/<br>100MHz | ~ |
| L7503 | Bottom | F       | 16      | 0402LQW          | CHIP COIL 27N<br>C Q25/250MHZ<br>0402      | 27nH            | ~ |
| L7504 | Bottom | G       | 14      | 0402L            | CHIP COIL 47N J<br>Q23/800M<br>0402        | 47nH            | ~ |
| L7505 | Bottom | G       | 14      | 0402L            | CHIP COIL 22N J<br>Q28/800M<br>0402        | 22nH            | ~ |
| L7515 | Bottom | Н       | 12      | 0402L_H0.4<br>5  | CHIP COIL 4N7<br>+-0N1<br>Q29/1GHZ<br>0402 | 4n7H            | ~ |
| L7530 | Bottom | н       | 14      | 0402L            | FERR.BEAD<br>240R7100M<br>0.4A 0R4 0402    | 240R/<br>100MHz | ~ |

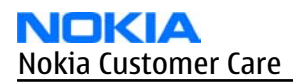

| Item  | Side   | Grid ret | ference |                        | Description                                        | and value       |      |
|-------|--------|----------|---------|------------------------|----------------------------------------------------|-----------------|------|
| L7531 | Bottom | F        | 14      | 0402L                  | FERR.BEAD<br>240R7100M<br>0.4A 0R4 0402            | 240R/<br>100MHz | ~    |
| L7591 | Тор    | J        | 22      | 0402L                  | CHIP COIL 6N8 J<br>Q27/800M<br>0402                | 6n8H            | ~    |
| L7592 | Тор    | К        | 23      | 0402L_P0L2             | CHIP COIL 82N<br>+-0N3<br>Q17/300M<br>0402         | 82nH            | ~    |
| M2100 | Bottom | C        | 4       | VIBRA_M_KH<br>N4NX1RA  | SMD VIBRA<br>MOTOR 1.3V<br>90MA<br>9000RPM         | ~               | ~    |
| N2300 | Bottom | с        | 6       | TFBGA_84_6<br>.15X6.15 | TAHVO V5.2 LF<br>TFBGA84                           | ~               | ~    |
| N2301 | Bottom | E        | 6       | USMD8_1.69<br>X1.69    | WHITE LED<br>DRIVER 4LEDS<br>500MW<br>8BUMP USMD8  | ~               | ~    |
| N4401 | Bottom | н        | 2       | IRDA_RPM9<br>60        | IRDA<br>1.15MBPS<br>2.2MM ROHS                     | ~               | ~    |
| N4402 | Bottom | н        | 4       | MSOP_10                | EL DRIVER<br>D381B 2-7V<br>MSOP-10                 | ~               | ~    |
| N4403 | Bottom | E        | 13      | SC70_5                 | 1XOP AMP<br>2.7-5.5V<br>LMV321<br>SC70-5           | ~               | ~    |
| N5200 | Bottom | м        | 11      | USMD16_2.0<br>3X2.03   | VREG & LEVEL<br>SHIFT LP3928<br>USMD16             | ~               | 2.8V |
| N6030 | Bottom | L        | 4       | CSP_47_3.85<br>X4.05   | BC4-<br>ROM1.0RDL                                  | ~               | ~    |
| N7505 | Bottom | G        | 13      | TFBGA144               | AHNE301A<br>TRANCEIVER<br>RFIC TFBGA144            | ~               | ~    |
| N7520 | Bottom | G        | 16      | RF9282E3.6             | PA RF9282E6.3<br>GSM/EDGE<br>850/900/1800<br>/1900 | ~               | ~    |
| N7590 | Тор    | J        | 22      | SC70_6_FAIR            | HIGH POWER<br>SPDT RF SW<br>SC70                   | ~               | ~    |

| Item  | Side   | Grid re | ference |                         | Description                                       | and value |   |
|-------|--------|---------|---------|-------------------------|---------------------------------------------------|-----------|---|
| R2000 | Bottom | E       | 4       | 0402R                   | Resistor 5%<br>63mW                               | 220R      | ~ |
| R2001 | Bottom | E       | 4       | FLIP_CHIP_8<br>_1.7X1.7 | ASIP SINGLE<br>ENDED<br>MICROPHONE<br>INTERF BGA8 | ~         | ~ |
| R2003 | Bottom | G       | 4       | 0402R                   | Chipres 0W06<br>22k F 200ppm<br>0402              | 22k       | ~ |
| R2004 | Bottom | G       | 4       | 0402R                   | Chipres 0W06<br>22k F 200ppm<br>0402              | 22k       | ~ |
| R2006 | Bottom | F       | 3       | BGA11                   | ASIP 4 LINES<br>AUDIO FILTER<br>BGA11             | ~         | ~ |
| R2007 | Bottom | I       | 3       | uBGA11_1.6<br>X2.15     | ASIP SILIC USB<br>OTG / ESD<br>BGA11              | ~         | ~ |
| R2008 | Bottom | I       | 3       | 0404_RP                 | RES NETWORK<br>0W06 220K/<br>120K J 0404          | 220k/120k | ~ |
| R2015 | Bottom | D       | 4       | BGA4_1.01X<br>1.07      | ASIP TVS BGA4                                     | ~         | ~ |
| R2025 | Bottom | F       | 4       | 0402R                   | Resistor 5%<br>63mW                               | 10R       | ~ |
| R2026 | Bottom | F       | 4       | 0402R                   | Resistor 5%<br>63mW                               | 10R       | ~ |
| R2030 | Bottom | I       | 3       | 0402R                   | Resistor 5%<br>63mW                               | 100R      | ~ |
| R2070 | Bottom | к       | 18      | 0402_VAR                | CHIP VARISTOR<br>VWM14V<br>VC50V 0402             | 14V/50V   | ~ |
| R2071 | Bottom | с       | 10      | 0402_NTH5               | NTC RES 47K J<br>B=4050+-3%<br>0402               | 47k       | ~ |
| R2100 | Bottom | G       | 3       | FLIP_CHIP_8<br>_1.7X1.7 | ASIP SINGLE<br>ENDED<br>MICROPHONE<br>INTERF BGA8 | ~         | ~ |
| R2101 | Bottom | G       | 3       | 0402R                   | Resistor 5%<br>63mW                               | 220R      | ~ |
| R2104 | Тор    | F       | 23      | 0402_VAR                | CHIP VARISTOR<br>VWM14V<br>VC50V 0402             | 14V/50V   | ~ |

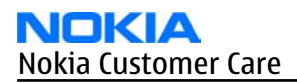

| Item  | Side   | Grid re | ference |                     | Description                                 | and value |   |
|-------|--------|---------|---------|---------------------|---------------------------------------------|-----------|---|
| R2105 | Тор    | F       | 23      | 0402_VAR            | CHIP VARISTOR<br>VWM14V<br>VC50V 0402       | 14V/50V   | ~ |
| R2106 | Bottom | с       | 17      | 0402_VAR            | CHIP VARISTOR<br>VWM14V<br>VC50V 0402       | 14V/50V   | ~ |
| R2107 | Bottom | с       | 17      | 0402_VAR            | CHIP VARISTOR<br>VWM14V<br>VC50V 0402       | 14V/50V   | ~ |
| R2108 | Тор    | F       | 22      | 0402R               | Chipres 0W06<br>jumper 0402                 | OR        | ~ |
| R2109 | Тор    | F       | 22      | 0402R               | Chipres 0W06<br>jumper 0402                 | OR        | ~ |
| R2200 | Bottom | E       | 10      | 0402R               | Resistor 5%<br>63mW                         | 100k      | ~ |
| R2201 | Bottom | D       | 10      | 0402R               | Resistor 5%<br>63mW                         | 120k      | ~ |
| R2206 | Bottom | В       | 9       | 0402R               | Resistor 5%<br>63mW                         | 1k0       | ~ |
| R2207 | Bottom | В       | 10      | 0402R               | Resistor 5%<br>63mW                         | 1k0       | ~ |
| R2208 | Bottom | В       | 10      | 0402R               | Resistor 5%<br>63mW                         | 1k0       | ~ |
| R2209 | Bottom | В       | 10      | 0402R               | Resistor 5%<br>63mW                         | 1k0       | ~ |
| R2212 | Bottom | В       | 9       | 0402R               | Resistor 5%<br>63mW                         | 470R      | ~ |
| R2213 | Bottom | D       | 10      | 0402R               | Resistor 5%<br>63mW                         | 4k7       | ~ |
| R2214 | Bottom | E       | 10      | 0402R               | Resistor 5%<br>63mW                         | 4k7       | ~ |
| R2216 | Bottom | D       | 10      | 0402R               | CHIPRES OW06<br>2M2 J 0402                  | 2M2       | ~ |
| R2307 | Bottom | С       | 5       | 0402R               | Resistor 5%<br>63mW                         | 100R      | ~ |
| R2310 | Bottom | D       | 7       | 0402R               | Resistor 5%<br>63mW                         | 33R       | ~ |
| R2700 | Bottom | D       | 16      | uBGA8_1.47<br>X1.47 | ASIP SIM<br>INTERFACE<br>**LOW<br>CAP**BGA8 | ~         | ~ |

| Item  | Side   | Grid re | ference |                  | Description                           | and value |   |
|-------|--------|---------|---------|------------------|---------------------------------------|-----------|---|
| R3000 | Bottom | к       | 8       | 0402R            | Resistor 5%<br>63mW                   | 4k7       | ~ |
| R3002 | Bottom | I       | 10      | 0402R            | Resistor 5%<br>63mW                   | 10R       | ~ |
| R3003 | Bottom | к       | 8       | 0402R            | Resistor 5%<br>63mW                   | 4k7       | ~ |
| R3004 | Bottom | к       | 8       | 0402R            | Resistor 5%<br>63mW                   | 4k7       | ~ |
| R3007 | Bottom | м       | 8       | 0402R            | Resistor 5%<br>63mW                   | 10k       | ~ |
| R3008 | Bottom | L       | 8       | 0402R            | CHIPRES OW06<br>20R J 0402            | 20R       | ~ |
| R4400 | Тор    | В       | 22      | 0402R            | Resistor 5%<br>63mW                   | 470k      | ~ |
| R4401 | Тор    | В       | 22      | 0402R            | Resistor 5%<br>63mW                   | 100k      | ~ |
| R4402 | Тор    | В       | 22      | 0402R            | Resistor 5%<br>63mW                   | 470k      | ~ |
| R4403 | Тор    | A       | 22      | 0402_NTH5        | NTC RES 47K J<br>B=4050+-3%<br>0402   | 47k       | ~ |
| R4404 | Bottom | I       | 5       | 0402R            | Chipres 0W06<br>jumper 0402           | OR        | ~ |
| R4406 | Тор    | L       | 22      | 0402_VAR         | CHIP VARISTOR<br>VWM14V<br>VC50V 0402 | 14V/50V   | ~ |
| R4407 | Bottom | D       | 13      | 0402R            | Resistor 5%<br>63mW                   | 18R       | ~ |
| R4409 | Bottom | D       | 13      | 0402R            | Resistor 5%<br>63mW                   | 18R       | ~ |
| R4410 | Bottom | D       | 14      | 0402R            | Resistor 5%<br>63mW                   | 1k0       | ~ |
| R4412 | Тор    | В       | 22      | 0402R            | Resistor 5%<br>63mW                   | 680R      | ~ |
| R4413 | Тор    | с       | 22      | 0402R            | Chipres 0W06<br>jumper 0402           | OR        | ~ |
| R4414 | Bottom | G       | 4       | 0402R            | Resistor 5%<br>63mW                   | 100k      | ~ |
| R4423 | Bottom | I       | 2       | 0805R_THER<br>M1 | CHIPRES<br>OW125 4R7 J<br>0805        | 4R7       | ~ |

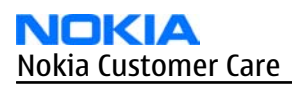

| Item  | Side   | Grid re | ference |       | Description                 | and value |   |
|-------|--------|---------|---------|-------|-----------------------------|-----------|---|
| R4430 | Bottom | В       | 14      | 0402R | Resistor 5%<br>63mW         | 100k      | ~ |
| R4432 | Bottom | D       | 11      | 0402R | Chipres 0W06<br>jumper 0402 | OR        | ~ |
| R4438 | Bottom | D       | 14      | 0402R | Resistor 5%<br>63mW         | 3k3       | ~ |
| R4439 | Bottom | D       | 14      | 0402R | Resistor 5%<br>63mW         | 3k3       | ~ |
| R4440 | Bottom | D       | 14      | 0402R | Resistor 5%<br>63mW         | 3k3       | ~ |
| R4441 | Bottom | н       | 3       | 0402R | Resistor 5%<br>63mW         | 82k       | ~ |
| R4444 | Bottom | I       | 5       | 0402R | Chipres 0W06<br>5% 0402     | 3M3       | ~ |
| R4506 | Bottom | В       | 17      | 0402R | Chipres 0W06<br>jumper 0402 | OR        | ~ |
| R4507 | Bottom | В       | 17      | 0402R | Chipres 0W06<br>jumper 0402 | OR        | ~ |
| R4508 | Bottom | В       | 17      | 0402R | Chipres 0W06<br>jumper 0402 | OR        | ~ |
| R4509 | Bottom | В       | 16      | 0402R | Chipres 0W06<br>jumper 0402 | OR        | ~ |
| R5201 | Bottom | м       | 10      | 0402R | Resistor 5%<br>63mW         | 100k      | ~ |
| R5202 | Bottom | L       | 10      | 0402R | Resistor 5%<br>63mW         | 100k      | ~ |
| R5203 | Bottom | м       | 11      | 0402R | Resistor 5%<br>63mW         | 100k      | ~ |
| R5204 | Bottom | L       | 11      | 0402R | Resistor 5%<br>63mW         | 2k2       | ~ |
| R6030 | Bottom | L       | 3       | 0402R | Resistor 5%<br>63mW         | 10k       | ~ |
| R6031 | Bottom | к       | 4       | 0402R | Resistor 5%<br>63mW         | 10k       | ~ |
| R6032 | Bottom | L       | 4       | 0402R | CHIPRES 0W06<br>2R2 J 0402  | 2R2       | ~ |
| R6034 | Bottom | к       | 3       | 0402R | Resistor 5%<br>63mW         | 10k       | ~ |
| R6035 | Bottom | к       | 4       | 0402R | Resistor 5%<br>63mW         | 100k      | ~ |

| Item  | Side   | Grid re | ference |       | Description                 | and value |   |
|-------|--------|---------|---------|-------|-----------------------------|-----------|---|
| R6302 | Bottom | н       | 1       | 0402R | Chipres 0W06<br>jumper 0402 | OR        | ~ |
| R7501 | Bottom | G       | 12      | 0402R | Resistor 5%<br>63mW         | 2k2       | ~ |
| R7502 | Bottom | Н       | 13      | 0402R | CHIPRES 0W06<br>10K F 0402  | 10k       | ~ |
| R7503 | Bottom | F       | 13      | 0402R | Resistor 5%<br>63mW         | 4k7       | ~ |
| R7504 | Bottom | F       | 12      | 0402R | Chipres 0W06<br>jumper 0402 | OR        | ~ |
| R7505 | Bottom | G       | 12      | 0402R | CHIPRES 0W06<br>8K2 F 0402  | 8k2       | ~ |
| R7506 | Bottom | F       | 13      | 0402R | Resistor 5%<br>63mW         | 10R       | ~ |
| R7507 | Bottom | н       | 13      | 0402R | Resistor 5%<br>63mW         | 10R       | ~ |
| R7508 | Bottom | F       | 12      | 0402R | Resistor 5%<br>63mW         | 10R       | ~ |
| R7509 | Bottom | F       | 12      | 0402R | Resistor 5%<br>63mW         | 22k       | ~ |
| R7510 | Bottom | F       | 17      | 0402R | Resistor 5%<br>63mW         | 15R       | ~ |
| R7522 | Bottom | F       | 16      | 0402R | CHIPRES 0W06<br>27K F 0402  | 27k       | ~ |
| R7523 | Bottom | н       | 16      | 0402R | Chipres 0W06<br>jumper 0402 | OR        | ~ |
| R7586 | Bottom | L       | 4       | 0402R | Resistor 5%<br>63mW         | 330R      | ~ |
| R7587 | Bottom | м       | 3       | 0402R | Chipres 0W06<br>jumper 0402 | OR        | ~ |
| R7588 | Тор    | ]       | 23      | 0402R | Chipres 0W06<br>jumper 0402 | OR        | ~ |
| R7590 | Bottom | м       | 4       | 0402R | Resistor 5%<br>63mW         | 1k8       | ~ |
| R7591 | Тор    | ]       | 22      | 0402R | Chipres 0W06<br>jumper 0402 | OR        | ~ |
| R7592 | Bottom | L       | 4       | 0402R | Resistor 5%<br>63mW         | 27k       | ~ |
| R7594 | Bottom | м       | 3       | 0402R | Resistor 5%<br>63mW         | 1k2       | ~ |

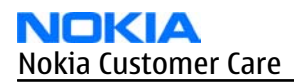

| Item  | Side   | Grid re | ference |                  | Description                                     | and value |   |
|-------|--------|---------|---------|------------------|-------------------------------------------------|-----------|---|
| S4401 | Тор    | L       | 22      | BUTTON_EV<br>PAA | SWITCH PB<br>LIGHT EVPAA<br>15V 20MA            | ~         | ~ |
| T7501 | Bottom | G       | 12      | TRANS_LDB1<br>5  | TRANSF BALUN<br>3800<br>+-550MHZ<br>0805        | ~         | ~ |
| T7520 | Bottom | н       | 17      | TRANS_LDB1<br>5  | TRANSF BALUN<br>1800<br>+-100mhz<br>2x1.25      | ~         | ~ |
| V2302 | Bottom | В       | 5       | SOD323F          | SCH DI 30V 2A<br>SOD323F                        | ~         | ~ |
| V4400 | Тор    | В       | 22      | PT202MR0M<br>P   | DI PHOTO<br>PT202MR0MP<br>620NM 1.25X2          | ~         | ~ |
| V4401 | Bottom | I       | 4       | SC_76            | DI ZEN 100V<br>6% 200MW<br>SOD323               | ~         | ~ |
| V4402 | Bottom | ]       | 4       | SC_76            | DI ZEN 100V<br>6% 200MW<br>SOD323               | ~         | ~ |
| V4403 | Bottom | E       | 14      | VMT3             | TR<br>2SC5658QRS N<br>50V 0A1 0W15<br>VMT3      | ~         | ~ |
| V4404 | Bottom | н       | 4       | SOT_666          | TRX2+RX4<br>PEMD9 N&P<br>10K/47K 0W12<br>S0T666 | ~         | ~ |
| V4405 | Тор    | В       | 22      | LED_CL191        | LED CL-191WB-<br>D-T WHITE 0`<br>115MCD 0603    | ~         | ~ |
| V4406 | Тор    | В       | 22      | EM3              | TR PDTC114EE<br>N 50V<br>RB=RBE=10K<br>EM3      | ~         | ~ |
| V4407 | Bottom | В       | 14      | EM3              | TR PDTC114EE<br>N 50V<br>RB=RBE=10K<br>EM3      | ~         | ~ |
| V7590 | Bottom | м       | 3       | SOT323           | Tr NPN 12V<br>35mA S0T323                       | ~         | ~ |

| Item  | Side   | Grid re | ference |                                 | Description                                  | and value |   |
|-------|--------|---------|---------|---------------------------------|----------------------------------------------|-----------|---|
| W6300 | Bottom | G       | 1       | ANT_RENM0<br>5041               | BT/WLAN 1.0<br>TP ANTENNA<br>RELEASE         | ~         | ~ |
| X2000 | Bottom | с       | 1       | CON_JACK_H<br>R33NK_2DJA<br>_2S | CONN DC-JACK<br>2.0MM 3POL<br>SPR 90DEG      | ~         | ~ |
| X2001 | Bottom | к       | 2       | USB_MITSU<br>MI_R415082         | SMD CONN<br>5POL MINI-USB<br>B TYPE P0.8     | ~         | ~ |
| X2002 | Bottom | E       | 2       | JACK_T_378<br>840_A9            | HEADSET JACK<br>4-POLE                       | ~         | ~ |
| X2070 | Bottom | I       | 18      | LYNX_BATT_<br>CONN_H7.0         | SM BATTERY<br>CONN 3POL<br>SPR 12V 2A        | ~         | ~ |
| X2100 | Bottom | D       | 20      | CONN_ANT_<br>DMD11562           | CON PPP<br>ANTENNA<br>R1024<br>DMD11562      | ~         | ~ |
| X2101 | Bottom | D       | 20      | CONN_ANT_<br>DMD11562           | CON PPP<br>ANTENNA<br>R1024<br>DMD11562      | ~         | ~ |
| X2701 | Bottom | с       | 15      | SIM_CONN_<br>M_SK_20030<br>0383 | SM SIM CONN<br>2X3POL P2.54<br>H4.6          | ~         | ~ |
| X4400 | Тор    | E       | 22      | JST_R_JAVK_<br>G_1_R3           | SM CONN<br>2X12F P0.4<br>30V .3A PWB/<br>PWB | ~         | ~ |
| X4500 | Bottom | F       | 8       | CONN_SD_54<br>742_002           | SM LCD CONN<br>1X8 P2.0 SPR<br>50V 0.5A      | ~         | ~ |
| X4501 | Bottom | В       | 17      | SMK_4309_B<br>_B_6P_V2          | SM CONN 6P<br>SPR P1.3 50V<br>BTOB           | ~         | ~ |
| X5200 | Bottom | к       | 15      | MINISD_SC1<br>S011V1S3          | CONN MINISD<br>PUSH-PUSH<br>3.3V 0.5A        | ~         | ~ |
| X7504 | Bottom | м       | 23      | SPRING_WN<br>9149_N10           | C-SPRING<br>ANTENNA<br>active                | ~         | ~ |
| X7505 | Bottom | L       | 23      | SPRING_WN<br>9149_N10           | C-SPRING<br>ANTENNA<br>active                | ~         | ~ |

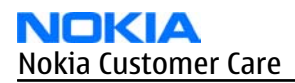

| Item  | Side   | Grid re | ference |                                 | Description                                 | and value          |   |
|-------|--------|---------|---------|---------------------------------|---------------------------------------------|--------------------|---|
| X7507 | Bottom | J       | 23      | SPRING_WN<br>9149_N10           | C-SPRING<br>ANTENNA<br>active               | ~                  | ~ |
| Z2001 | Bottom | I       | 3       | FERRITE_04<br>02                | FERRITE BEAD<br>0.6R 600R/<br>100MHZ 0402   | 600R/<br>100MHz    | ~ |
| Z2002 | Bottom | н       | 3       | FERRITE_04<br>02                | FERRITE BEAD<br>0.6R 600R/<br>100MHZ 0402   | 600R/<br>100MHz    | ~ |
| Z2003 | Bottom | F       | 3       | FERRITE_04<br>02                | FERRITE BEAD<br>0.6R 600R/<br>100MHZ 0402   | 600R/<br>100MHz    | ~ |
| Z2004 | Bottom | F       | 3       | FERRITE_04<br>02                | FERRITE BEAD<br>0.6R 600R/<br>100MHZ 0402   | 600R/<br>100MHz    | ~ |
| Z2005 | Bottom | E       | 3       | FERRITE_04<br>02                | FERRITE BEAD<br>0.6R 600R/<br>100MHZ 0402   | 600R/<br>100MHz    | ~ |
| Z4402 | Тор    | В       | 23      | uBGA25_2.4<br>7X2.47            | ASIP 10-CH ESD<br>EMI FILTER<br>BGA25       | ~                  | ~ |
| Z4403 | Тор    | с       | 23      | uBGA25_2.4<br>7X2.47            | ASIP 10-CH ESD<br>EMI FILTER<br>BGA25       | ~                  | ~ |
| Z4500 | Bottom | В       | 13      | uBGA24_2.6<br>2X2.62            | ASIP<br>EMIF10-1K010<br>F2 **PB-<br>FREE**  | ~                  | ~ |
| Z4501 | Bottom | D       | 12      | uBGA24_2.6<br>2X2.62            | ASIP<br>EMIF10-1K010<br>F2 **PB-<br>FREE**  | ~                  | ~ |
| Z5200 | Bottom | м       | 12      | uBGA11_1.6<br>2X2.12            | ASIP EMIF04-<br>MMC02F2**PB<br>-FREE**      | ~                  | ~ |
| Z6030 | Bottom | К       | 4       | EZFVQ42NM<br>61S                | LTCC FILT<br>2441.75<br>+-41.75MHZ<br>2.5X2 | 2441.75MH<br>z     | ~ |
| Z7501 | Bottom | G       | 15      | FILTER_2.1X<br>1.7_10P_H0.<br>6 | SAW FILT<br>1842.5/1960M<br>HZ 2.0X1.6MM    | 1842.5/196<br>0MHZ | ~ |

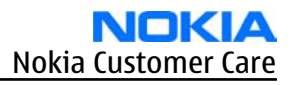

| Item  | Side   | Grid ref | ference |                                  | Description                                   | and value      |   |
|-------|--------|----------|---------|----------------------------------|-----------------------------------------------|----------------|---|
| Z7503 | Bottom | F        | 15      | MODULE_LM<br>SM43AA_34<br>1      | TX SAW<br>MODULE GSM<br>850/900MHZ<br>4.5X3.2 | 850/900MH<br>z | ۲ |
| Z7504 | Bottom | G        | 15      | FILTER_2.1X<br>1.7_10P_H0.<br>65 | DUAL RX SAW<br>FILTER<br>850/900MHZ<br>2016   | 850/900MH<br>z | ~ |
| Z7520 | Bottom | Н        | 16      | FERRITE_FB<br>MJ1608             | FERRITE BEAD<br>ORO1 28R/<br>100MHZ 0603      | 28R/<br>100MHz | ~ |

## Component layouts

#### **Components overview**

# E62 RM-88 Components overview

## **ENGINE MODULE TOP**

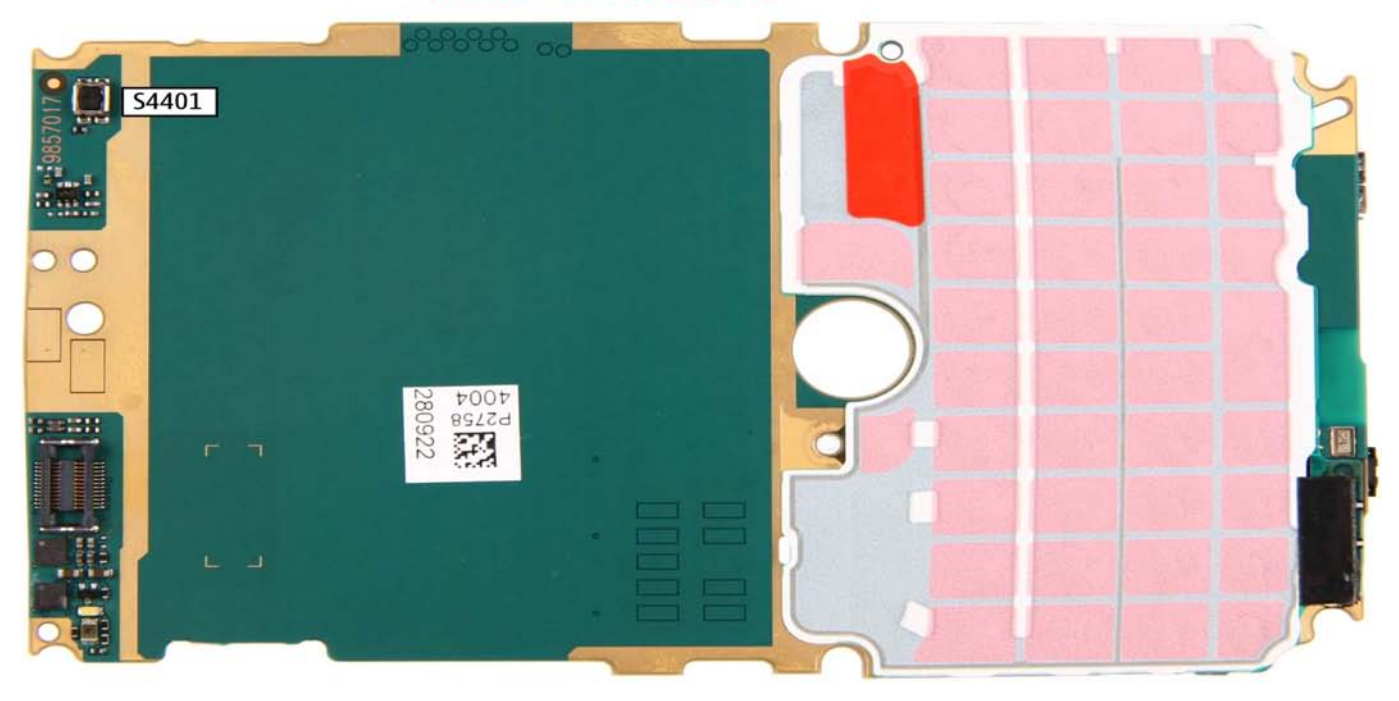

# **ENGINE MODULE BOTTOM**

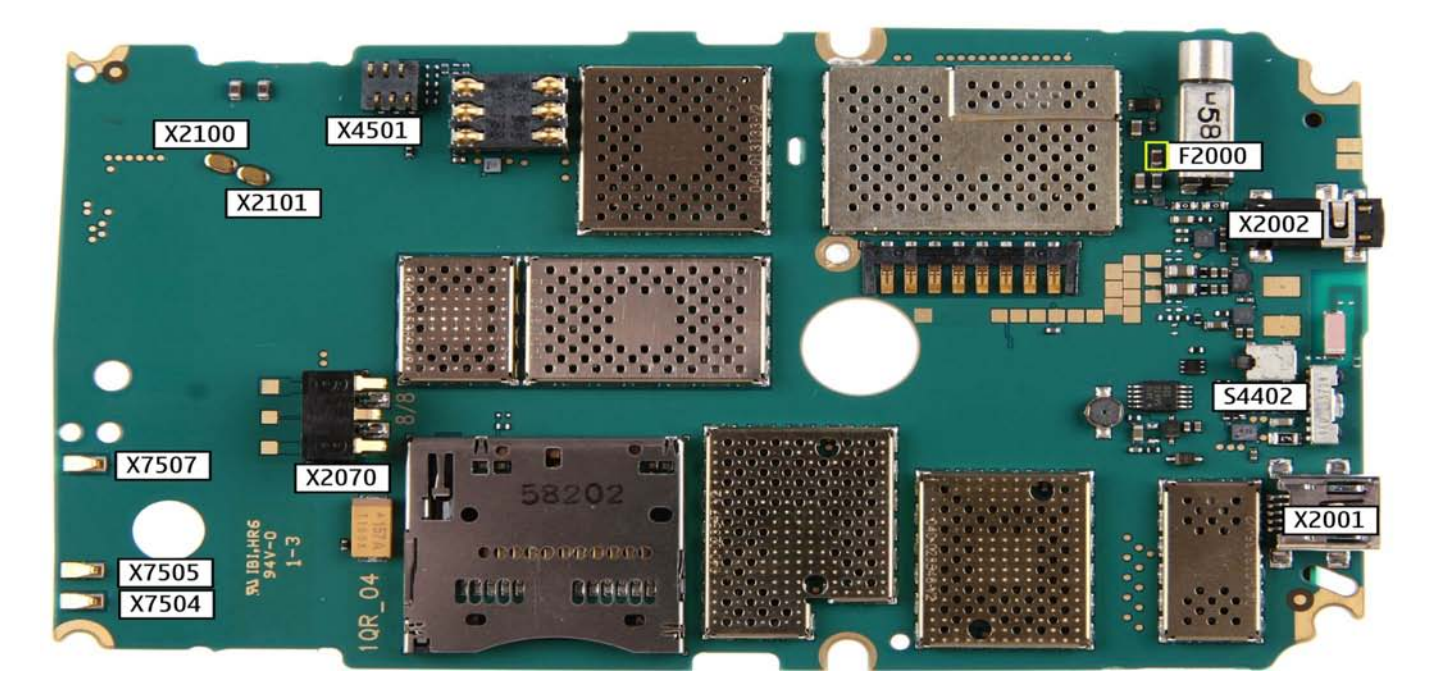

## Component layout - bottom (1qr\_10a\_asmdrw\_b)

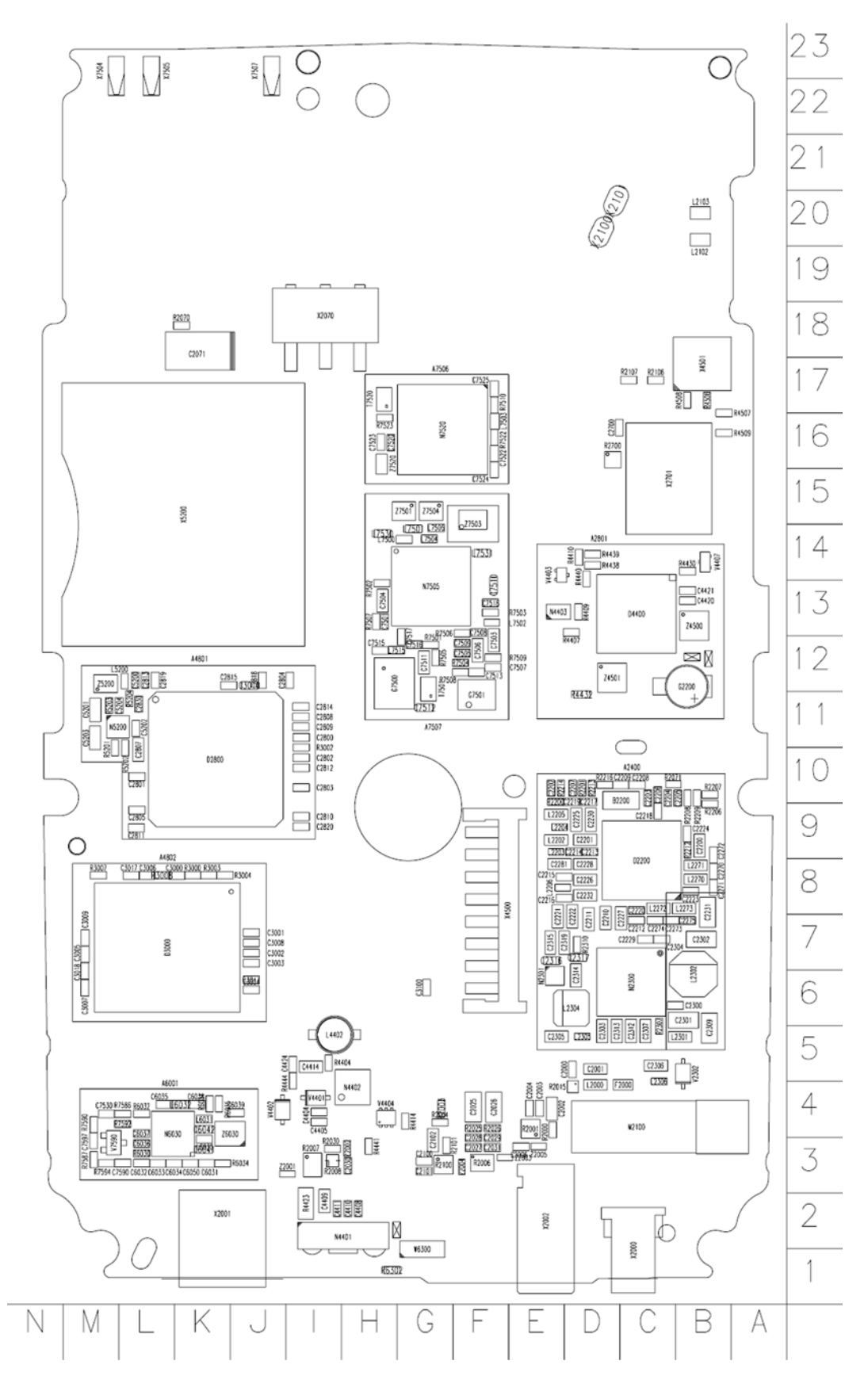

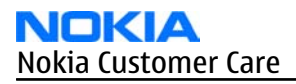

## Component layout - top (1qr\_10a\_asmdrw\_t)

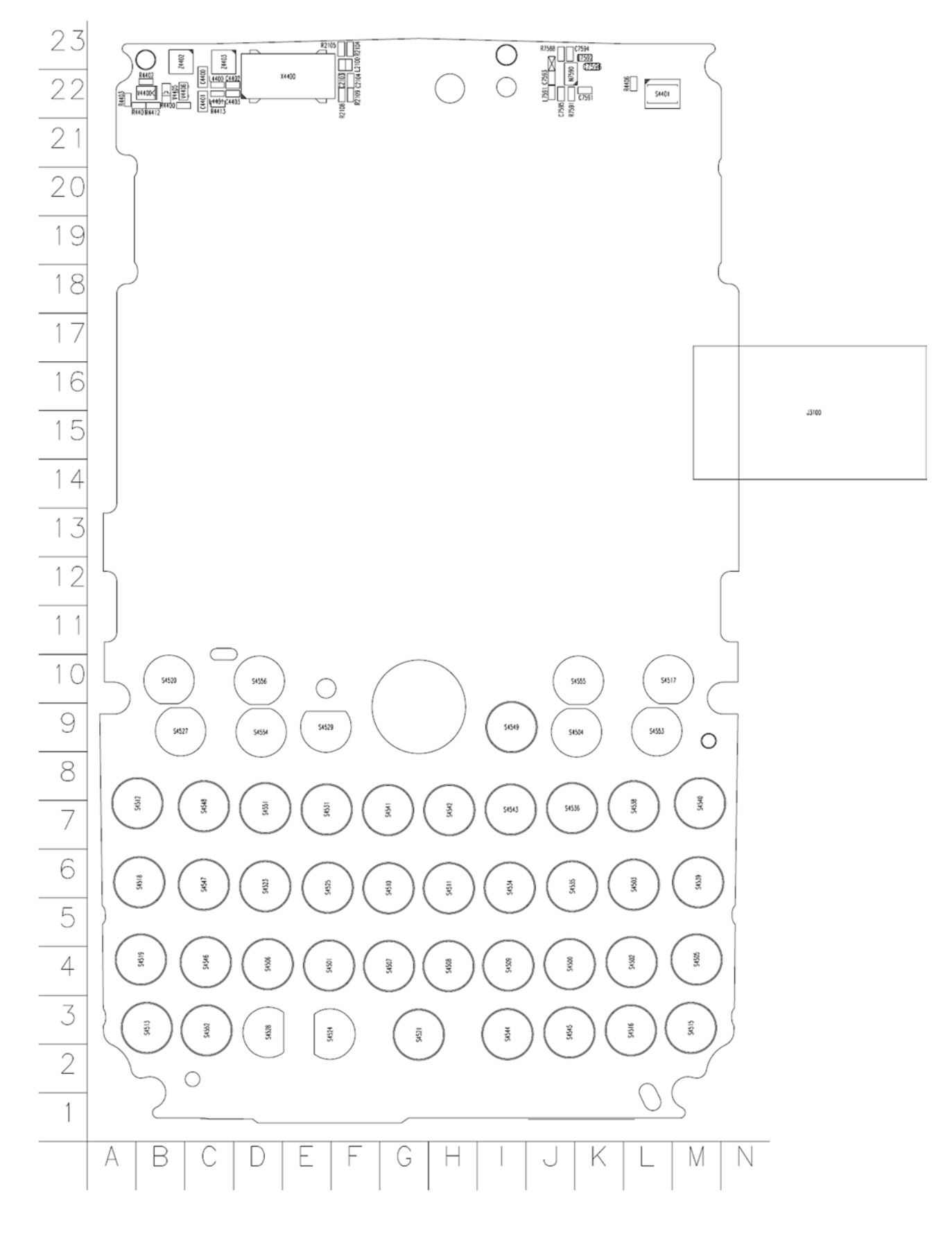

Nokia Customer Care

# 3 — Service Software Instructions

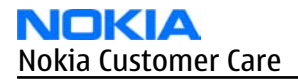

(This page left intentionally blank.)

# **Table of Contents**

| Phoenix installation steps in brief       | 3–5  |
|-------------------------------------------|------|
| Installing Phoenix                        | 3-6  |
| Updating Phoenix installation             | 3-8  |
| Uninstalling Phoenix                      | 3–9  |
| Repairing Phoenix installation            | 3-11 |
| Phone data package overview               | 3-11 |
| Installing phone data package             | 3-12 |
| Uninstalling phone data package           | 3-15 |
| Configuring users in Phoenix              | 3-17 |
| Managing connections in Phoenix           | 3-17 |
| Installing flash support files for FPS-10 |      |
| Updating FPS-10 flash prommer software    | 3-22 |
|                                           |      |

#### **List of Figures**

| Figure 4 Disclaimer text                                                                                                    | Figure 3 Dongle not found                                        | 3-6  |
|----------------------------------------------------------------------------------------------------|------------------------------------------------------------------|------|
| Figure 5 InstallShield Wizard Complete.3–8Figure 6 Installation interrupted.3–9Figure 7 Remove program.3–10Figure 7 Remove program.3–10Figure 8 Finish uninstallation.3–10Figure 9 Repair program.3–11Figure 10 Data package setup information.3–13Figure 11 Data package destination folder.3–14Figure 12 InstallShield Wizard Complete.3–15Figure 13 Uninstalling phone data package.3–16Figure 14 Finishing data package uninstallation.3–16Figure 15 Phoenix login.3–17Figure 16 New user configured.3–17Figure 17 Select mode: Manual.3–18Figure 20 Product support module information (example from RM-1).3–19Figure 21 Flash update welcome dialog.3–20Figure 23 Flash destination folder.3–21Figure 24 Finish flash update.3–22Figure 25 Prommer SW update finished.3–22Figure 26 Prommer SW update finished.3–22Figure 27 Prommer SW update finished.3–22Figure 26 Prommer SW update finished.3–22Figure 27 Prommer SW update finished.3–22Figure 26 Prommer SW update finished.3–22Figure 27 Prommer SW update finished.3–22Figure 26 Prommer SW update finished.3–22Figure 27 Prommer SW update finished.3–22Figure 26 Prommer SW update finished.3–23                                                                                                    | Figure 4 Disclaimer text                                         | 3–7  |
| Figure 6 Installation interrupted.3–9Figure 7 Remove program.3–10Figure 8 Finish uninstallation.3–10Figure 9 Repair program.3–11Figure 10 Data package setup information.3–13Figure 11 Data package destination folder.3–14Figure 12 InstallShield Wizard Complete.3–15Figure 13 Uninstalling phone data package.3–16Figure 14 Finishing data package uninstallation.3–16Figure 15 Phoenix login.3–17Figure 16 New user configured.3–18Figure 17 Select mode: Manual.3–19Figure 20 Product support module information (example from RM-1).3–19Figure 21 Flash update welcome dialog.3–20Figure 23 Flash destination folder.3–22Figure 24 Finish flash update.3–22Figure 25 Prommer SW update finished.3–22Figure 26 Prommer SW update finished.3–22Figure 27 Prommer SW update finished.3–22Figure 26 Prommer SW update finished.3–22Figure 25 Prommer SW update finished.3–22Figure 26 Prommer SW update finished.3–22Figure 27 Prommer SW update finished.3–22Figure 26 Prommer SW update finished.3–22Figure 27 Prommer SW update finished.3–22Figure 26 Prommer SW update finished.3–23                                                                                                    | Figure 5 InstallShield Wizard Complete                           | 3-8  |
| Figure 7 Remove program.3–10Figure 8 Finish uninstallation.3–10Figure 9 Repair program.3–11Figure 10 Data package setup information.3–13Figure 11 Data package destination folder.3–14Figure 12 InstallShield Wizard Complete.3–15Figure 13 Uninstalling phone data package.3–16Figure 14 Finishing data package uninstallation.3–16Figure 15 Phoenix login.3–17Figure 16 New user configured.3–17Figure 17 Select mode: Manual.3–18Figure 18 Connections list.3–19Figure 20 Product support module information (example from RM-1).3–19Figure 21 Flash update welcome dialog.3–20Figure 22 Flash installation interrupted.3–20Figure 23 Flash destination folder.3–21Figure 24 Finish flash update.3–22Figure 25 Prommer SW update finished.3–23Figure 25 Prommer SW update finished.3–23                                                                                                    | Figure 6 Installation interrupted                                | 3–9  |
| Figure 8 Finish uninstallation.3–10Figure 9 Repair program.3–11Figure 10 Data package setup information.3–13Figure 11 Data package destination folder.3–14Figure 12 InstallShield Wizard Complete.3–15Figure 13 Uninstalling phone data package.3–16Figure 14 Finishing data package uninstallation.3–16Figure 15 Phoenix login.3–17Figure 16 New user configured.3–17Figure 17 Select mode: Manual.3–18Figure 20 Product support module information (example from RM-1).3–19Figure 21 Flash update welcome dialog.3–20Figure 22 Flash installation interrupted.3–20Figure 23 Flash destination folder.3–21Figure 24 Finish flash supdate.3–21Figure 25 Prommer SW update.3–22Figure 26 Prommer SW update.3–22Figure 27 Flash flash supdate.3–22Figure 28 Flash destination folder.3–22Figure 25 Prommer SW update.3–22Figure 26 Prommer SW update.3–22Figure 27 Prommer SW update.3–22Figure 28 Prommer SW update.3–22Figure 25 Prommer SW update.3–22Figure 26 Prommer SW update.3–22Figure 27 Prommer SW update.3–23Figure 28 Prommer SW update.3–23Figure 29 Prommer SW update.3–23Figure 26 Prommer SW update.3–23Figure 27 Prommer SW update.3–23Figure 28 Prommer SW update.3–23Figure 26 Prommer SW update.3–23 <td>Figure 7 Remove program</td> <td>3–10</td>       | Figure 7 Remove program                                          | 3–10 |
| Figure 9 Repair program.3–11Figure 10 Data package setup information.3–13Figure 11 Data package destination folder.3–14Figure 12 InstallShield Wizard Complete.3–15Figure 13 Uninstalling phone data package.3–16Figure 14 Finishing data package uninstallation.3–16Figure 15 Phoenix login.3–17Figure 16 New user configured.3–17Figure 17 Select mode: Manual.3–18Figure 19 Connection list.3–19Figure 20 Product support module information (example from RM-1).3–19Figure 21 Flash update welcome dialog.3–20Figure 23 Flash destination folder.3–21Figure 24 Finish flash update.3–22Figure 25 Prommer SW update finished.3–22Figure 25 Prommer SW update finished.3–22Figure 25 Prommer SW update finished.3–23Figure 25 Prommer SW update finished.3–23Figure 25 Prommer SW update finished.3–23Figure 25 Prommer SW update finished.3–23Figure 25 Prommer SW update finished.3–23Figure 25 Prommer SW update finished.3–23Figure 25 Prommer SW update finished.3–23Figure 25 Prommer SW update finished.3–23Figure 25 Prommer SW update finished.3–23Figure 25 Prommer SW update finished.3–23Figure 25 Prommer SW update finished.3–23Figure 25 Prommer SW update finished.3–23Figure 25 Prommer SW update finished.3–23Figure 26 Prommer SW update finished.3–23< | Figure 8 Finish uninstallation                                   | 3–10 |
| Figure 10 Data package setup information3–13Figure 11 Data package destination folder3–14Figure 12 InstallShield Wizard Complete3–15Figure 13 Uninstalling phone data package3–16Figure 14 Finishing data package uninstallation3–16Figure 15 Phoenix login3–17Figure 16 New user configured3–17Figure 17 Select mode: Manual3–18Figure 18 Connections list3–19Figure 20 Product support module information (example from RM-1)3–19Figure 21 Flash update welcome dialog3–20Figure 23 Flash destination folder3–21Figure 24 Finish flash update3–22Figure 25 Prommer SW update finished3–23Figure 25 Prommer SW update finished3–23                                                                                                    | Figure 9 Repair program                                          | 3-11 |
| Figure 11 Data package destination folder.3–14Figure 12 InstallShield Wizard Complete.3–15Figure 13 Uninstalling phone data package.3–16Figure 14 Finishing data package uninstallation.3–16Figure 15 Phoenix login.3–17Figure 16 New user configured.3–17Figure 17 Select mode: Manual.3–18Figure 18 Connections list.3–19Figure 20 Product support module information (example from RM-1).3–19Figure 21 Flash update welcome dialog.3–20Figure 23 Flash destination folder.3–21Figure 24 Finish flash update.3–22Figure 25 Prommer SW update finished.3–23Figure 25 Prommer SW update finished.3–23                                                                                                    | Figure 10 Data package setup information                         | 3–13 |
| Figure 12 InstallShield Wizard Complete.3–15Figure 13 Uninstalling phone data package.3–16Figure 14 Finishing data package uninstallation.3–16Figure 15 Phoenix login.3–17Figure 16 New user configured.3–17Figure 17 Select mode: Manual.3–18Figure 18 Connections list.3–19Figure 20 Product support module information (example from RM-1).3–19Figure 21 Flash update welcome dialog.3–20Figure 23 Flash destination folder.3–21Figure 24 Finish flash update.3–22Figure 25 Prommer SW update finished.3–23Figure 25 Prommer SW update finished.3–23                                                                                                    | Figure 11 Data package destination folder                        | 3–14 |
| Figure 13 Uninstalling phone data package.3–16Figure 14 Finishing data package uninstallation.3–16Figure 15 Phoenix login.3–17Figure 16 New user configured.3–17Figure 17 Select mode: Manual.3–18Figure 18 Connections list.3–19Figure 20 Product support module information (example from RM-1).3–19Figure 21 Flash update welcome dialog.3–20Figure 23 Flash destination folder.3–21Figure 24 Finish flash update.3–22Figure 25 Prommer SW update finished.3–23A.3–23                                                                                                    | Figure 12 InstallShield Wizard Complete                          | 3–15 |
| Figure 14 Finishing data package uninstallation.3–16Figure 15 Phoenix login.3–17Figure 16 New user configured.3–17Figure 17 Select mode: Manual.3–18Figure 18 Connections list.3–19Figure 19 Connection information.3–19Figure 20 Product support module information (example from RM-1).3–19Figure 21 Flash update welcome dialog.3–20Figure 23 Flash destination folder.3–21Figure 24 Finish flash update.3–22Figure 25 Prommer SW update finished.3–23Figure 26 Destination contaction in the standard finished.3–23                                                                                                    | Figure 13 Uninstalling phone data package                        | 3–16 |
| Figure 15 Phoenix login.3–17Figure 16 New user configured.3–17Figure 17 Select mode: Manual.3–18Figure 17 Select mode: Ist.3–19Figure 18 Connections list.3–19Figure 19 Connection information.3–19Figure 20 Product support module information (example from RM-1).3–19Figure 21 Flash update welcome dialog.3–20Figure 22 Flash installation interrupted.3–20Figure 23 Flash destination folder.3–21Figure 24 Finish flash update.3–22Figure 25 Prommer SW update finished.3–23Figure 26 Deserver meinterence window3–23                                                                                                    | Figure 14 Finishing data package uninstallation                  | 3–16 |
| Figure 16 New user configured.3–17Figure 17 Select mode: Manual.3–18Figure 18 Connections list.3–19Figure 19 Connection information.3–19Figure 20 Product support module information (example from RM-1).3–19Figure 21 Flash update welcome dialog.3–20Figure 22 Flash installation interrupted.3–20Figure 23 Flash destination folder.3–21Figure 24 Finish flash update.3–22Figure 25 Prommer SW update finished.3–23Figure 26 Prommer SW update finished.3–23                                                                                                    | Figure 15 Phoenix login                                          | 3-17 |
| Figure 17 Select mode: Manual.3–18Figure 18 Connections list.3–19Figure 19 Connection information.3–19Figure 20 Product support module information (example from RM-1).3–19Figure 21 Flash update welcome dialog.3–20Figure 22 Flash installation interrupted.3–20Figure 23 Flash destination folder.3–21Figure 24 Finish flash update.3–22Figure 25 Prommer SW update finished.3–23Figure 26 Prommer SW update finished.3–23                                                                                                    | Figure 16 New user configured                                    | 3-17 |
| Figure 18 Connections list.3–19Figure 19 Connection information.3–19Figure 20 Product support module information (example from RM-1).3–19Figure 21 Flash update welcome dialog.3–20Figure 22 Flash installation interrupted.3–20Figure 23 Flash destination folder.3–21Figure 24 Finish flash update.3–22Figure 25 Prommer SW update finished.3–23Figure 26 Prommer SW update finished.3–23                                                                                                    | Figure 17 Select mode: Manual                                    | 3–18 |
| Figure 19 Connection information.3–19Figure 20 Product support module information (example from RM-1).3–19Figure 21 Flash update welcome dialog.3–20Figure 22 Flash installation interrupted.3–20Figure 23 Flash destination folder.3–21Figure 24 Finish flash update.3–22Figure 25 Prommer SW update finished.3–23Figure 26 Prommer SW update finished.3–23                                                                                                    | Figure 18 Connections list                                       | 3–19 |
| Figure 20 Product support module information (example from RM-1).3–19Figure 21 Flash update welcome dialog.3–20Figure 22 Flash installation interrupted.3–20Figure 23 Flash destination folder.3–21Figure 24 Finish flash update.3–22Figure 25 Prommer SW update finished.3–23Server 26 Prommer SW update finished.3–23                                                                                                    | Figure 19 Connection information                                 | 3–19 |
| Figure 21 Flash update welcome dialog.3–20Figure 22 Flash installation interrupted.3–20Figure 23 Flash destination folder.3–21Figure 24 Finish flash update.3–22Figure 25 Prommer SW update finished.3–23Server 26 Prommer SW update finished.3–23                                                                                                    | Figure 20 Product support module information (example from RM-1) | 3–19 |
| Figure 22 Flash installation interrupted.   3–20     Figure 23 Flash destination folder.   3–21     Figure 24 Finish flash update.   3–22     Figure 25 Prommer SW update finished.   3–23     Sigure 26 Drommer SW update finished.   3–23                                                                                                    | Figure 21 Flash update welcome dialog                            | 3–20 |
| Figure 23 Flash destination folder                                                                                                    | Figure 22 Flash installation interrupted                         | 3–20 |
| Figure 24 Finish flash update                                                                                                    | Figure 23 Flash destination folder                               | 3-21 |
| Figure 25 Prommer SW update finished                                                                                                    | Figure 24 Finish flash update                                    | 3-22 |
| Figure 20 Prommer maintenance window                                                                                                    | Figure 25 Prommer SW update finished                             | 3–23 |
| Figure 26 Prominer maintenance window                                                                                                    | Figure 26 Prommer maintenance window                             | 3-23 |
| Figure 27 Flash directory window3–24                                                                                                    | Figure 27 Flash directory window                                 | 3–24 |

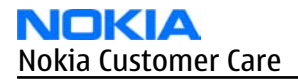

(This page left intentionally blank.)

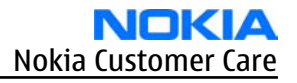

#### Phoenix installation steps in brief

#### Prerequisites

Recommended hardware requirements:

- Computer processor: Pentium 700 MHz or higher
- RAM 256 MB
- Disk space 100-300 MB

Supported operating systems:

- *Windows 2000* Service Pack 3 or higher
- Windows XP Service Pack 1 or higher

#### Context

*Phoenix* is a service software for reprogramming, testing and tuning phones.

Phoenix installation contains:

- Service software support for all phone models included in the package
- Flash update package files for programming devices
- All needed drivers for:
  - PKD-1 (DK2) dongle
  - DKE-2 USB cable

**Note:** Separate installation packages for flash update files and drivers are also available, but it is not necessary to use them unless there are updates between *Phoenix* service software releases. If separate update packages are used, they should be used after *Phoenix* and data packages have been installed.

The phone model specific data package includes all changing product specific data:

- Product software binary files
- Files for type label printing
- Validation file for the faultlog repair data reporting system
- All product specific configuration files for *Phoenix* software components

**Note:** *Phoenix* and phone data packages should only be used as complete installation packages. Uninstallation should be made from the *Windows* Control Panel.

To use *Phoenix*, you need to:

#### Steps

- 1. Connect a PKD-1 (DK2) dongle to the computer parallel port.
- 2. Install *Phoenix*.
- 3. Install the phone-specific data package.
- 4. Configure users.
- 5. Manage connection settings (depends on the tools you are using).
  - Update FPS-10 software
    - Note: There is no need to activate FPS-10.
  - Activate SX-4 smart card, if you need tuning and testing functions.

**Note:** When FPS-10 is used only for product software updates, SX-4 smart card is not needed.

## Results

*Phoenix* is ready to be used with FPS-10 flash prommer and other service tools.

#### Installing *Phoenix*

#### Prerequisites

- Check that a dongle is attached to the parallel port of your computer.
- Download the *Phoenix* installation package (for example, *phoenix\_service\_sw\_2004\_39\_x\_xx.exe*) to your computer (in *C:*|*TEMP*, for instance).
- Close all other programs.
- Depending on your operating system, administrator rights may be required to install *Phoenix*.
- If uninstalling or rebooting is needed at any point, you will be prompted by the InstallShield program.

#### Context

At some point during the installation procedure, you may get the following message:

| Dongle n | ot found                                                                                                    |
|----------|----------------------------------------------------------------------------------------------------|
| ٩        | Installation cannot continue without a dongle.<br>Insert Nokia dongle and click Retry to re-detect the dongle<br>or click Cancel to exit the installation. |
|          | Retry Cancel                                                                                                    |

Figure 3 Dongle not found

This may be a result of a defective or too old PKD-1 dongle.

Check the COM/parallel ports used. After correcting the problem, you can restart the installation.

For more detailed information, please refer to *Phoenix* Help files.

**Tip:** Each feature in *Phoenix* has its own Help function, which can be activated while running the program. Press the **F1** key or the feature's **Help** button to activate a Help file.

#### Steps

- 1. To start the installation, run the application file (for example, *phoenix\_service\_sw\_2004\_39\_x\_xx.exe*).
- 2. In the *Welcome* dialogue, click **Next**.

3. Read the disclaimer text carefully and click Yes.

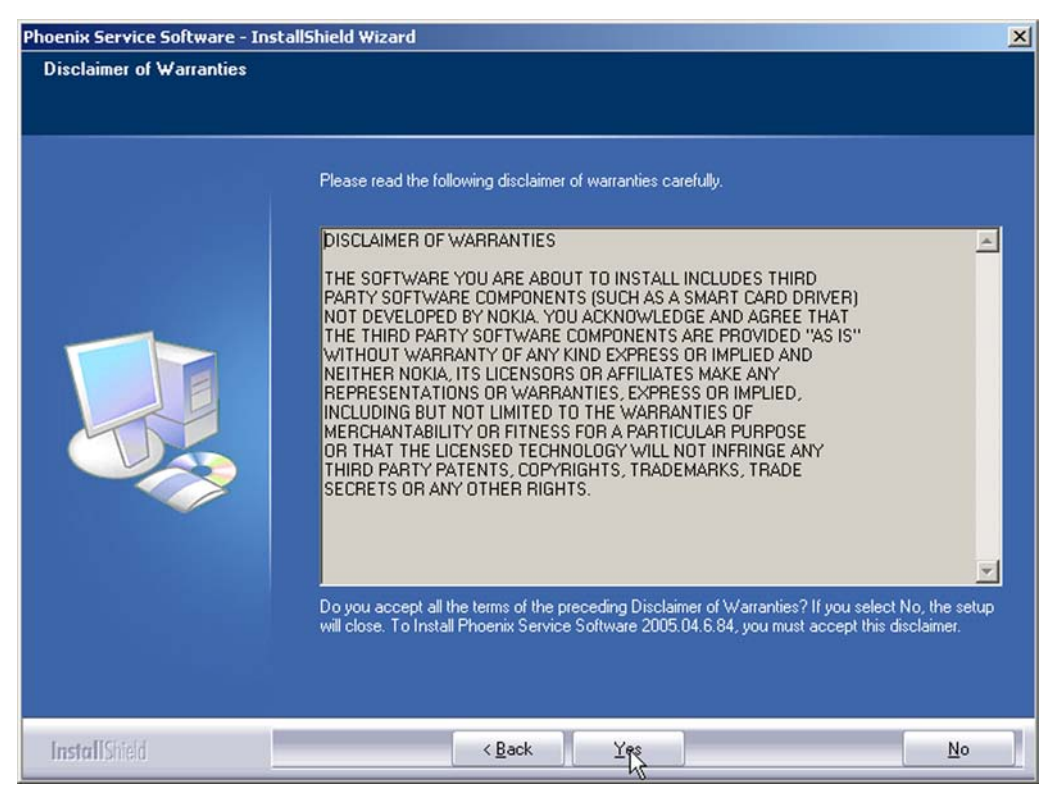

Figure 4 Disclaimer text

4. Choose the destination folder.

The default folder *C: ProgramFiles Nokia Phoenix* is recommended.

5. To continue, click **Next.** 

To choose another location, click **Browse** (not recommended).

6. Wait for the components to be copied.

The progress of the installation is shown in the *Setup Status* window.

7. Wait for the drivers to be installed and updated.

The process may take several minutes to complete.

If the operating system does not require rebooting, the PC components are registered right away. If the operating system requires restarting your computer, the Install Shield Wizard will notifies about it. Select **Yes...** to reboot the PC immediately or **No...** to reboot the PC manually afterwards. After the reboot, all components are registered.

**Note:** *Phoenix* does not work, if the components have not been registered.

#### 8. To end the installation, click **Finish**.

| Phoenix Service Software Setu | p                                                                                                    |
|-------------------------------|----------------------------------------------------------------------------------------------------|
|                               |                                                                                                    |
| M                             | InstallShield Wizard Complete                                                                                    |
|                               | The InstallShield Wizard has auccessfully installed Phoenix Service Software A. Click Finish to exit the wizard. |
|                               | Add Phoenix icon to Desktop.                                                                                     |
| InstallShield                 | < Back Finish Cancel                                                                                             |

Figure 5 InstallShield Wizard Complete

## **Next actions**

After the installation, *Phoenix* can be used after:

- installing phone model specific data package for *Phoenix*
- configuring users and connections

FPS-10 flash prommer can be used after updating their flash update package files.

## Updating *Phoenix* installation

#### Context

- If you already have the *Phoenix* service software installed on your computer, you need to update the software when new versions are released.
- To update *Phoenix*, you need to follow the same steps as when installing it for the first time.
- When you are updating, for example, from version **a14\_2004\_16\_4\_47** to **a15\_2004\_24\_7\_55**, the update will take place automatically without uninstallation.
- Always use the latest available versions of both *Phoenix* and the phone-specific data package. Instructions can be found in the phone model specific Technical Bulletins and phone data package *readme.txt* files (shown during installation).
- If you try to update *Phoenix* with the same version you already have (for example, **a15\_2004\_24\_7\_55** to **a15\_2004\_24\_7\_55**), you are asked if you want to uninstall the existing version. In this case you can choose between a total uninstallation or a repair installation in a similar way when choosing to uninstall the application from the *Windows* Control Panel.
- If you try to install an older version (for example, downgrade from **a15\_2004\_24\_7\_55** to **a14\_2004\_16\_4\_47**), installation will be interrupted.

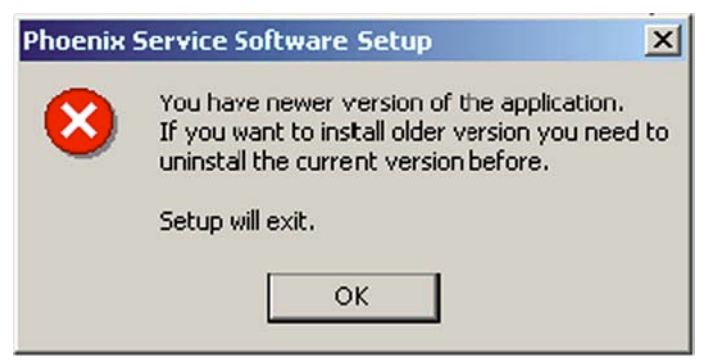

#### Figure 6 Installation interrupted

• Always follow the instructions on the screen.

#### Steps

- 1. Download the installation package to your computer hard disk.
- 2. Close all other programs.
- 3. Run the application file (for example, *phoenix\_service\_sw\_2004\_39\_x\_xx.exe*).

#### Results

A new *Phoenix* version is installed and driver versions are checked and updated.

#### Uninstalling *Phoenix*

#### Context

You can uninstall *Phoenix* service software manually from the *Windows* Control Panel.

#### Steps

1. Open the Windows Control Panel, and choose Add/Remove Programs.

2. To uninstall *Phoenix*, choose **Phoenix Service Software**→**Change/Remove**→**Remove**.

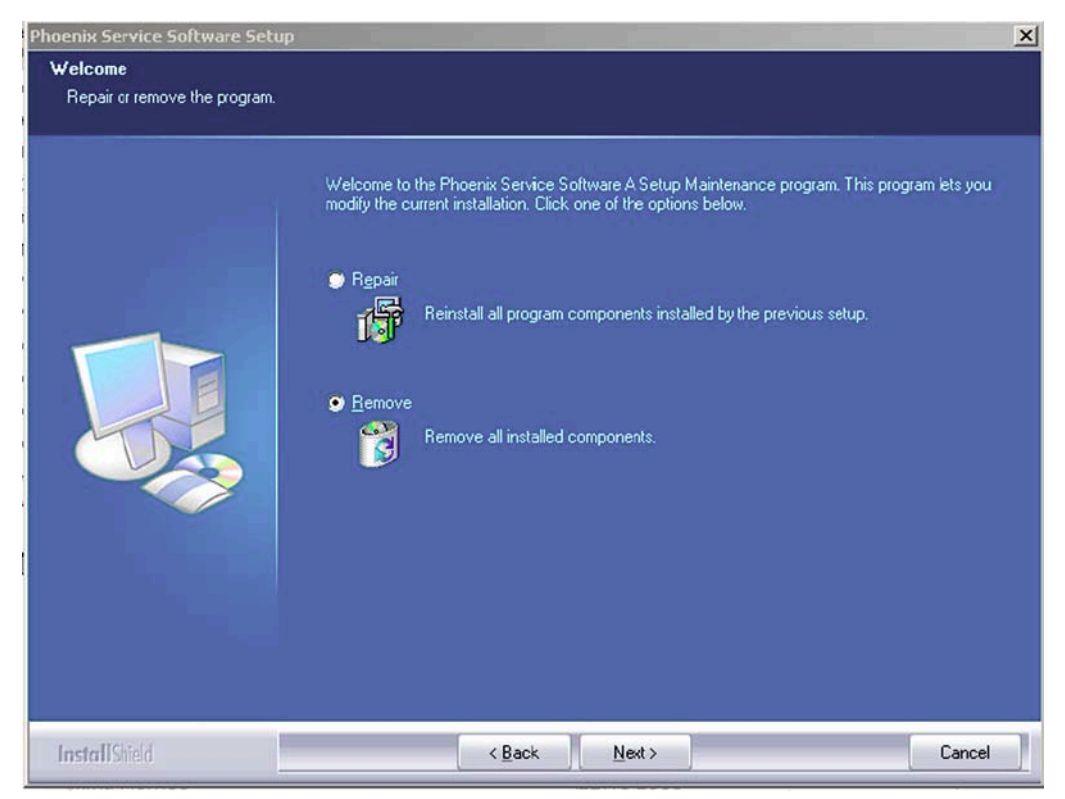

Figure 7 Remove program

The progress of the uninstallation is shown.

3. If the operating system does not require rebooting, click **Finish** to complete.

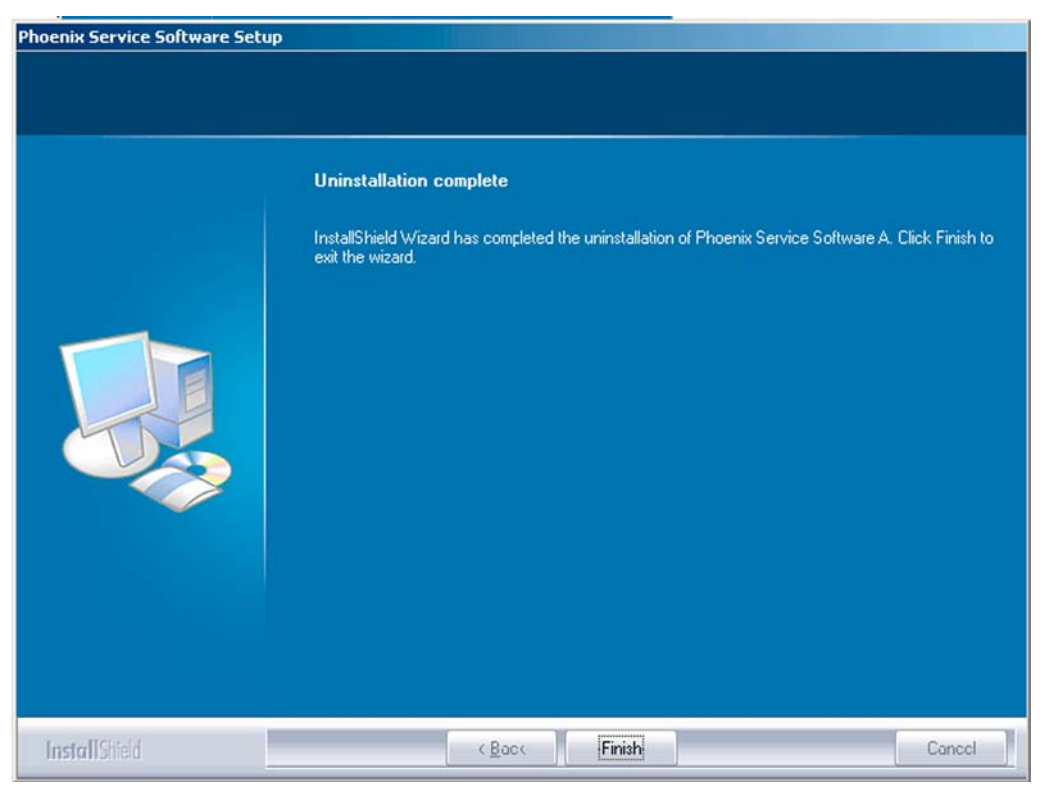

Figure 8 Finish uninstallation

If the operating system requires rebooting, InstallShield Wizard will notify you. Select **Yes...** to reboot the PC immediately and **No...** to reboot the PC manually afterwards.

## Repairing *Phoenix* installation

#### Context

If you experience any problems with the service software or suspect that files have been lost, use the repair function before completely reinstalling *Phoenix*.

**Note:** The original installation package (for example, *phoenix\_service\_sw\_a15\_2004\_24\_7\_55.exe*) must be found on your PC when you run the repair setup.

#### Steps

- 1. Open Windows Control Panel → Add/Remove Programs .
- 2. Choose Phoenix Service Software → Change/Remove.
- 3. In the following view, select **Repair**.

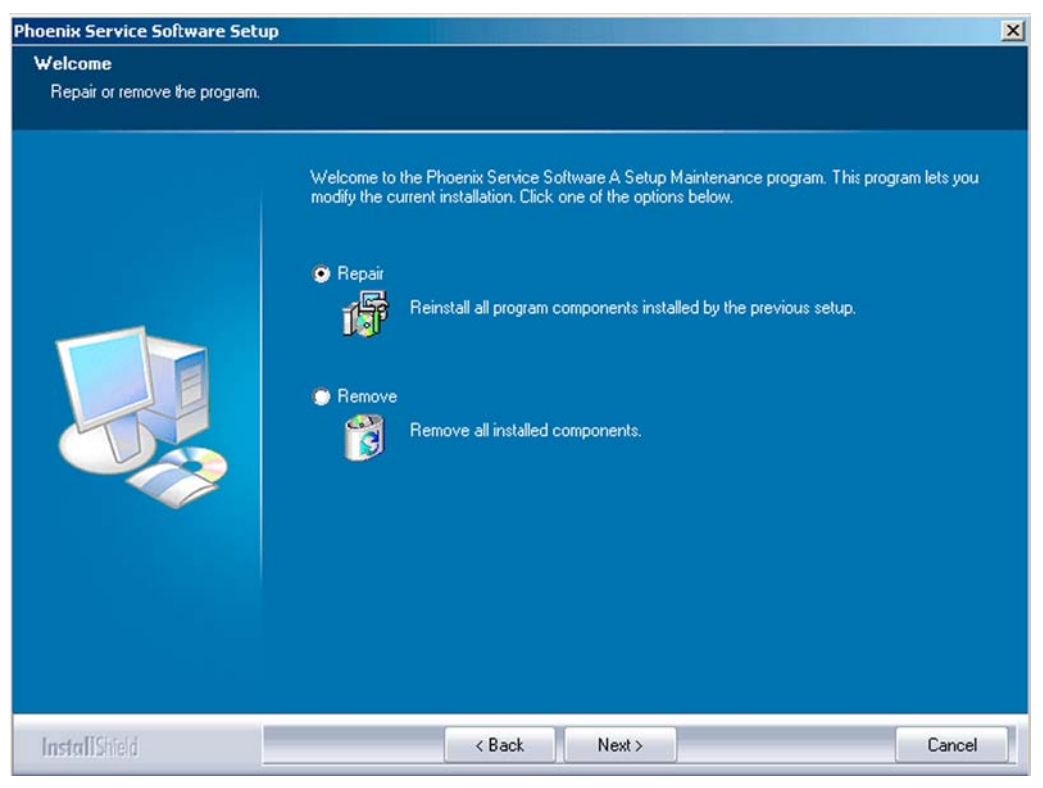

Figure 9 Repair program

*Phoenix* reinstalls components and registers them.

The procedure is the same as when updating *Phoenix*.

4. To complete the repair, click **Finish**.

#### Phone data package overview

Each product has its own data package (DP). The product data package contains all product-specific data files to make the Phoenix service software and tools usable with a certain phone model.

The phone data package contains the following:

• Product software binary files

- Files for type label printing
- Validation file for the fault log repair data reporting system
- All product-specific configuration files for Phoenix software components

Data files are stored in C:\Program Files\Nokia\Phoenix (default).

## Installing phone data package

#### Prerequisites

- A phone-specific data package contains all data required for the *Phoenix* service software and service tools to be used with a certain phone model.
- Check that a dongle is attached to the parallel port of your computer.
- Install *Phoenix* service software.
- Download the installation package (for example, *XX-XX\_dp\_EA\_v\_1\_0.exe*) to your computer (for example, in C:\TEMP).
- Close all other programs.

#### (XX-XX = type designator of the product)

If you already have *Phoenix* installed on your computer, you will need to update it when a new version is released.

**Note:** Often *Phoenix* and the phone-specific data package come in pairs, meaning that a certain version of *Phoenix* can only be used with a certain version of a data package. Always use the latest available versions of both. Instructions can be found in phone-specific Technical Bulletins and *readme.txt* files of data packages.

#### Steps

1. To start the installation, run the application file (for example, *XX-XX\_dp\_EA\_v\_1\_0.exe*), Wait for the installation files to be extracted.

#### 2. Click **Next**.

| Phone Data Package Setup |                                                                                                    | × |
|--------------------------|----------------------------------------------------------------------------------------------------|---|
|                          | Welcome to the InstallShield Wizard for<br>Phone Data Package<br>The InstallShield® Wizard x.x will update xx-xx Phone<br>Data Package to version x.x. To continue, click Next. |   |
|                          | < Back Next > Cancel                                                                                                    |   |

3. In the following view you can see the contents of the data package. Read the text carefully. There is information about the *Phoenix* version required with this data package.

| nformation                                                                         | A series of                                                                     |
|------------------------------------------------------------------------------------|---------------------------------------------------------------------------------|
| Please read the following text.                                                    |                                                                                 |
| To start installing the files, click Ne                                            | əvət.                                                                           |
| Phone Data Fackage xx x                                                            | Installation (mcusw 3.42 Customer Care/Production)                              |
| Note !! VERY IMPORTANT:                                                            |                                                                                 |
| You need to uninstall th<br>before installing this ver<br>It will NOT work correct | e previous version of the data package<br>sion.<br>tly if this step is skipped. |
| Close Phoenix before starting insta                                                | allation of the Data Package.                                                   |
| Note! Phoenix release A 200xx x                                                    | xx or newer is required! earlier versions may work                              |
| allShield                                                                          |                                                                                 |
|                                                                                    |                                                                                 |

Figure 10 Data package setup information

4. To continue, click **Next**.

5. Choose the destination folder, and click **Next** to continue.

| Phone Data Package Setup                                                     |                                     | ×              |
|------------------------------------------------------------------------------|-------------------------------------|----------------|
| Choose Destination Location<br>Select folder where setup will install files. |                                     | AL.            |
| Setup will install xx-xx Phone Data Packag                                   | ge in the following folder.         |                |
| To install to this folder, click Next. To insta<br>another folder.           | ll to a different folder, click Bro | wse and select |
| Destination Folder<br>C:\Program Files\Nokia\Phoenix                         |                                     | Browse         |
| InstallShield                                                                |                                     |                |
|                                                                              | < Back Next                         | Cancel         |

Figure 11 Data package destination folder

The InstallShield Wizard checks where *Phoenix* is installed, and the directory is shown.

6. To start copying the files, click **Next**.

| Phone Data Package Setup                    |         |        | ×        |
|---------------------------------------------|---------|--------|----------|
| Start Copying Files                         |         |        | X        |
| To star: installing the files, click Next.  |         |        |          |
|                                             |         |        |          |
| Current Settings:                           |         |        |          |
| Installation path: C:\Program Files\Nokia\F | Phoenix |        | <u>^</u> |
|                                             |         |        |          |
|                                             |         |        |          |
|                                             |         |        |          |
|                                             |         |        |          |
|                                             |         |        |          |
|                                             |         |        | <u> </u> |
| 4                                           |         |        | <u>}</u> |
| nstallShield                                |         |        |          |
|                                             | < Back  | Next > | Cancel   |
|                                             |         |        |          |

Phone model specific files are installed. Please wait.

7. To complete the installation, click **Finish**.

| Phone Data Package Setup |                                                                                                    |
|--------------------------|----------------------------------------------------------------------------------------------------|
|                          | InstallShield Wizard Complete<br>The InstallShield Wizard has successfully installed xx-xx<br>Phone Data Package. Click Finish to exit the wizard. |
|                          | < Back Finish Canool                                                                                                    |

Figure 12 InstallShield Wizard Complete

#### **Next actions**

*Phoenix* can be used for flashing phones and printing type labels after:

- Configuring users
- Managing connections

FPS-10 can be used after updating their flash update package files.

#### Uninstalling phone data package

#### Context

There is no need to uninstall an older version of a data package, unless instructions to do so are given in the *readme.txt* file of the data package and bulletins related to the release.

Please read all related documents carefully.

## Steps

- 1. Locate the data package installation file (e.g. *XX-XX\_dp\_EA\_v\_1\_0.exe*) from your computer.
- 2. To start the uninstallation procedure, double-click the data package installation file.

3. To uninstall the data package, click **OK** or to interrupt the uninstallation, click **Cancel**.

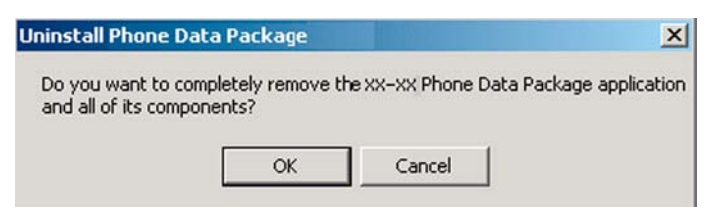

Figure 13 Uninstalling phone data package

4. When the data package is uninstalled, click **Finish**.

| Phone Data Package Setup |                                                                                                    |
|--------------------------|----------------------------------------------------------------------------------------------------|
|                          | Uninstallation complete<br>InstallShield Wizard has completed the uninstallation of xx-xx<br>Phone Data Package. Click Finish to exit the wizard. |
|                          | < Back Finish Canool                                                                                                    |

Figure 14 Finishing data package uninstallation

#### Alternative steps

 You can also uninstall the data package manually from Control Panel→Add/Remove Programs→xx-xx\* Phone Data Package . (\*= type designator of the phone).

## Configuring users in *Phoenix*

#### Steps

1. Start *Phoenix* service software, and log in.

| gin            |     |        | ?        |
|----------------|-----|--------|----------|
| User           |     |        |          |
| User name:     |     |        |          |
| TU (Test User) |     |        | -        |
|                |     | L      | Maintain |
|                | 01. |        |          |
|                | UK  | Lancel | Help     |

Figure 15 Phoenix login

If the user ID is already configured, select s/he from the *User name* drop-down list, and click **OK**.

- 2. To add a new user, or to edit existing ones, click **Maintain**.
- 3. To add a new user, click **New**.
- 4. Type in the name and initials of the user, and click **OK**. The user is added to the user name list.
- 5. Select the desired user from the *User name* drop-down list, and click **OK**.

| gin<br>Lleer |             |        | ?        |
|--------------|-------------|--------|----------|
| User name:   | -ahniaian)  |        | -        |
|              | scrinicianj |        | Maintain |
|              | Ok          | Cancel | Help     |

Figure 16 New user configured

#### Managing connections in *Phoenix*

#### Context

With the **Manage Connections** feature you can edit and delete existing connections or create new ones.

**Note:** After choosing the desired connection, and connecting the phone to a PC for the first time, allow the PC to install the USB device drivers first. Please note that this may take some time to complete.

If there are problems after the driver installation, check that the USB connection is active from the **Windows Control Panel**. If the problem persists, contact the local PC support.

#### Steps

- 1. Start *Phoenix*, and log in.
- 2. Choose File  $\rightarrow$  Manage Connections....

3. To add a new connection, click **Add**.

| NO CONNECT | ION | al. maar maar |  | ^  |
|------------|-----|---------------|--|----|
|            |     |               |  |    |
|            |     |               |  |    |
|            |     |               |  |    |
|            |     |               |  | -1 |

4. Select **Manual** mode, and click **Next** to continue.

If you want to create the connection using the Connection Wizard, connect the tools and a phone to your PC. The wizard will automatically try to configure the correct connection.

| C Mr. I                                |                                    |                          |     |  |
|----------------------------------------|------------------------------------|--------------------------|-----|--|
| Wizard Manual                          |                                    |                          |     |  |
| wizard installed y<br>else you have to | you can use it t<br>o use manual m | o add a connecti<br>ode. | on, |  |

Figure 17 Select mode: Manual

- i For an FPS-10 flash prommer with a **USB Connection**, choose the following connection settings:
  - Media: FPS-10 USB
  - DEVICE\_INDEX: 0
  - SERIAL\_NUM: See Serial No from the label attached to the bottom of FPS-10
  - ACTIVE\_MEDIA: USB

ii For an FPS-10 flash prommer with a **LAN connection**, choose the following connection settings:

- Media: FPS-10 TCP/IP
- NET\_SERV\_NAME: Click **Scan...**. Choose your own FPS-10 device based on the correct MAC address. See Serial No from the label attached to the bottom of your FPS-10.
- PORT\_NUM: Use the default value, and click **Next**.
- PROTOCOL\_FAMILY: Use the default value, and click **Next**.
- SOCKET TYPE: Use the default value, and click **Next**.
- TX\_BUFFER\_SIZE: Use the default value, and click **Next**.
- RX\_BUFFER\_SIZE: Use the default value, and click **Next**.
- iii For an FPS-8 flash prommer, choose the following connection settings:
  - Media: FPS-8
  - PORT\_NUM: COM Port where FPS-8 is connected
  - COMBOX\_DEF\_MEDIA: FBUS

- iv For a plain **USB connection**, choose the following connection settings:
  - **Note:** First connect the DKE-2 USB cable between the PC USB port and phone.
  - Media: USB
- 5. To complete the configuration, click **Finish**.
- 6. Click the connection you want to activate. Use the up/down arrows located on the right hand side to move it on top of the list, then click **Apply**.

| USB                                            |                            |  | <u>^</u> |
|------------------------------------------------|----------------------------|--|----------|
| FPS-10 TCP (1)<br>FPS-10 USB (U<br>NO CONNECTI | 0.164.165.75)<br>SB)<br>ON |  | ▲<br>▼   |
|                                                |                            |  | - I      |

**Figure 18 Connections list** 

The connection is activated, and it can be used after closing the *Manage Connection* window. The connection information is shown at the right hand bottom corner of the screen.

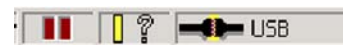

#### Figure 19 Connection information

7. To use the connection, connect the phone to your PC with correct service tools. Make sure the phone is switched on, and then choose **File**→**Scan Product**.

## Results

The product support module information appears in the status bar:

V 2.0436v19.1, 18-10-04, RM-1, (c) NOKIA. / V 2.39.126, 18-10-04, RM-1, (c)

#### Figure 20 Product support module information (example from RM-1)

#### Installing flash support files for FPS-10

#### Prerequisites

**Note:** You need to install flash support files for FPS-10 only, if you don't have the latest Phoenix available or the flash support files have changed after the latest Phoenix release.

- Flash support files are installed automatically, when you install Phoenix. Use Phoenix packages later than June 2006.
- Normally it is enough to install Phoenix and the phone-specific data package because the Phoenix installation always includes the latest flash update package files for FPS-10.
- A separate installation package for flash support files is available, and the files can be updated according to this instruction, if updates appear between new Phoenix / data package releases

## Context

If you are not using a separate installation package, you can skip this section and continue with [[[ERROR: Unable to generate link title]]] (page ) after installing a new phone data package.

## Steps

1. To begin installation, double- click *flash\_update\_x\_yy.exe*.

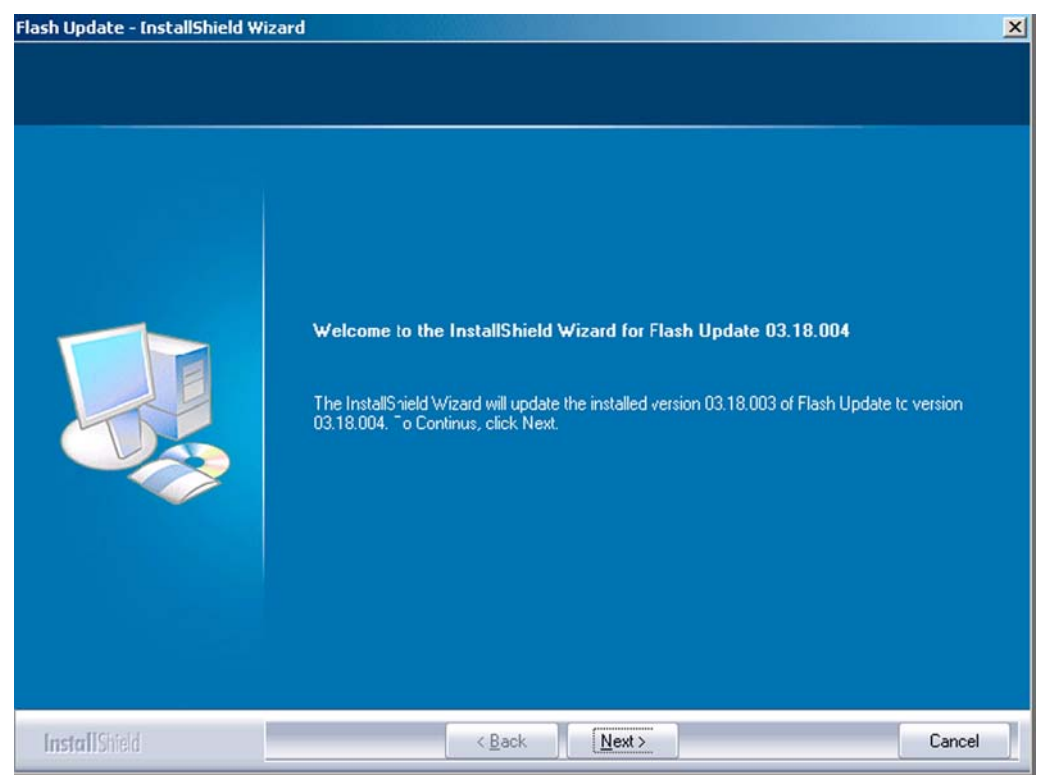

Figure 21 Flash update welcome dialog

If the same version of Flash Update package already exists, and you want to reinstall it, the previous package is first uninstalled. Restart installation again after that.

2. If you try to downgrade the existing version to older ones, the setup will be aborted. If you really want to downgrade, uninstall newer files manually from **Control Panel** and then rerun the installation again.

| -            | You have never vertice 02.10.004 of the application        |
|--------------|------------------------------------------------------------|
| $\mathbf{x}$ | If you want to install other version 03.18.003 you need to |
| -            | uninstall the current version before.                      |
|              | Setup will exit.                                           |
|              |                                                            |
|              | UK                                                         |

Figure 22 Flash installation interrupted

If an older version exists on your PC and it needs to be updated, click **Next** to continue installation.
3. It is highly recommended to install the files to the default destination folder *C:*|*Program Files*|*Nokia* |*Phoenix*. Click **Next** to continue.

| Flash Update - InstallShield Wi                                  | zard                                                                                                    | × |
|------------------------------------------------------------------|----------------------------------------------------------------------------------------------------|---|
| Choose Destination Location<br>Select folder where setup will in | n<br>stall files.                                                                                                |   |
|                                                                  | Setup will install Flash Update 03.18.004 in the following folder.                                               |   |
|                                                                  | To install to this folder, click Next. To install to a different folder, click Browse and select another folder. |   |
|                                                                  | Destination Folder-<br>C:\Program Files\Nokia\Phoenix<br>Browse                                                  | ] |
| InstallShield                                                    | < <u>B</u> ack <u>Next</u> > Cancel                                                                              |   |

Figure 23 Flash destination folder

When installing the flash update files for the first time you may choose another location by selecting **Browse**. However, this is not recommended.

4. To complete the installation procedure, click Finish .

| Flash Update - InstallShield Wiza | rd                                                                                                    |
|-----------------------------------|----------------------------------------------------------------------------------------------------|
|                                   |                                                                                                    |
|                                   | InstallShield Wizard Complete                                                                               |
|                                   | The InstallShield Wizard has successfully installed Flash Update 0318.004. Click Finish to exit the wizard. |
| InstallShield                     | K Back Finish Cancel                                                                                        |

Figure 24 Finish flash update

#### **Next actions**

FPS-10 flash prommers must be updated using Phoenix!

### Updating FPS-10 flash prommer software

#### **Steps**

- 1. Start *Phoenix Service Software* and log in, manage connection correctly for your flash prommer.
- 2. Choose **Flashing**→**Prommer maintenance**.
- 3. When the new flash update package is installed to the computer you will be asked to update the files to your Prommer. To update the files, click **Yes**. Click **OK** if the computer informs you about an unsafe removal of the device.
- 4. Alternatively you can update the FPS-10 flash prommer software by clicking the **Update** button.

5. Wait until you are notified that update has been successful; the procedure will take a couple of minutes. Click **OK** to close the *Update Done* window.

| 🐮 🖪 Updal | te Done                         | × |
|-----------|---------------------------------|---|
|           | Prommer SW updated succesfully. |   |
|           | СК                              |   |

Figure 25 Prommer SW update finished

- 6. If you are using the FPS-10 flash prommer, check that it is detected from the progress info. Check also the status leds in the FPS-10. The MODE2 led (green), VBAT and POWER leds (red) should be lit. If you are using LAN connection, the LAN led (yellow) should be blinking.
- 7. Check that your FPS-10 flash prommer has enough memory. Flashing the RM-88 with FPS-10 needs at least 128 MB of SRAM memory in the prommer.

| 7N                | 00E0031329BC             | File name           | Type | File ID  | Version     | Size |   |
|-------------------|--------------------------|---------------------|------|----------|-------------|------|---|
|                   |                          | h3 sam nand gbbm.fg | Algo | 1        | 001.018.000 |      |   |
| łw.               | 9                        | h3 sam nand xsr.fg  | Algo | 2        | 001.018.000 |      |   |
| 1.111             | 10000004                 | h3_sam_nand_xsr_sm  | Algo | 3        | 001.017.000 |      |   |
| lash Size         | 124386304                | RAP3Gv3_algo.fg     | Algo | 4        | 001.008.001 |      |   |
| ere Elech (h)     | 118469632                | te_essr.fia         | Algo | 5        | 004.043.000 |      | 1 |
| ree Flash (D)     | 1110405052               | te_amd.fia          | Algo | 6        | 004.043.000 |      |   |
| BAM Size          | 134217728                | te_amd_b.fia        | Algo | 7        | 004.043.000 |      |   |
| 1                 | 1                        | t2_amd.fia          | Algo | 8        | 004.043.000 |      |   |
| ree SRAM (b)      | 117649408                | t2_amd_b.fia        | Algo | 9        | 004.043.000 |      |   |
|                   |                          | w3_amd.fia          | Algo | 10       | 004.043.000 |      |   |
| oot SW            | V B1.7.0 16-05-2         | s3_amd_b.fia        | Algo | 11       | 004.043.000 |      |   |
|                   | NO1 70 10050             | w2_amd.fia          | Algo | 12       | 004.043.000 |      |   |
| PGA               | V C1.7.0 16-05-2         | s2_amd_b.fia        | Algo | 13       | 004.043.000 |      |   |
| F 11 004          | VA170 10052              | w3_amd_b.fia        | Algo | 14       | 004.043.000 |      |   |
| pplication SW     | IV M1.7.0 10-03-2        | w2_amd_b.fia        | Algo | 15       | 004.043.000 |      |   |
| elftest Status    | TEST OK                  | te_intel.fia        | Algo | 16<br>17 | 004.043.000 |      |   |
| <b>.</b>          | 0000                     |                     |      |          |             |      |   |
|                   |                          |                     |      |          |             |      |   |
| rogress Info      |                          |                     |      |          |             |      |   |
| Finishing file up | load 0%                  |                     |      |          |             |      | 1 |
| File upload finis | hed 100%                 |                     |      |          |             |      | - |
| Prommer updat     | ed successfully. Time ta | iken: 2 min 55 sec  |      |          |             |      |   |
| Initializing      |                          |                     |      |          |             |      |   |
| FPS10 detecte     | d based on connection    | settings            |      |          |             |      |   |
|                   |                          |                     |      |          |             |      |   |

Figure 26 Prommer maintenance window

## **Alternative steps**

• You can update FPS-10 SW by clicking the **Update** button and selecting the appropriate fpsxupd.ini file in *C:*|*Program Files*|*Nokia*|*Phoenix*|*Flash*.

| Open                              |                                                          |                   |   |           | ? ×    |
|-----------------------------------|----------------------------------------------------------|-------------------|---|-----------|--------|
| Look in:                          | 🔁 Flash                                                  |                   | • | 🗢 🗈 💣 📰 • |        |
| History<br>Desktop<br>My Computer | 103.09.002<br>3.09.002<br>8 fps8upd.ini<br>8 fpssupd.ini |                   |   |           |        |
|                                   | File name:                                               | fps8upd.ini       |   | •         | Open   |
|                                   | Files of type:                                           | Ini files (*.ini) |   | •         | Cancel |

#### Figure 27 Flash directory window

• All files can be loaded separately to the prommer used. To do this, click the right mouse button in the *Flash box files* window and select the file type to be loaded.

More information can be found in Phoenix **Help**.

Nokia Customer Care

# 4 — Service Tools and Service Concepts

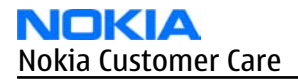

(This page left intentionally blank.)

# **Table of Contents**

| Service tools                                   | 4–5 |
|-------------------------------------------------|-----|
| AC-34                                           |     |
| (A-31D                                          |     |
| CA-56RS                                         | 4-5 |
| CII-4                                           | 4-6 |
| DKF-2                                           | л_7 |
| FI S-4S                                         | 4–7 |
| FPS-10                                          |     |
| FS-5                                            |     |
| MI-67                                           | 4-8 |
| RI-86                                           |     |
| SA-82                                           |     |
| SRT-6                                           |     |
| SS-46                                           |     |
| SS-62                                           |     |
| SS-76                                           |     |
| Service concepts                                |     |
| Flash concept with FPS-10                       |     |
| MI-67 module jig concept                        |     |
| POS (Point of Sale) flash concept               |     |
| Service concept for RF testing and RF/BB tuning |     |
| CU-4 flash concept with FPS-10.                 |     |
| RF testing and BB testing/tuning                |     |

#### List of Tables

| Table 7 Attenuation table for MJ-67                 | 4-8 |
|-----------------------------------------------------|-----|
| Table 8 Attenuation table for antenna coupler SA-82 | 4-9 |

#### **List of Figures**

| Figure 28 Basic flash concept with FPS-10                 | 4-11 |
|-----------------------------------------------------------|------|
| Figure 29 MI-67 module jig service concept                | 4-12 |
| Figure 30 POS flash concept                               | 4–13 |
| Figure 31 Service concept for RF testing and RF/BB tuning | 4-14 |
| Figure 32 CU-4 flash concept with FPS-10                  |      |
| Figure 33 RF testing concept and BB testing/tuning        | 4–16 |

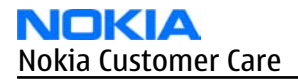

(This page left intentionally blank.)

# Service tools

The table below gives a short overview of service tools that can be used for testing, error analysis and repair of product RM-88, refer to various concepts.

|   | AC-34                                                                                                    | Universal power supply |  |  |  |
|---|----------------------------------------------------------------------------------------------------|------------------------|--|--|--|
|   | Universal power supply                                                                                                    |                        |  |  |  |
|   | CA-31D                                                                                                    | USB cable              |  |  |  |
|   | The CA-31D USB cable is used to connect FPS-10 or FPS-11 to a PC. It is included in the FPS-10 and FPS-11 sales packages. |                        |  |  |  |
| 1 | CA-56RS                                                                                                    | RF cable               |  |  |  |
| - | Small RF cable that is used for RF tuning with MJ-67 module jig.                                                          |                        |  |  |  |

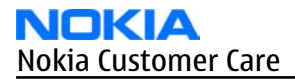

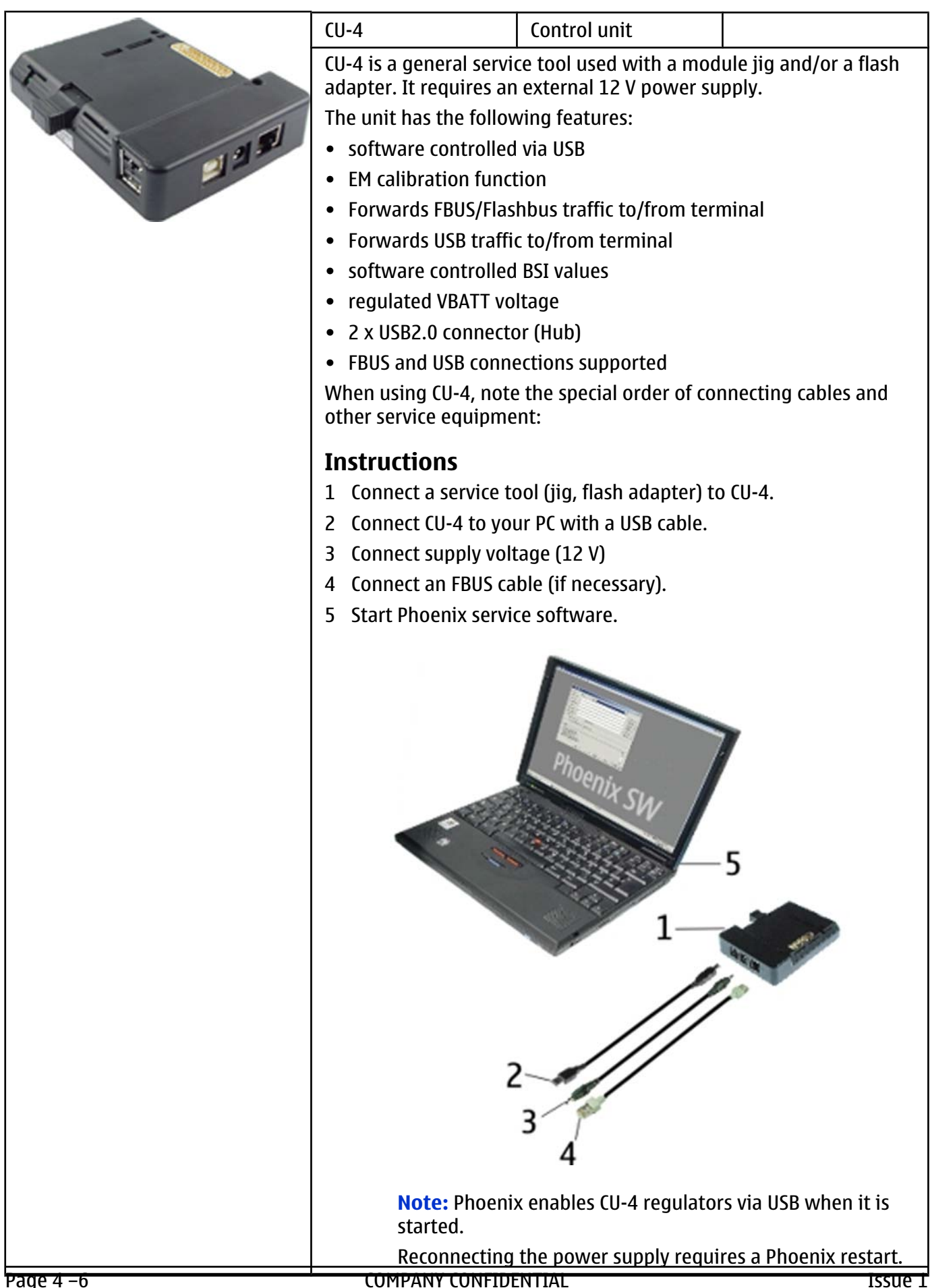

Copyright © 2006 Nokia. All rights reserved.

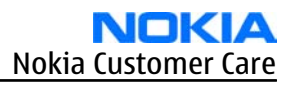

| DKE-2                                                                                                    | Mini-USB cable                                                                                                    |                      |
|----------------------------------------------------------------------------------------------------|----------------------------------------------------------------------------------------------------|----------------------|
| USB to mini-USB conne                                                                                                    | ctor cable.                                                                                                    |                      |
| FLS-4S                                                                                                    | Flash device                                                                                                    |                      |
| FLS-4S is a dongle and<br>developed specifically                                                                                                    | flash device incorporate<br>for POS use.                                                                                                    | ed into one package, |
| FPS-10                                                                                                    | Flash prommer                                                                                                    |                      |
| <ul> <li>FPS-10 interfaces with</li> <li>PC</li> <li>Control unit</li> <li>Flash adapter</li> <li>Smart card</li> <li>FPS-10 flash prommer</li> <li>Flash functionality f</li> <li>Smart Card reader fe</li> <li>USB traffic forwardi</li> <li>USB to FBUS/Flashbu</li> <li>LAN to FBUS/Flashbu</li> <li>Vusb output switcha</li> <li>FPS-10 sales package if</li> <li>FPS-10 prommer</li> <li>Power Supply with 5</li> </ul> | features:<br>or BB5 and DCT-4 termin<br>or SX-2 or SX-4<br>ng<br>us conversion<br>us and USB conversion<br>able by PC command<br>ncludes:<br>5 country specific cords | nals                 |

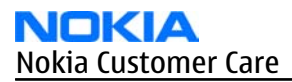

|     | FS-5                  | Product spec<br>adapter | cific          |          |
|-----|-----------------------|-------------------------|----------------|----------|
|     | RM-88/RM-89 specific  | adapter.                |                |          |
|     | MJ-67                 | Module jig              |                |          |
|     | RM-88/RM-89 specific  | module jig.             |                |          |
|     | •                     | able 7 Attenuatio       | on table for N | MJ-67    |
|     | System                | Channel                 | Tx/Rx-at       | t. (dB)  |
|     | GSM 850               | 128                     | 0.2            | 2        |
|     |                       | 190                     | 0.1            |          |
|     |                       | 251                     | 0.1            |          |
|     | GSM 900               | 975                     | 0.1            |          |
| N.O |                       | 38                      | 0.1            | L        |
|     |                       | 124                     | 0.2            | 2        |
|     | GSM 1800              | 512                     | 0.3            | 3        |
|     |                       | 698                     | 0.2            | 2        |
|     |                       | 885                     | 0.1            | <u> </u> |
|     | GSM 1900              | 512                     | 0.5            |          |
|     |                       | 700                     | 0.6            | 5        |
|     |                       | 810                     | 0.8            | }        |
|     | Measured with Univers | al Radio Communi        | ication Tester | CMU-200. |
|     | Note: Tx-att          | enuation tolera         | nce is +/- 0   | ).5dB    |
|     | Rx-attenuati          | on tolerance is         | +/- 1.0 dB     |          |
|     | RJ-86                 | Soldering jig           | J              |          |
| 5   | RM-88/RM-89 specific  | soldering jig.          |                |          |

|         | SA-82                                                                                                    | Flash adapte<br>antenna cou            | er<br>pler                    |              |  |
|---------|----------------------------------------------------------------------------------------------------|----------------------------------------|-------------------------------|--------------|--|
|         | <ul> <li>RM-88/RM-89 specific flash adapter antenna coupler.</li> <li>Flash adapter antenna coupler SA-82 attenuation table for NOKIA E62, measured with Universal Radio Communication Tester CMU-200.</li> </ul> |                                        |                               |              |  |
| See and | Table 8 Attenuation table for antenna coupler SA-82                                                                                                    |                                        |                               |              |  |
|         | System                                                                                                    | Channel                                | Tx-att. (dB)                  | Rx-att. (dB) |  |
| -       | GSM 850                                                                                                    | 128                                    | 5.8                           | 4            |  |
|         |                                                                                                    | 190                                    | 5.3                           | 3            |  |
|         |                                                                                                    | 251                                    | 5.3                           | 3            |  |
|         | GSM 900                                                                                                    | 975                                    | 5.8                           | 4            |  |
|         |                                                                                                    | 38                                     | 5                             | 4            |  |
|         |                                                                                                    | 124                                    | 5                             | 4            |  |
|         | GSM 1800                                                                                                    | 512                                    | 7.7                           | 6            |  |
|         |                                                                                                    | 698                                    | 7.4                           | 6            |  |
|         |                                                                                                    | 885                                    | 7.2                           | 5            |  |
|         | GSM 1900                                                                                                    | 512                                    | 7.9                           | 6            |  |
|         |                                                                                                    | 700                                    | 6.2                           | 6            |  |
|         |                                                                                                    | 810                                    | 5.6                           | 6            |  |
|         | <mark>Note:</mark> Tx-a<br>Rx-attenua                                                                                                    | ttenuation tolera<br>tion tolerance is | nce is +/-0.5 dE<br>+/-1.0dB. | 3.           |  |
|         | SRT-6                                                                                                    | Opening too                            | I                             |              |  |
|         | SRT-6 is used to ope                                                                                                    | en phone covers                        | and B-to-B conr               | nectors.     |  |

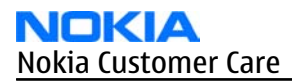

|                                                                                                    | SS-46                                                                           | Interface adapter                     |  |  |
|----------------------------------------------------------------------------------------------------|---------------------------------------------------------------------------------|---------------------------------------|--|--|
|                                                                                                    | SS-46 acts as an interface adapter between the flash adapter and FPS-10.        |                                       |  |  |
|                                                                                                    | SS-62                                                                           | Generic flash adapter<br>base for BB5 |  |  |
|                                                                                                    | generic base for flash adapters and couplers                                    |                                       |  |  |
| The second second secon | SS-62 equipped with a clip interlock system                                     |                                       |  |  |
|                                                                                                    | <ul> <li>provides standardised interface towards Control Unit</li> </ul>        |                                       |  |  |
| -                                                                                                    | • provides RF connection using galvanic connector or coupler                    |                                       |  |  |
|                                                                                                    | <ul> <li>multiplexing between USB and FBUS media, controlled by VUSB</li> </ul> |                                       |  |  |
|                                                                                                    | SS-76                                                                           | Domesheet assembly<br>jig             |  |  |
|                                                                                                    |                                                                                 |                                       |  |  |

# Service concepts

# Flash concept with FPS-10

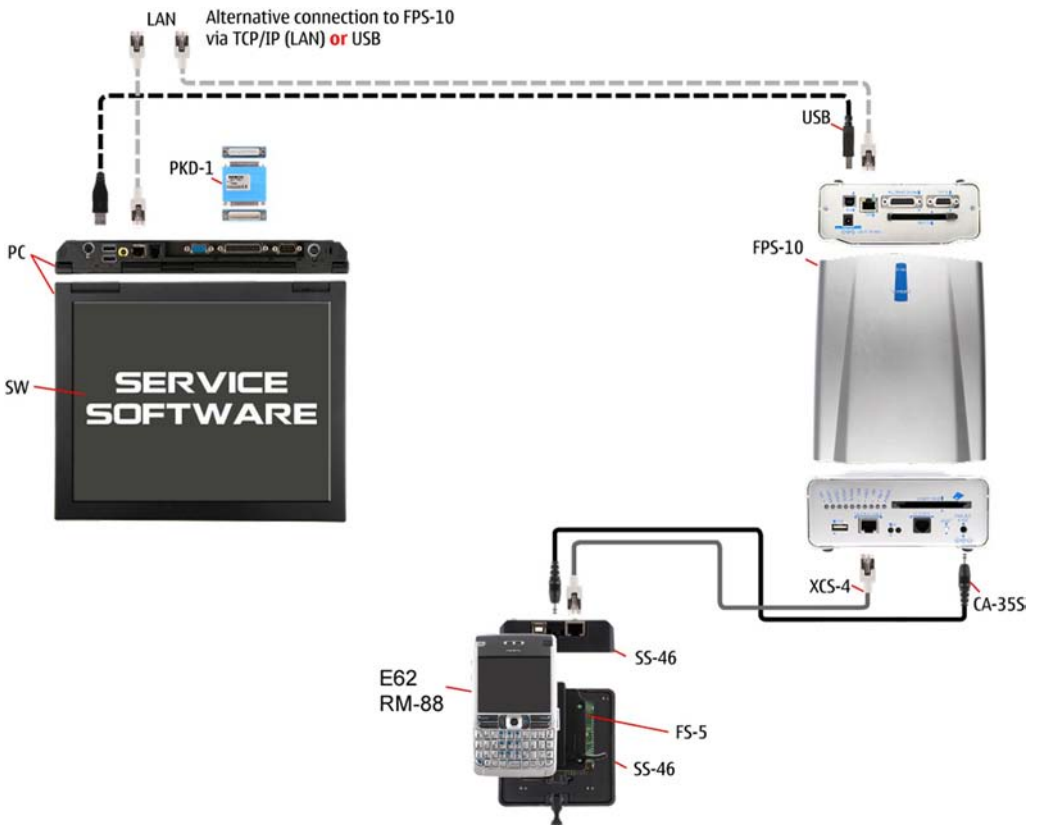

Figure 28 Basic flash concept with FPS-10

| Description | Туре               |
|-------------|--------------------|
| FS-5        | Flash adapter      |
| SS-46       | Interface adapter  |
| CA-35S      | Power cable        |
| XCS-4       | Modular cable      |
|             | Standard USB cable |
| FPS-10      | Flash prommer box  |
|             | Standard USB cable |
| PKD-1       | SW security device |

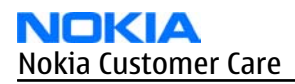

# MJ-67 module jig concept

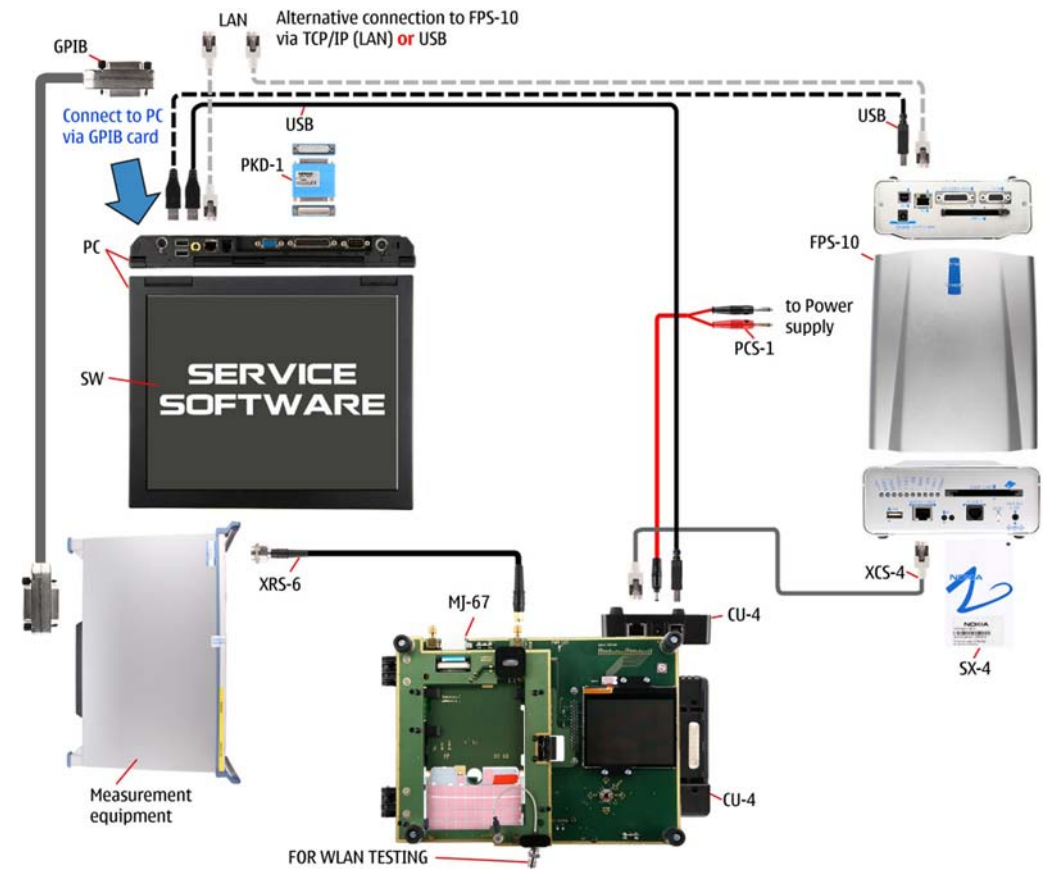

Figure 29 MJ-67 module jig service concept

| Туре   | Description        |
|--------|--------------------|
| MJ-67  | Module jig         |
| CU-4   | Control unit       |
| FPS-10 | Flash prommer box  |
| SX-4   | Smart card         |
| XCS-4  | Modular cable      |
| PCS-1  | DC power cable     |
|        | Standard USB cable |
|        | Standard USB cable |
|        | GPIB control cable |
| XRS-6  | RF cable           |
| PKD-1  | SW security device |
|        | RF shield box      |

# POS (Point of Sale) flash concept

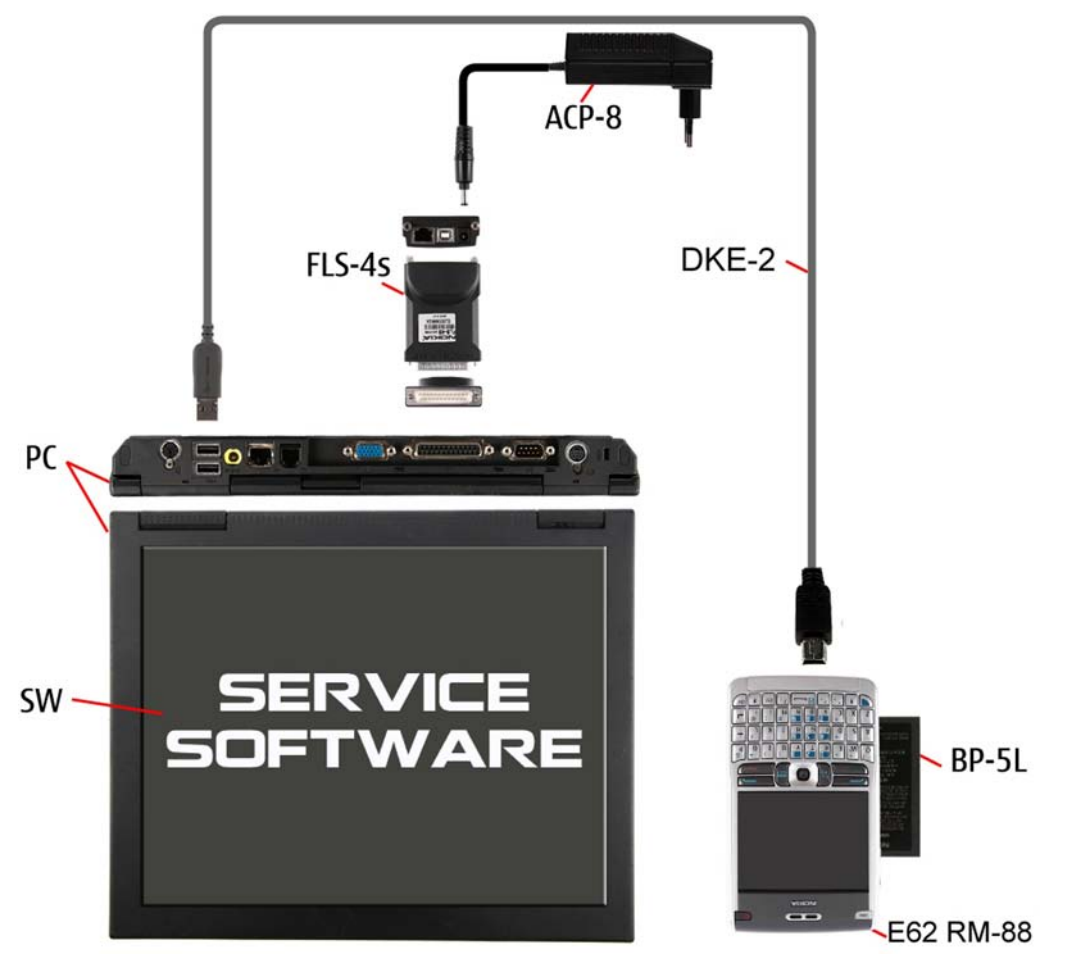

#### Figure 30 POS flash concept

| Туре  | Description            |
|-------|------------------------|
| CA-53 | USB connectivity cable |
| FLS-5 | POS flash device       |
| ACP-8 | Power adapter          |

# Service concept for RF testing and RF/BB tuning

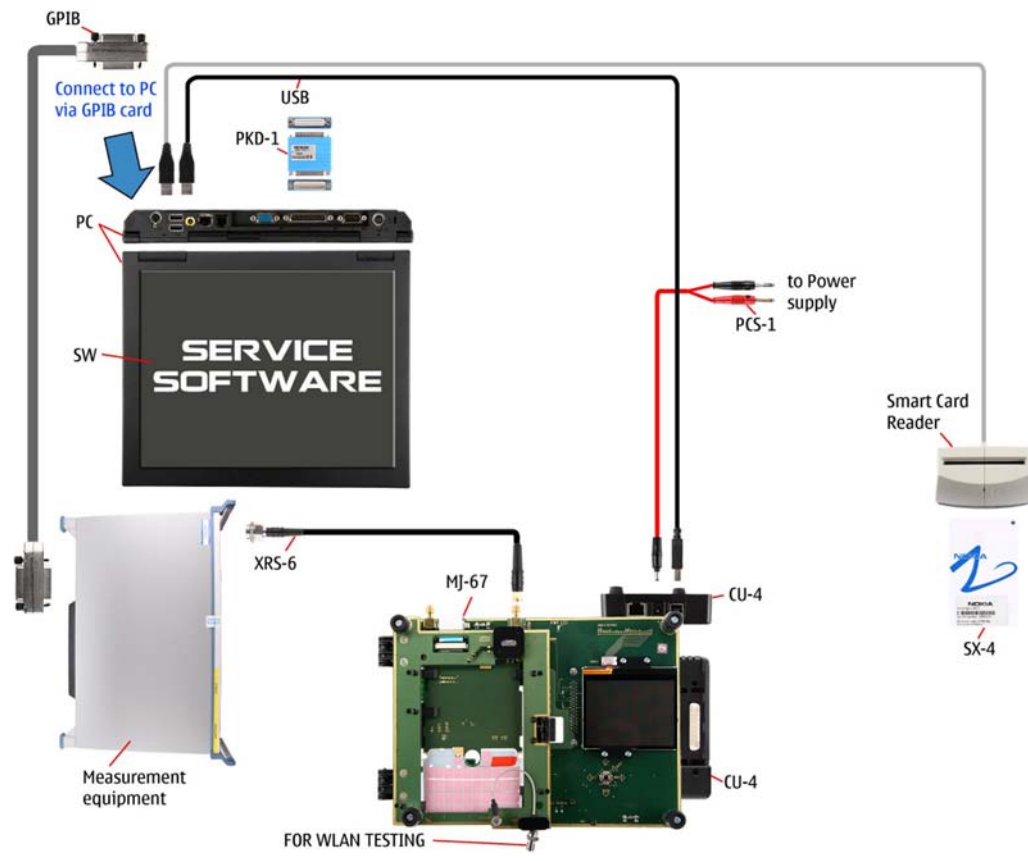

Figure 31 Service concept for RF testing and RF/BB tuning

| Description | Туре                                   |
|-------------|----------------------------------------|
| MJ-67       | Module jig                             |
| CU-4        | Control unit                           |
|             | Standard USB cable                     |
| PCS-1       | DC power cable                         |
|             | Standard USB cable + smart card reader |
| SX-4        | Smart card                             |
| XRS-6       | RF cable                               |
|             | GPIB control cable                     |
| PKD-1       | SW security device                     |
|             | RF shield box                          |

## **CU-4 flash concept with FPS-10**

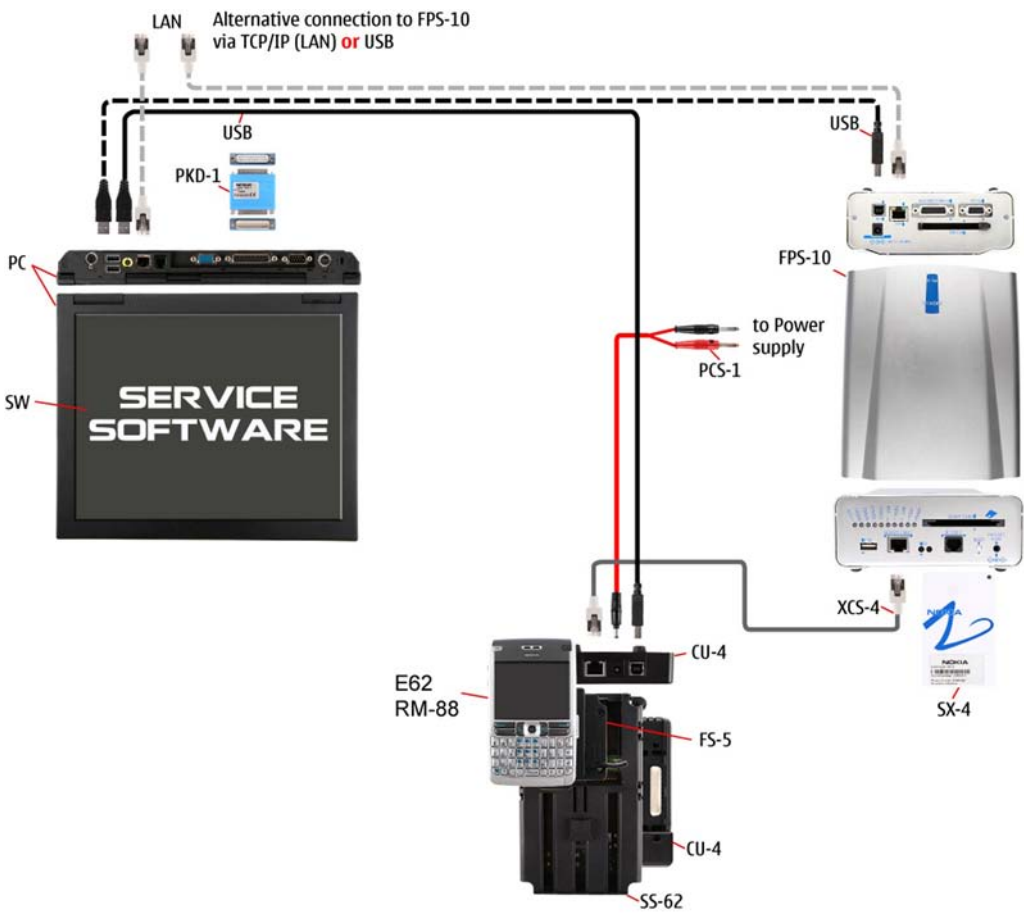

Figure 32 CU-4 flash concept with FPS-10

Note: FPS-8 concept can also be used for flashing.

| Description | Туре               |
|-------------|--------------------|
| SS-62/FS-5  | Flash adapter      |
| CU-4        | Control unit       |
| XCS-4       | Modular cable      |
| PCS-1       | Power cable        |
| FPS-10      | Flash prommer box  |
|             | Standard USB cable |
|             | Standard USB cable |
| PKD-1       | SW security device |

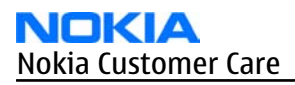

### **RF testing and BB testing/tuning**

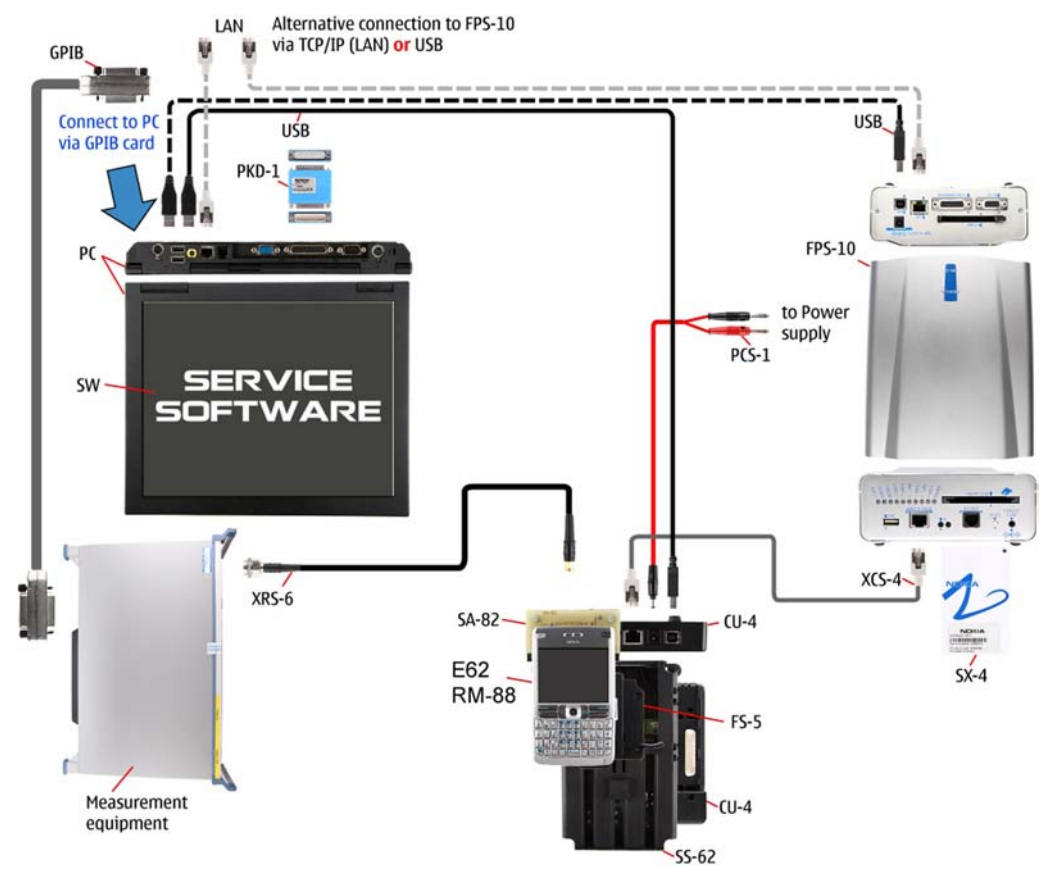

Figure 33 RF testing concept and BB testing/tuning

| Туре       | Description                            |
|------------|----------------------------------------|
| SS-62/FS-5 | Flash adapter                          |
| CU-4       | Control unit                           |
| SA-82      | RF coupler                             |
| PCS-1      | Power cable                            |
| XCS-4      | Modular cable                          |
|            | Standard USB cable                     |
|            | Standard USB cable + smart card reader |
| SX-4       | Smart card                             |
|            | GPIB control cable                     |
| XRS-6      | RF cable                               |
| PKD-1      | SW security device                     |
|            | RF shield box                          |

Nokia Customer Care

# 5 — Disassembly / Reassembly Instructions

(This page left intentionally blank.)

# **Table of Contents**

| Disassembly instructions | 5-  | 5 |
|--------------------------|-----|---|
| Tips for assembly        | 5-1 | 0 |

(This page left intentionally blank.)

## Disassembly instructions

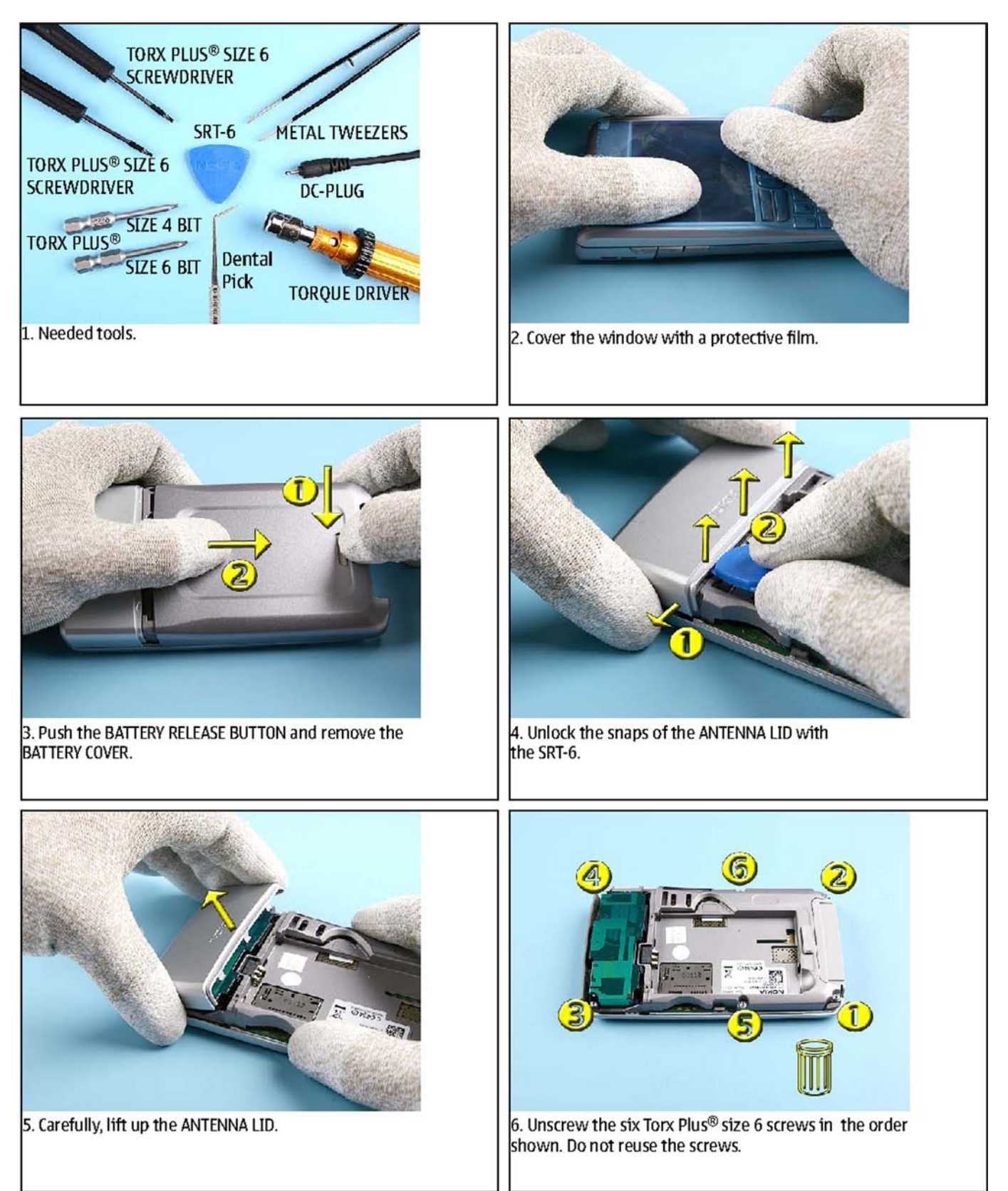

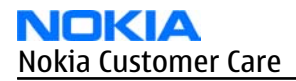

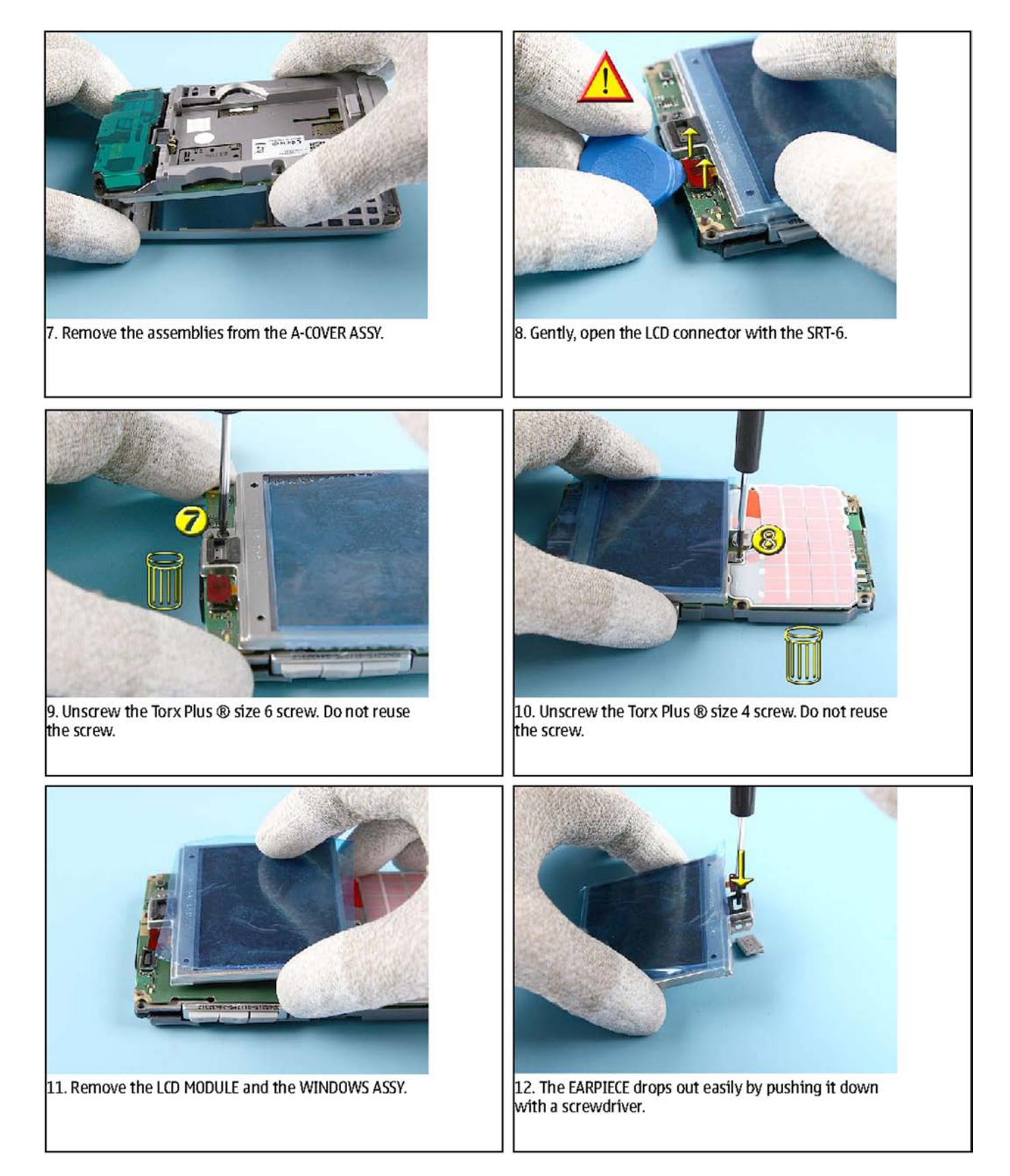

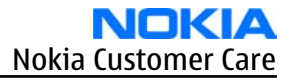

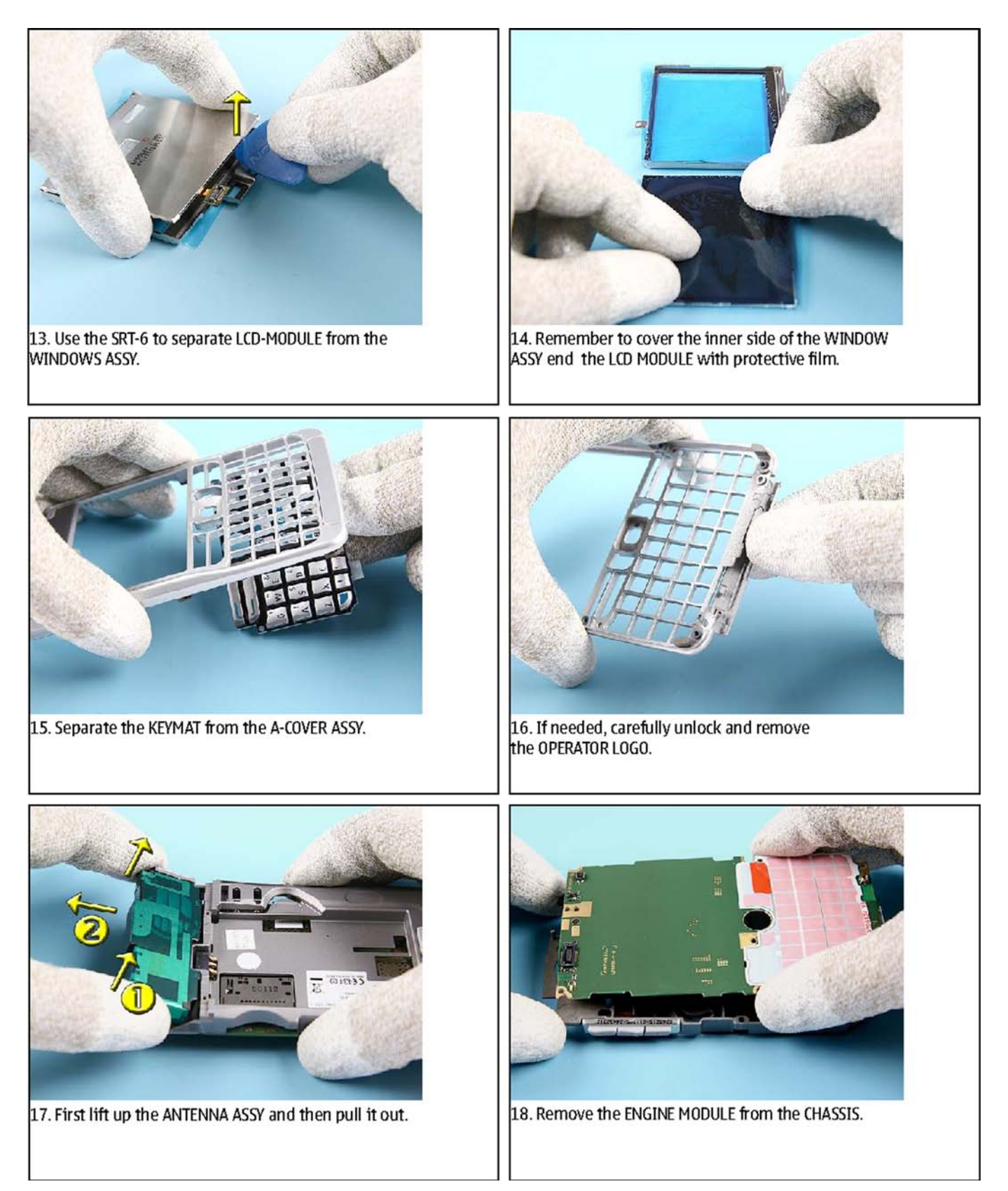

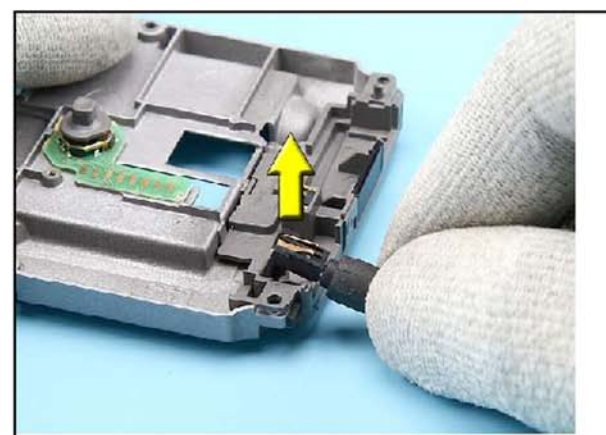

19. Use the DC plug to remove the DC-JACK.

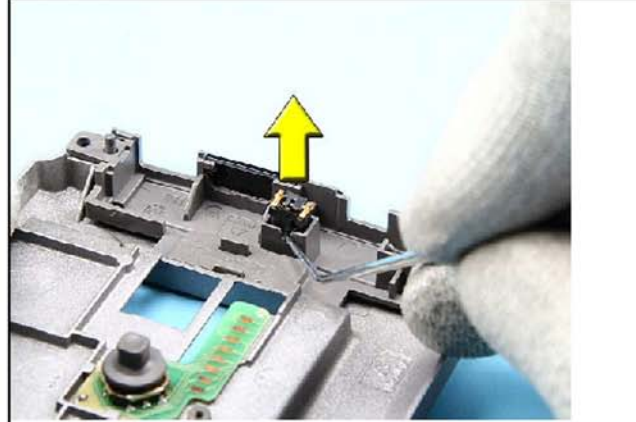

20. Remove the MICROPHONE with tweezers. Avoid bending the spring contacts.

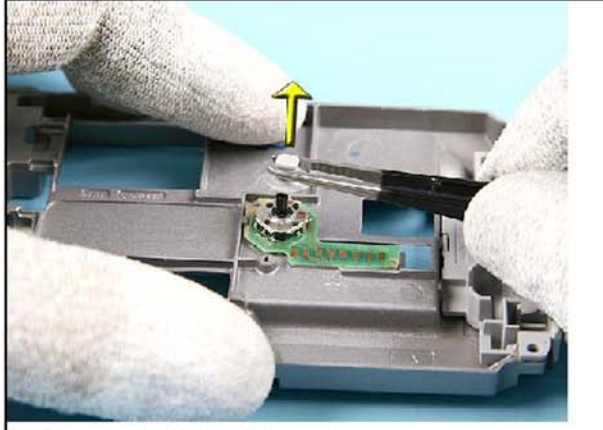

21. Remove the JOYSTICK MODULE.

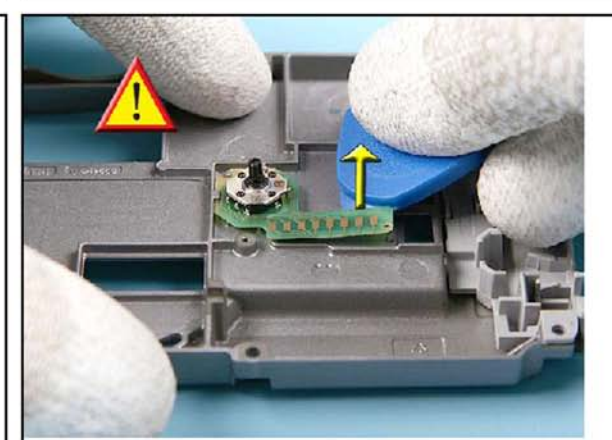

22. Note: The JOYSTICK BUTTON ASSY is glued to the CHASSIS. Carefully, separate the parts from each other with SRT-6.

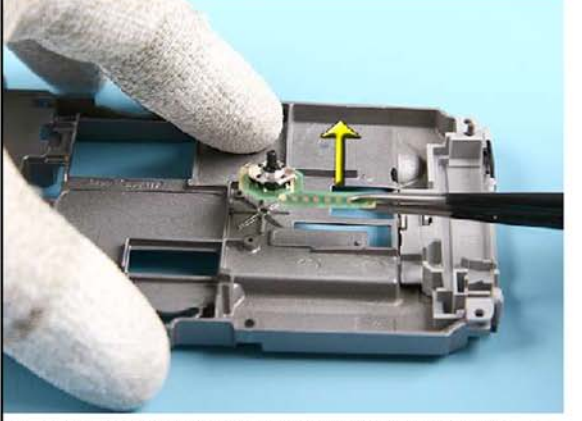

23. Remove the JOYSTICK BUTTON ASSY with tweezers.

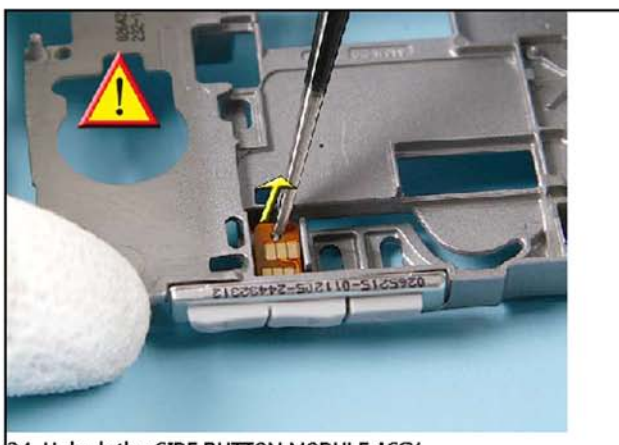

24. Unlock the SIDE BUTTON MODULE ASSY...

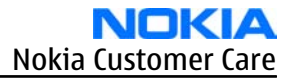

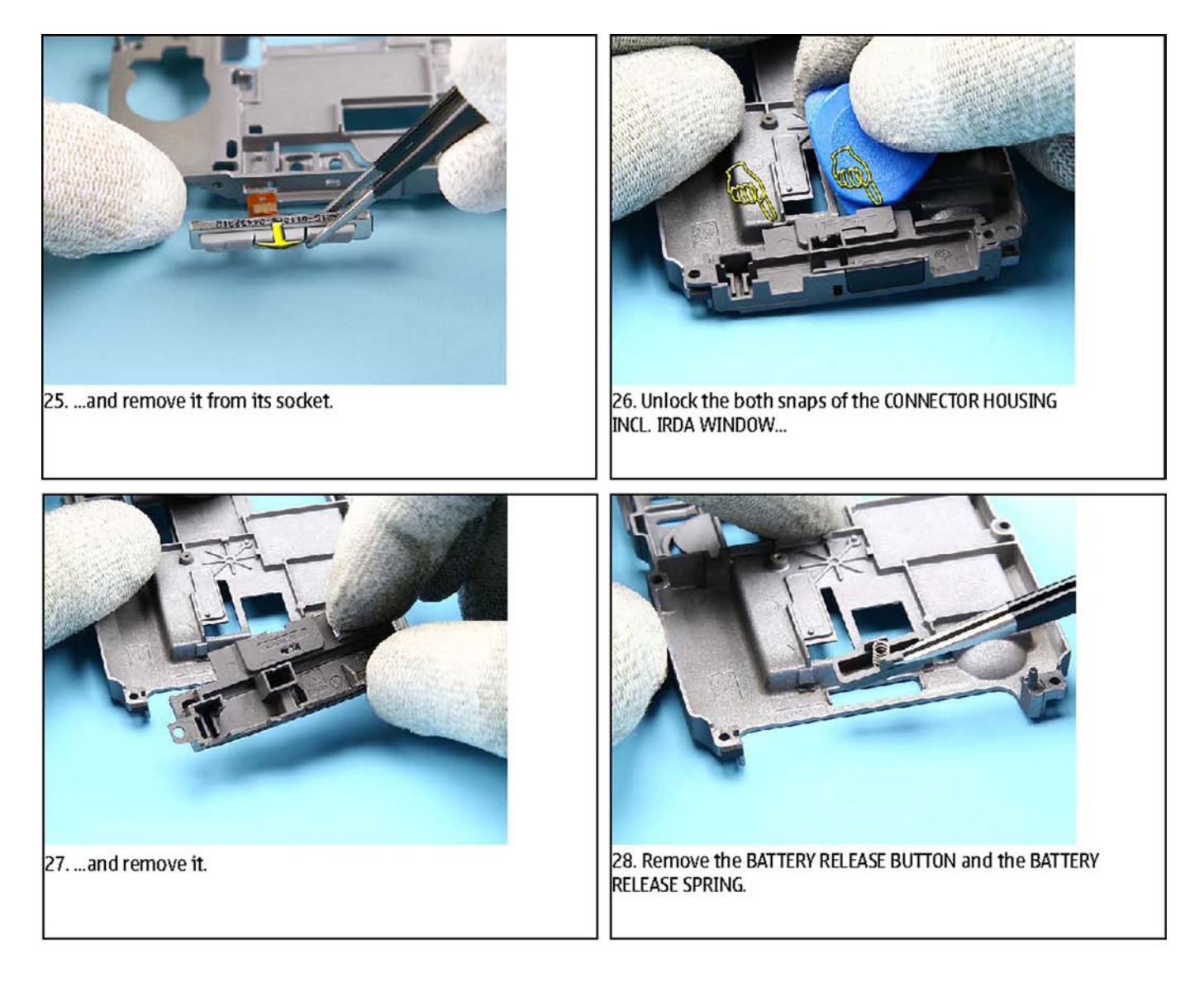

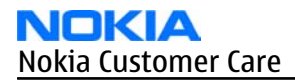

### **Tips for assembly**

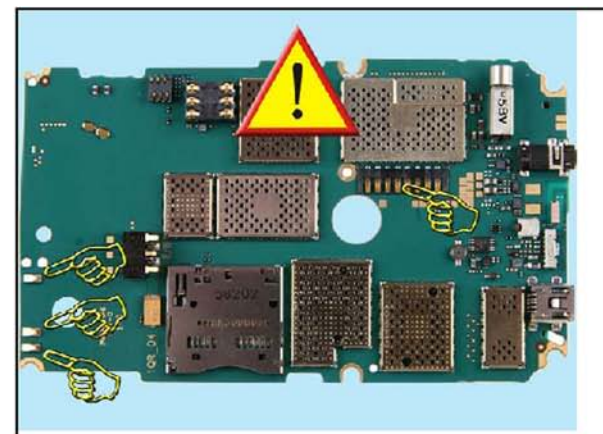

1. Take special care to all spring contacts on the ENGINE MODULE when assembling the unit.

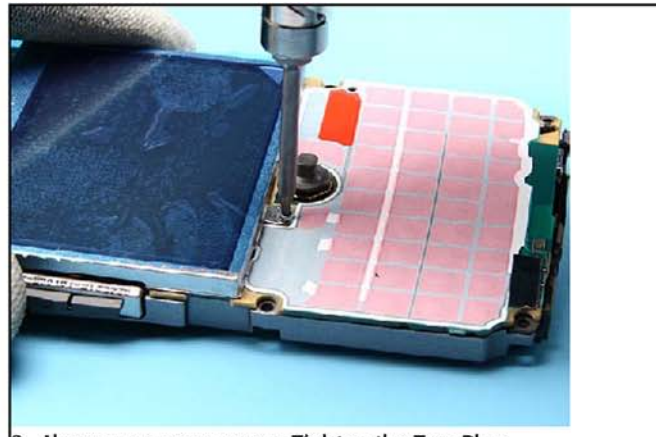

2. Always use a new screw. Tighten the Torx Plus size 4 screw to the torque of 17 Ncm.

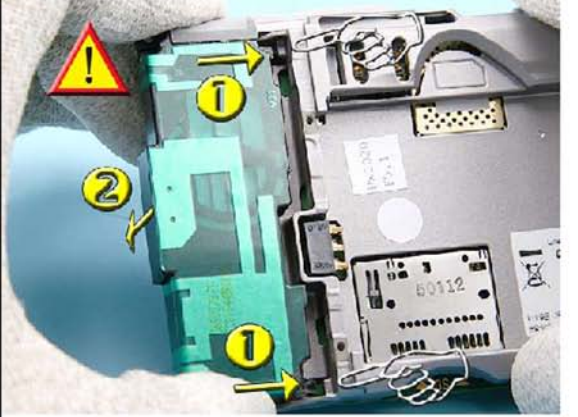

First insert the guide pins of the ANTENNA ASSY into the recesses of the CHASSIS, then place the ANTENNA ASSY it into its socket.

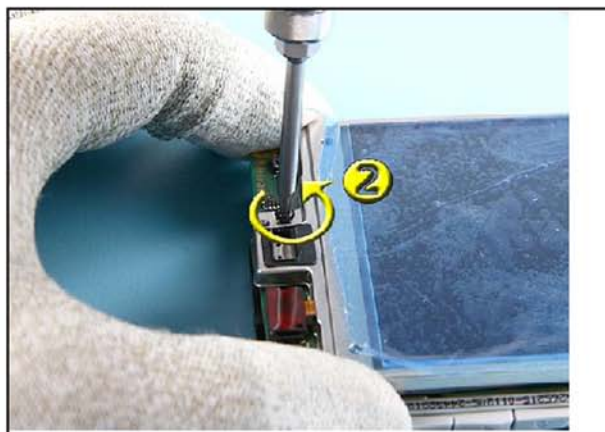

4. Always use a new screw. To avoid damaging the plastic thread, first turn the screw slightly left to engage the thread and then tighten it to the torque of 22 Ncm.

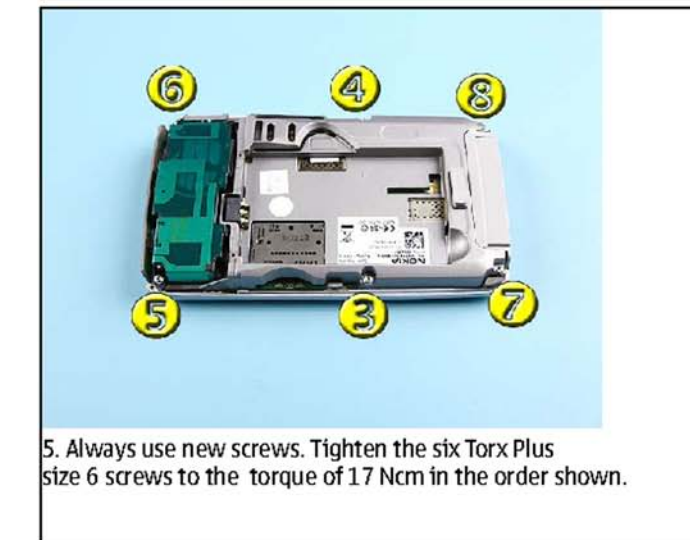

Nokia Customer Care

# 6 — BB Troubleshooting and Manual Tuning Guide

(This page left intentionally blank.)

# **Table of Contents**

| Introduction to baseband troubleshooting         | 6–5          |
|--------------------------------------------------|--------------|
| Baseband main troubleshooting                    | 6-6          |
| General power checking troubleshooting           | 6-7          |
| Battery current measuring fault troubleshooting  | 6- <u>8</u>  |
| Flash programming fault troubleshooting          | 6-9          |
| Keyboard troubleshooting                         | 6-9          |
| USB interface troubleshooting                    | 6–11         |
| Charging troubleshooting                         | 6–12         |
| Dead or jammed troubleshooting                   | 6–13         |
| IrDA troubleshooting                             | 6–14         |
| Vibra troubleshooting                            | 6–15         |
| MiniSD troubleshooting                           | 6–16         |
| SIM troubleshooting                              | 6–17         |
| Display module troubleshooting                   | 6– <u>18</u> |
| General instructions for display troubleshooting | 6–18         |
| Display fault troubleshooting                    | 6–20         |
| Display and keyboard backlight troubleshooting   | 6–21         |
| EL backlight fault troubleshooting               | 6–24         |
| ALS troubleshooting                              | 6–25         |
| LED driver troubleshooting                       | 6–28         |
| Bluetooth troubleshooting                        | 6–29         |
| Introduction to Bluetooth troubleshooting        | 6–29         |
| Bluetooth settings for Phoenix                   | 6–29         |
| Bluetooth self tests in Phoenix                  | 6–30         |
| Bluetooth BER failure troubleshooting            | 6–32         |
| BT audio failure troubleshooting                 | 6–33         |
| Audio troubleshooting                            | 6–34         |
| Audio troubleshooting test instructions          | 6–34         |
| Internal earpiece troubleshooting                | 6–37         |
| Internal microphone troubleshooting              | 6– <u>38</u> |
| IHF troubleshooting                              | 6–39         |
| External microphone troubleshooting              | 6–40         |
| External earpiece troubleshooting                | 6–41         |
| Introduction to acoustics troubleshooting        | 6–42         |
| Earpiece troubleshooting                         | 6–43         |
| Acoustics IHF troubleshooting                    | 6–44         |
| Microphone troubleshooting                       | 6–45         |
| Baseband manual tuning guide                     | 6–46         |
| Energy management calibration                    | 6-46         |

#### **List of Tables**

| able 9 Display module troubleshooting cases | .6-18 |
|---------------------------------------------|-------|
| able 10 Pixel defects                       | .6–19 |
| able 11 Calibration value limits            | .6-46 |
| able 11 Calibration value limits            | .6-46 |

#### **List of Figures**

| Figure 34 | Flashing pic 1. | Take single trig | measurement for | the rise of the B | SI signal | 6 <u>-</u> 9 |
|-----------|-----------------|------------------|-----------------|-------------------|-----------|--------------|
| Figure 35 | Flashing pic 2. | Take single trig | measurement for | the rise of the B | SI signal | 6– <u>9</u>  |

| Figure 36 Ambient Light Sensor Calibration window                                                           | .6-26             |
|----------------------------------------------------------------------------------------------------|-------------------|
| Figure 37 BER test result                                                                                   | 6-30              |
| Figure 38 Bluetooth self tests in Phoenix                                                                   | <mark>6-31</mark> |
| Figure 39 Single-ended output waveform of the Ext_in_HP_out measurement when earpiece is<br>connected       | 6-35              |
| Figure 40 Differential output waveform of the Ext_in_IHF_out out loop measurement when speaker is connected | 6-35              |
| Figure 41 Single-ended output waveform of the HP_in_Ext_out loop when microphone is connected<br>6–36       |                   |

## Introduction to baseband troubleshooting

This chapter outlines the troubleshooting process for any baseband related problems reported from our customer. All troubleshooting by service technicians will be limited to those parts that are not under any shields.

### **Basic Troubleshooting for RM-88**

The most likely problems that may be reported with RM-88 engine are listed below.

- Phone does not power up or gets jammed during startup.
- Abnormal current consumption.
- Flashing does not work.
- Charging does not work.
- Display does not work.
- Keypad does not work.
- Display backlight does not work.
- Keyboard EL dome sheet does light up.
- Mail indicator LED does not work.
- Phone gives SIM card error.
- Phone cannot access SD card.
- USB does not work.
- Audio (earpiece, microphone, and/or IHF) does not work.
- Audio headset does not work.
- Volume key does not work.
- Bluetooth does not work.
- IRDA does not work.

# Baseband main troubleshooting

## **Troubleshooting flow**

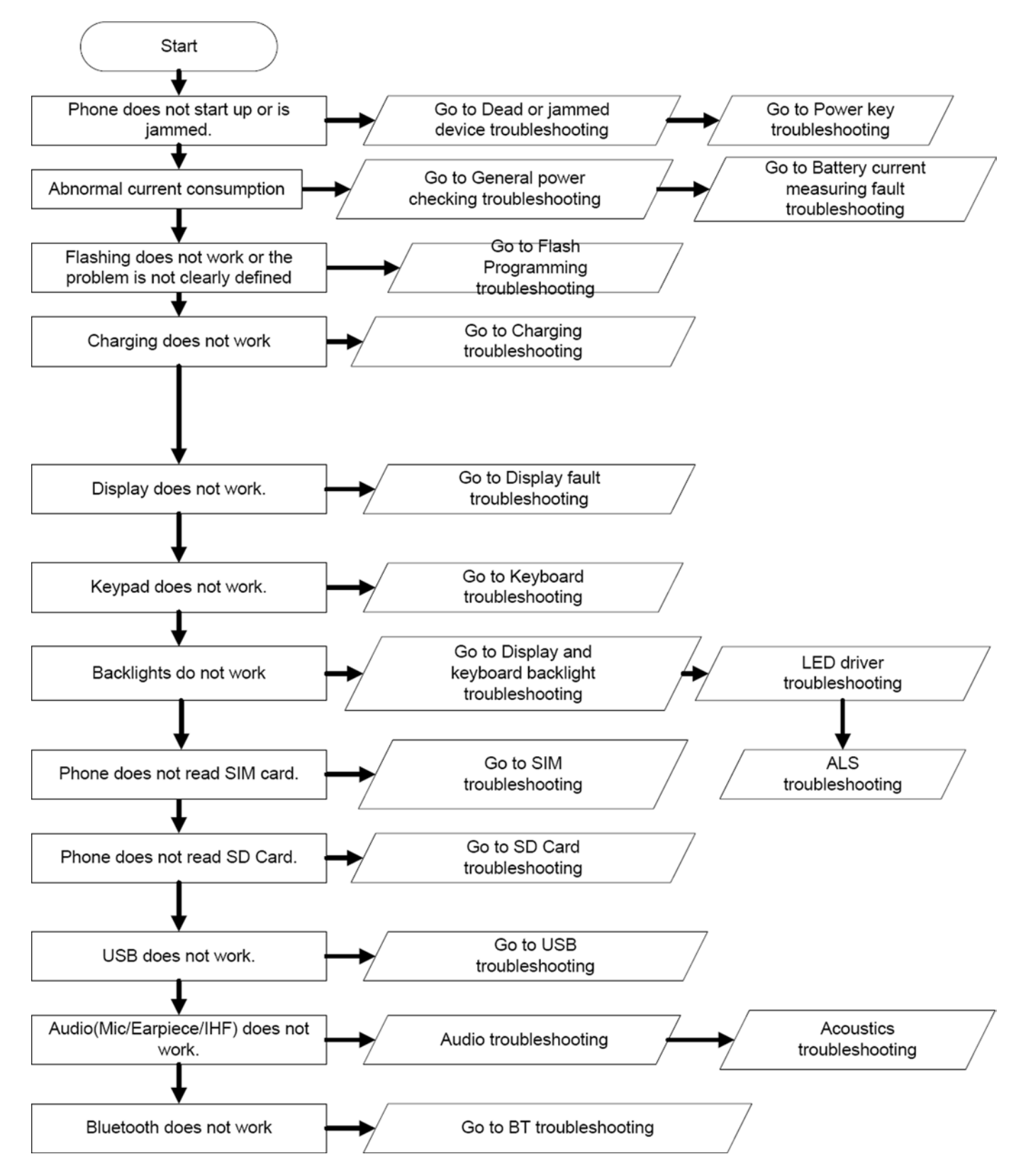
## General power checking troubleshooting

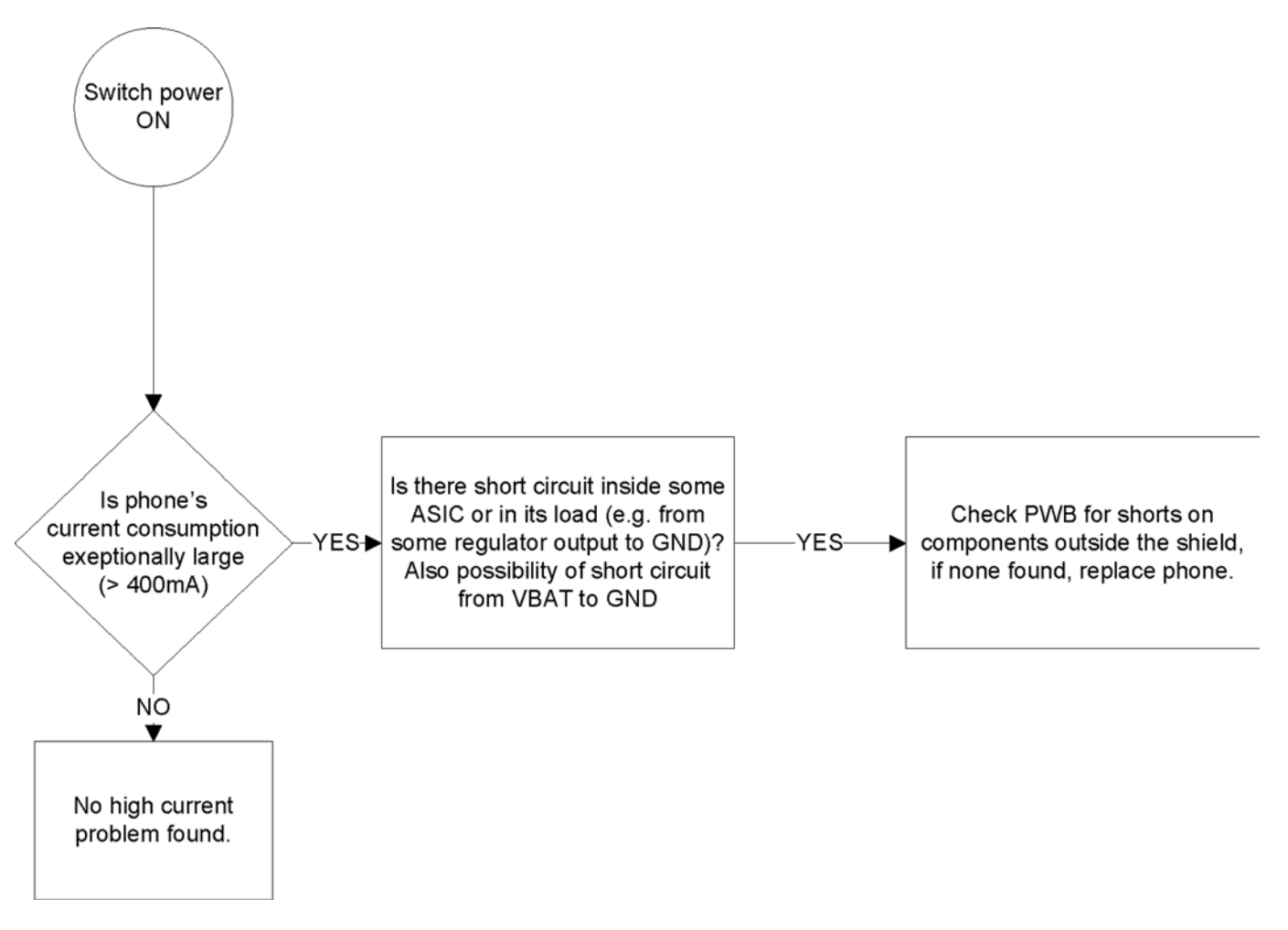

## Battery current measuring fault troubleshooting

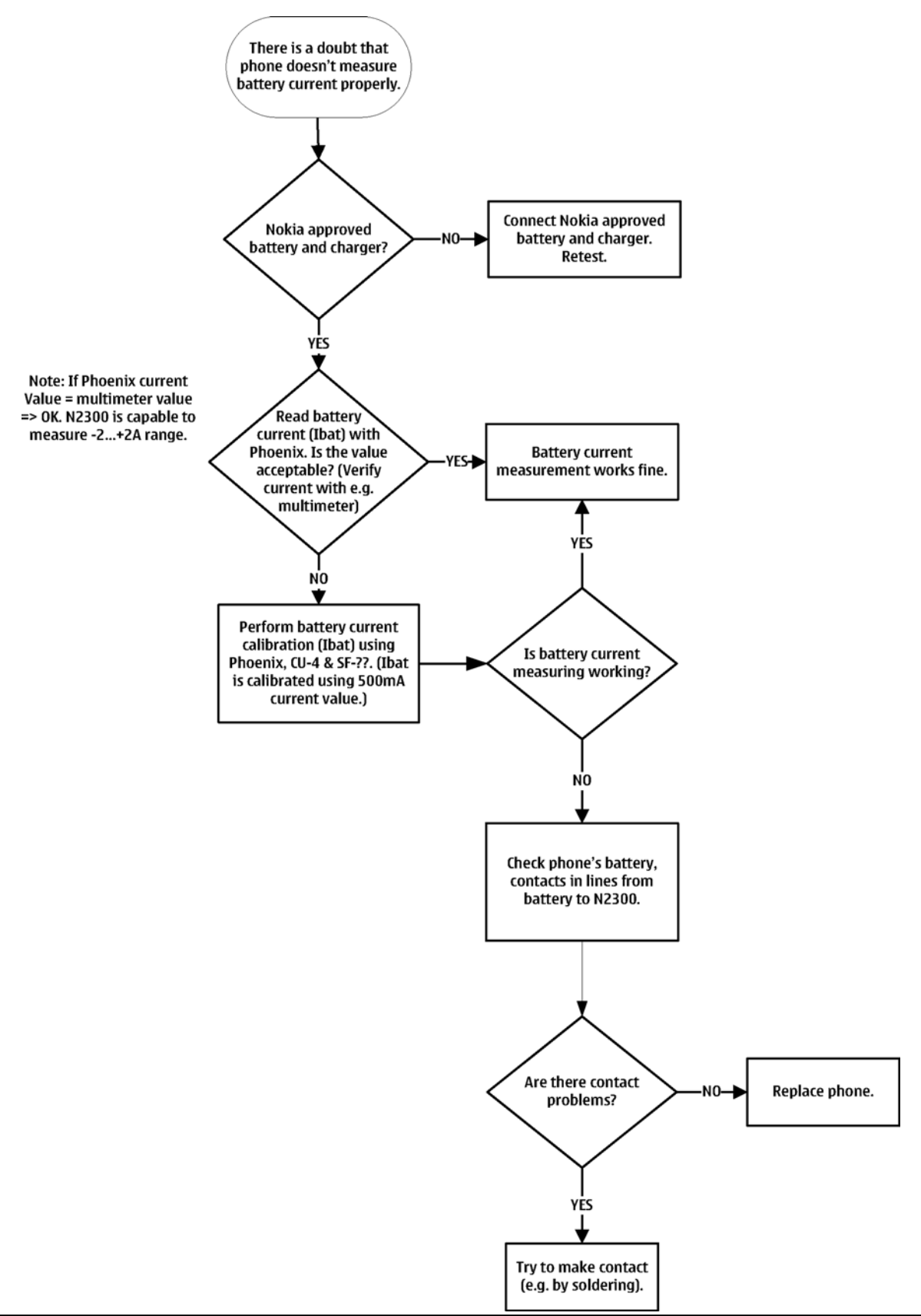

## Flash programming fault troubleshooting

### **Troubleshooting flow**

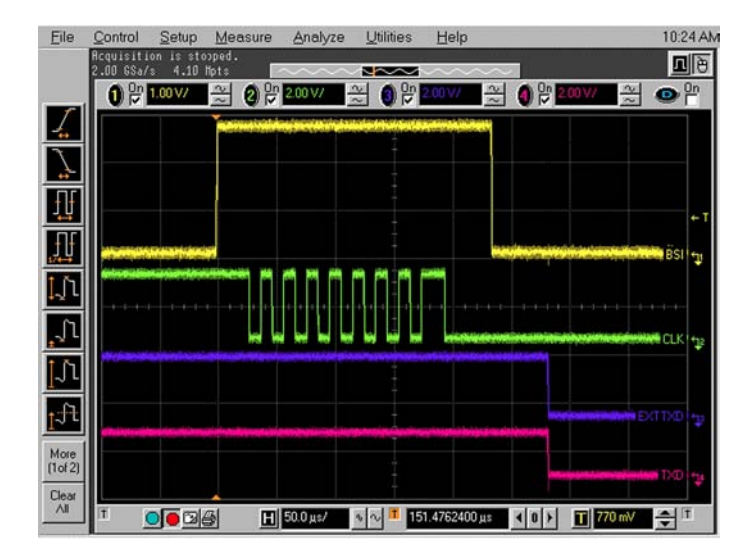

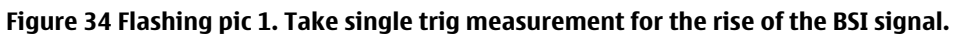

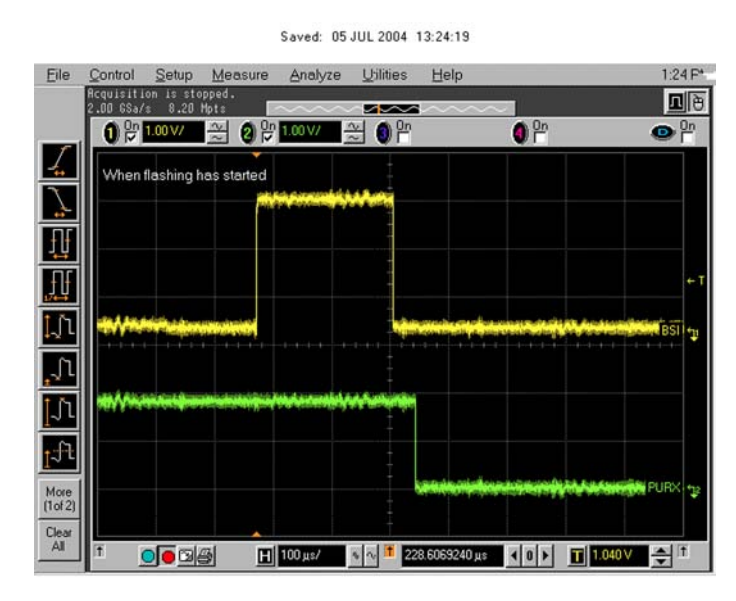

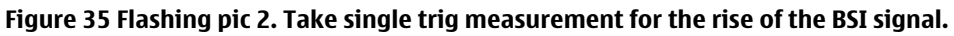

#### Keyboard troubleshooting

### Context

There are two possible failure modes in the keyboard module:

• One or more keys can be stuck, so that the key does not react when a keydome is pressed. This kind of failure is caused by mechanical reasons (dirt, corrosion).

• Malfunction of several keys at the same time; this happens when one or more rows or columns are faulty (shortcut or open connection). For a more detailed description of the keyboard and keymatrix, see section **Keyboard** in **System Module**.

If the failure mode is not clear, start with the **Keyboard Test** in *Phoenix*.

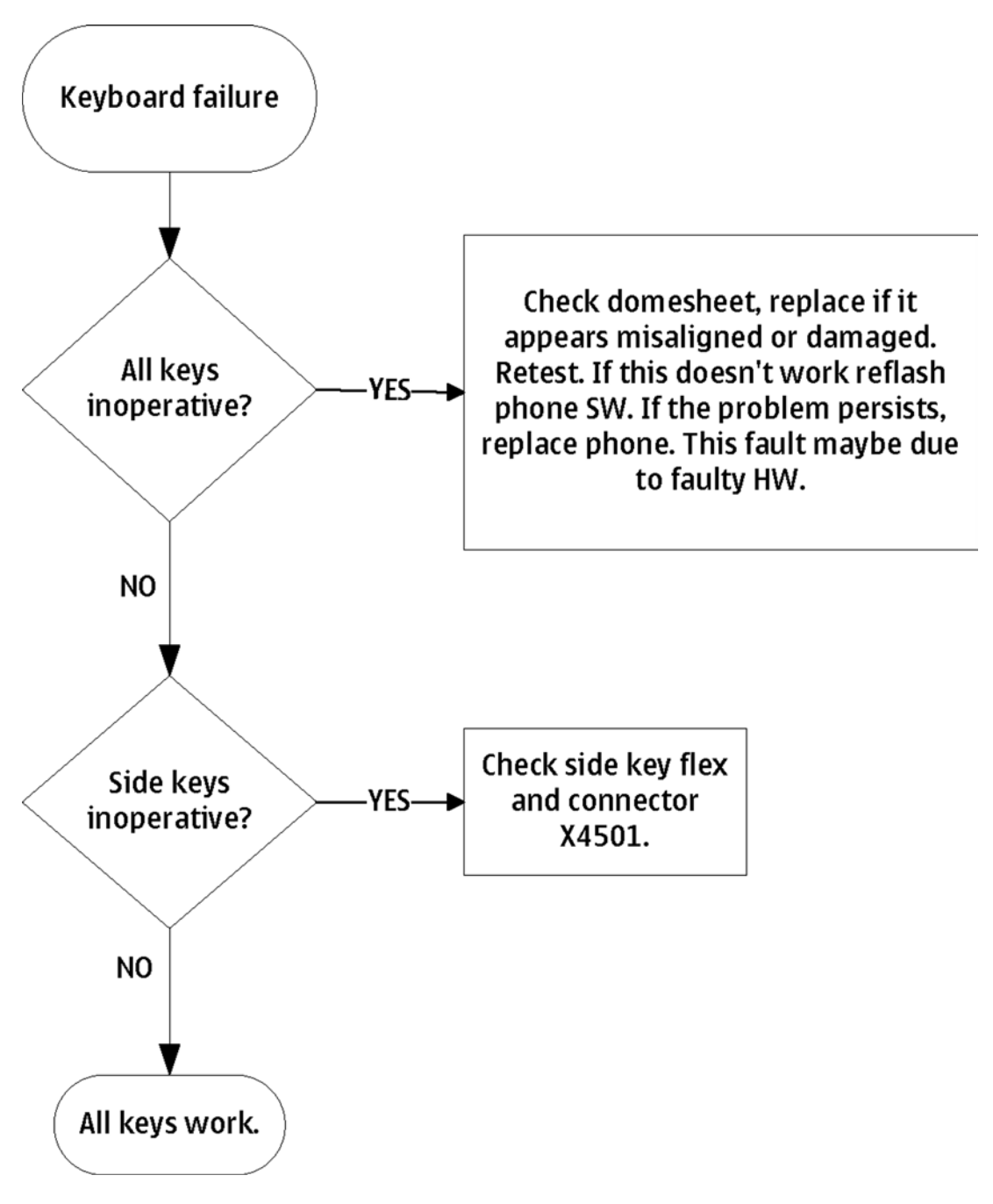

## **USB interface troubleshooting**

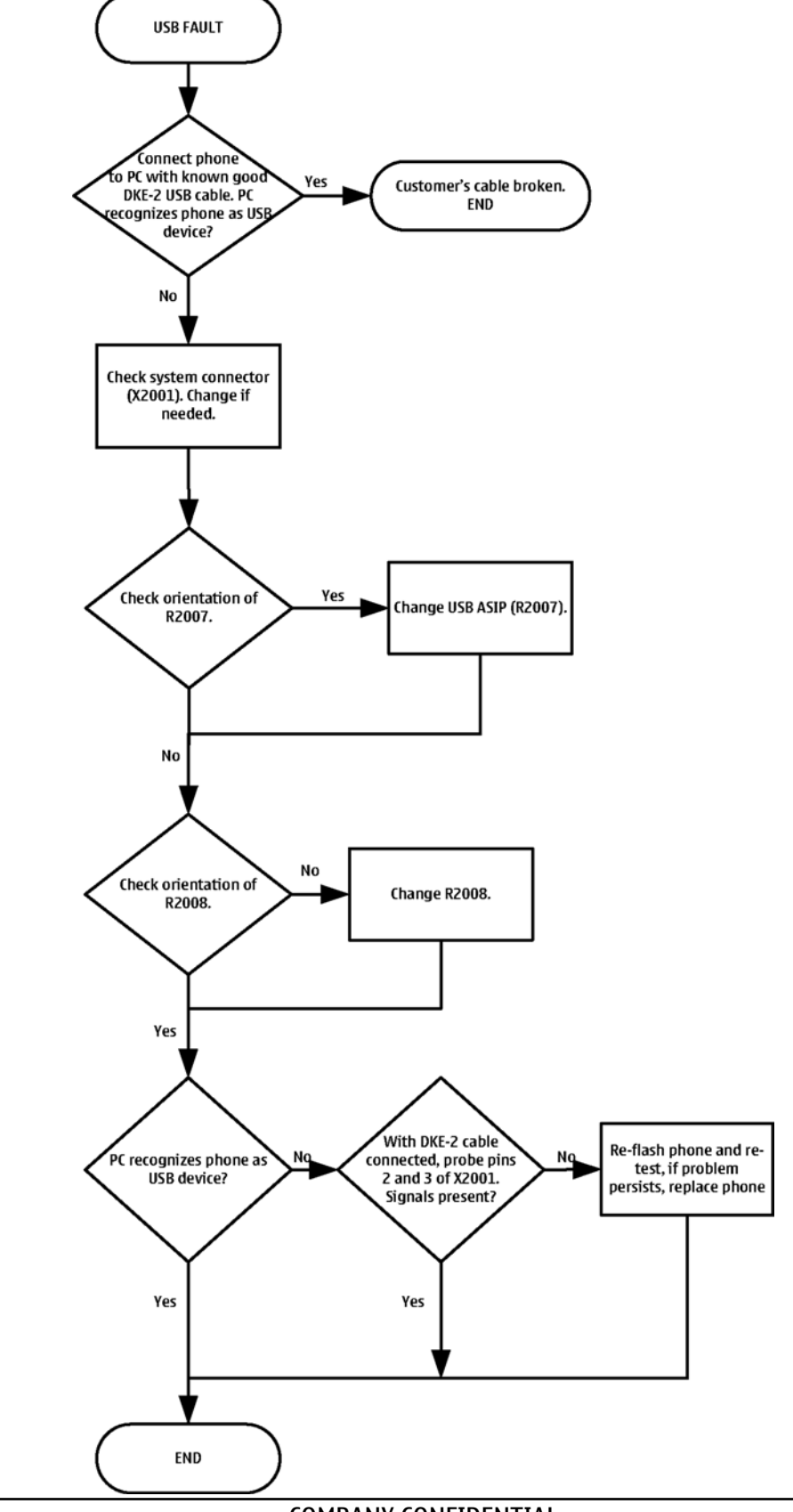

## Charging troubleshooting

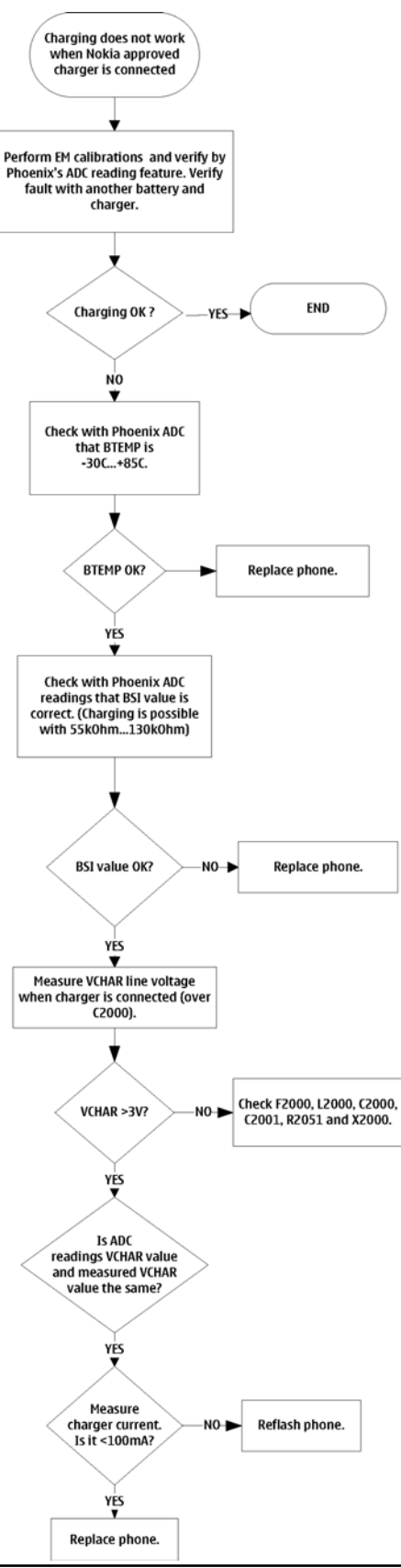

## Dead or jammed troubleshooting

## **Troubleshooting flow**

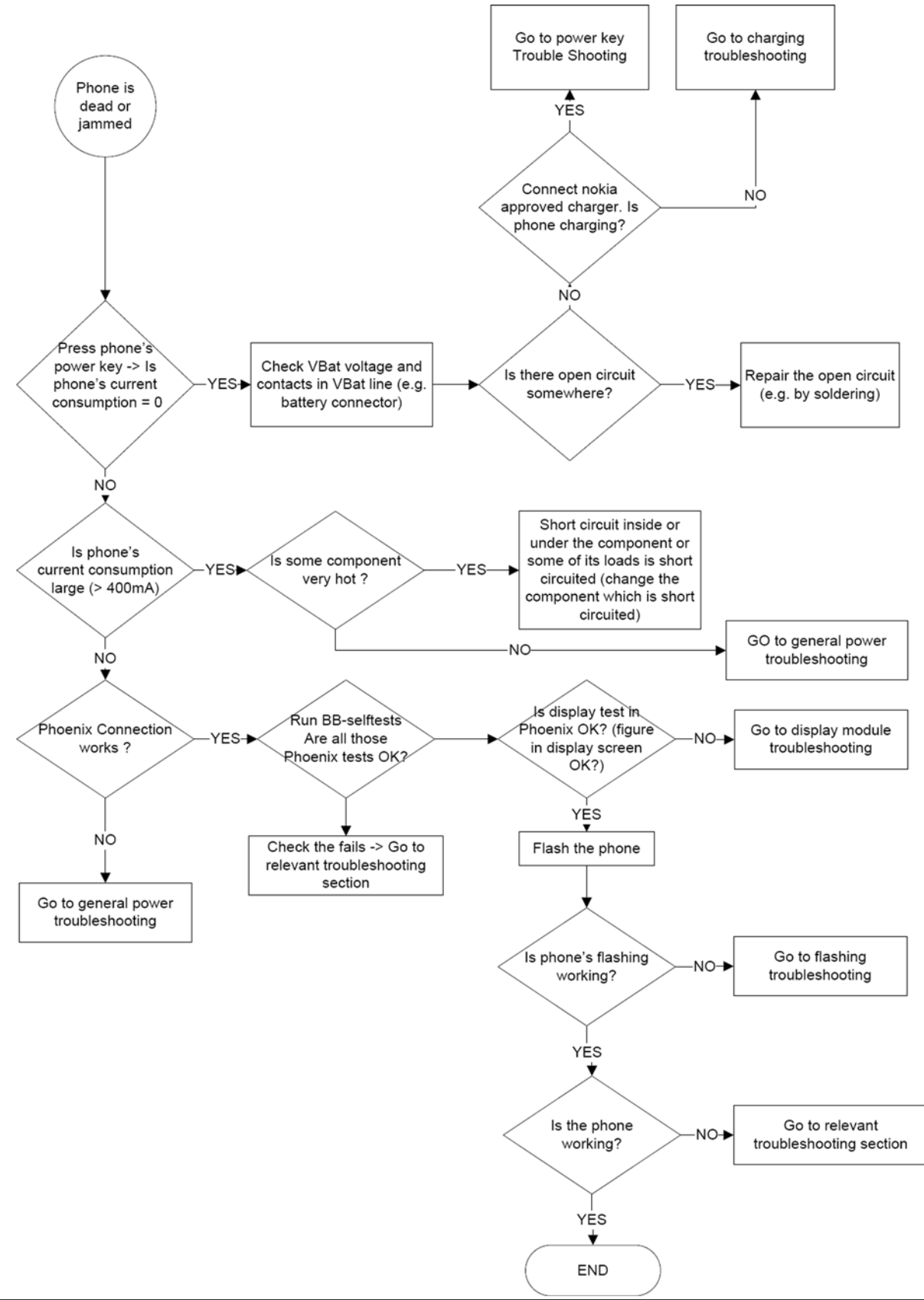

COMPANY CONFIDENTIAL Copyright © 2006 Nokia. All rights reserved.

# IrDA troubleshooting

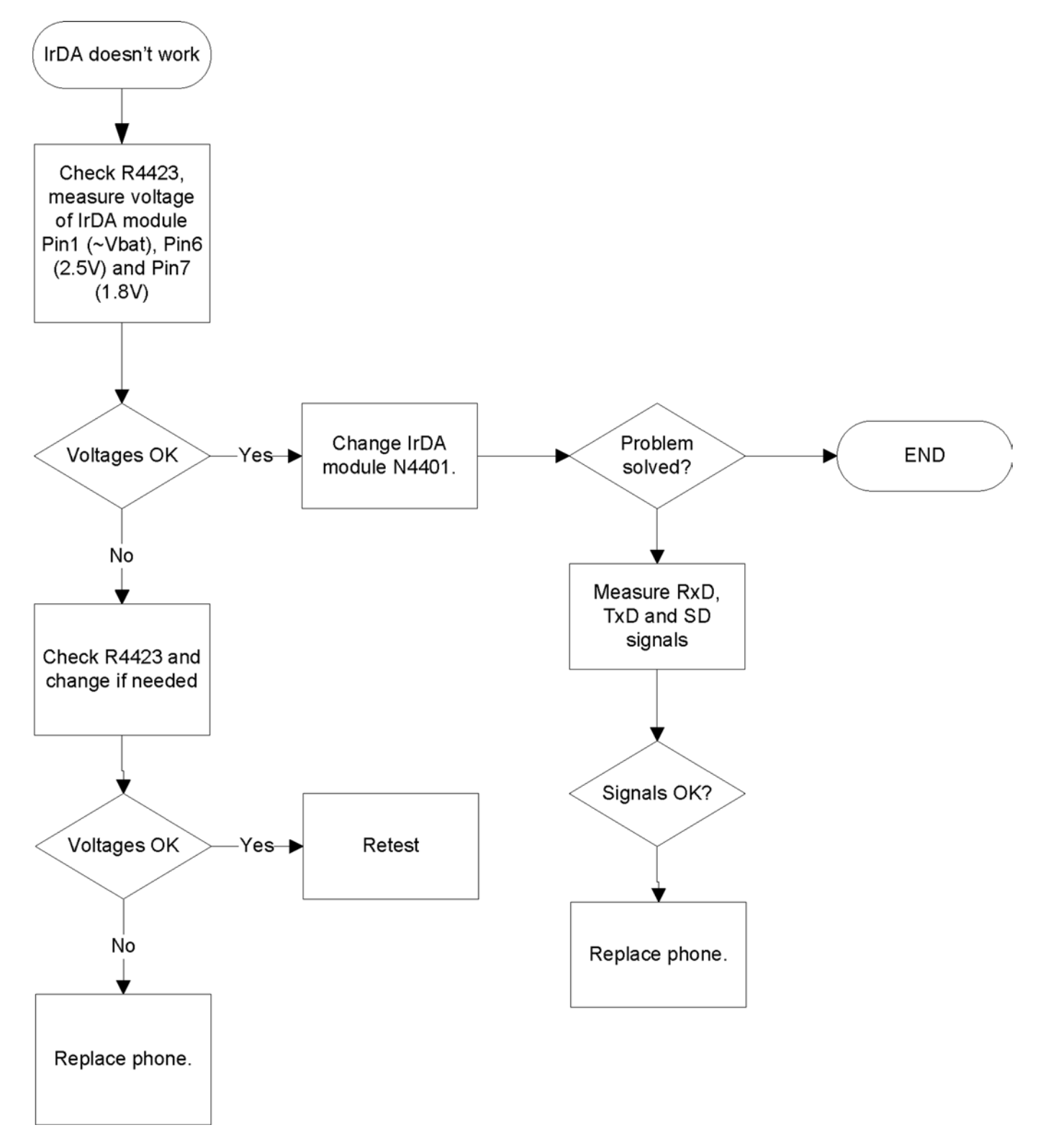

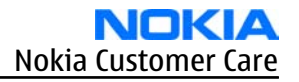

### Vibra troubleshooting

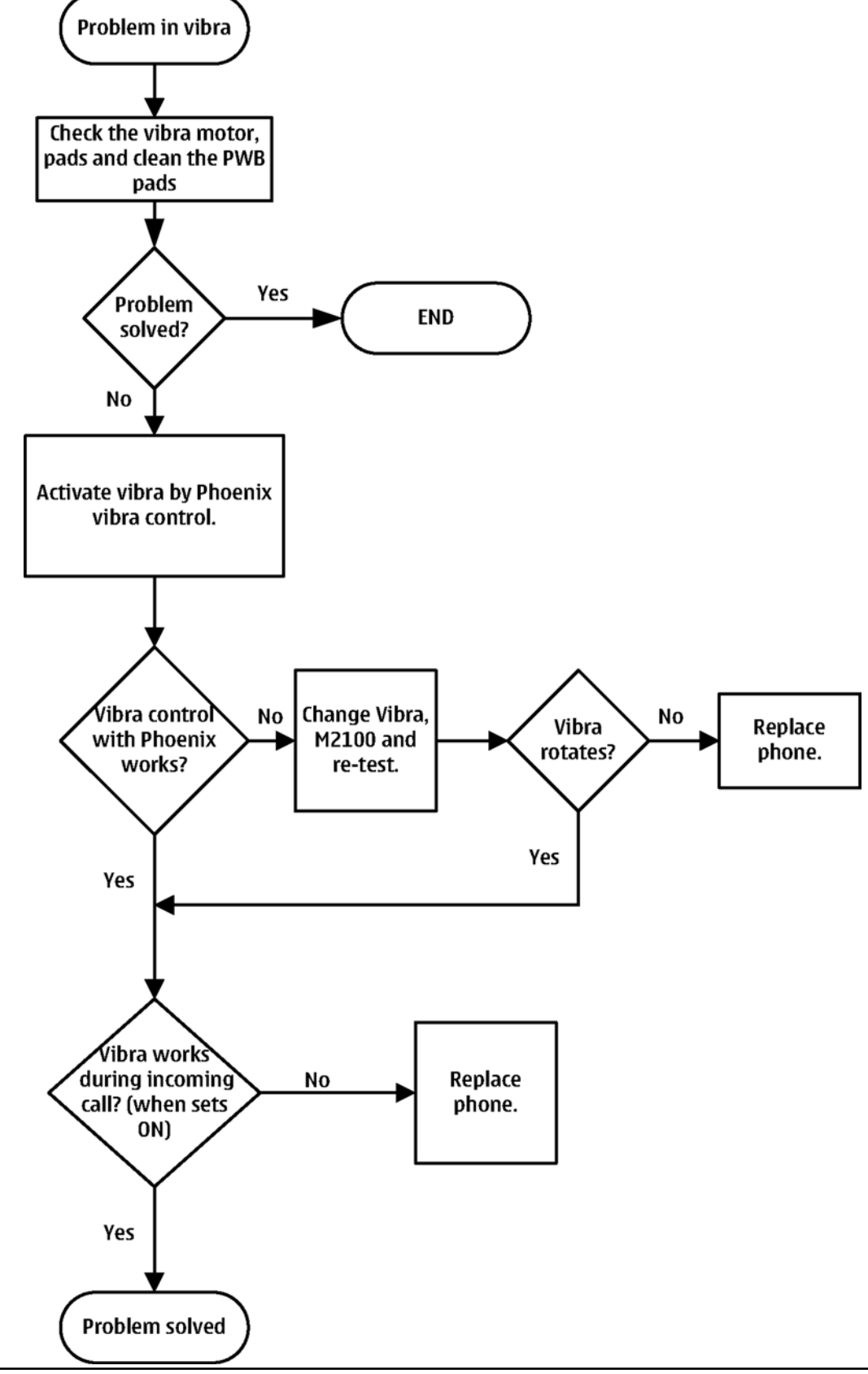

### MiniSD troubleshooting

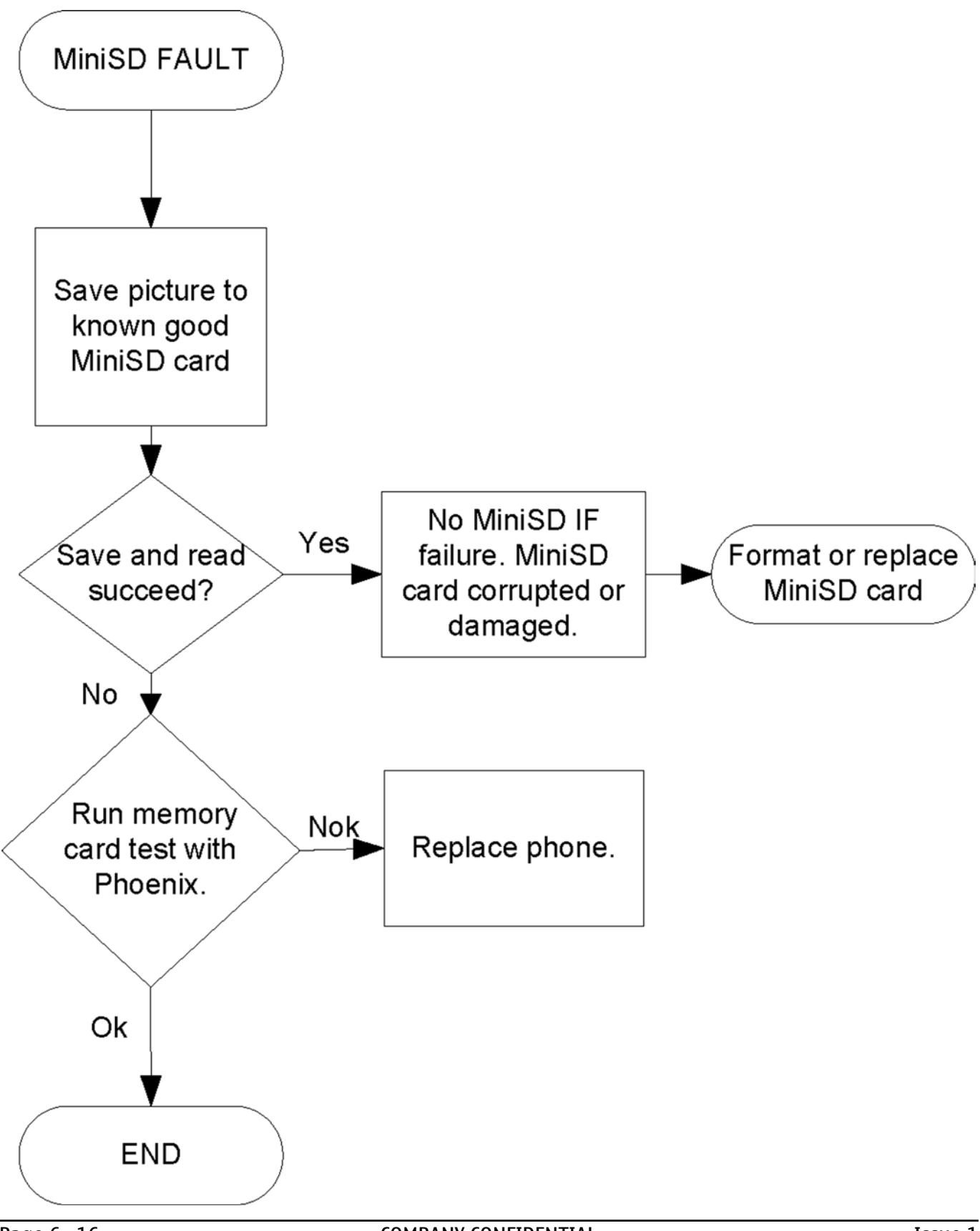

## **SIM troubleshooting**

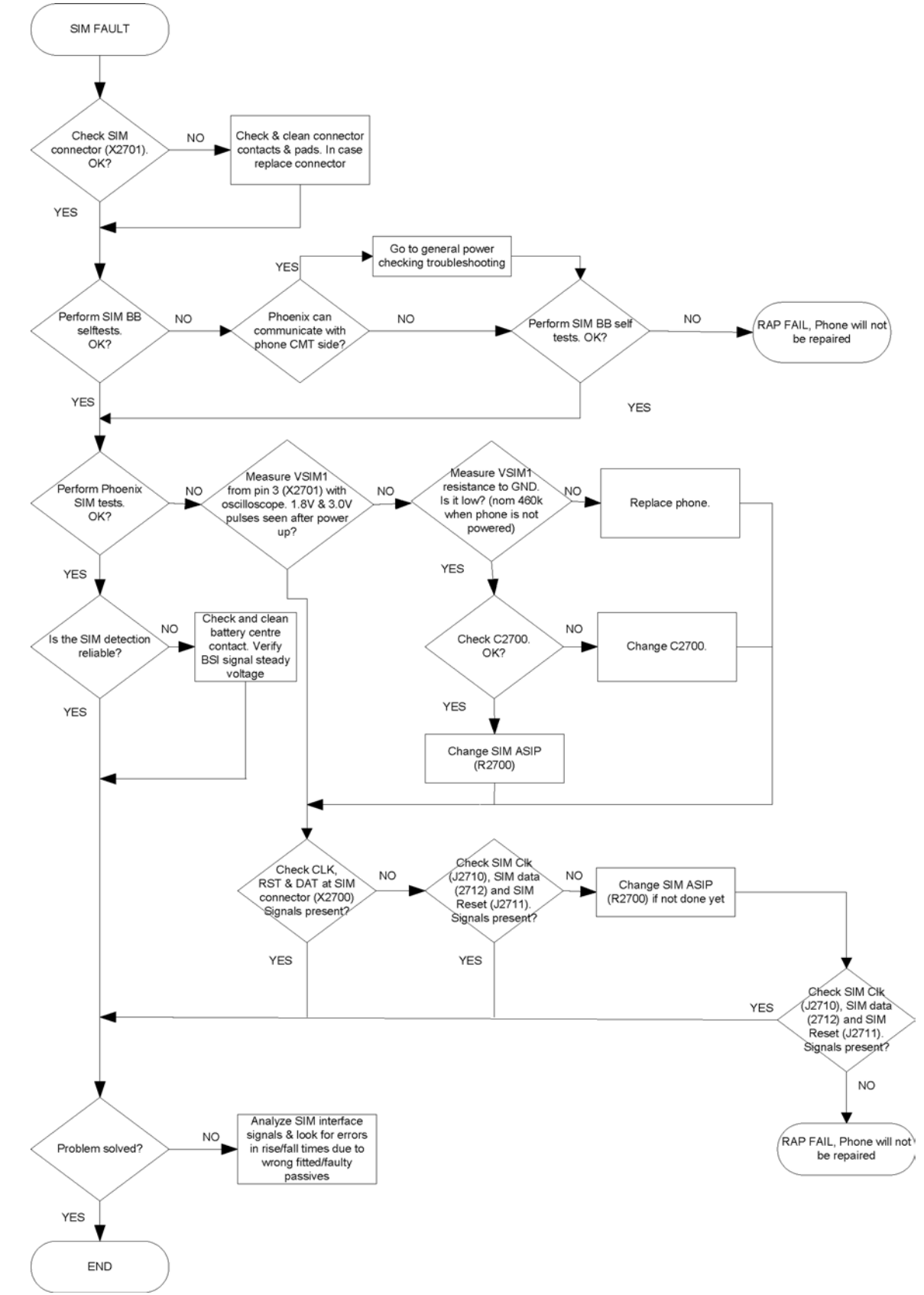

### Display module troubleshooting

#### General instructions for display troubleshooting

The first step is to verify with a working display that the fault is not on the display module itself. The display module cannot be repaired.

The second step is to check that the cellular engine is working normally. This can be done by connecting the phone to a docking station and starting Phoenix service software. With the help of Phoenix read the phone information to check that also the application engine is functioning normally (you should be able to read the APE ID).

After these checks proceed to the display troubleshooting flowcharts. Use the Display Test tool in Phoenix to find the detailed fault mode.

#### Operating modes of the display

The display is in a normal mode when the phone is in active use.

The display is in a partial idle mode when the phone is in the screen saver mode.

The operating modes of the display can be controlled with the help of Phoenix.

| Display blank                       | There is no image on the display. The display looks<br>the same when the phone is on as it does when the<br>phone is off. The backlight can be on in some cases.                                                                                                |
|-------------------------------------|----------------------------------------------------------------------------------------------------|
| Image on the display not correct    | Image on the display can be corrupted or a part of<br>the image can be missing. If a part of the image is<br>missing, change the display module. If the image is<br>otherwise corrupted, follow the appropriate<br>troubleshooting diagram.                     |
| Backlight dim or not working at all | Backlight LED components are inside the display<br>module. Backlight failure can also be in the<br>connector or in the backlight power source in the<br>main engine of the phone. Backlight is also<br>controlled automatically by the ambient light<br>sensor. |
|                                     | This means that in case the display is working<br>(image OK), but the backlight is not, follow the<br>Display and Keyboard Backlight troubleshooting.                                                                                                    |
| Visual defects (pixel)              | Pixel defects can be checked by controlling the display with Phoenix. Use both colours, black and white, on a full screen.                                                                                                    |
|                                     | The display may have some random pixel defects<br>that are acceptable for this type of display. The<br>criteria when pixel defects are regarded as a display<br>failure, resulting in a replacement of the display, are<br>presented the following table.       |

#### Table 9 Display module troubleshooting cases

| Item |                               |                                      | White d                                                                                                    | Black dot<br>defect | Total                 |   |   |  |  |
|------|-------------------------------|--------------------------------------|----------------------------------------------------------------------------------------------------|---------------------|-----------------------|---|---|--|--|
| 1    | Defect<br>counts              | R                                    | G                                                                                                    | В                   | White<br>Dot<br>Total | 1 | 1 |  |  |
|      |                               | 1                                    | 1                                                                                                    | 1                   | 1                     |   |   |  |  |
| 2    | Combine<br>d defect<br>counts | Not allow<br>Two singl<br>be interpr | Not allowed.<br>Two single dot defects that are within 5 mm of each other should<br>be interpreted as combined dot defect. |                     |                       |   |   |  |  |

#### **Table 10 Pixel defects**

**Note:** Blinking pixels are not allowed in normal operating temperatures and light conditions.

## **Display fault troubleshooting**

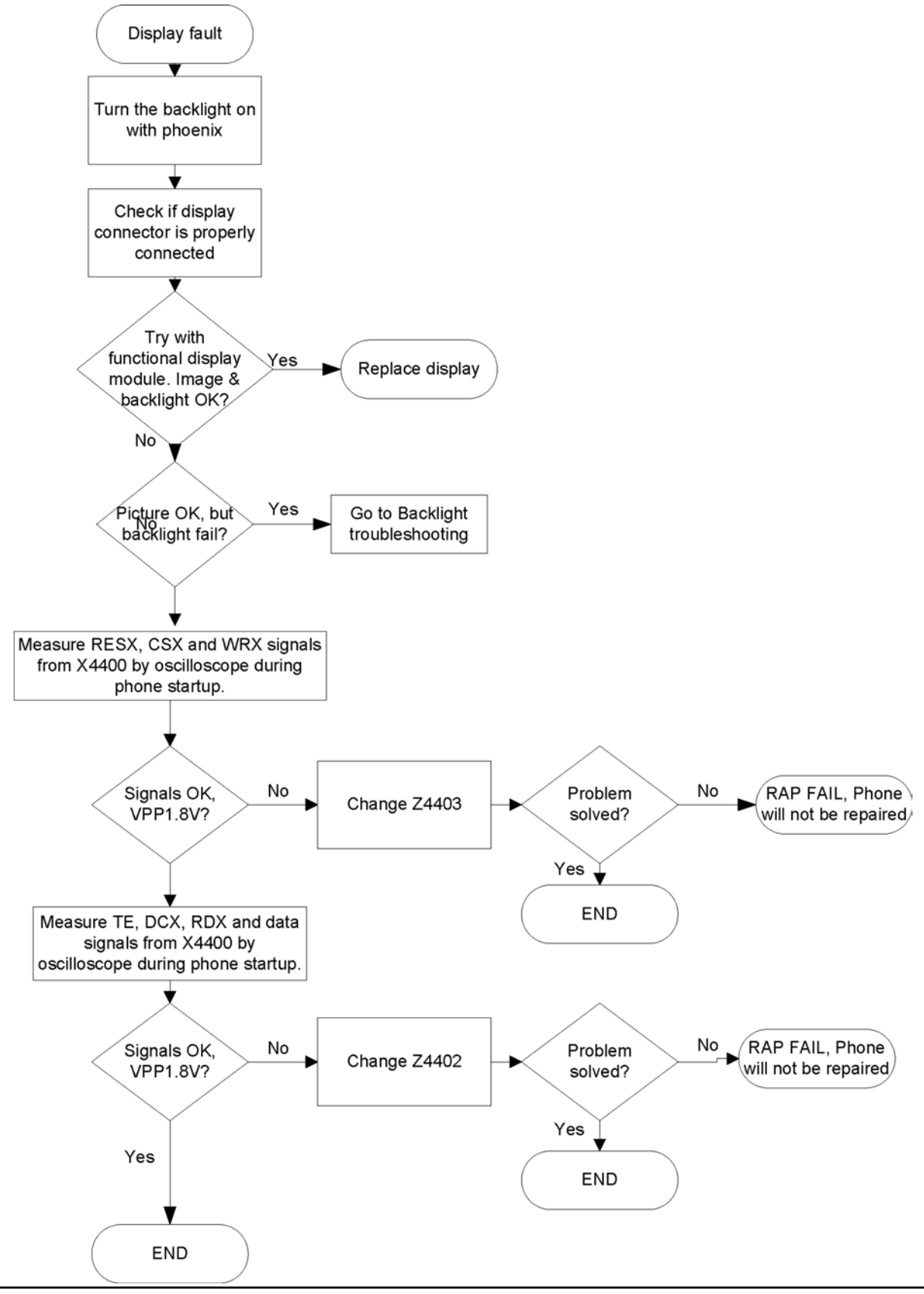

## Display and keyboard backlight troubleshooting

### Context

The device has one LED driver that provides current for the display backlight.

The brightness of the display is adjusted by the Ambient Light Sensor (ALS).

You can enable/disable ALS with the help of Phoenix service software.

Display brightness can be adjusted manually, if ALS is disabled. If the ambient light sensor is enabled, it adjusts the display brightness automatically.

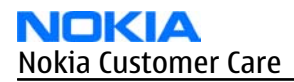

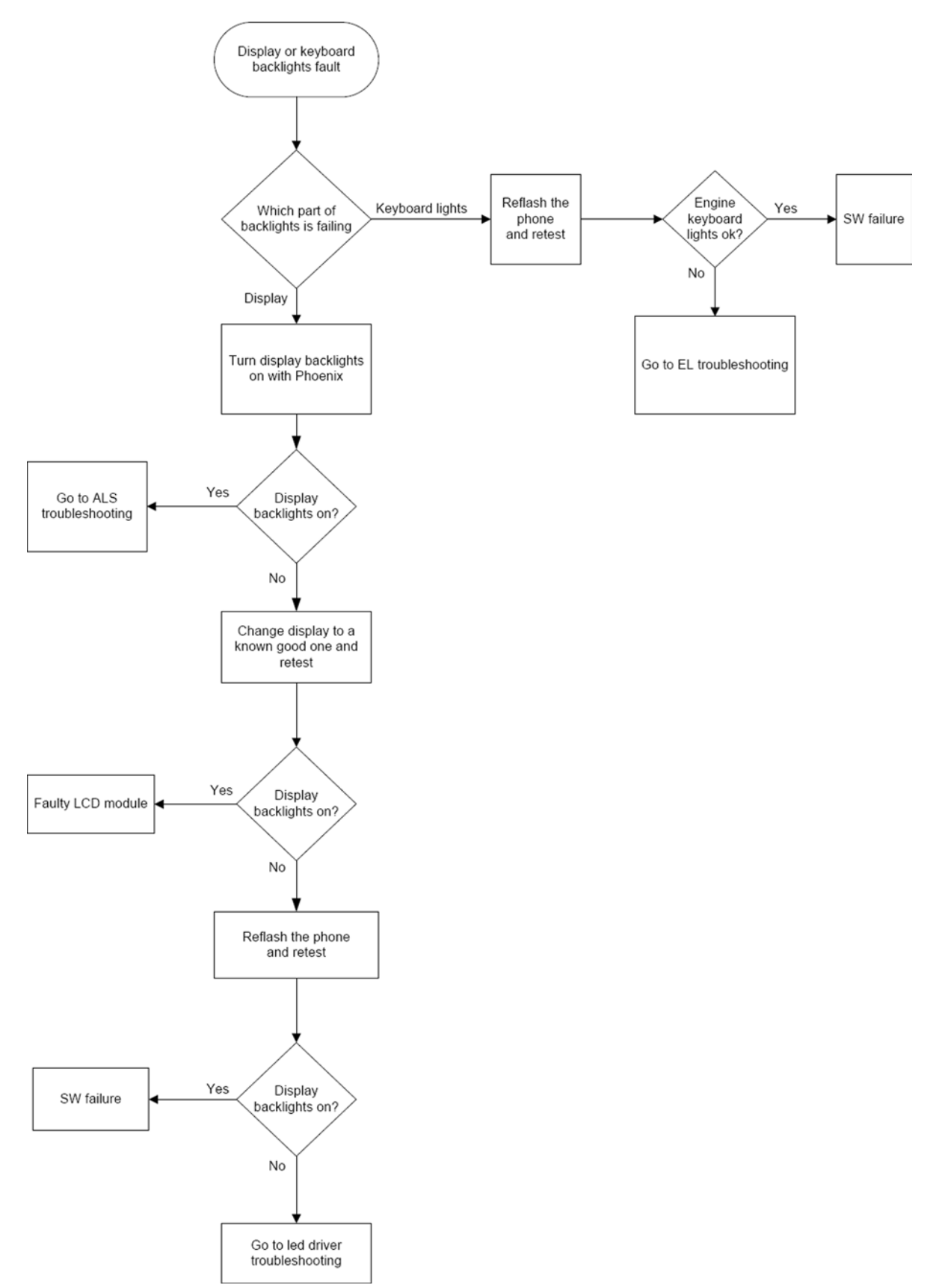

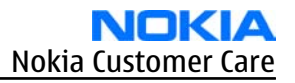

# **Related information**

- Display fault troubleshooting (page 6–20)
- LED driver troubleshooting (page 6–28)
- ALS troubleshooting (page 6–25)

## EL backlight fault troubleshooting

## **Troubleshooting flow**

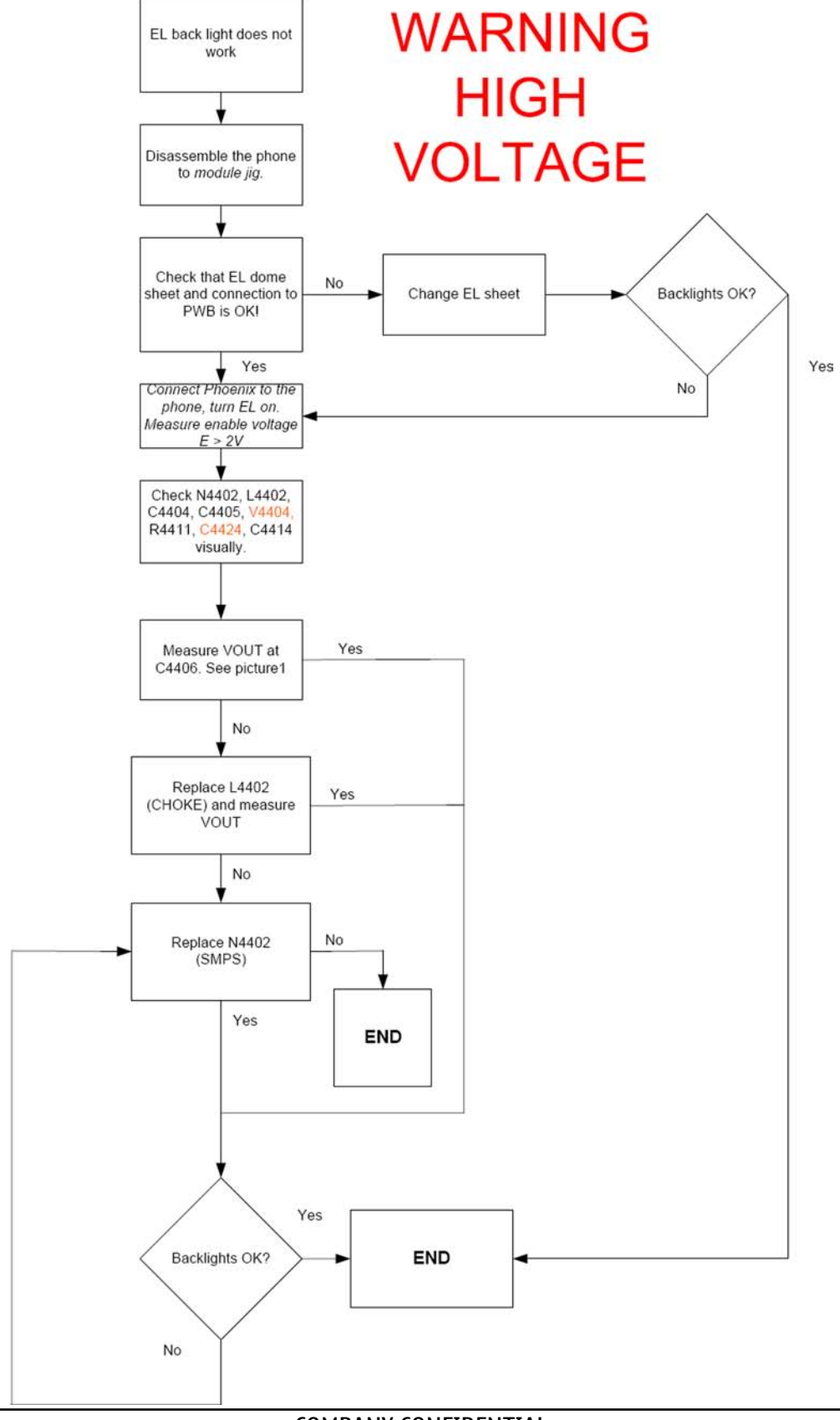

#### COMPANY CONFIDENTIAL Copyright © 2006 Nokia. All rights reserved.

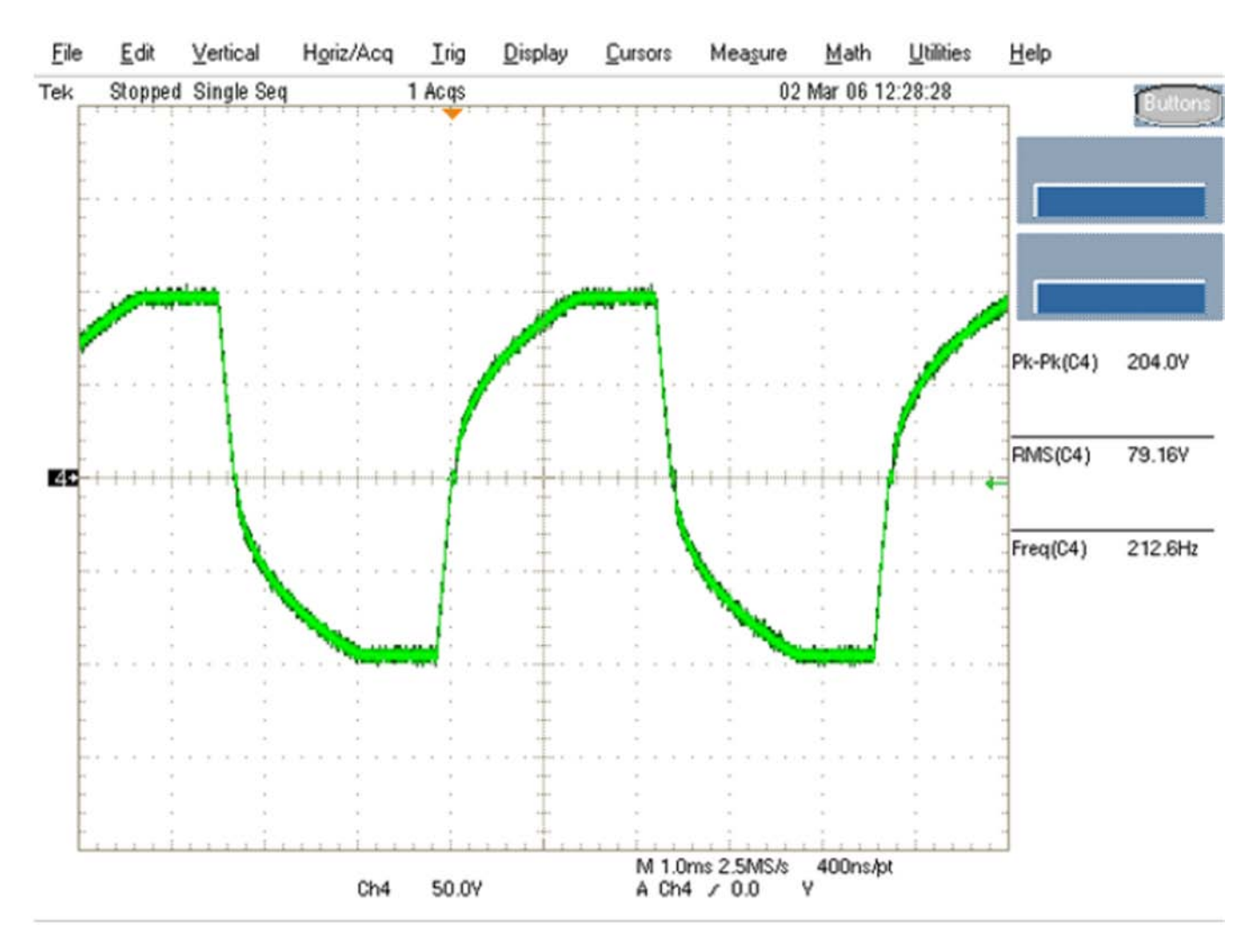

## ALS troubleshooting

## Context

- If a phototransistor is broken, replace it with a typical phototransistor.
- After replacing the phototransistor or if calibration values are lost for some other reason, ALS re-tuning is required.
- Before starting the ALS calibration procedure, perform the 'Pull-up resistor calibration' in dark lighting conditions, and write the measured 'correction' value to the phone. After this ALS calibration procedure is performed, and the default co-efficient value '1' is written to the phone.
- Make sure that you have completed **Display and keypad backlight troubleshooting** first before starting **ALS troubleshooting**.

Here are some hints for ALS troubleshooting; the following troubleshooting diagram refers to these:

- *Phoenix* LED control tool also shows you luminance. The correct luminance in darkness is <20 lx, and in office environment 100-2000 lx. The luminance value depends strongly on the light source and the angle of the phone, so these values are only a rough guideline.
- LED driver control voltage measurement points can be found from the **LED driver troubleshooting** section. When backlight brightness is set to 100%, both GENOUT signals are low, and enable PWM is 100%.
- *Phoenix* has an ambient light sensor calibration tool for changing calibration values. The pull-up resistor calibration is done first. See the following procedure.

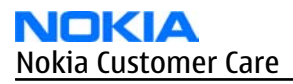

#### Steps

- 1. Cover the light guide (upper part of the A-Cover).
- 2. Start Phoenix.
- 3. Choose **File**→**Scan Product.**
- 4. Choose **Tuning→Ambient Light Sensor Calibration.**

| 🌃 Ambient Light Sensor Ca      | libration 💶 🗙   |
|--------------------------------|-----------------|
| Pull Up Resistor Calibration - |                 |
| Correction [%]:                | 0 😤             |
| Start Level:                   |                 |
| Start                          | ) <u>W</u> rite |
| Ambient Light Sensor Calibra   | tion            |
| Use default values only        |                 |
| Reference Level:               |                 |
| Start Level:                   |                 |
| Co-efficient:                  | 1.0000          |
| Iphoto:                        |                 |
| Start                          | <u>W</u> rite   |
| Close                          | Help            |

Figure 36 Ambient Light Sensor Calibration window

- 5. In the *Pull Up Resistor Calibration* pane, click **Start**, and **Write**.
- 6. In the *Ambient Light Sensor Calibration* pane, check the **Use default values only** check box, and click **Write**.
- 7. To end the calibration, click **Close**.

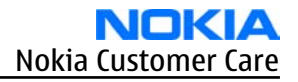

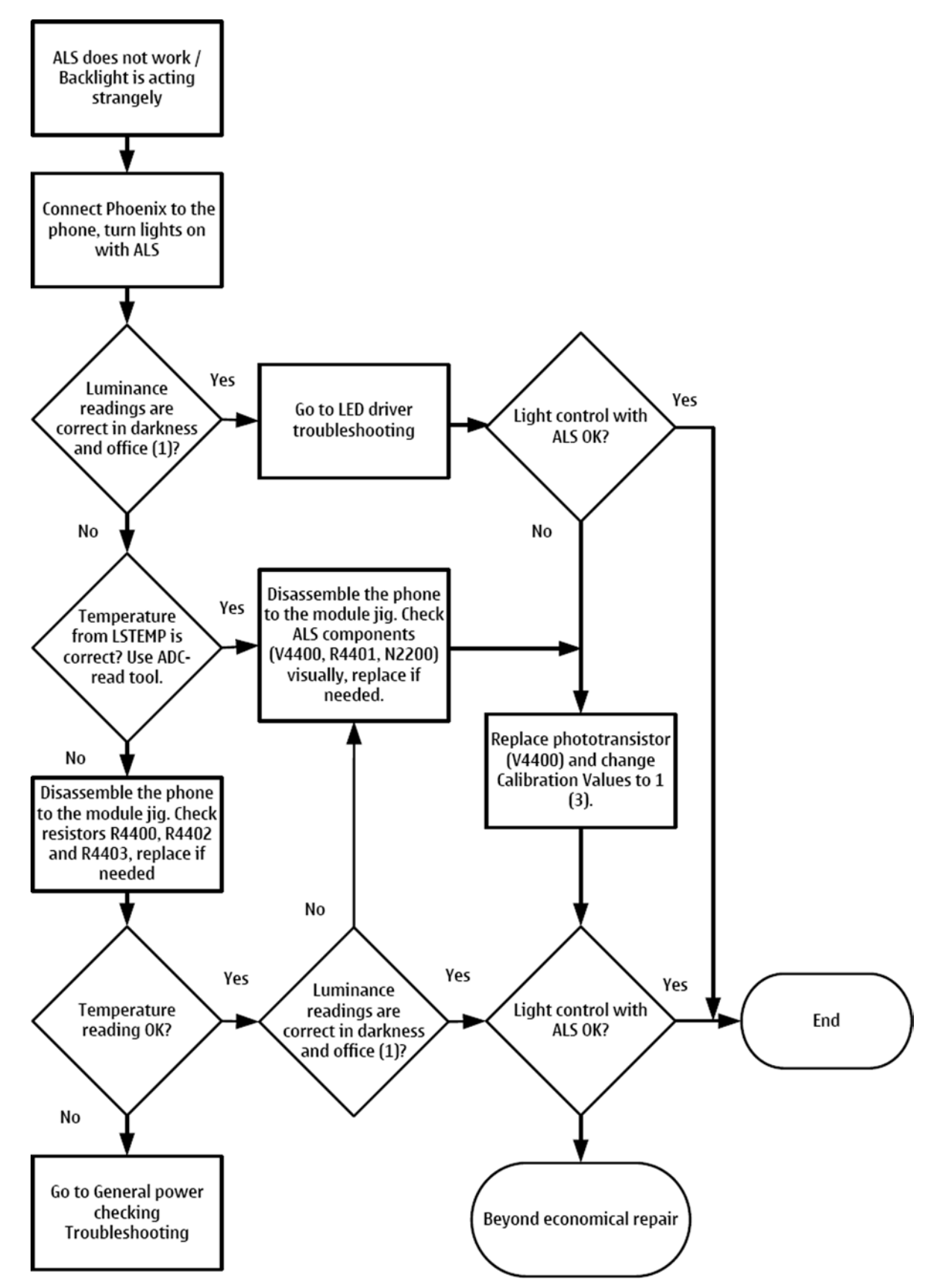

### LED driver troubleshooting

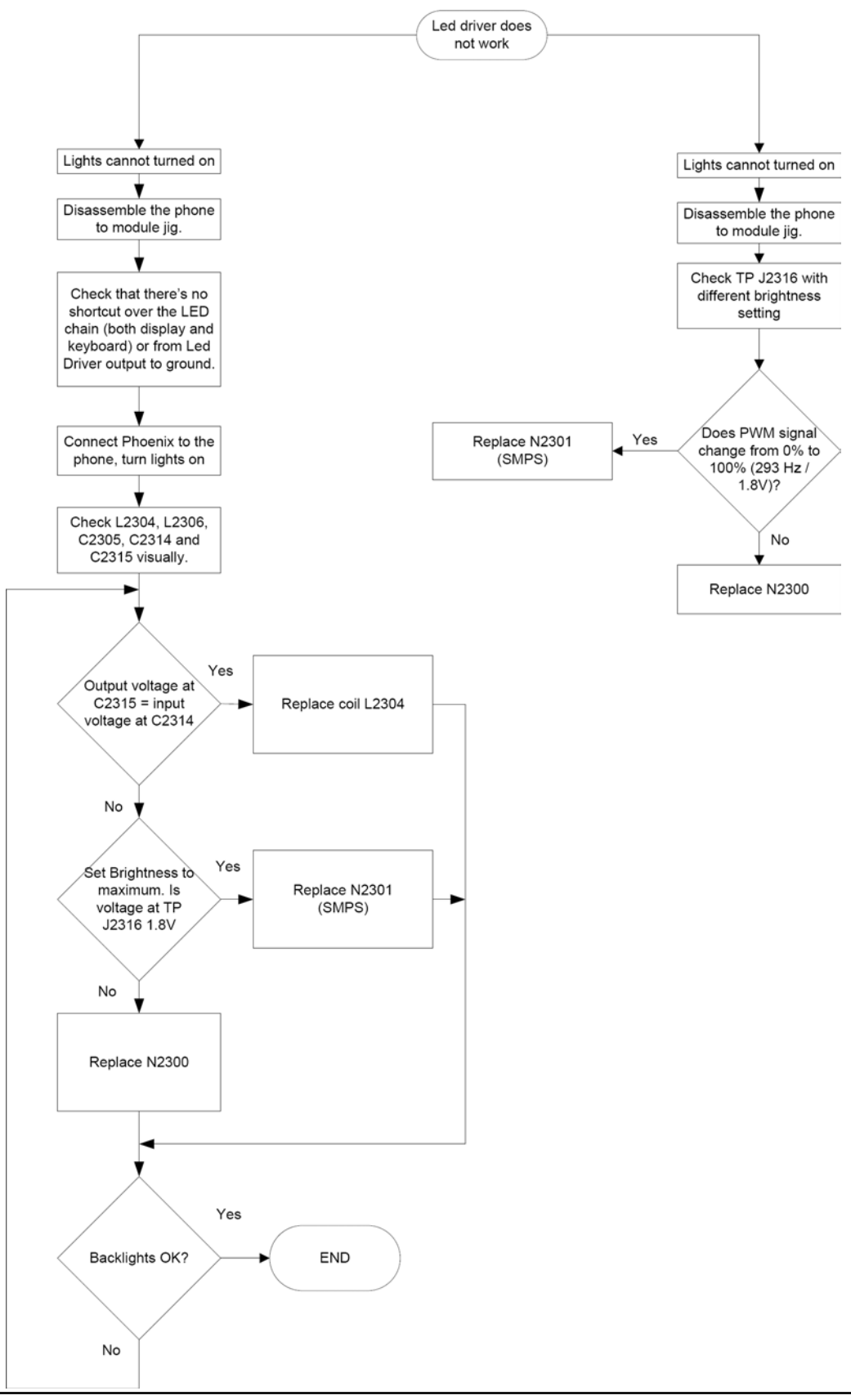

## Bluetooth troubleshooting

#### **Introduction to Bluetooth troubleshooting**

#### There are two main Bluetooth problems that can occur:

| Problem                                                              | Description                                                                                                    |
|----------------------------------------------------------------------|----------------------------------------------------------------------------------------------------|
| Detachment of the BT antenna.                                        | This would most likely happen if the device has<br>been dropped repeatedly to the ground. It could<br>cause the BT antenna to become loose or partially<br>detached from the PWB. (see next page for details<br>about BT antenna HW and Mechanics) |
| A malfunction in the BT ASIC, BB ASICs or Phone's BT SMD components. | This is unpredictable and could have many causes i.e. SW or HW related.                                                                                                    |

The main issue is to find out if the problem is related to the BT antenna or related to the BT system or the phone's BB and then replace/fix the faulty component.

#### **Bluetooth settings for Phoenix**

#### Steps

- 1. Start *Phoenix* service software.
- 2. From the **File** menu, choose **Open Product**, and then choose the correct type designator from the **Product** list.
- 3. Place the phone to a flash adapter in the local mode.
- 4. Choose **Testing** $\rightarrow$ **Bluetooth LOCALS**.
- 5. Locate JBT-9's serial number (12 digits) found in the type label on the back of JBT-9. In addition to JBT-9, also SB-6, JBT-3 and JBT-6 Bluetooth test boxes can be used.
- 6. In the *Bluetooth LOCALS* window, write the 12-digit serial number on the **Counterpart BT Device Address** line.

This needs to be done only once provided that JBT-9 is not changed.

7. Place the JBT-9 box near (within 10 cm) the BT antenna and click **Run BER Test**.

### Results

Bit Error Rate test result is displayed in the *Bit Error Rate (BER) Tests* pane in the *Bluetooth LOCALS* window.

| *                              |              | Self Test Name                                                   |                 | Result                                   |
|--------------------------------|--------------|------------------------------------------------------------------|-----------------|------------------------------------------|
| can Mode                       |              | ASIC-Data RAM<br>Flash<br>ASIC-REG access<br>RF-Harmonic alignme | ent             | Unknown<br>Unknown<br>Unknown<br>Unknown |
| lit Error Rate (BER) Tests     |              |                                                                  |                 | Ryn                                      |
| Counterpart BT Device Address: | 00e0031ee61b | Version Information                                              |                 |                                          |
| Bit Frames: 3                  | 300          |                                                                  |                 |                                          |
| Hop Mode: E                    | Europe/USA   | Field                                                            | Value           |                                          |
| Test Done:                     | OK           | Locals Software                                                  | HCI Ver =       | 0x3, HCI Rev                             |
| Number of Bits                 | 64800        | Checksum<br>Hardware Version                                     | 93be<br>0330    |                                          |
| %Bit Error Bate:               | 0.03%        | Release Date                                                     | 27\10\20        | 104                                      |
| Result                         | ок           | Prod Code<br>Prod Code Basic                                     | 418141A<br>bc4  | a<br>0-                                  |
|                                |              | Manufacturer<br>HW Release Date                                  | CSR<br>01\05\20 | 104                                      |
|                                | Start        |                                                                  |                 | Read                                     |

Figure 37 BER test result

### **Bluetooth self tests in Phoenix**

#### Steps

- 1. Start *Phoenix* service software.
- 2. Choose**File**→**Scan Product.**
- 3. Place the phone to a flash adapter.
- 4. From the **Mode** drop-down menu, set mode to **Local**.
- 5. Choose **Testing**→**Self Tests.**
- 6. In the *Self Tests* window check the following Bluetooth related tests:
  - ST\_LPRF\_IF\_TEST
  - ST\_LPRF\_AUDIO\_LINES\_TEST
  - ST\_BT\_WAKEUP\_TEST

#### 7. To run the tests, click **Start**.

|   | Test Name                | Startup Test | Result           | Detailed                |     |
|---|--------------------------|--------------|------------------|-------------------------|-----|
|   | ST_EAR_DATA_LOOP_TEST    | Yes          | Passed [0]       |                         |     |
|   | ST_KEYBOARD_STUCK_TEST   | No           | Not executed [3] |                         |     |
|   | ST_SIM_CLK_LOOP_TEST     | Yes          | Passed [0]       |                         |     |
|   | ST_SIM_IO_CTRL_LOOP_TEST | Yes          | Passed [0]       |                         |     |
|   | ST_BACKUP_BATT_TEST      | Yes          | Passed [0]       |                         |     |
| • | ST_LPRF_IF_TEST          | No           | Not executed [3] |                         |     |
|   | ST_CAMERA_IF_TEST        | No           | Not executed [3] |                         |     |
|   | ST_SIM_LOCK_TEST         | Yes          | Not executed [3] |                         | 1-  |
| ~ | ST_LPRF_AUDIO_LINES_TEST | No           | Not executed [3] |                         |     |
|   | ST_UEM_CBUS_IF_TEST      | Yes          | Passed [0]       |                         | 1   |
|   | ST_SLEEPCLK_FREQ_TEST    | Yes          | Passed [0]       |                         |     |
|   | ST_CMT_APE_WAKEUP_TEST   | Yes          | Not executed [3] |                         |     |
|   | ST_MAIN_LCD_IF_TEST      | No           | Not executed [3] |                         |     |
| ~ | ST_BT_WAKEUP_TEST        | No           | Not executed [3] |                         |     |
|   | ST_CDSP_TXC_DATA_TEST    | No           | Not executed [3] |                         | -   |
|   |                          |              | Details Unsele   | ct All <u>S</u> elect / | All |

Figure 38 Bluetooth self tests in *Phoenix* 

# Bluetooth BER failure troubleshooting

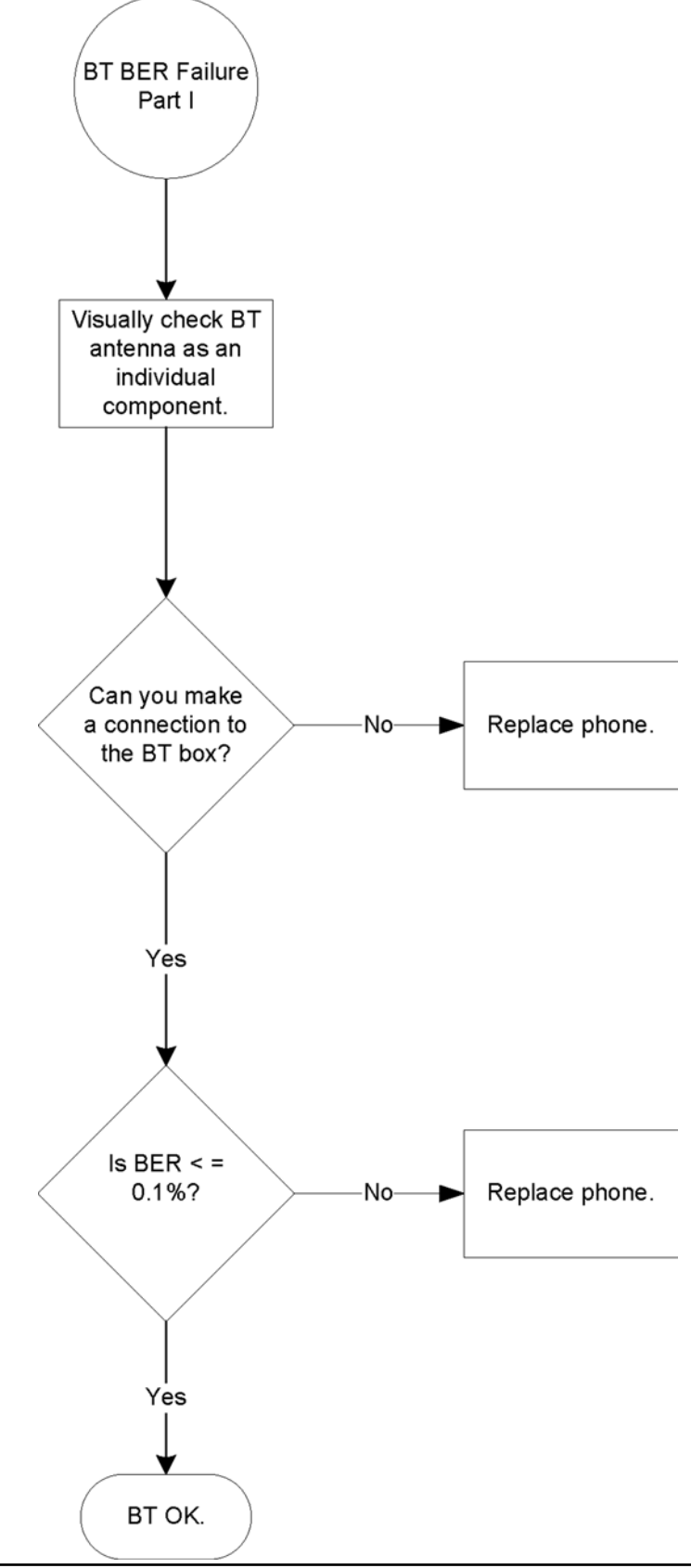

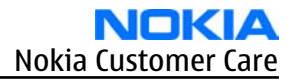

### BT audio failure troubleshooting

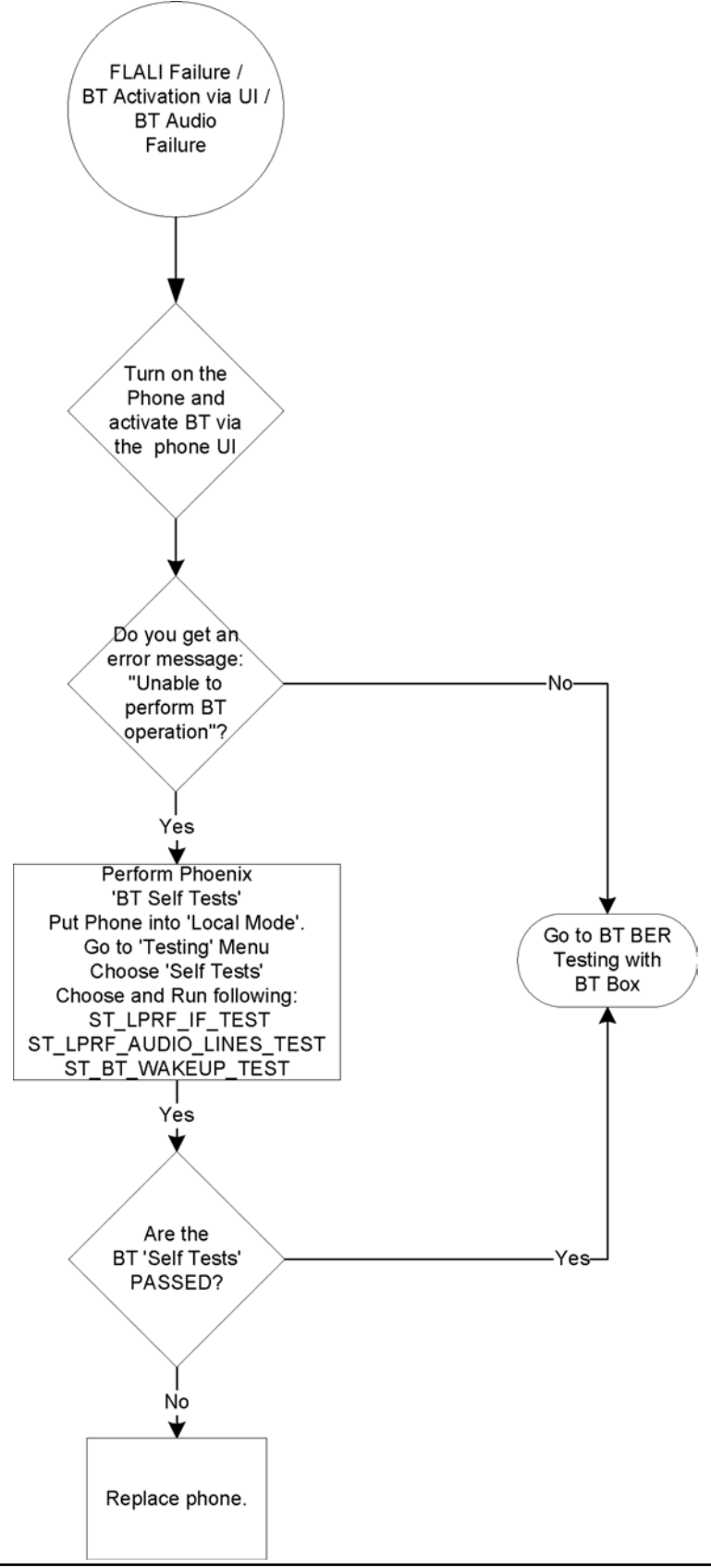

## Audio troubleshooting

## Audio troubleshooting test instructions

Differential external earpiece and internal earpiece outputs can be measured either with a single-ended or a differential probe.

When measuring with a single-ended probe each output is measured against the ground.

Internal handsfree output is measured using a current probe, if a special low-pass filter designed for measuring a digital amplifier is not available. Note also that when using a current probe, the input signal frequency must be set to 2kHz.

The input signal for each loop test can be either single-ended or differential.

# **Required equipment**

The following equipment is needed for the tests:

- Oscilloscope
- Function generator (sine waveform)
- Current probe (Internal handsfree PWM output measurement)
- Phoenix service software
- Battery voltage 3.7V

# Test procedure

Audio can be tested using the Phoenix audio routings option. Three different audio loop paths can be activated:

- External microphone to Internal earpiece
- External microphone to Internal handsfree speaker
- Internal microphone to External earpiece

Each audio loop sets routing from the specified input to the specified output enabling a quick in-out test. Loop path gains are fixed and they cannot be changed using Phoenix. Correct pins and signals for each test are presented in the following table.

# Phoenix audio loop tests and test results

The results presented in the table apply when no accessory is connected and battery voltage is set to 3.7V.

Earpiece, internal microphone and speaker are in place during measurement. Applying a headset accessory during measurement causes a significant drop in measured quantities.

The gain values presented in the table apply for a differential output vs. single-ended/differential input.

| Loop test                | Input terminal | Output<br>terminal | Path<br>gain<br>[dB]<br>(fixed) | Input<br>volta<br>ge<br>[mVp-<br>p] | Differen<br>tial<br>output<br>voltage<br>[mVp-p] | Outpu<br>t DC<br>level<br>[V] | Outp<br>ut<br>curre<br>nt<br>[mA] |
|--------------------------|----------------|--------------------|---------------------------------|-------------------------------------|--------------------------------------------------|-------------------------------|-----------------------------------|
| External Mic to Internal | XMICP and GND  | EarP and GND       | 35                              | 100                                 | 920                                              | 1.2                           | NA                                |
| Earpiece                 |                | EarN and<br>GND    |                                 |                                     |                                                  |                               |                                   |

| Loop test                             | Input terminal      | Output<br>terminal | Path<br>gain<br>[dB]<br>(fixed) | Input<br>volta<br>ge<br>[mVp-<br>p] | Differen<br>tial<br>output<br>voltage<br>[mVp-p] | Outpu<br>t DC<br>level<br>[V] | Outp<br>ut<br>curre<br>nt<br>[mA] |
|---------------------------------------|---------------------|--------------------|---------------------------------|-------------------------------------|--------------------------------------------------|-------------------------------|-----------------------------------|
| External Mic to Internal<br>Handsfree | XMICP and GND       | B2102 pads         | 32                              | 100                                 | -                                                | 0                             | 80m<br>A +/-<br>10m<br>A          |
| Internal Mic to External<br>Earpiece  | B2100 (OUT/<br>GND) | XEARL and<br>GND   | 35                              | 100                                 | 1360                                             | 0                             | NA                                |
|                                       |                     | XEARR and<br>GND   |                                 |                                     |                                                  |                               |                                   |

### **Measurement data**

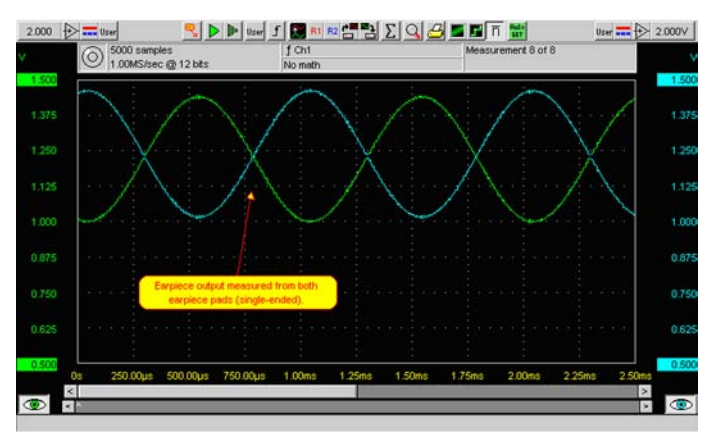

Figure 39 Single-ended output waveform of the Ext\_in\_HP\_out measurement when earpiece is connected.

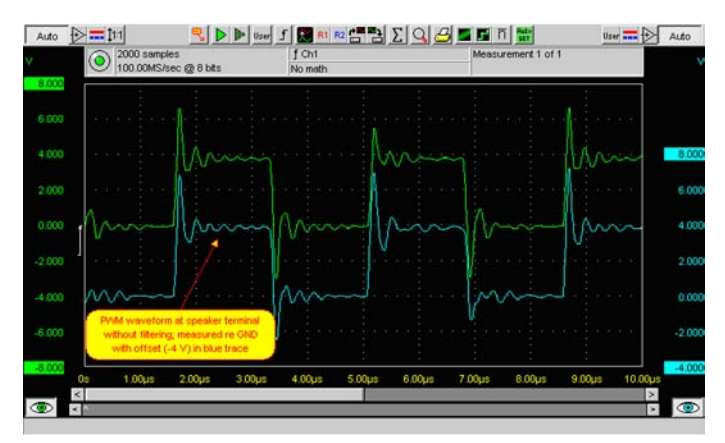

Figure 40 Differential output waveform of the Ext\_in\_IHF\_out out loop measurement when speaker is connected.

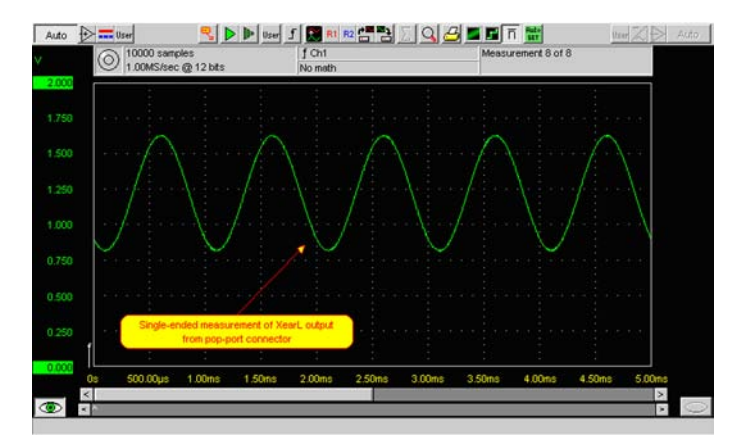

Figure 41 Single-ended output waveform of the HP\_in\_Ext\_out loop when microphone is connected.

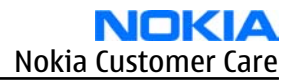

### Internal earpiece troubleshooting

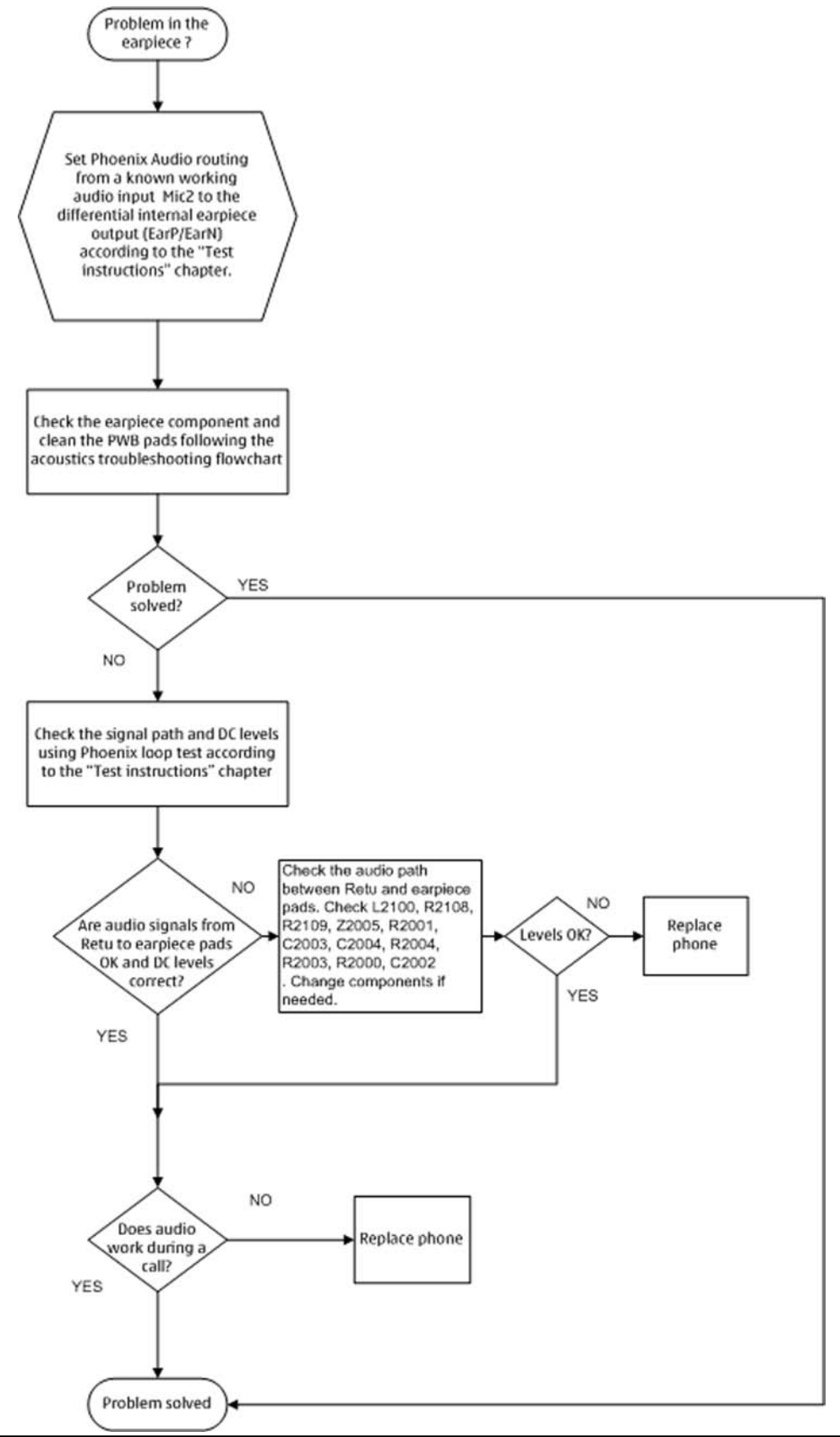

## Internal microphone troubleshooting

## **Troubleshooting flow**

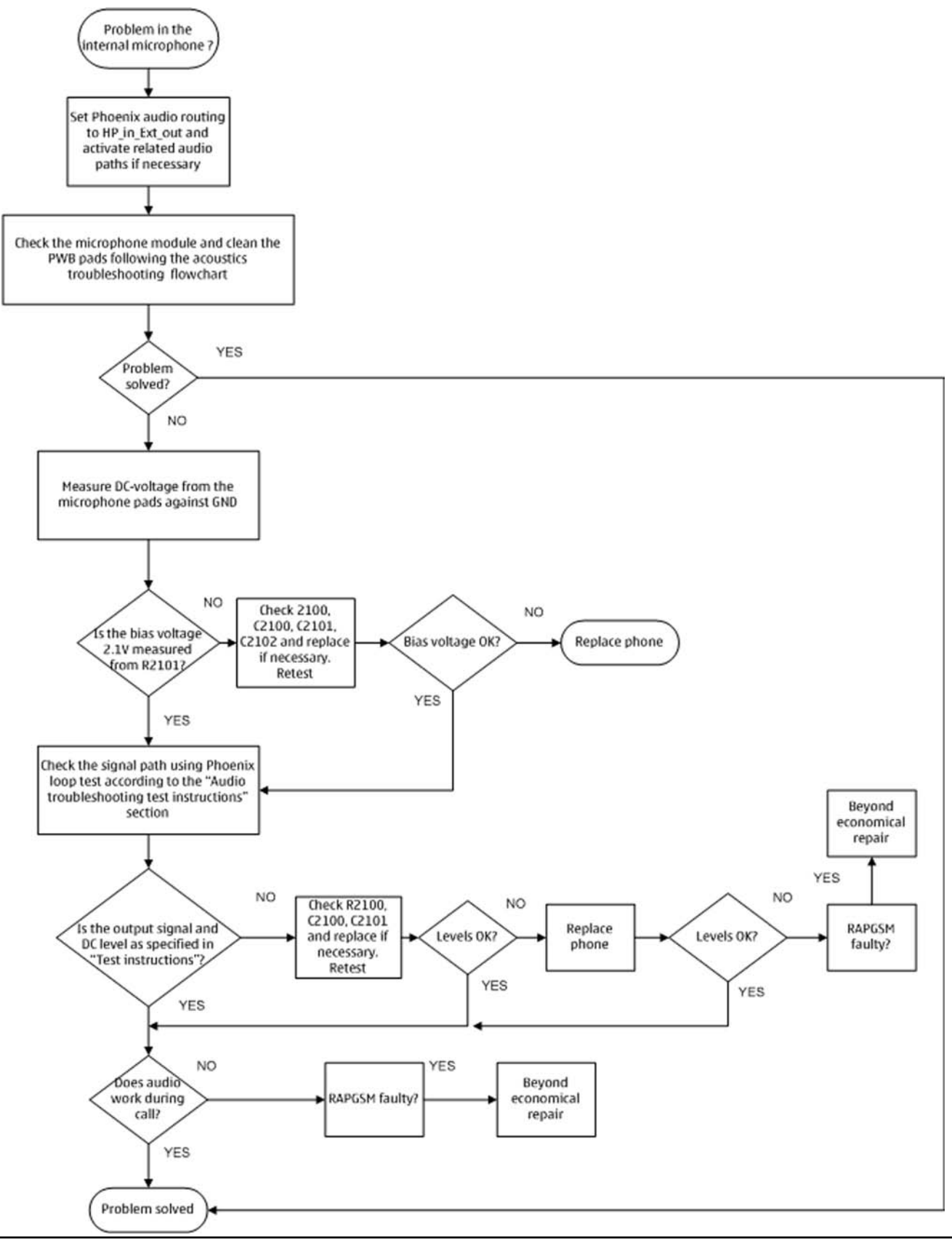

#### COMPANY CONFIDENTIAL Copyright © 2006 Nokia. All rights reserved.

## **IHF troubleshooting**

## **Troubleshooting flow**

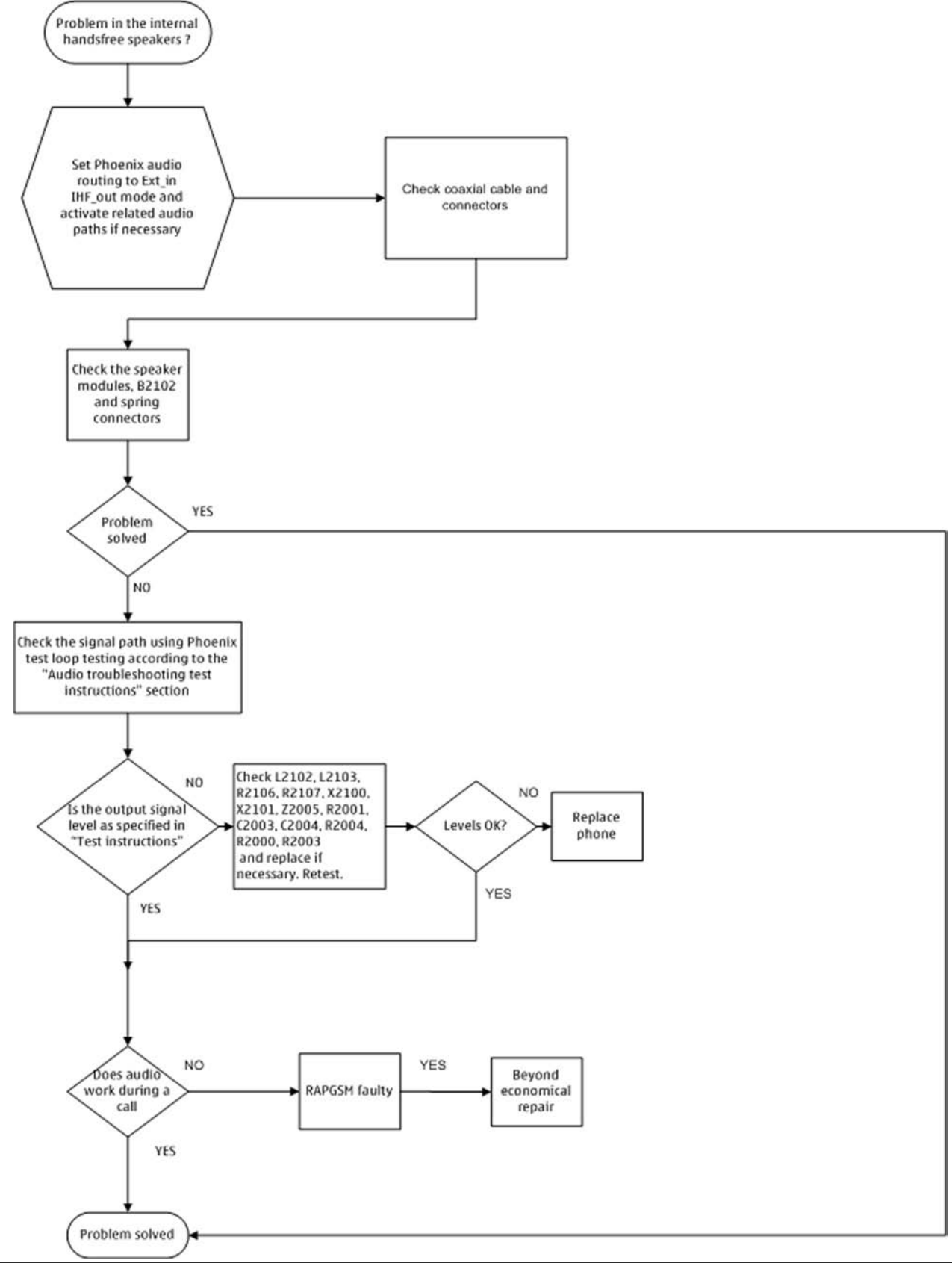

Issue 1

## External microphone troubleshooting

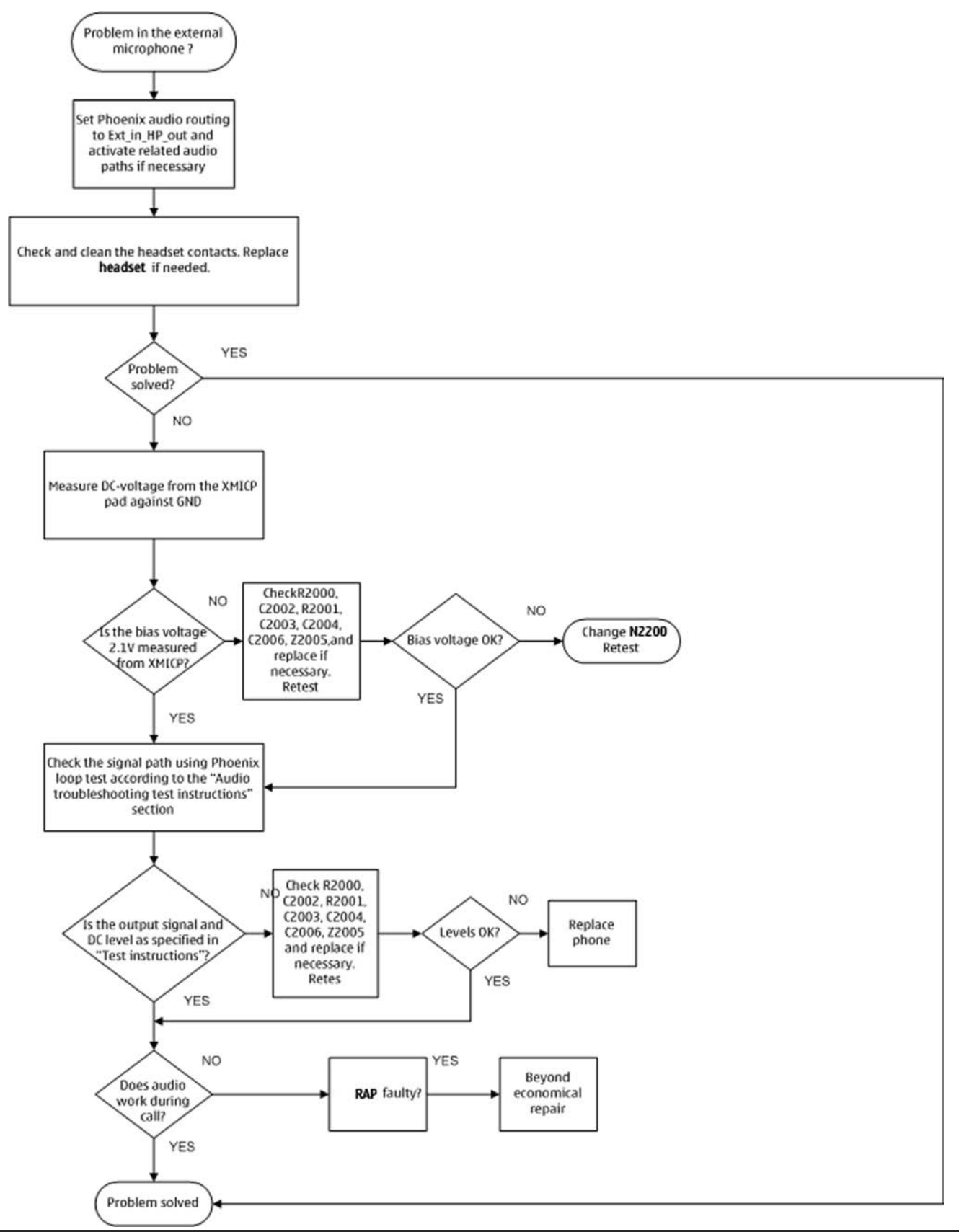

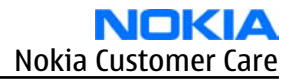

### External earpiece troubleshooting

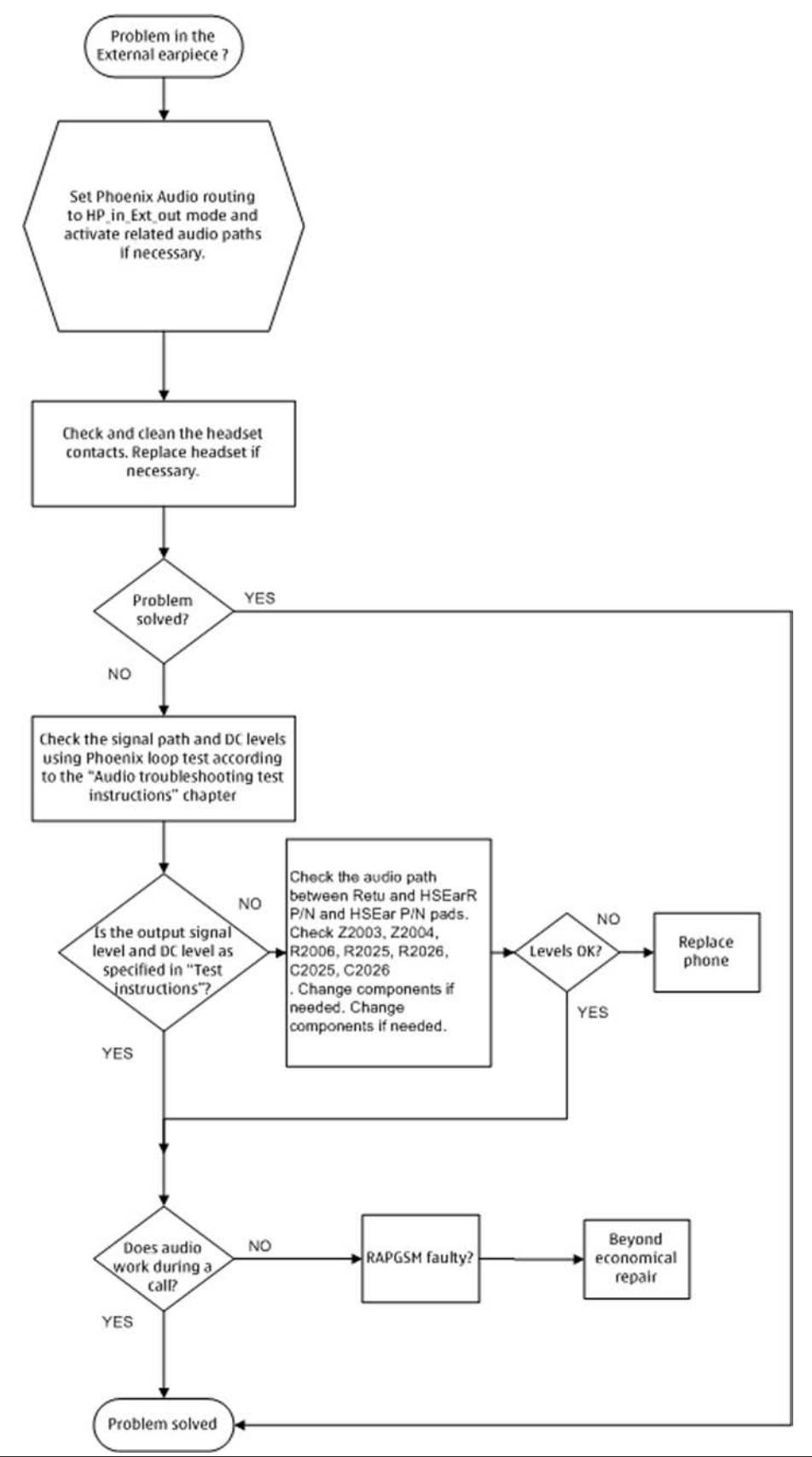

### Introduction to acoustics troubleshooting

#### Acoustics troubleshooting

Acoustics design ensures that the sound is detected correctly with a microphone and properly radiated to the outside of the device by speaker(s). The acoustics of the phone includes three basic systems: earpiece, Integrated Hands Free (IHF) and microphone.

The sound reproduced from the earpiece readiates through a single hole on the front cover (A-cover). The sound reproduced from the IHF speakers radiates from the sound holes on the bottom of the lower block. The hole of the microphone is located between the upper and the lower block, on the right side..

For a correct functionality of the phone, all sound holes must be always open. When the phone is used, care must be taken not to close any of those holes with a hand or fingers. The phone should be dry and clean, and no objects must be located in such a way that they close any of the holes.
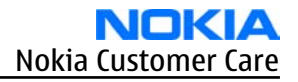

# **Earpiece troubleshooting**

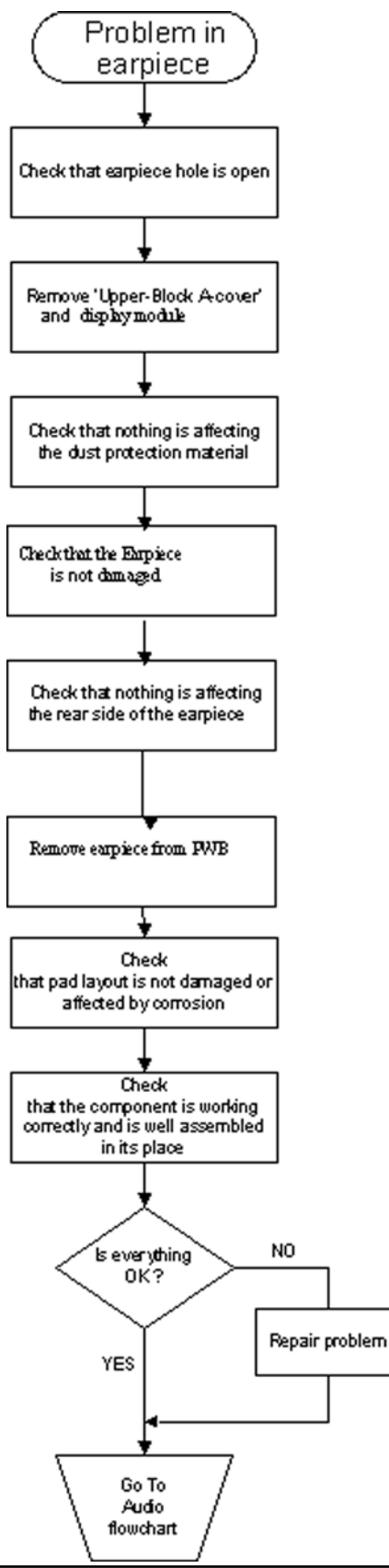

# **Acoustics IHF troubleshooting**

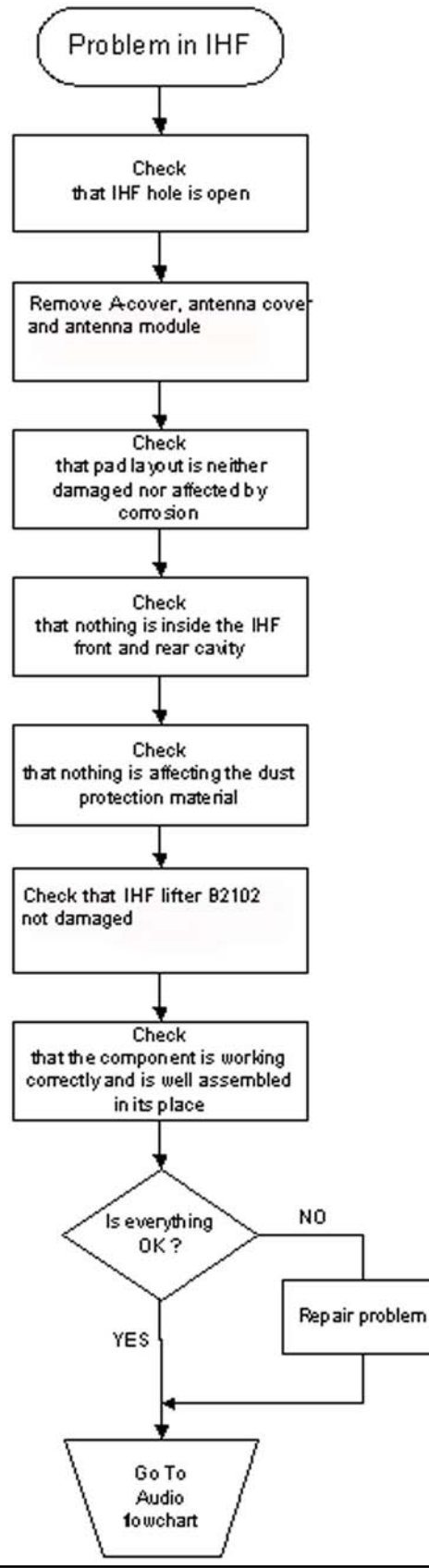

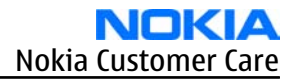

# Microphone troubleshooting

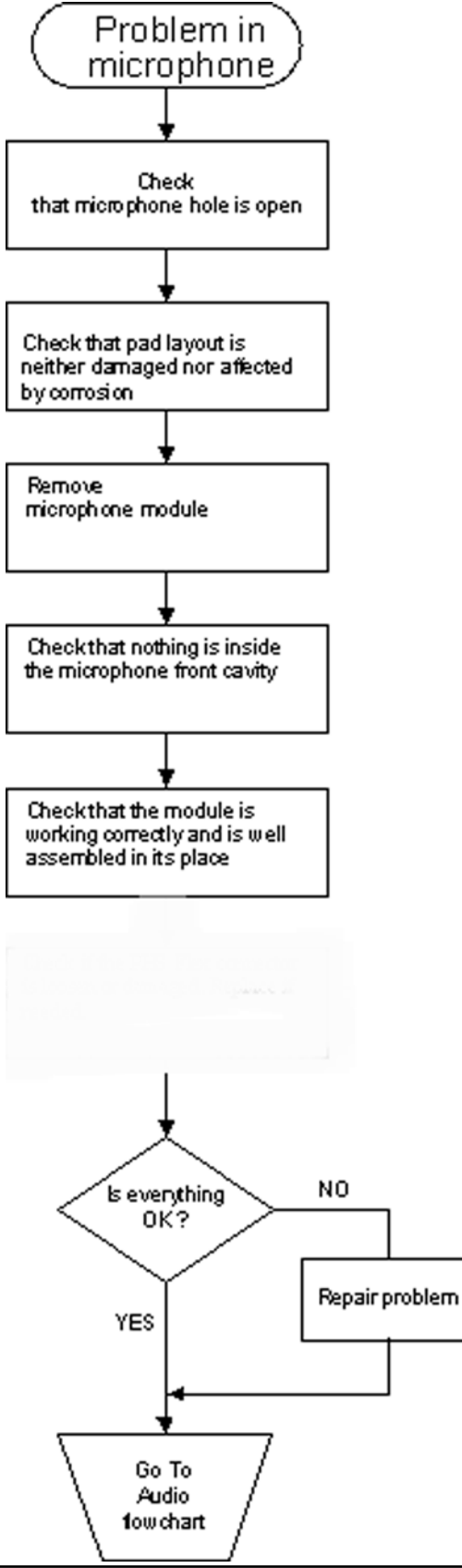

# Baseband manual tuning guide

#### **Energy management calibration**

# Prerequisites

Energy Management (EM) calibration is performed to calibrate the setting (gain and offset) of AD converters in several channels (that is, **battery voltage**, **BSI**, **battery current**) to get an accurate AD conversion result. Hardware setup:

- An external power supply is needed.
- Supply 12V DC from an external power supply to CU-4 to power up the phone.
- The phone must be connected to a CU-4 control unit with a product-specific flash adapter.

#### Steps

- 1. Place the phone to the docking station adapter (CU-4 is connected to the adapter).
- 2. Start *Phoenix* service software.
- 3. Choose **File**→ **Scan Product.**
- 4. Choose **Tuning→Energy Management Calibration.**
- 5. To show the current values in the phone memory, click **Read**, and check that communication between the phone and CU-4 works.
- 6. Check that the **CU-4 used** check box is checked.
- 7. Select the item(s) to be calibrated.

**Note:** ADC calibration has to be performed before other item(s). However, if all calibrations are selected at the same time, there is no need to perform the ADC calibration first.

8. Click **Calibrate**.

The calibration of the selected item(s) is carried out automatically.

The candidates for the new calibration values are shown in the *Calculated values* column. If the new calibration values seem to be acceptable (please refer to the following "Calibration value limits" table), click **Write** to store the new calibration values to the phone permanent memory.

| Parameter        | Min.  | Max.  |
|------------------|-------|-------|
| ADC Offset       | -20   | 20    |
| ADC Gain         | 12000 | 14000 |
| BSI Gain         | 1100  | 1300  |
| VBAT Offset      | 2400  | 2650  |
| VBAT Gain        | 19000 | 23000 |
| IBAT (ICal) Gain | 5750  | 12250 |

#### Table 11 Calibration value limits

- 9. Click **Read**, and confirm that the new calibration values are stored in the phone memory correctly. If the values are not stored to the phone memory, click **Write** and/or repeat the procedure again.
- 10. To end the procedure, close the *Energy Management Calibration* window.

Nokia Customer Care

# 7 — RF Troubleshooting and Manual Tuning Guide

(This page left intentionally blank.)

# **Table of Contents**

| Introduction to RF troubleshooting                                     | 7–5         |
|------------------------------------------------------------------------|-------------|
| RF key component placement                                             | 7–5         |
| Receiver troubleshooting                                               | 7–9         |
| Introduction to Rx troubleshooting                                     | 7–9         |
| General instructions for RX troubleshooting                            | <b>7</b> –9 |
| GSM Rx chain activation for manual measurements / GSM RSSI measurement | 7-10        |
| Transmitter troubleshooting                                            | 7-11        |
| General instructions for TX troubleshooting                            | 7-11        |
| TX 850/900 troubleshooting                                             | 7–14        |
| TX 1800/1900 troubleshooting                                           | 7–15        |
| Checking antenna functionality                                         | 7–15        |
| RF tunings                                                             | 7-17        |
| Introduction to RF tunings                                             | 7-17        |
| RF autotuning                                                          | 7-17        |
| System mode independent manual tunings                                 | 7-20        |
| Rf channel filter calibration                                          | 7-20        |
| PA (power amplifier) detection                                         | 7-21        |
| GSM receiver tunings                                                   | 7-21        |
| Rx calibration (GSM)                                                   | 7-21        |
| Rx band filter response compensation (GSM)                             | 7-25        |
| GSM transmitter tunings                                                | 7–30        |
| Tx IQ tuning (GSM)                                                     | 7-30        |
| Tx power level tuning (GSM)                                            | 7-32        |

#### **List of Tables**

| Table 12 Rf channel filter calibration tuning limits | 7-20 |
|------------------------------------------------------|------|
| Table 13 RF tuning limits in Rx calibration          | 7-24 |

#### **List of Figures**

| ′-6     |
|---------|
| '-7     |
| ′-8     |
| ′-8     |
| ·10     |
| ·11     |
| ·13     |
| ·16     |
| ·16     |
| ·20     |
| , , , , |

(This page left intentionally blank.)

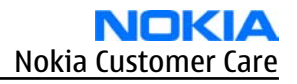

# Introduction to RF troubleshooting

All measurements should be done using:

- spectrum analyser with a high-frequency high-impedance passive probe (LO-/reference frequencies and RF power levels)
- oscilloscope with a 10:1 probe (DC-voltages and low frequency signals)

The RF section of the phone is around RF ASIC N7505, TX FEM N7520, and all of this RF section is built inside of non-removable shields A7506, A7507. Therefore, the engine will be replaced after carefully checked power and receiver tuning at antenna port.

#### **RF key component placement**

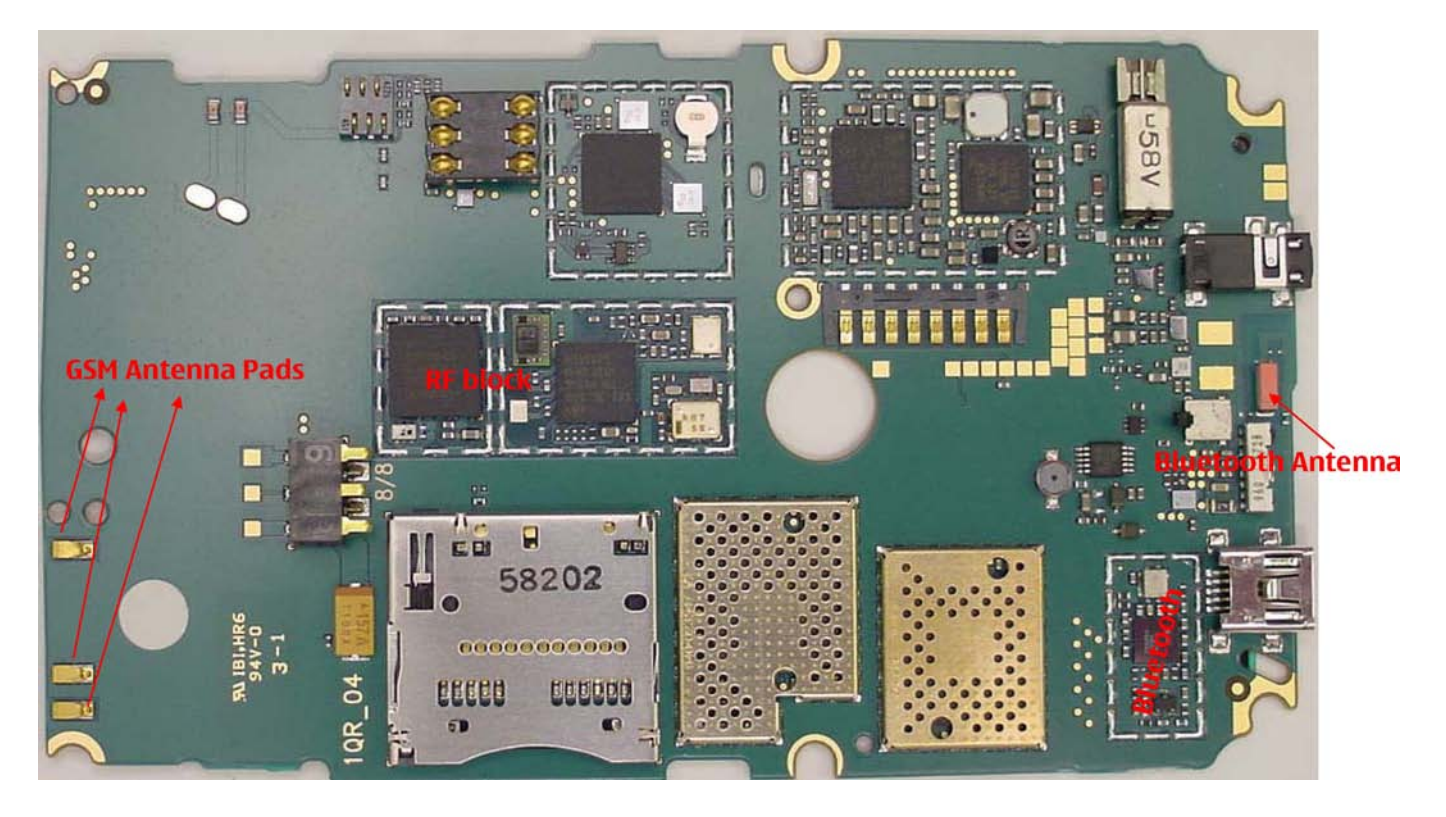

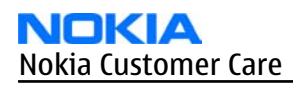

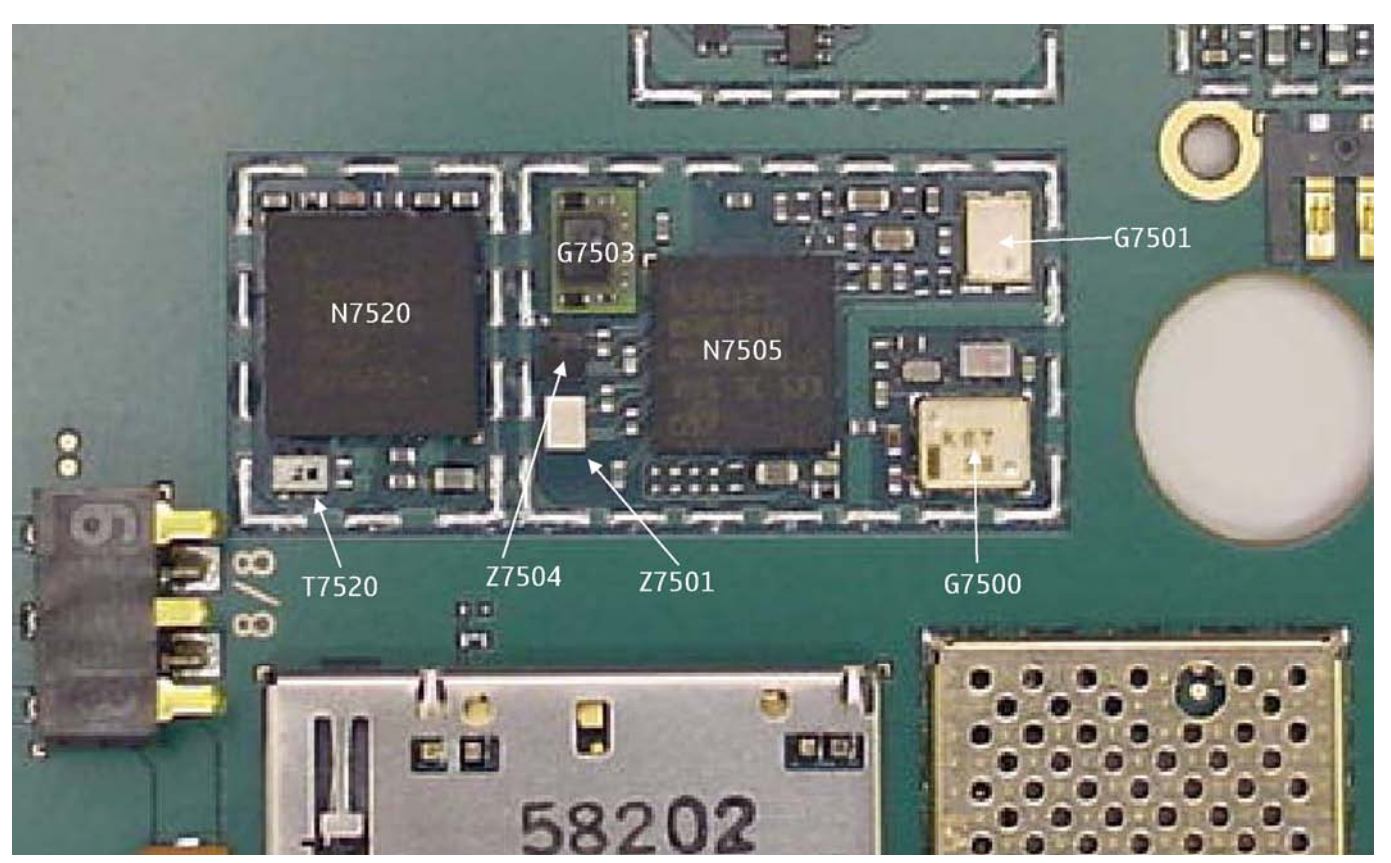

Figure 42 RM-88 RF components

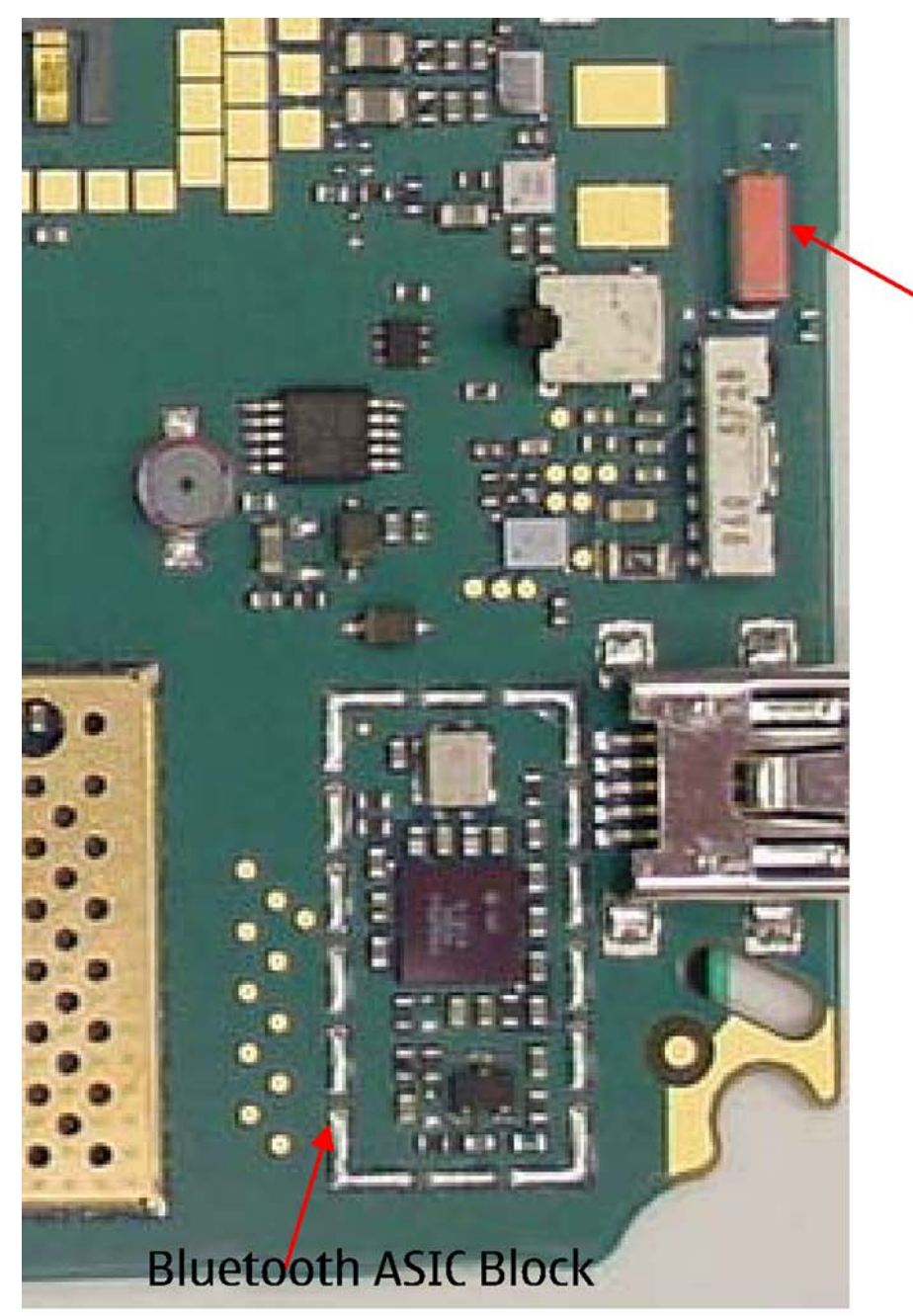

# Bluetooth Antenna

Figure 43 RM-88 BT component placement

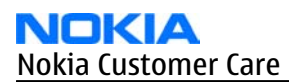

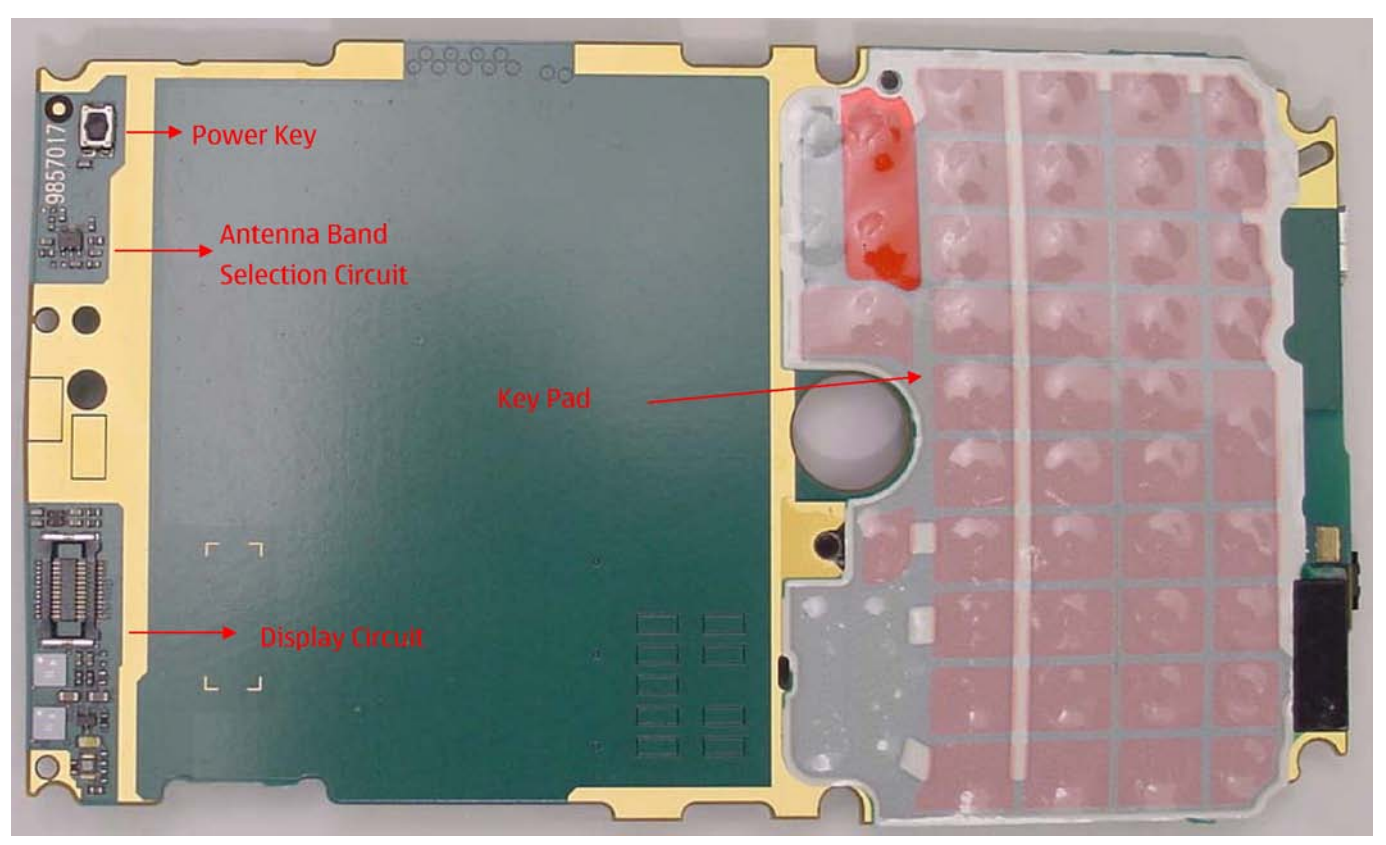

Figure 44 RM-88 component placement (top)

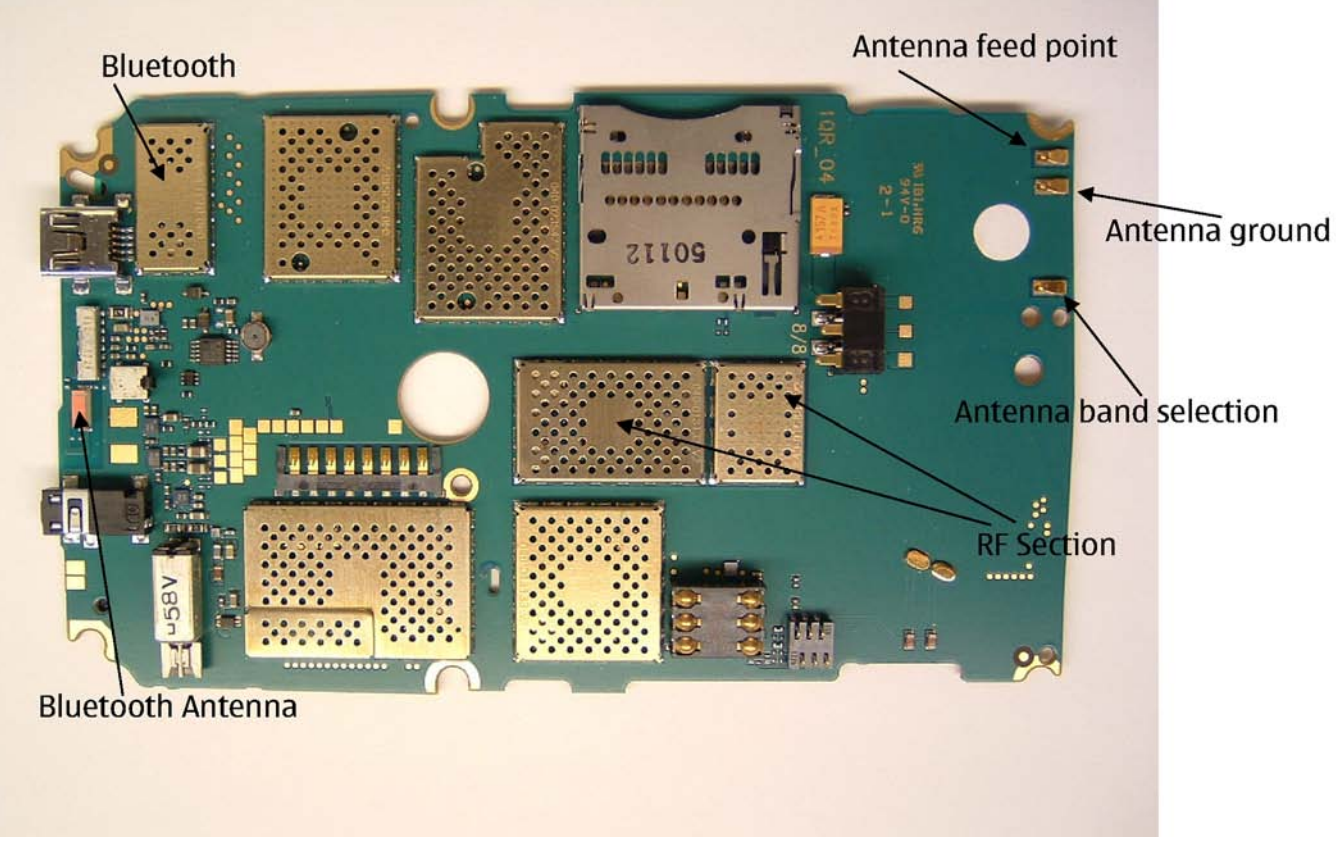

Figure 45 RM-88 component placement (bottom)

# Receiver troubleshooting

#### Introduction to Rx troubleshooting

Rx can be tested by making a phone call or in the local mode. For the local mode testing, use Phoenix service software.

The main Rx troubleshooting measurement is RSSI measurement. This test measures the signal strength of the received signal.

In GSM, the input signal can be either a real GSM signal or a CW (Continuous Wave) signal, which is 67.771 kHz above the carrier frequency.

For service tool usage instructions, refer to section **Service Tools and Service Concepts**.

#### **General instructions for RX troubleshooting**

#### Steps

1. Connect a test jig to a computer with a DKE-2 cable or to a FPS-10 flash prommer with a modular cable (XCS-4).

Make sure that you have a PKD-1 dongle connected to the computer's parallel port.

2. Connect a DC power supply to a module test jig (MJ-67).

**Note:** Set the DC supply voltage to 12 V and set the jumper connector on the test jig's **reg.pass** switch to "ON" position.

3. Connect an RF cable between the RF connector of the module test jig (MJ-67) and measurement equipment or alternatively use a 50 ohms (at least 2 W) dummy load in the module test jig RF connector, otherwise GSM may be damaged.

**Note:** Make sure that all connections are made to the correct RF connector.

- 4. Set Rx on.
  - i Set the phone module to the test jig and start *Phoenix service software*.
  - ii Initialize connection to the phone. (With FPS-10 use FBUS driver when using DKE-2 and COMBOX driver).
  - iii From the File menu, choose product: **File -> Choose Product -> xx-x\*** (\* = type designator of the phone, scan product).
  - iv From the toolbar, set operating mode to "Local".
- 5. EGSM900, GSM850/1800/1900 troubleshooting
  - i From the Testing menu, activate the *RF Controls* window: **Testing -> GSM -> RF Controls**.

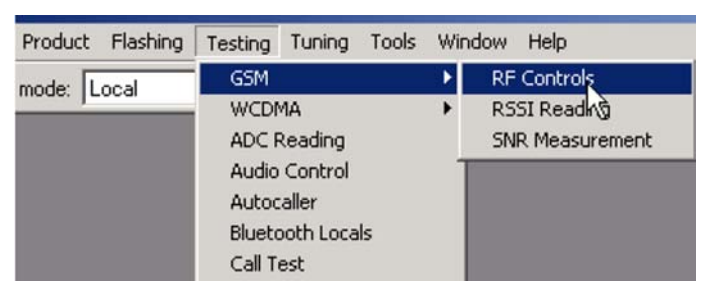

- ii In the *RF Controls* window:
  - Select band "GSM850", "GSM900" or "GSM1800" or "GSM1900" (Default = "GSM850").
  - Set Active unit to "Rx" (Default = "Rx").
  - Set Operation mode to "Burst" (Default = "Burst").

- Set Rx/Tx channel to 190 on GSM850, 37 on GSM900 band or 700 on GSM1800 band or 661 on GSM1900 (Defaults).
- Set Edge to "Off" (Default). (Not active in RXmode).
- Set Tx PA mode to "Free" (Default). (Not active in RXmode).
- Apply 942.46771 MHz (channel 37 + 67.710 kHz offset), 881.66771MHz (channel 190 + 67.710 kHz), 1842.86771 MHz (channel 700 + 67.710 kHz offset) or 1960.06771 MHz (channel 661 + 67.71 kHz) – 90 dBm signal to the RF-connector (remember to compensate for cable attenuation).

| Acti <u>v</u> e Unit:<br>Band:      | Tx •       | Rx/Tx Channel: | 37    | 897.400000 |
|-------------------------------------|------------|----------------|-------|------------|
| Operation Mode:                     | Burst 💌    | <u>0</u>       | 1     |            |
| RX Control Value:                   | 3          |                |       |            |
| Monitor Channel:                    | 37 942,400 | 000            |       |            |
| A <u>G</u> C:                       | 22         |                |       | <u>.</u>   |
|                                     |            |                |       |            |
| TX Control Values                   |            |                | All 1 | -          |
| TX Control Value:<br>E <u>dg</u> e: | Off        | Tx Data Type:  | JAILI |            |

Figure 46 RF Controls window

#### GSM Rx chain activation for manual measurements / GSM RSSI measurement

# Context

RSSI signal measurement is the main Rx troubleshooting measurement. The test measures the strength of the received signal.

# Steps

- 1. Start *Phoenix* service software.
- 2. Choose **Testing** $\rightarrow$ **GSM** $\rightarrow$ **RSSI Reading**.
- 3. Set the RF signal generator for channel frequency +67.771 kHz CW mode with –80 dBm signal. Alternatively set the cellular tester downlink channel to the appropriate channel. Make sure that the tester is set to continuous mode, not to burst mode.

4. In the *RSSI Reading* window, select the appropriate band and channel.

| 🌃 RSSI Reading                                                     |                                                         |
|--------------------------------------------------------------------|---------------------------------------------------------|
| Measuring mode<br>Sum vector<br><u>Q</u> branch<br><u>I</u> branch | Reading mode<br>© Co <u>n</u> tinuous<br>© <u>O</u> nce |
| RSSI level: -89.77 dBm                                             |                                                         |
| Start <u>F</u> inish                                               | <u>C</u> lose <u>H</u> elp                              |

#### Figure 47 *RSSI Reading* window

5. To start the measurement, activate GSM Rx chain, click **Start**.

#### Results

RSSI reading values of the selected band and channel are displayed. The RSSI level must be the same value which is set at the signal generator (-90 dBm).

If RSSI reading is far away from -90dBm, try to do RX tuning. Change engine if problem still shows up after re-tuning.

#### Transmitter troubleshooting

#### **General instructions for TX troubleshooting**

# Context

- Tx troubleshooting requires Tx operation.
- Do not transmit on frequencies that are in use!
- Transmitter can be controlled in the local mode for diagnostic purposes.
- The most useful Phoenix tool for GSM transmitter testing is "RF Controls".
- Remember that retuning is not a fix! Phones are tuned correctly in production.

The first set of steps instructs how to assemble the test setup. This setup is general for all Tx troubleshooting tasks.

Alternative steps provide specific troubleshooting instructions for *Phoenix* service software.

**Caution:** Never activate the GSM transmitter without a proper antenna load. There should be always 50 ohm load connected to the RF connector (antenna, RF-measurement equipment or at least 2 watts dummy load), otherwise GSM PA may be damaged.

#### Steps

1. Connect a test jig to a computer with a DKE-2 cable or to a FPS-10 flash prommer with a modular cable (XCS-4).

Make sure that you have a PKD-1 dongle connected to the computer's parallel port.

2. Connect a DC power supply to a module jig (MJ-67).

**Note:** When repairing or tuning a transmitter, use an external DC supply with at least 3 A current capability.

Set the DC supply voltage to 12V and set the jumper connector on the test jig's **reg.pass** switch to "ON" position.

3. Connect an RF cable between the RF connector of the module test jig (MJ-69) and measurement equipment or alternatively use a 50 ohms (at least 2 W) dummy load in the module test jig RF connector, otherwise GSM may be damaged.

**Note:** There are two antenna connectors in the module jig:

- one for GSM
- one for Bluetooth

Make sure that all connections are made to the correct RF connector.

Normally a spectrum analyser is used as measurement equipment.

**Note:** The maximum input power of a spectrum analyser is +30 dBm.

To prevent any damage, it is recommended to use 10 dB attenuator on the spectrum analyzer input.

- 4. Set Tx on.
  - i Set the phone module to the test jig and start *Phoenix service software*.
  - ii Initialize connection to the phone. (With FPS-10 use FBUS driver when using DAU-9S and COMBOX driver).
  - iii From the File menu, choose product: File -> Choose Product -> xx-x\* (\* = type designator of the phone).
  - iv From the toolbar, set operating mode to "Local".
- 5. EGSM900, GSM850/1800/1900 troubleshooting
  - i From the Testing menu, activate the *RF Controls* window: **Testing -> GSM -> RF Controls**.

| Product Flashing | Testing Tuning Tool | s Win | idow Help       |
|------------------|---------------------|-------|-----------------|
| mode: Local      | GSM                 | •     | RF Controls     |
| node. [Leocal    | WCDMA               | •     | RSSI Read       |
|                  | ADC Reading         |       | SNR Measurement |
|                  | Audio Control       |       |                 |
|                  | Bluetooth Locals    |       |                 |
|                  | Call Test           |       |                 |

- ii In the *RF Controls* window:
  - Select band "GSM850", "GSM900" or "GSM1800" or "GSM1900" (Default = "GSM850").
  - Set Active unit to "Tx" (Default = "Rx").
  - Set Operation mode to "Burst" (Default = "Burst").
  - Set Tx data type to "Random" (Default = "All1").
  - Set Rx/Tx channel to 190 on GSM850, 37 on GSM900 band or 700 on GSM1800 band or 661 on GSM1900 (Defaults).
  - Set Edge to "Off" (Default).
  - Set Tx PA mode to "Free" (Default).
  - Set power level to 5 (Default = 19) on GSM850/900 or to 0 (Default = 15) on GSM1800 or GSM1900.

| Common GSM R                   | F Control Values  |                         |       |            |
|--------------------------------|-------------------|-------------------------|-------|------------|
| Acti <u>v</u> e Unit:<br>Band: | Tx ▼<br>GSM 900 ▼ | R <u>x</u> /Tx Channel: | 37    | 897.400000 |
| Operation Mode                 | Burst 💌           | <u>B</u> C.             | 1     |            |
| RX Control Value               | \$                |                         |       |            |
| Monitor Channel                | 37 942.400        | 000                     |       |            |
| A <u>G</u> C:                  | 22                |                         |       | <u>~</u>   |
| TX Control Value               | \$                |                         | ß     |            |
| Edge:                          | Off 💌             | Tx Data Type:           | All 1 | -          |
| Tx PA <u>M</u> ode:            | Free              | Tx Po <u>w</u> er Level | 5     | •          |
|                                |                   | -                       | Class | 1          |

Figure 48 RF Controls window

# TX 850/900 troubleshooting

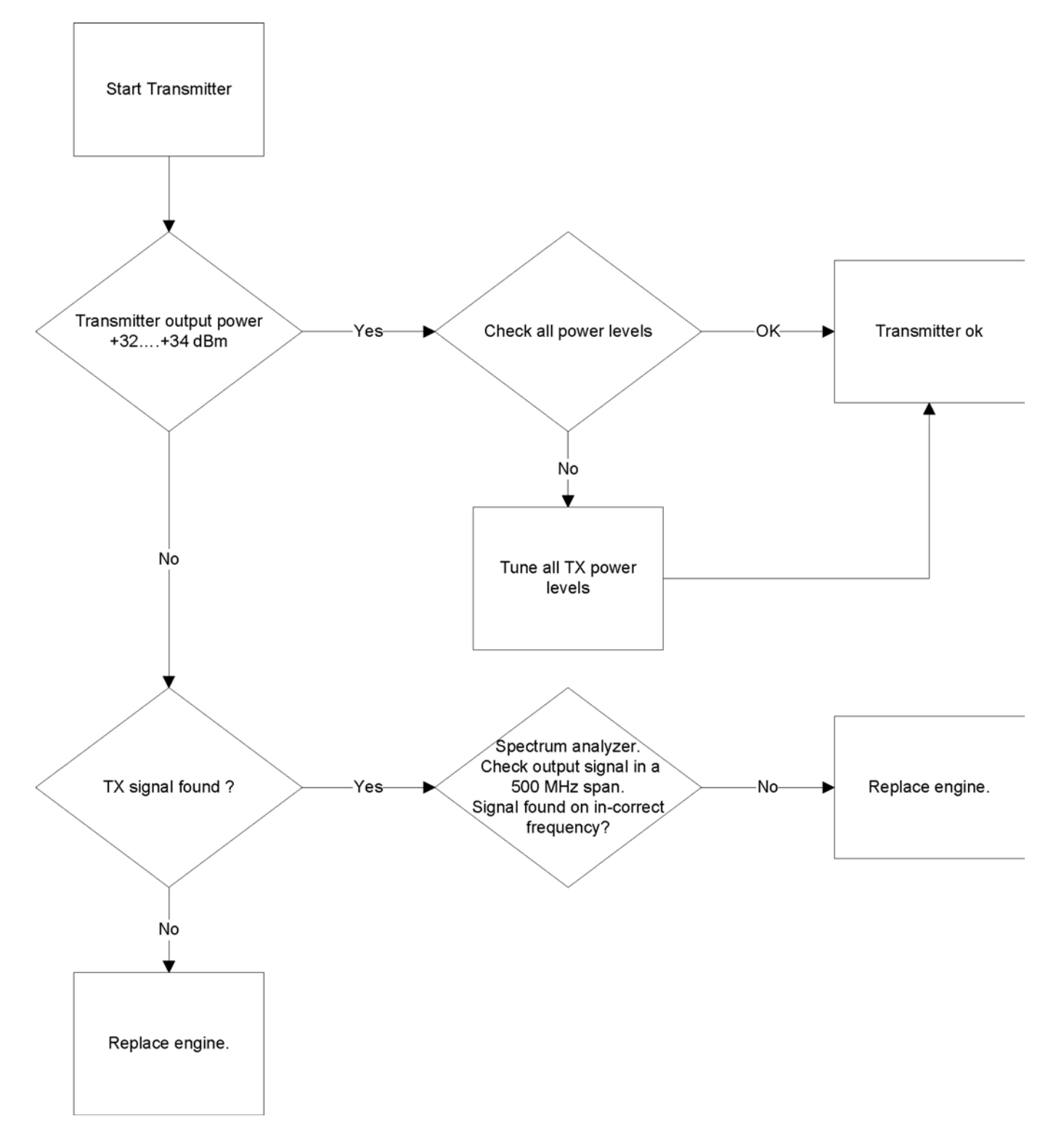

# TX 1800/1900 troubleshooting

# **Troubleshooting flow**

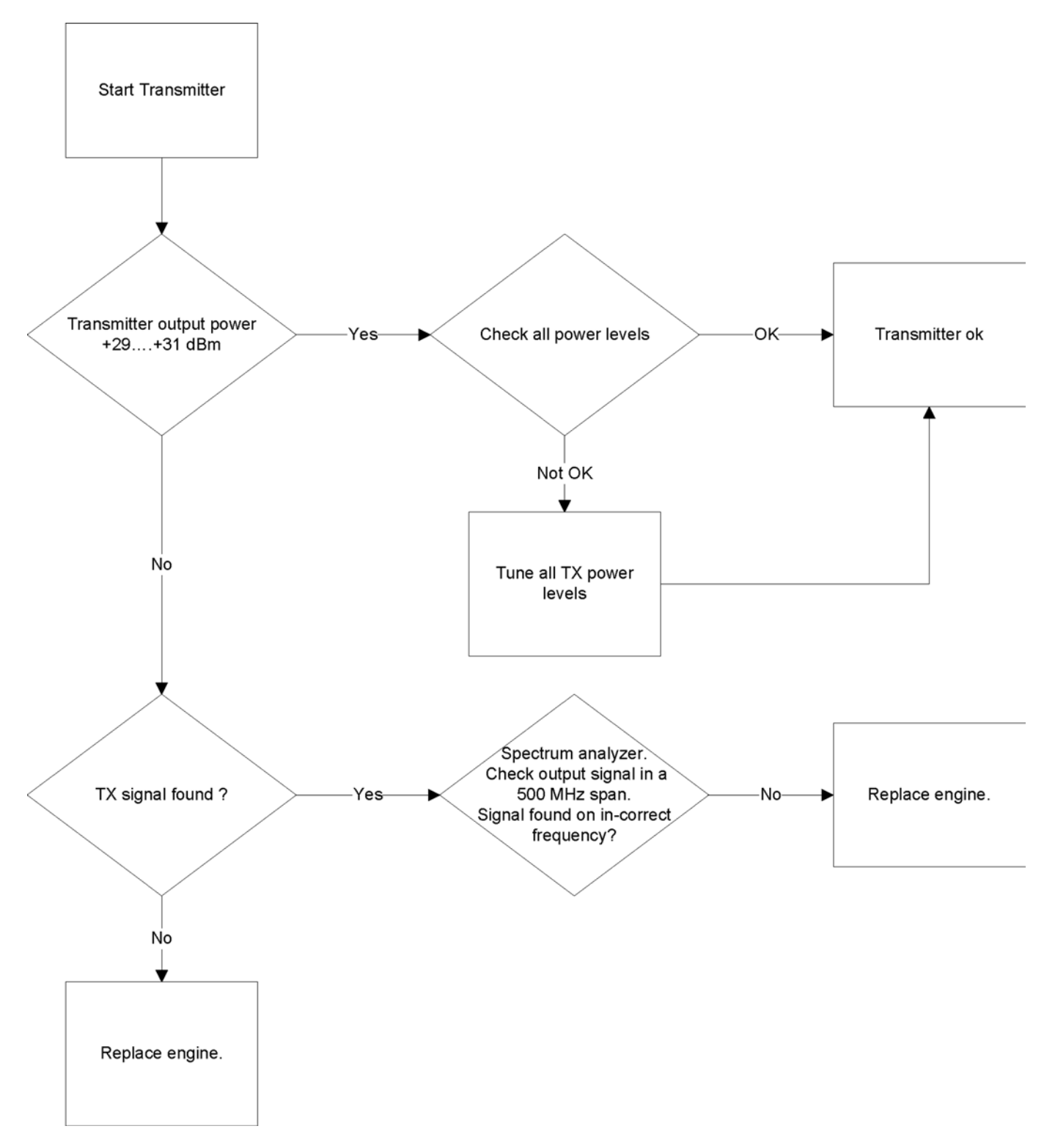

# Checking antenna functionality

The main antenna has one antenna: GSM .

In the GSM antenna, there is one Feed and two GND contacts.

#### The contacts of the GSM antenna are separated in the (RDC = 0 ohm) short-circuit.

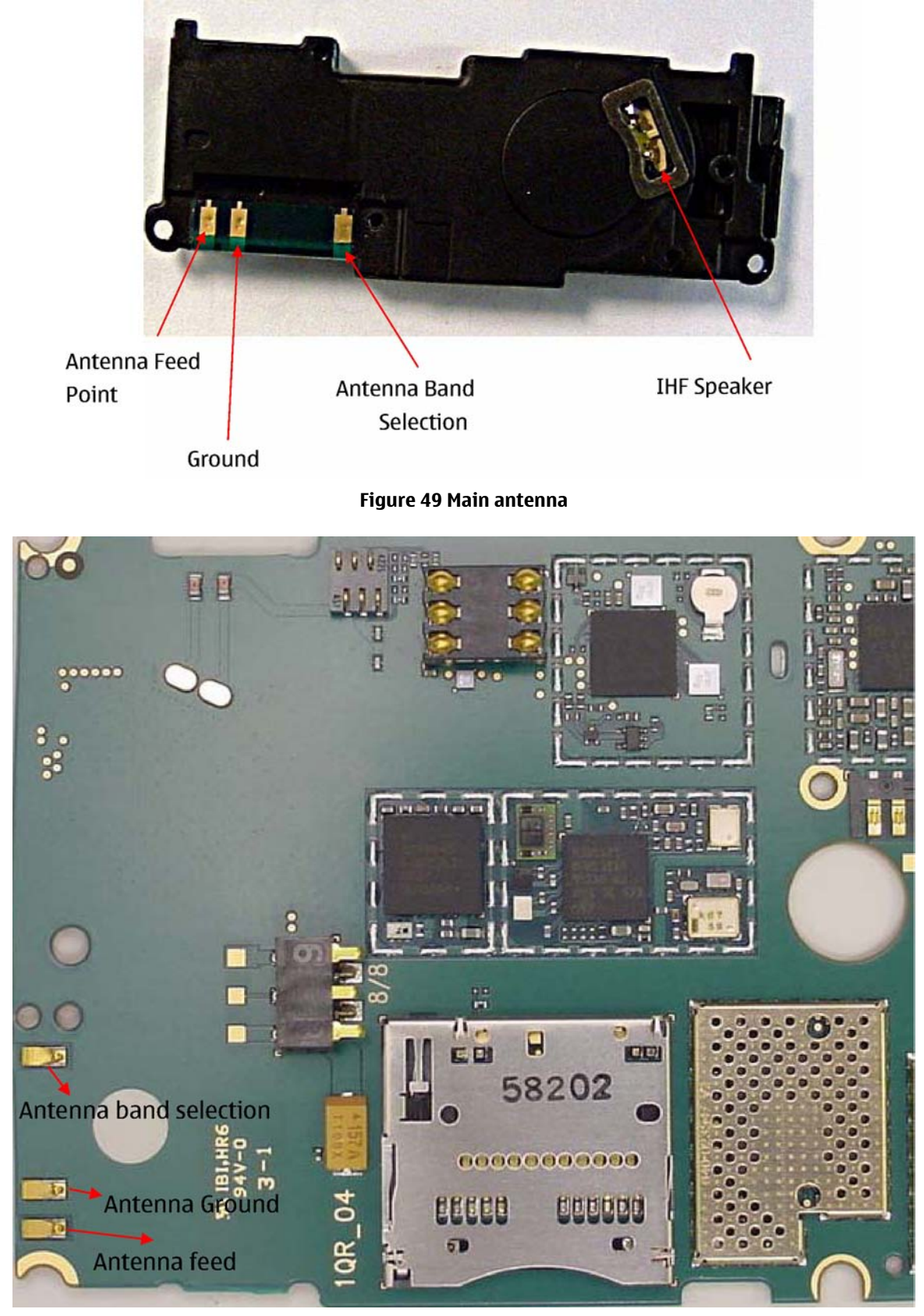

Figure 50 Feed and GND spots of the main antenna

The antenna is functioning normally when the contacts function (RDC = 0 ohm) and the antenna is visually intact.

#### BT antenna

BT antenna has one Feed and one GND contact. The antenna is functioning normally when the contacts function (RDC = 0 ohm) and the antenna is visually intact.

#### **RF tunings**

#### Introduction to RF tunings

**Important:** Only perform RF tunings if:

- one or more of the RF components is changed
- flash Memory chip is changed or otherwise corrupted.

RF calibration is always performed with the help of a product-specific module jig, never with an RF coupler. Using an RF coupler in the calibration phase will cause a complete mistuning of the RF side.

**Important:** After RF component changes, **always** use autotuning. Manual tunings are only required in rare cases.

#### Cable and adapter losses

RF cables and adapters have some losses. They have to be taken in account when the phone is tuned. As all the RF losses are frequency dependent, the user have to be very careful and understand the measurement setup. In the following table there are RF attenuations of the module jig:

| Band    | Attenuation |
|---------|-------------|
| GSM850  | 0.2 dB      |
| GSM900  | 0.2 dB      |
| GSM1800 | 0.3 dB      |
| GSM1900 | 0.6 dB      |

# RF autotuning

#### Prerequisites

For information on the recommended test set-up, refer to the corresponding information on PWS/NOL.

Before you can use the auto-tune feature, the GPIB driver from the GPIB card vendor must be installed and running.

The autotune **.ini** file must be in a correct place: **C:\Program Files\Nokia\Phoenix\products\xx-x\* \autotune\_xx-x\*.ini** (*\*= indicates the type designator of the phone, e.g. RM-1*)

# Context

RF autotuning is performed with the aid of Digital Radio Communication Tester. Autotuning covers all RF tunings that are needed to perform after RF component repairs.

**Note:** Do not perform RF autotuning without a proper reason. Phones are tuned in production and an RF tuning may be performed only after component repairs or if the RF tuning information is lost.

#### Steps

1. Connect the communication tester to the GPIB bus.

- 2. Start Phoenix service software.
- 3. From the Tools menu, choose Options -> GPIB Card.

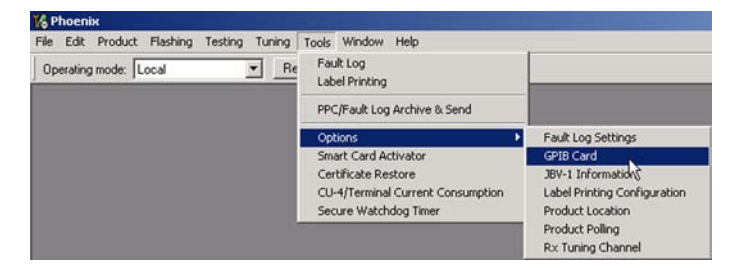

4. In the Card Type line, select CEC8Bit, then click Start. After clicking Start, the name of the communication tester appears in the list of found Listeners.

| Card Number | GBIP Address | Card Type                                        |
|-------------|--------------|--------------------------------------------------|
| 0           | 0            | CEC 8Bit                                         |
| Listeners   |              |                                                  |
| Pri Address | Sec Address  | Identity                                         |
| 28          | 0            | Rohde&Schwarz,CMU 200-1100.0008.02,103211,V3.50! |
|             |              |                                                  |
|             |              |                                                  |
|             |              |                                                  |

5. To specify the cable loss from module jig to the communication tester, choose "Set Loss" from the Tuning menu.

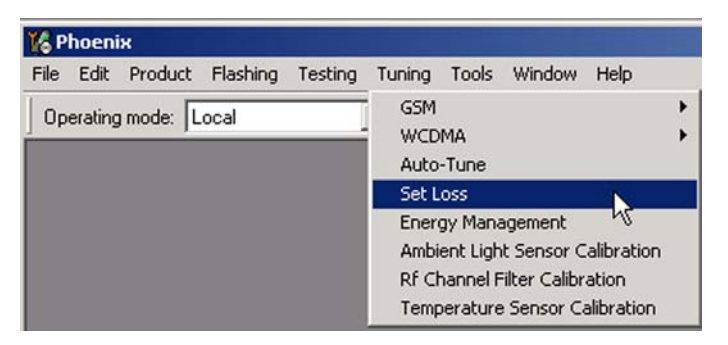

Click the Cable tab and add the extra cable attenuation.
 Note: Cable losses have to be determined on the basis of a cable used.

| Frequency / Hz | Loss / dB |
|----------------|-----------|
| 836600000      | 3         |
| 881600000      | 3         |
| 897400000      | 3         |
| 942400000      | 3         |
| 1747800000     | 3.5       |
| 1842800000     | 3.7       |
| 1880000000     | 3.5       |
| 1950000000     | 4         |
| 196000000      | 4         |
| 2140000000     | 3.9       |
| -              |           |

7. To start autotuning, choose Auto-Tune from the Tuning menu.

| 🔓 Phoenix                          |                                                                     |
|------------------------------------|---------------------------------------------------------------------|
| File Edit Product Flashing Testing | Tuning Tools Window Help<br>GSM                                     |
| opolawig model   2008              | WCDMA                                                               |
|                                    | Set Loss 5<br>Energy Management<br>Ambient Light Sensor Calibration |
|                                    | Rf Channel Filter Calibration<br>Temperature Sensor Calibration     |

- 8. In the Auto-Tune window, click Options.
- 9. In the Auto-Tune options window, see that the "Enable showing of messages" check box is checked, then click OK.

| luto-Tune Options                                                     |           | ×      |
|-----------------------------------------------------------------------|-----------|--------|
| Logging<br>F Enable logging to file<br>Log files location:            |           |        |
| C:\Program Files\Nokia\Phoenix\Auto-Tune Logs<br>Delete all log files |           | Browse |
| Settings -                                                            |           |        |
| Continue on tuning errors                                             | OK Cancel | Help   |

10. To complete the RF autotuning, click OK.

# Results

"Autotuning completed successfully" message appears.

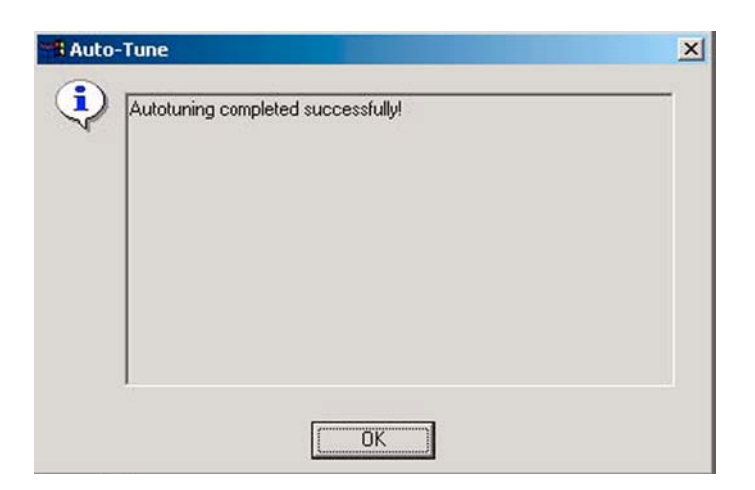

# System mode independent manual tunings

# Rf channel filter calibration

#### Context

Rf channel filter calibration tunes the internal low pass filters of Rx and Tx ASICs that limit the bandwidth of BB IQ signals.

One common calibration is made for GSM.

Table 12 Rf channel filter calibration tuning limits

|           | Min | Тур | Max |
|-----------|-----|-----|-----|
| Tx filter | 0   | 10  | 31  |
| Rx filter | 0   | 16  | 31  |

#### **Steps**

- 1. From the **Operating mode** drop-down menu, set mode to **Local**.
- 2. Choose **Tuning** $\rightarrow$ **Rf Channel Filter Calibration**.
- 3. Click **Tune**.
- 4. To save the values to the PMM (Phone Permanent Memory) area, click Write.
- 5. To close the *Rf Channel Filter Calibration* window, click **Close**.

# Results

| 🌃 Rf Channel Filte | er Calibration | h.            |               | <u> </u> |
|--------------------|----------------|---------------|---------------|----------|
| Cut-off Frequence  | ies            |               |               |          |
| Tx filter:         |                |               |               | _        |
| Rx mixer: 16       |                | Rx filter:    | 16            |          |
| Iune               | <u>R</u> ead   | <u>₩</u> rite | <u>C</u> lose | Help     |

#### Figure 51 Rf channel filter calibration typical values

# PA (power amplifier) detection

# Context

The PA detection procedure detects which PA manufacturer is used for phone PAs.

If a PA is changed or if the permanent memory (PMM) data is corrupted, PA detection has to be performed before Tx tunings.

# Steps

- 1. From the **Operating mode** drop-down menu, set mode to **Local**.
- 2. Choose **Tuning** $\rightarrow$ **PA Detection**.
- 3. Click Tune.
- 4. Check that the detected PA manufacturers are corresponding to the actual chips on the board.
- 5. To end the procedure, click **Close**.

# **GSM receiver tunings**

# Rx calibration (GSM)

# Context

Rx Calibration is used to find out the real gain values of the GSM Rx AGC system and tuning response of the AFC system (AFC D/A init value and AFC slope)

# Steps

- 1. Connect the GSM connector of the module jig to a signal generator.
- 2. Start *Phoenix* service software.
- 3. From the **Operating mode** drop-down menu, set mode to **Local**.
- 4. Choose **Tuning** $\rightarrow$ **GSM** $\rightarrow$ **Rx Calibration**.
- 5. Check the **Load from Phone** check box, and uncheck **Save to Phone**.
- 6. From the **Band** drop-down menu, choose e.g. **GSM900**.

#### 7. Click **Start**.

| 🌃 Phoenix                             |                    |              |       | _ 🗆 🗙     |
|---------------------------------------|--------------------|--------------|-------|-----------|
| File Edit Product Flashing Testing Te | uning Tools Window | Help         |       |           |
| Operating mode: Local                 | Read Change        | with Reset   | Band: | GSM 900 💌 |
| KRx Calibration                       |                    | _            |       |           |
| PM values:                            | ☑ Load from Phone  | <u>Start</u> |       |           |
|                                       | C Save to Phone    | Calibrate    |       |           |
|                                       | 1 Save to Phone    | Help         |       |           |
|                                       |                    |              |       |           |
|                                       |                    |              |       |           |
|                                       |                    |              |       |           |
|                                       |                    |              |       |           |
|                                       |                    |              |       |           |
|                                       |                    |              |       |           |

#### 8. Click Calibrate.

| 🔀 Rx Calibration                                                                                                    |                                   |                                                           |
|----------------------------------------------------------------------------------------------------|-----------------------------------|-----------------------------------------------------------|
| PM values:           Afc value :         23.000000           Afc slope :         114.000000           Rssi         :         110.593750           PaTemp :         0.0000000 | ✓ Load from Phone ✓ Saye to Phone | <u>Start</u><br>Calibrate<br>St <u>op</u><br><u>H</u> elp |

9. Connect the signal generator to the phone, and set frequency and amplitude as instructed in the **Rx Calibration with band EGSM900** pop-up window.

**Important:** The calibration uses a non-modulated CW signal. Increase the signal generator level by cable attenuation and module jig probe attenuation.

| १x Calibration                       |                                       |                                                                              | <u> </u>                       |        |
|--------------------------------------|---------------------------------------|------------------------------------------------------------------------------|--------------------------------|--------|
| PM values:                           | 22 22222                              | ✓ Load from Phone                                                            | <u>S</u> tart                  |        |
| Afc value :<br>Afc slope :<br>Rssi : | 23.000000<br>114.000000<br>110.593750 |                                                                              | Calibrate                      |        |
| Falemp :                             | 0.000000                              | Save to Phone                                                                | Stop                           |        |
|                                      |                                       |                                                                              | Help                           |        |
|                                      |                                       | Rx Calibration with ba<br>Set the Rf signal gener<br>Power level:<br>-60 dBm | and EGSM900<br>rator:          | >      |
|                                      |                                       | Input signal frequen<br>942.467710                                           | ncy:<br>) MHz                  |        |
|                                      |                                       | Press OK to tune, pres                                                       | cancel or ESC to exit tuning p | ocess. |

- 10. To perform the tuning, click **OK**.
- 11. Check that the tuning values are within the limits specified in the following table:

|           | Min  | Тур    | Max | Unit |  |
|-----------|------|--------|-----|------|--|
| GSM850    |      |        |     |      |  |
| AFC Value | -200 | -10562 | 200 |      |  |
| AFC slope | 0    | 122    | 200 |      |  |
| RSSIO     | 106  | 107110 | 114 | dB   |  |
| GSM900    |      |        |     |      |  |
| AFC Value | -200 | -10562 | 200 |      |  |
| AFC slope | 0    | 122    | 200 |      |  |
| RSSIO     | 106  | 107110 | 114 | dB   |  |
| GSM1800   |      |        |     |      |  |
| RSSIO     | 104  | 104109 | 114 | dB   |  |
| GSM1900   |      |        |     |      |  |
| RSSIO     | 104  | 104109 | 114 | dB   |  |
|           |      |        |     |      |  |

Table 13 RF tuning limits in Rx calibration

12. To save values to the phone, check the **Save to Phone** check box, and click **Stop**.

| 🕻 Rx Calibration                                                                                                    |                  |                                                                  |
|----------------------------------------------------------------------------------------------------|------------------|------------------------------------------------------------------|
| Calibration values:           Afr: value :         -18 Mm           Afc slope :         120.00           Rssi 0 :         109.06           Rssi 1 :         0.0000           Rssi 2 :         0.0000           Rssi 3 :         0.0000           Rssi 4 :         0.0000           Rssi 5 :         0.0000           Rssi 6 :         0.0000           Rssi 8 :         0.0000           Rssi 9 :         0.0000           Rssi 10 :         0.0000           Rssi 11 :         0.0000           Rssi 12 :         0.0000           Rssi 13 :         0.0000           Rssi 14 :         0.0000           Rssi 12 :         0.0000           Rssi 13 :         0.0000           Rssi 14 :         0.0000           Rssi 13 :         0.0000           Rssi 14 :         0.0000           PaTemp :         627.00 | Calibration mode | <u>Start</u><br><u>Calibrate</u><br>St <u>op</u><br><u>H</u> elp |

# **Next actions**

Repeat steps 3 to 8 for GSM850, GSM1800 and GSM1900

#### *Rx band filter response compensation (GSM)*

#### Prerequisites

Rx calibration must be done before the Rx Band Filter Response Compensation

# Context

In each GSM Rx band, there's a band rejecting filter in front of RF ASIC front end. The amplitude ripple caused by these filters causes ripple to the RSSI measurement and therefore calibration is needed.

The calibration has to be repeated for each GSM band.

# Steps

- 1. Connect module jig's GSM connector to signal generator.
- 2. From the dropdown menus, set "Operating mode" to Local, "System mode" to GSM, and Band to GSM900.

3. From the Tuning menu, choose GSM -> Rx Band Filter Response Compensation.

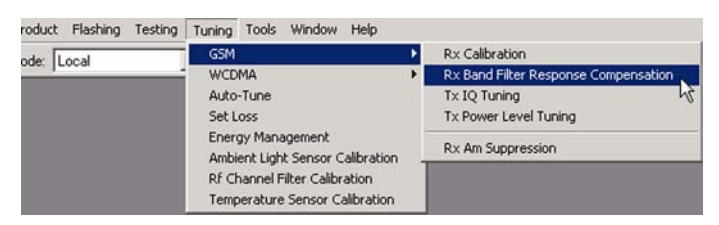

- 4. Check "Manual" and "Load from Phone" check boxes. Clear "Save to Phone" check box
- 5. Click Start.

| put Signal Le | evel (cBm):   -60     |                                   |   | I Load from Phone _                                                                                              | Start |
|---------------|-----------------------|-----------------------------------|---|----------------------------------------------------------------------------------------------------|-------|
| Channel       | Input Frequency (MHz) | Measured Level<br>Difference (dB) | - |                                                                                                    | Iune  |
|               |                       |                                   |   | Save to Phone                                                                                                    | Stop  |
|               |                       |                                   |   | Tuning mode<br>C <u>A</u> utomatic<br>€ <u>M</u> anual                                                           | Help  |
|               |                       |                                   |   | Copying table to clipboard:<br>prose mouse left button<br>on the left top of the table<br>(with text 'Channel'). |       |

#### 6. Click Tune.

| put Signal Le | evel (dBm): 60 +      |                                     | Load from Phone              | <u>S</u> tart |
|---------------|-----------------------|-------------------------------------|------------------------------|---------------|
| Channel       | Input Frequency (MHz) | Measured Level A<br>Difference (dB) |                              | <u>I</u> une  |
|               |                       | -1.641                              | Save to Phone                | Stop          |
|               |                       | -0.641                              |                              |               |
|               |                       | -0.953                              | Tuning mode                  | Help          |
|               |                       | -0.453                              | C Automatic                  |               |
|               |                       | 0.000                               | Guidenduc                    |               |
|               |                       | 0.328                               | (• <u>M</u> anual            |               |
|               |                       | 0.172                               | 711                          |               |
|               |                       | 0.172                               |                              |               |
|               |                       | 0.034                               |                              |               |
|               |                       | 0.000                               |                              |               |
|               |                       | 0.000                               |                              |               |
|               |                       | 0.000                               |                              |               |
|               |                       | 0.000                               |                              |               |
|               |                       | 0.000                               |                              |               |
|               |                       | 0.000                               |                              |               |
|               |                       | 0.000                               |                              |               |
|               |                       | 0.000                               | Copuing table to clipboard   |               |
|               |                       | 0.000                               | press mouse left button      |               |
|               |                       | 0.000                               | on the left top of the table |               |

7. Connect signal generator to the phone and set frequency and amplitude as instructed in the "Rx Band Filter Response Compensation for EGSM900" popup window.

| Channel | Input Frequency (MHz) | Measured Level  Difference (dB)                                                                                                    | 1                                                                                                    | Iune        |
|---------|-----------------------|----------------------------------------------------------------------------------------------------|----------------------------------------------------------------------------------------------------|-------------|
| 965     | 923.26771             | -1.641                                                                                                    | Save to Phone                                                                                                    | Stop        |
| 975     | 925.26771             | -0.641                                                                                                    |                                                                                                    | - 12F       |
| 987     | 927.66771             | -0.953                                                                                                    | - Tuning mode                                                                                                    | Help        |
| 1009    | 932.06771             | -0.453                                                                                                    | C A L C                                                                                                    | Пеф         |
| 37      | 942.46771             | 0.000                                                                                                    | Automatic                                                                                                    |             |
| 90      | 953.06771             | 0.328                                                                                                    | Manual                                                                                                    |             |
| 114     | 957.86771             | 0.172                                                                                                    |                                                                                                    |             |
| 124     | 959.86771             | 0.172                                                                                                    |                                                                                                    |             |
| 136     | 962.26771             | -0.094                                                                                                    |                                                                                                    |             |
|         |                       | Re Band Filter Responses<br>Manual Tuning - stag<br>Set the Rf signal gen<br>Power level:<br>-60 dBm +<br>Input signal freque<br>923.26771<br>Press OK to tune, pre | ensel compensation for Ed<br>e 1 of 9.<br>erator:<br>cable attenuation<br>ency:<br>MHz<br>ess Cancel or ESC to exit tuni | ng process. |

- 8. To perform tuning, click OK.
- 9. Go through all 9 frequencies.

10. Check that the tuning values are within the limits specified in this table:

|                             | Min | Тур | Мах | Unit |
|-----------------------------|-----|-----|-----|------|
| GSM850                      | -   | -   |     |      |
| Ch. 118 /<br>867.26771 MHz  | -10 | -1  | 5   | dB   |
| Ch. 128 /<br>869.26771 MHz  | -3  | 0   | 5   | dB   |
| Ch. 140 /<br>871.66771 MHz  | -3  | 0   | 5   | dB   |
| Ch. 172 /<br>878.06771 MHz  | -3  | 0   | 5   | dB   |
| Ch. 190 /<br>881.66771 MHz  | -3  | 0   | 5   | dB   |
| Ch. 217 /<br>887.06771 MHz  | -3  | 0   | 5   | dB   |
| Ch. 241 /<br>891.86771 MHz  | -3  | 0   | 5   | dB   |
| Ch. 251 /<br>893.86771 MHz  | -3  | 0   | 5   | dB   |
| Ch. 261/<br>895.86771 MHz   | -10 | -1  | 5   | dB   |
| GSM900                      | •   | •   | 3   |      |
| Ch. 965 /<br>923.26771 MHz  | -10 | -1  | 5   | dB   |
| Ch. 975 /<br>925.26771 MHz  | -3  | 0   | 5   | dB   |
| Ch. 987 /<br>927.66771 MHz  | -3  | 0   | 5   | dB   |
| Ch. 1009 /<br>932.06771 MHz | -3  | 0   | 5   | dB   |
| Ch. 37 /<br>942.46771 MHz   | -3  | 0   | 5   | dB   |
| Ch. 90 /<br>953.06771 MHz   | -3  | 0   | 5   | dB   |
| Ch. 114 /<br>957.86771 MHz  | -3  | 0   | 5   | dB   |
| Ch. 124 /<br>959.86771 MHz  | -3  | 0   | 5   | dB   |
| Ch. 136 /<br>962.26771 MHz  | -10 | -1  | 5   | dB   |
| GSM1800                     |     |     |     |      |

|                             | Min | Тур | Мах | Unit |
|-----------------------------|-----|-----|-----|------|
| Ch. 497 /<br>1802.26771 MHz | -10 | -1  | 5   | dB   |
| Ch. 512 /<br>1805.26771 MHz | -3  | 0   | 5   | dB   |
| Ch. 535 /<br>1809.86771 MHz | -3  | 0   | 5   | dB   |
| Ch. 606 /<br>1824.06771 MHz | -3  | 0   | 5   | dB   |
| Ch. 700 /<br>1842.86771 MHz | -3  | 0   | 5   | dB   |
| Ch. 791 /<br>1861.06771 MHz | -3  | 0   | 5   | dB   |
| Ch. 870 /<br>1876.86771 MHz | -3  | 0   | 5   | dB   |
| Ch. 885 /<br>1879.86771 MHz | -3  | 0   | 5   | dB   |
| Ch. 908 /<br>1884.46771 MHz | -10 | -1  | 5   | dB   |
| GSM1900                     |     |     |     |      |
| Ch. 496 /<br>1927.06771 MHz | -10 | -1  | 5   | dB   |
| Ch. 512 /<br>1930.26771 MHz | -3  | 0   | 5   | dB   |
| Ch. 537 /<br>1935.26771 MHz | -3  | 0   | 5   | dB   |
| Ch. 586 /<br>1945.06771 MHz | -3  | 0   | 5   | dB   |
| Ch. 661 /<br>1960.06771 MHz | -3  | 0   | 5   | dB   |
| Ch. 736 /<br>1975.06771 MHz | -3  | 0   | 5   | dB   |
| Ch. 794 /<br>1986.66771 MHz | -3  | 0   | 5   | dB   |
| Ch. 810 /<br>1989.86771 MHz | -3  | 0   | 5   | dB   |
| Ch. 835 /<br>1994.86771 MHz | -10 | -1  | 5   | dB   |

11. Check the "Save to Phone" check box and click Stop if the values are within the limits.

| Channel | Input Frequency (MHz) | Measured Level  Difference (dB) |               | Iune   |
|---------|-----------------------|---------------------------------|---------------|--------|
| 965     | 923.26771             | -1.953                          | Save to Phone | Stop . |
| 975     | 925.26771             | -0.859                          |               |        |
| 987     | 927.66771             | -0.984                          | - Tuning mode | Helo   |
| 1009    | 932.06771             | -0.516                          |               | Telh   |
| 37      | 942.46771             | -0.188                          | C Automatic   |        |
| 90      | 953.06771             | -0.094                          | Manual        |        |
| 114     | 957.86771             | -0.188                          | _             |        |
| 124     | 959.86771             | -0.297                          |               |        |
| 136     | 962.26771             | -0.516                          |               |        |
|         |                       |                                 |               |        |
|         |                       |                                 |               |        |
|         |                       |                                 |               |        |

# **Next actions**

Repeat the steps 4 to 10 for GSM850, GSM1800 and GSM1900.

# GSM transmitter tunings

# Tx IQ tuning (GSM)

# Context

The Tx path branches to I and Q signals at RF I/Q modulator. Modulator and analog hardware located after it cause unequal amplitude and phase disturbance to I and Q signal paths. Tx IQ tuning tuning balances the I and Q branches.

Tx IQ tuning must be performed on all GSM bands. .

# Steps

- 1. From the dropdown menus, set "Operating mode" to Local, "System mode" to GSM, and Band to GSM900.
- 2. From the Tuning menu, choose GSM -> Tx IQ Tuning.

| uct Flashing Testing | Tuning Tools Window Help                              |                                      |  |
|----------------------|-------------------------------------------------------|--------------------------------------|--|
| Local                | GSM ►                                                 | Rx Calibration                       |  |
|                      | WCDMA +                                               | Rx Band Filter Response Compensation |  |
|                      | Auto-Tune                                             | Tx IQ Tuning<br>Tx Power Level Tunks |  |
|                      | Set Loss                                              |                                      |  |
|                      | Energy Management<br>Ambient Light Sensor Calibration | Rx Am Suppression                    |  |
|                      | Rf Channel Filter Calibration                         |                                      |  |
|                      | Temperature Sensor Calibration                        |                                      |  |

- 3. Set Mode to Automatic and Edge to Off.
- 4. Click Start.

Wait until automatic tuning has finished and moved the sliders. Values are written to the phone memory automatically.

| XIDC offset    | -10 %; |    | 5% | <br>0% |    | , 5 <i>%</i> | <br>10 %    |
|----------------|--------|----|----|--------|----|--------------|-------------|
|                | -10 %; |    | 5% | <br>0% |    | 5%           | <br>10 %    |
| Asselbude diff | -6.0   |    |    |        |    |              | <br>6.0     |
| Amplicade alla | 27.0 ° |    |    |        | i. | 4            | <br>153.0 ° |
| Phase diff     |        | -0 |    |        |    |              |             |

5. When the values have been written to the phone memory, click the Finish button to end the tuning.

|                        | -10 %;                                                                                                    |            | -52        | ξ | 0           | %          | 5 | 5%  | 10 %     |       |
|------------------------|----------------------------------------------------------------------------------------------------|------------|------------|---|-------------|------------|---|-----|----------|-------|
| T×⊥DC offset:          |                                                                                                    |            |            |   | 10 10       | Ì          |   |     |          | 0.700 |
|                        | -10 %;                                                                                                    |            | -5 %       | : | 0           | %          | 5 | %   | 10 %;    |       |
| TX <u>Q</u> DC offset: |                                                                                                    | <u>.</u> . | <u>.</u> . |   |             | <u>ز ا</u> |   |     |          | 1.700 |
|                        | -6.0                                                                                                    |            | 1 20       |   | 185 V.      |            |   |     | 6.0      |       |
| Amplitude diff:        | , international statements of the statement of the statement of the statem | <u></u>    | 1          |   | -           | ) —        |   | 2 4 | <u> </u> | 0.0   |
|                        | 27.0 <sup>0</sup>                                                                                                    |            |            |   |             |            |   |     | 153.0    | D     |
| <u>P</u> hase diff:    |                                                                                                    | •          | •          | • | <u>'</u> _' | •          |   |     | <u> </u> | 88.5  |
|                        | 70                                                                                                    |            |            |   |             |            |   |     |          |       |

- 6. Change band to GSM850 and repeat steps 4 to 5.
- 7. Change band to GSM1800 and repeat steps 4 to 5.
- 8. Change band to GSM1900 and repeat steps 4 to 5.
- 9. To close the tuning window, click Close.

# Next actions

Tuning sliders should be close to the center of the scale after the tuning and within the limits specified in the table below. If they are not within the limits, check Tx IQ quality manually.

|                              | Min | Тур | Мах | Unit |
|------------------------------|-----|-----|-----|------|
| GSM850                       |     |     |     |      |
| I DC offset / Q DC<br>offset | -6  | -4  | б   | %    |
| Ampl                         | -1  | 0   | 1   | dB   |
| Phase                        | 85  | 90  | 95  | 0    |
| GSM900                       |     |     |     |      |

|                              | Min | Тур | Мах | Unit |
|------------------------------|-----|-----|-----|------|
| I DC offset / Q DC<br>offset | -6  | -4  | 6   | %    |
| Ampl                         | -1  | 0   | 1   | dB   |
| Phase                        | 85  | 90  | 95  | 0    |
| GSM1800/GSM1900              | )   |     |     |      |
| I/Q DC                       | -6  | 0.5 | 6   | %    |
| Ampl                         | -1  | 0   | 1   | dB   |
| Phase                        | 95  | 100 | 110 | 0    |

# Tx power level tuning (GSM)

#### Context

Because of variations at IC process and discrete component values, actual transmitter RF gain of each phone is different. Tx power level tuning is used to find out mapping factors called 'power coefficients'. These adjust the GSM transmitter output power to fulfill the specifications.

For EDGE transmission the bias settings of the FEM are adjusted in order to improve linearity. This affects the PA gain and hence the power levels have to be aligned separately for EDGE transmission.

Tx power level tuning has to be performed on all GSM bands.

#### Steps

- 1. Connect the phone to a spectrum analyzer.
- 2. From the dropdown menus, set "Operating mode" to Local, "System mode" to GSM, and Band to GSM900.
- 3. From the Tuning menu, choose GSM -> Tx Power Level Tuning.

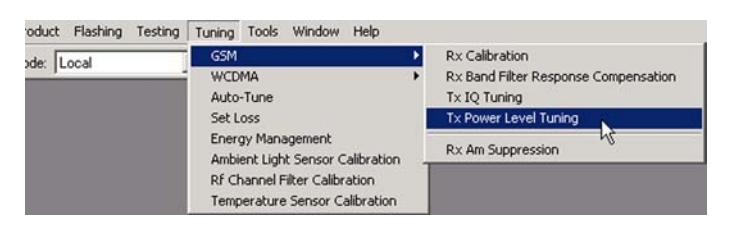

- 4. Set Mode to Automatic and Edge to Off.
- 5. Set the spectrum analyzer for power level tuning:

| Frequency     | channel frequency (836.6MHz GSM850, 897.4MHz<br>GSM900, 1747.8MHz GSM1800, 1880MHz<br>GSM1900) |
|---------------|------------------------------------------------------------------------------------------------|
| Span          | 0 Hz                                                                                           |
| Sweep time    | 2ms                                                                                            |
| Trigger       | Video triggering (-10dBm)                                                                      |
| Resolution BW | 3MHz                                                                                           |
| Video BW      | 3MHz                                                                                           |
| Reference level offset | sum cable attenuation with module jig attenuation |
|------------------------|---------------------------------------------------|
| Reference level        | 33dBm                                             |

A power meter with a peak power detector can be also used. Remember to take the attenuations in the account!

6. Click Start.

| 🏀 Tx Power Level Tuning                    | <u>_                                    </u>                                                                                            |
|--------------------------------------------|----------------------------------------------------------------------------------------------------|
| Press Start to begin Tx Power Level Tuning | Start<br>Stop<br>Calculate coefficients<br>Load from<br>Permanent memory<br>Save to<br>Permanent memory<br>PC<br>Edge: Off<br>Zero DAC: |
| Band: GSM 900 Tx PA Mode:                  | High 🔽                                                                                                    |

7. Adjust power levels 5, 15 and 19 to correspond the "Target dBm" column by pressing + or – keys.

|       | Coefficient | Target dBm         | DAC     | Start                                                                                                    |
|-------|-------------|--------------------|---------|----------------------------------------------------------------------------------------------------|
| 5     | 0.6465      | 32.5               | 661     |                                                                                                    |
| 6     | 0.5425      | <sup>VS</sup> 31.0 | 555     | Stop                                                                                                    |
| 7     | 0.4695      | 29.0               | 480     |                                                                                                    |
| 8     | 0.4178      | 27.0               | 427     | Calculate coefficients                                                                                                    |
| 9     | 0.3743      | 25.0               | 382     | and the second second sec |
| 10    | 0.3359      | 23.0               | 343     | Load from                                                                                                    |
| 11    | 0.3059      | 21.0               | 312     | Permanent memory                                                                                                    |
| 12    | 0.2820      | 19.0               | 288     | - Save to                                                                                                    |
| 13    | 0.2631      | 17.0               | 269     |                                                                                                    |
| 14    | 0.2473      | 15.0               | 252     | Permanent memory                                                                                                    |
| 15    | 0.2336      | 13.0               | 238     | I PC                                                                                                    |
| 16    | 0.2223      | 11.0               | 227     |                                                                                                    |
| 17    | 0.2125      | 9.0                | 217     | Edge: Off 💌                                                                                                    |
| 18    | 0.2038      | 7.0                | 208     | Zero DAC                                                                                                    |
| 19    | 0.1948      | 5.0                | 199     | Zelo DAC.                                                                                                    |
| Base  | 0.0948      | -30.0              | 97      |                                                                                                    |
| Test  | 0.0948      |                    | 97      |                                                                                                    |
| Band: | GSN         | 1 900 🔻 Tx F       | A Mode: | High 💌                                                                                                    |

8. Click Calculate Coefficients.

|       | Coefficient | Target dBm  | DAC             | Start                  |
|-------|-------------|-------------|-----------------|------------------------|
| 5     | 0.6465      | 32.5        | 661             |                        |
| 6     | 0.5425      | 31.0        | 555             | Stop                   |
| 7     | 0.4695      | 29.0        | 480             |                        |
| 8     | 0.4178      | 27.0        | 427             | Calculate coefficients |
| 9     | 0.3743      | 25.0        | 382             |                        |
| 10    | 0.3359      | 23.0        | 343             | Load from              |
| 11    | 0.3059      | 21.0        | 312             | Permanent memory       |
| 12    | 0.2820      | 19.0        | 288             | Cause In               |
| 13    | 0.2631      | 17.0        | 269             | Save to                |
| 14    | 0.2473      | 15.0        | 252             | Permanent memory       |
| 15    | 0.2336      | 13.0        | 238             | T PC                   |
| 16    | 0.2223      | 11.0        | 227             | [                      |
| 17    | 0.2125      | 9.0         | 217             | Edge: Off 💌            |
| 18    | 0.2038      | 7.0         | 208             | 7                      |
| 19    | 0.1948      | 5.0         | 199             | Zero DAL:              |
| Base  | 0.0948      | -30.0       | 97              |                        |
| Test  | 0.0948      |             | 97              |                        |
| Band: | GSN         | 1900 💌 Tx F | A <u>M</u> ode: | High 💌                 |

9. Check that the coeffiecient values are within the limits specified in the following table.

|                  | Min  | Тур   | Мах  |
|------------------|------|-------|------|
| GSM850 EDGE off  |      |       |      |
| PL5 coefficient  | 0.45 | 0.626 | 0.73 |
| PL15 coefficient |      | 0.234 |      |
| PL19 coefficient | 0.12 | 0.195 | 0.3  |
| GSM850 EDGE on   |      |       |      |
| PL8 coefficient  | 0.35 | 0.419 | 0.6  |
| PL15 coefficient |      | 0.247 |      |
| PL19 coefficient | 0.12 | 0.204 | 0.3  |
| GSM900 EDGE off  |      |       |      |
| PL5 coefficient  | 0.45 | 0.626 | 0.73 |
| PL15 coefficient |      | 0.234 |      |
| PL19 coefficient | 0.12 | 0.195 | 0.3  |
| GSM900 EDGE on   |      |       |      |
| PL8 coefficient  | 0.35 | 0.419 | 0.6  |
| PL15 coefficient |      | 0.247 |      |
| PL19 coefficient | 0.12 | 0.204 | 0.3  |
| GSM1800 EDGE off |      |       |      |
| PL0 coefficient  | 0.45 | 0.51  | 0.7  |

|                  | Min  | Тур   | Max |
|------------------|------|-------|-----|
| PL11 coefficient |      | 0.219 |     |
| PL15 coefficient | 0.12 | 0.185 | 0.3 |
| GSM1800 EDGE on  |      |       |     |
| PL2 coefficient  | 0.35 | 0.394 | 0.6 |
| PL11 coefficient |      | 0.23  |     |
| PL15 coefficient | 0.12 | 0.194 | 0.3 |
| GSM1900 EDGE off |      |       |     |
| PL0 coefficient  | 0.45 | 0.482 | 0.7 |
| PL11 coefficient |      | 0.218 |     |
| PL15 coefficient | 0.12 | 0.184 | 0.3 |
| GSM1900 EDGE on  |      |       |     |
| PL2 coefficient  | 0.35 | 0.377 | 0.6 |
| PL11 coefficient |      | 0.23  |     |
| PL15 coefficient | 0.12 | 0.193 | 0.3 |

If the values are within the limits, check that the "Save to Phone Permanent Memory" check box is checked and click Stop.

|       | Coefficient | Target dBm  | DAC             | Start                  |
|-------|-------------|-------------|-----------------|------------------------|
| 5     | 0.6465      | 32.5        | 661             |                        |
| 6     | 0.5425      | 31.0        | 555             | Stop N                 |
| 7     | 0.4695      | 29.0        | 480             | - W                    |
| 8     | 0.4178      | 27.0        | 427             | Calculate coefficients |
| 9     | 0.3743      | 25.0        | 382             | Si in the second       |
| 10    | 0.3359      | 23.0        | 343             | Load from              |
| 11    | 0.3059      | 21.0        | 312             | Permanent memory       |
| 12    | 0.2820      | 19.0        | 288             | Courts -               |
| 13    | 0.2631      | 17.0        | 269             | Save to                |
| 14    | 0.2473      | 15.0        | 252             | Permanent memory       |
| 15    | 0.2336      | 13.0        | 238             | E PC                   |
| 16    | 0.2223      | 11.0        | 227             | 1                      |
| 17    | 0.2125      | 9.0         | 217             | Edge: Off 💌            |
| 18    | 0.2038      | 7.0         | 208             | -                      |
| 19    | 0.1948      | 5.0         | 199             | ∠ero DAL:              |
| Base  | 0.0948      | -30.0       | 97              |                        |
| Test  | 0.0948      |             | 97              |                        |
| Band: | GSM         | 1900 💌 Tx F | A <u>M</u> ode: | High                   |

10. Set **Edge** mode on and start tuning again. Change video averaging to 50.

| 238 | F PC     |       |
|-----|----------|-------|
| 217 | Edge:    | Off 💌 |
| 208 | Zero Dá  | n Off |
| 99  | 2010 075 | i On  |
| 97  |          | 43    |
| 97  |          |       |

11. Tune EDGE power levels to the corresponding target power levels.

Only power levels **8**, **15** and **19** are tuned in GSM900 and **2**, **10** and **15** in GSM1800/1900. The rest are calculated by clicking the Calculate Coefficients button. Check the coefficients against the RF tuning limits table presented in Step 9.

12. When the tuning is completed, click Stop.

#### Next actions

Repeat steps 4 to 9 for GSM1800 and GSM1900. On those bands only power levels **0**, **11** and **15** need to be tuned.

Nokia Customer Care

# 8 — System Module

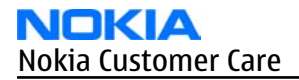

(This page left intentionally blank.)

# **Table of Contents**

| Baseband description                                                              | <mark>8–5</mark>  |
|-----------------------------------------------------------------------------------|-------------------|
| System module block diagram                                                       | <mark>8–5</mark>  |
| Baseband functional description                                                   | <mark>8–6</mark>  |
| Absolute maximum ratings                                                          | <mark>8–6</mark>  |
| Phone modes of operation                                                          | <mark>8–7</mark>  |
| Operation modes                                                                   | <mark>8–8</mark>  |
| Power distribution                                                                | <mark>8–9</mark>  |
| Clocking scheme                                                                   | 8–10              |
| Bluetooth                                                                         | <mark>8–10</mark> |
| IrDA                                                                              | <mark>8–11</mark> |
| USB                                                                               | <mark>8–11</mark> |
| SIM card                                                                          | <mark>8–11</mark> |
| RF-BB interface                                                                   | <mark>8–11</mark> |
| FBUS                                                                              | <mark>8–12</mark> |
| ACI interface                                                                     | 8–12              |
| SIM interface                                                                     | <mark>8–13</mark> |
| MiniSD interface                                                                  | <mark>8–13</mark> |
| Battery interface                                                                 | <mark>8–14</mark> |
| User interface                                                                    | <mark>8–15</mark> |
| Display interface                                                                 | <mark>8–15</mark> |
| Keyboard                                                                          | 8–15              |
| Display and keyboard backlight                                                    | <mark>8–15</mark> |
| ALS interface                                                                     | <mark>8–15</mark> |
| E-Mail LED                                                                        | 8–16              |
| Audio concept                                                                     | 8–17              |
| Audio HW architecture                                                             | 8–17              |
| Internal microphone                                                               | 8–18              |
| Internal earpiece                                                                 | <mark>8–19</mark> |
| Internal speaker                                                                  | <mark>8–19</mark> |
| Vibra circuitry                                                                   | <mark>8–19</mark> |
| Baseband technical specifications                                                 | 8–20              |
| External interfaces                                                               | <mark>8–20</mark> |
| USB IF electrical characteristics                                                 | <mark>8–20</mark> |
| FBUS interface electrical characteristics (between RAP and N2300)                 | <mark>8–21</mark> |
| SIM IF connections                                                                | <mark>8–21</mark> |
| MiniSD interface connections                                                      | <mark>8–22</mark> |
| Charger connector and charging interface connections & electrical characteristics | <mark>8–23</mark> |
| Battery interface electrical characteristics                                      | <mark>8–24</mark> |
| Internal interfaces                                                               | 8–24              |
| I2C                                                                               | <mark>8–24</mark> |
| Keyboard interface electrical characteristics                                     | <mark>8–24</mark> |
| Display connector and interface connections                                       | 8–25              |
| Back-up battery interface electrical characteristics                              | <mark>8–26</mark> |
| Frequency mappings                                                                | 8–27              |
| GSM850 frequencies                                                                | <mark>8–27</mark> |
| EGSM900 frequencies                                                               | <mark>8–28</mark> |
| GSM1800 frequencies                                                               | 8–29              |
| GSM1900 frequencies                                                               | <mark>8–30</mark> |
|                                                                                   |                   |

#### List of Tables

| Table 14 Battery interface connections              | 8–15 |
|-----------------------------------------------------|------|
| Table 15 ALS resistor values                        | 8–16 |
| Table 16 Charging interface connections             |      |
| Table 17 Charging IF electrical characteristics     | 8–23 |
| Table 18 Battery IF electrical characteristics      |      |
| Table 19 Back-up battery connections                |      |
| Table 20 Back-up battery electrical characteristics |      |
| ······                                              |      |

# List of Figures

| Figure 52 System level block diagram            | 8– <mark>6</mark> |
|-------------------------------------------------|-------------------|
| Figure 53 Power distribution diagram            | 8– <u>9</u>       |
| Figure 54 BT-RAP connection                     | 8–11              |
| Figure 55 MiniSD contact area & pin order       | 8–14              |
| Figure 56 Battery pin order                     | 8–15              |
| Figure 57 ALS HW implementation                 | <mark>8–16</mark> |
| Figure 58 E-mail LED implementation             | 8–17              |
| Figure 59 Audio block diagram                   | 8–18              |
| Figure 60 Internal microphone passive circuitry | 8– <u>18</u>      |
| Figure 61 Internal earpiece circuitry           | 8–19              |
| Figure 62 Internal speaker circuitry            | 8–19              |
| Figure 63 Vibra circuitry                       | 8–20              |
| Figure 64 Charger connector                     | 8-23              |

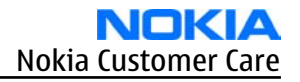

# Baseband description

#### System module block diagram

The device is a quad-band GSM mono-block product with full QWERTY keyboard. It is based on Series 60 UI Style on the Symbian Operating System (SOS) release (version 9.1).

The device has two antennas; Internal antenna for cellular quad band GSM and BT antenna.

Bluetooth module has its own antenna. System calculations assume 15dB antenna isolation between Bluetooth and cellular GSM antenna.

#### **Architecture overview**

The device is a monoblock quadband GSM/EDGE 850/900/1800/1900 handportable phone running on Symbian series 60 release 3.0.

Product segment is a Smart phone.

The device baseband is single processor architecture based on CeMEnt G3.1S engine (CeBBo1GSM BB + Ritsa 4.5 RF).

The baseband includes following HW-blocks:

- RAP, GSM EDGE BaseBand ASIC (ARM926EJ-S MCU, Lead3 PH3 DSP)
- N2200, primary Energy Management ASIC
- N2300, secondary Energy Management ASIC
- T-combo memory, 256Mbit NOR FLASH + 256Mbit DDR-SDRAM + 1Gbit Mux-one Nand combo memory
- Audio (Microphone, Speaker, IHF and external audio)
- EL keyboard backlightning
- Ambient light sensor
- Bottom Connectors (Mini USB-B + 2.5mm Headset Jack + Dynamo DC jack)
- SIM Interface
- BB-RF Interface
- Bluetooth BTPerf 2.3 (BT 2.0 + EDR)
- UI (Oxford QVGA LCD, QWERTY keyboard)
- IR Interface (IrDA, 115.2kbit/s)
- Mini SD Interface (hot swappable)

RF block includes:

- N7505 AHNE RF ASIC (Quad-band GSM functionality based on Ritsa 4.5 engine.)
- N7520 front end module (PA and antenna switch)
- G7500 VCO and G7501 VCXO (38.4MHz)

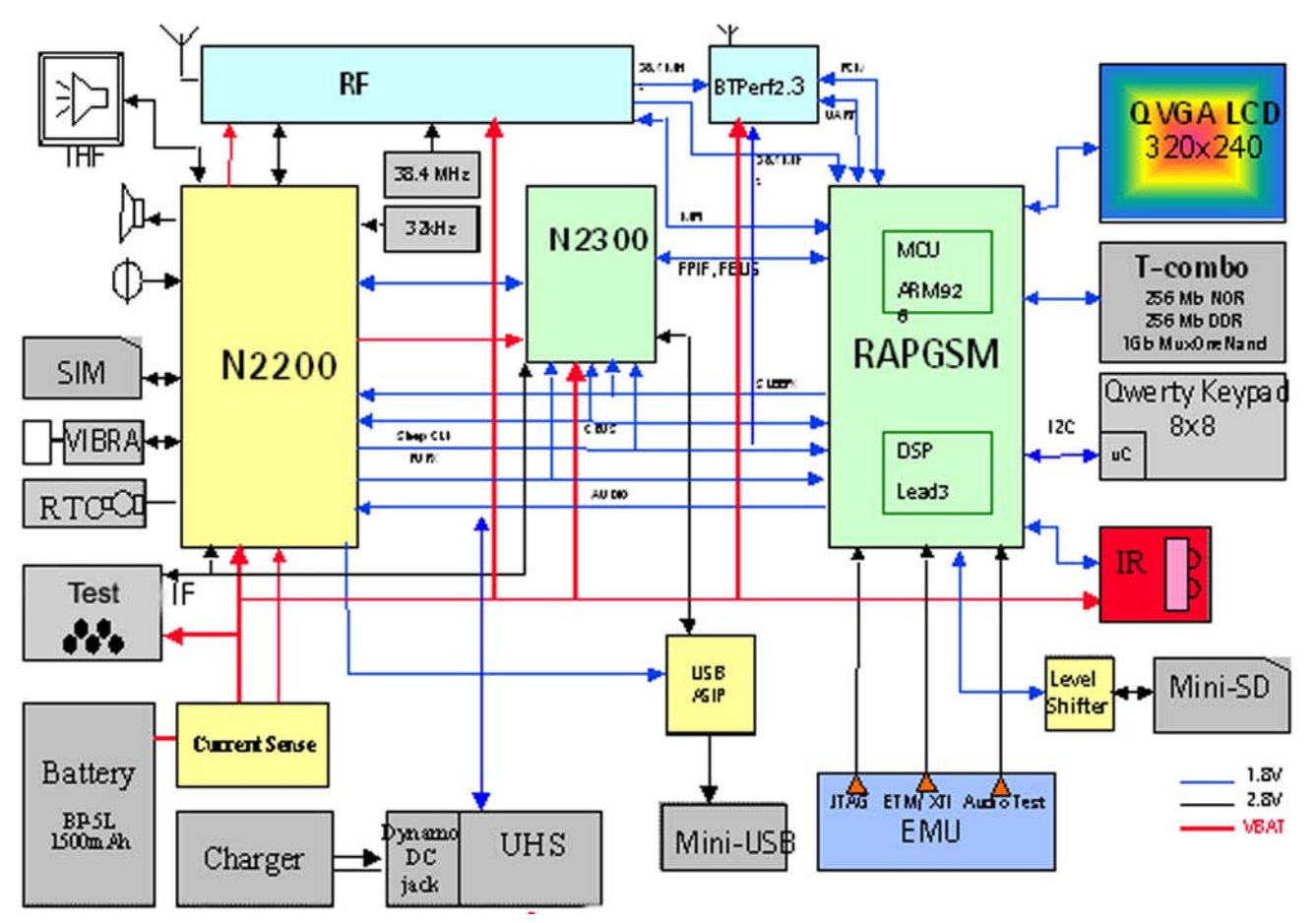

Figure 52 System level block diagram

#### **Baseband functional description**

Digital baseband is single processor architecture. It consists of RAP, EM ASIC (N2200), EM ASIC (N2300) and memories as the core. RAP is a GSM EDGE chip with lots of peripheral features. Supported cellular protocols in RAP are GSM (minimum EDGE class 10, GPRS phase2). In general RAP consists of three separate parts. The first part is processor subsystem (PSS) that includes both MCU and DSP processors and related functions. The second part is MCU peripherals that are peripherals mainly controlled by MCU. The third one is DSP peripherals that are peripherals mainly controlled by MCU. The third one is DSP peripherals that are peripherals mainly controlled by MCU. The third one is DSP peripherals that are peripherals mainly controlled by DSP. N2200 is an audio ASIC including also energy management (EM) functions. With second EM ASIC N2300, it covers the analog audio and energy management function. N2200 is also the device that handles the power-up and power-down routines of the system. During the times when the digital BB is alive N2200 handles a variety of tasks that can not be accomplished elsewhere due to voltage requirements, noise etc. N2300 power IC is intended for energy management control, supply voltage generation and charge control of mobile phone. N2300 has a step down type (buck) programmable switch mode regulator for digital core supply generation, up (boost) switch mode regulator with current control for led supply, charge control circuitry with integrated switch, level shifters and regulator for FBUS/ USB-OTG, and digital circuitry including registers. Stacked triple combo memory (RAM, Nor, Nand in one package) includes 256Mbit DDR SDRAM , 256Mbit NOR Flash and 1Gbit Mux-One Nand.

#### Absolute maximum ratings

| Signal                 | Min  | Nom | Мах | Uni<br>t | Notes                                                                |
|------------------------|------|-----|-----|----------|----------------------------------------------------------------------|
| Battery voltage (idle) | -0.3 |     | 5.2 | V        | Battery voltage maximum value is specified during charging is active |

| Signal                 | Min  | Nom | Мах  | Uni<br>t | Notes                                                                |
|------------------------|------|-----|------|----------|----------------------------------------------------------------------|
| Battery voltage (Call) | +3.2 |     | +4.8 | V        | Battery voltage maximum value is specified during charging is active |
| Charger input voltage  | -0.3 |     | +16  | V        |                                                                      |

# Phone modes of operation

| Mode       | Description                                                                                                    |
|------------|----------------------------------------------------------------------------------------------------|
| NO_SUPPLY  | (dead) mode means that the main battery is not present or its voltage is too low (below N2200 master reset threshold) and that the back-up battery voltage is too low.                                                                                                    |
| BACK_UP    | The main battery is not present or its voltage is too low but back-up battery voltage is adequate and the 32 kHz oscillator is running (RTC is on).                                                                                                    |
| PWR_OFF    | In this mode (warm), the main battery is present and its voltage is over N2200 master reset threshold. All regulators are disabled, PurX is on low state, the RTC is on and the oscillator is on. PWR_OFF (cold) mode is almost the same as PWR_OFF (warm), but the RTC and the oscillator are off. |
| RESET      | RESET mode is a synonym for start-up sequence. In this mode certain regulators are<br>enabled and after they and RFClk have stabilized, the system reset (PurX) is released<br>and PWR_ON mode entered. RESET mode uses 32 kHz clock to count the REST mode<br>delay (typically 16 ms).             |
| DEEP SLEEP | Deep sleep mode is entered only from Pwr_on mode with the aid of sw when the system's activity is low. At deep sleep, VCTCXO is powering off. System is running with the sleep clock. Regulators are in sleep mode.                                                                                 |
| FLASHING   | FLASHING mode is for SW downloading.                                                                                                    |

# Voltage limits

| Parameter | Description                                            | Value       |
|-----------|--------------------------------------------------------|-------------|
| VMSTR     | Master reset<br>threshold<br>(N2200)                   | 2.2V (typ.) |
| VMSTR+    | Master reset<br>threshold<br>level, rising<br>(N2300)  | 2.1V (typ.) |
| VMSTR-    | Master reset<br>threshold<br>level, falling<br>(N2300) | 1.9V (typ.) |
| VCOFF+    | Hardware<br>cutoff<br>(rising)                         | 2.9V (typ.) |

| Parameter | Description                     | Value       |
|-----------|---------------------------------|-------------|
| VCOFF-    | Hardware<br>cutoff<br>(falling) | 2.6V (typ.) |
| SWCOFF    | SW cutoff<br>limit              | ~3.2V       |

The master reset threshold controls the internal reset of N2200 / (N2300). If battery voltage is above VMSTR, N2300's charging control logic is alive. Also, RTC is active and supplied from the main battery. Above VMSTR, N2300 allows the system to be powered on although this may not succeed due to voltage drops during start up. SW can also consider battery voltage too low for operation and power down the system.

#### Power key

The system boots up when power key is pressed (adequate battery voltage, VBAT, present).

Power down can be initiated by pressing the power key again (the system is powered down with the aid of SW).

#### **Operation modes**

There are four different power up possibilities to switch power on:

- Power key is pressed
- Charger is connected
- A pulse is supplied to MBUS line (Clk)
- Internal power up with Real Time Clock alarm.

Power is not switched on by supplying battery voltage as in DCT4 generations

It should be noted that system behavior depends on the type of device the engine is in. The difference is mainly in the power key concept, basically:

- The power key controls the system power ON/OFF
- The system boots up always when not empty battery is connected. The power key controls only the CMT functionality. PDA functions are always available
- To the EM ASIC's functionality there is no difference how the power key is connected (the power up and down signaling and timings are the same)

# **Power distribution**

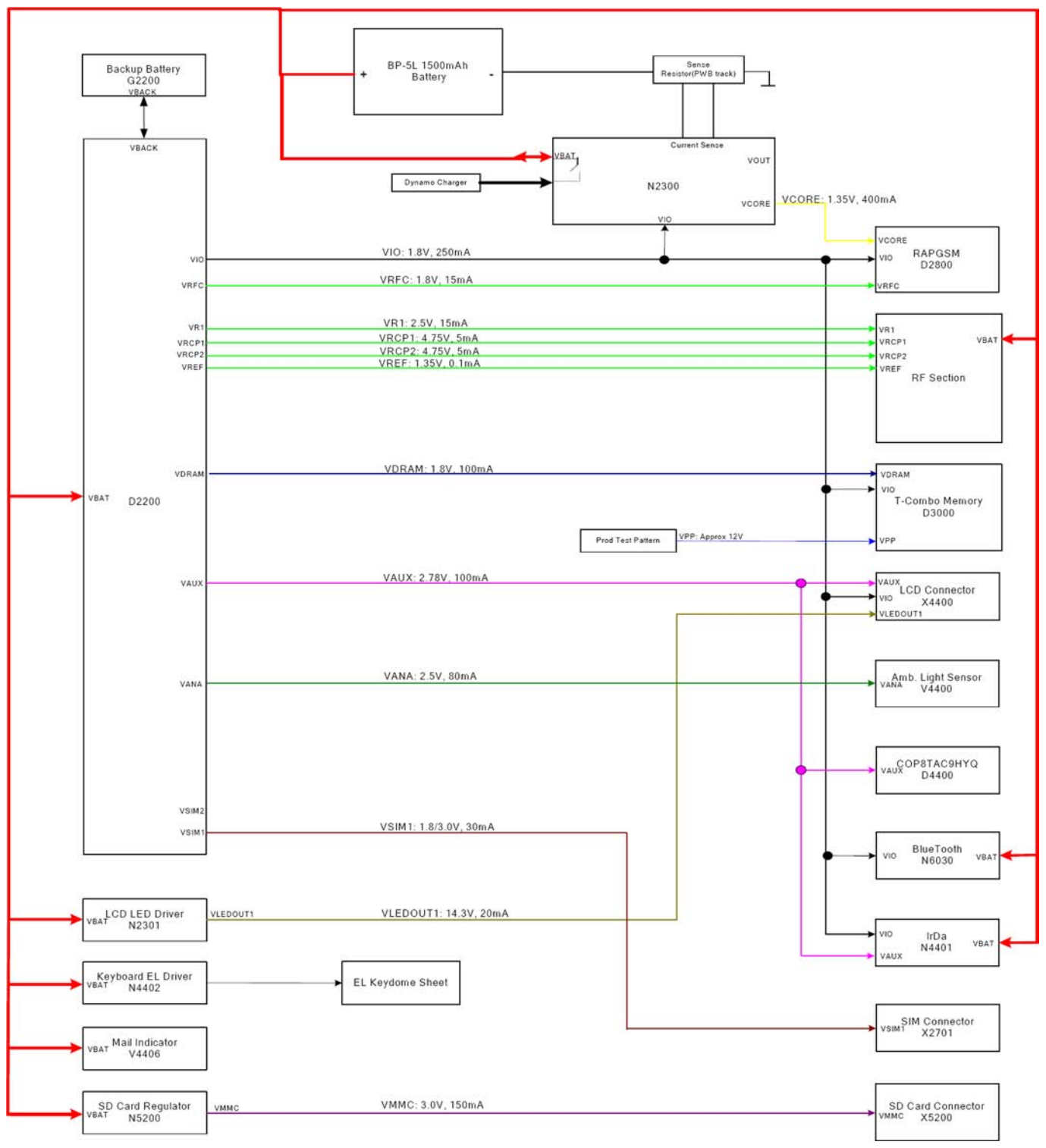

#### Figure 53 Power distribution diagram

#### System power-up

Power up procedure starts when the user presses power key (option 1) or when (not empty) battery is attached (option 2). In addition, some other triggers may start the system.

# Power down procedure

Controlled powering off is done with the aid of SW when the user requests it or when the battery voltage is falling too low. Uncontrolled powering off happens for example when battery is suddenly removed.

#### **Clocking scheme**

The main system clock is a small signal sine wave created in the RF-section of the engine with Voltage Controlled, Temperature Compensated, crystal oscillator (VCTCXO). The delivered frequency is 38.4MHz. RAP has its own sleep mode in which use low accuracy, low frequency sleep clock instead of RF clock. In deep sleep, ASIC is sleep mode and therefore VCTCXO can be switched off (VCTCXO is a significant power consumer). In deep sleep also the core voltage is decreased.

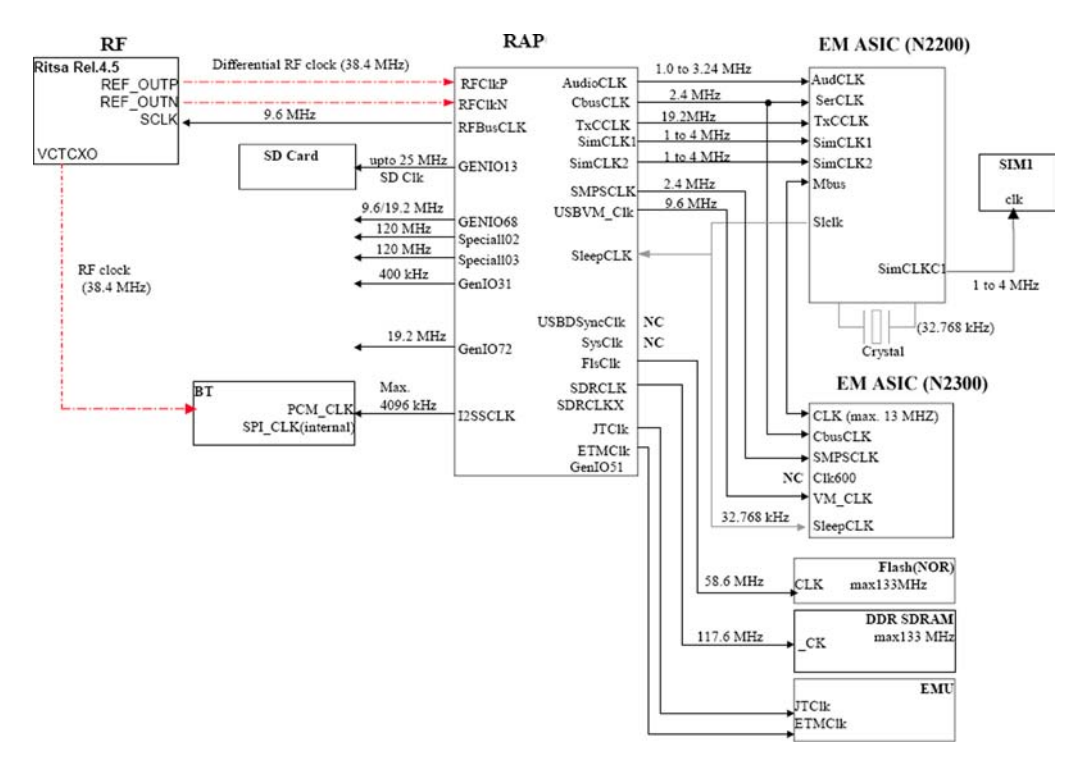

#### Bluetooth

The device uses BTH Perf2.3 solution. The Bluetooth is V 2.0 + EDR. The Bluetooth module is implemented by using CSR's BC4-ROM. BlueCore-4 ROM is a single chip radio and baseband IC for Bluetooth 2.4 GHz systems. In BB5.0 ,BT interface has been designed so that it allows attaching BT modules from different vendors. The interface consists of UART interface and PCM interface for audio.

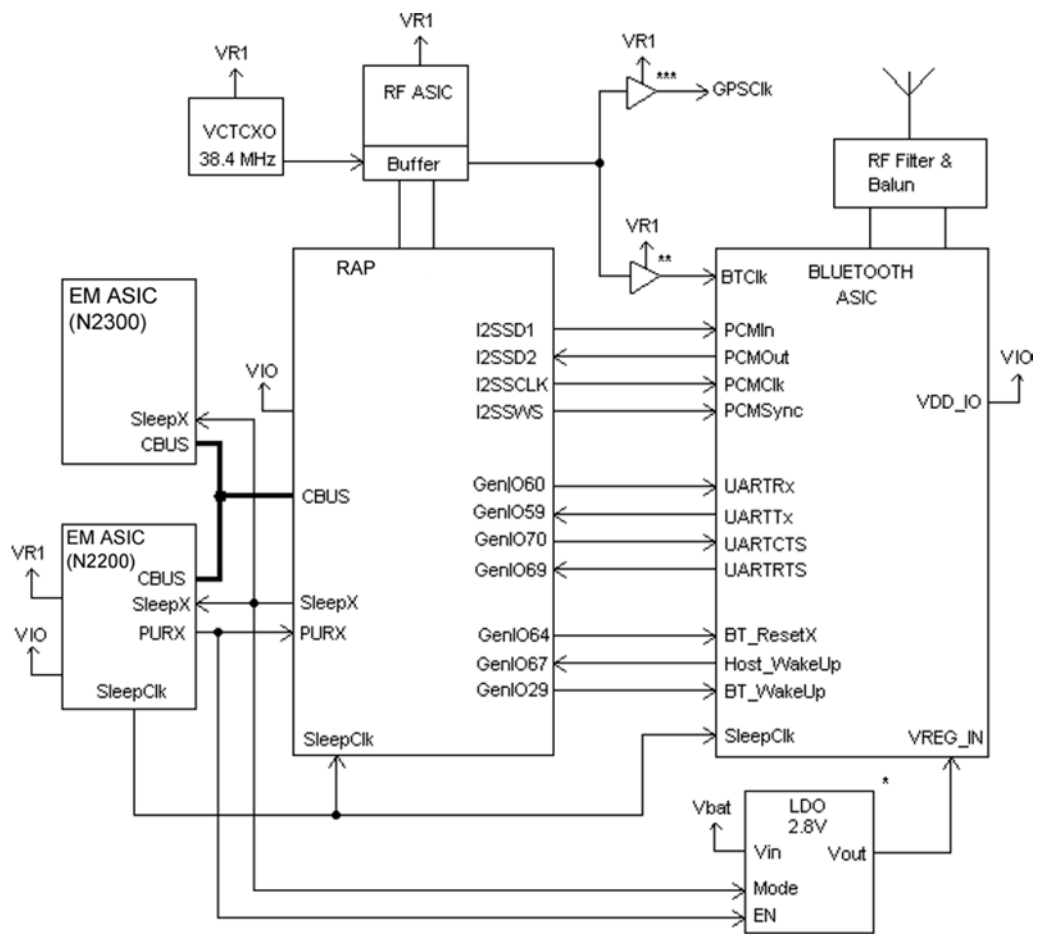

Figure 54 BT-RAP connection

#### **IrDA**

IrDA specifies a reliable, fully digital peer-to-peer data link between IrDA units at data rates from 9600 bits/ s to 115 kbit/s. The link is based on the serial transmission of data as pulses of infra red light at the wave length of 870nm and angles of +-15degrees at the range 0 - 50 to 100 cm. The transmission is not omnidirectional but focused and only reaches a peer at a limited line-of-sight distance from the transmitter thus not disturbing any other units in the neighbourhood.

IR communication is half-duplex e.g. the IR receiver sees its own transmission, and the IR interface is either transmitting or receiving, but not both at once.

#### USB

USB (Universal Serial Bus) provides a wired connectivity between a USB host PC and peripheral devices.

USB is a differential serial bus for USB devices. USB controller supports USB specification revision 2.0 with full speed USB (12 Mbps). The device is connected to the USB host through the system connector. The USB bus is hot plugged capable, which means that USB devices may be plugged in/out at any time.

#### SIM card

The device SIM interface supports both1.8V and 3V technology smart cards.

The power is not allowed to be supplied to cards until the power contacts to battery are properly connected.

#### **RF-BB** interface

In BB-RF interface there are 19 signal pins between RAP and cellular RF.

Between EM (N2200) and cellular RF there are 8 pins + VBAT. RF is controlled directly by RAP and N2200. Digital control signals, such as RFBus and reset signals, are taken from RAP and analog control signals, such as AFC and TxC, are taken from EM ASIC (N2200).

RFBUS is similar control bus than CBUS and DBUS, but it is only used as controlling interface between RF and BaseBand (RAP). RAP controls AFC and TxC signals via TxCData bus and RF regulator control is done via CBUS.

Analog Rx and Tx signals are connected to/from RAP that includes RF converters for this purpose. The TxC serial bus interface is a one-way bus, which is used to transfer data from RAP3G to the N2200 ASIC TXC DACs.

These DACs are used to control the RF power amplifiers. The TXC bus includes TxCCtrl pin, which is used to select the EM ASIC (N2200) DAC, the data is written to. In case the TxCCtrl is in low state, the data is written to the DAC1 and in case the TxCCtrl is in high state, the data is written to DAC2.

The TxC bus clock frequency is programmable but the frequency to be used in CeBBo1 is 19.2 MHz and for RFBUS the frequency used is 9.6 MHz.

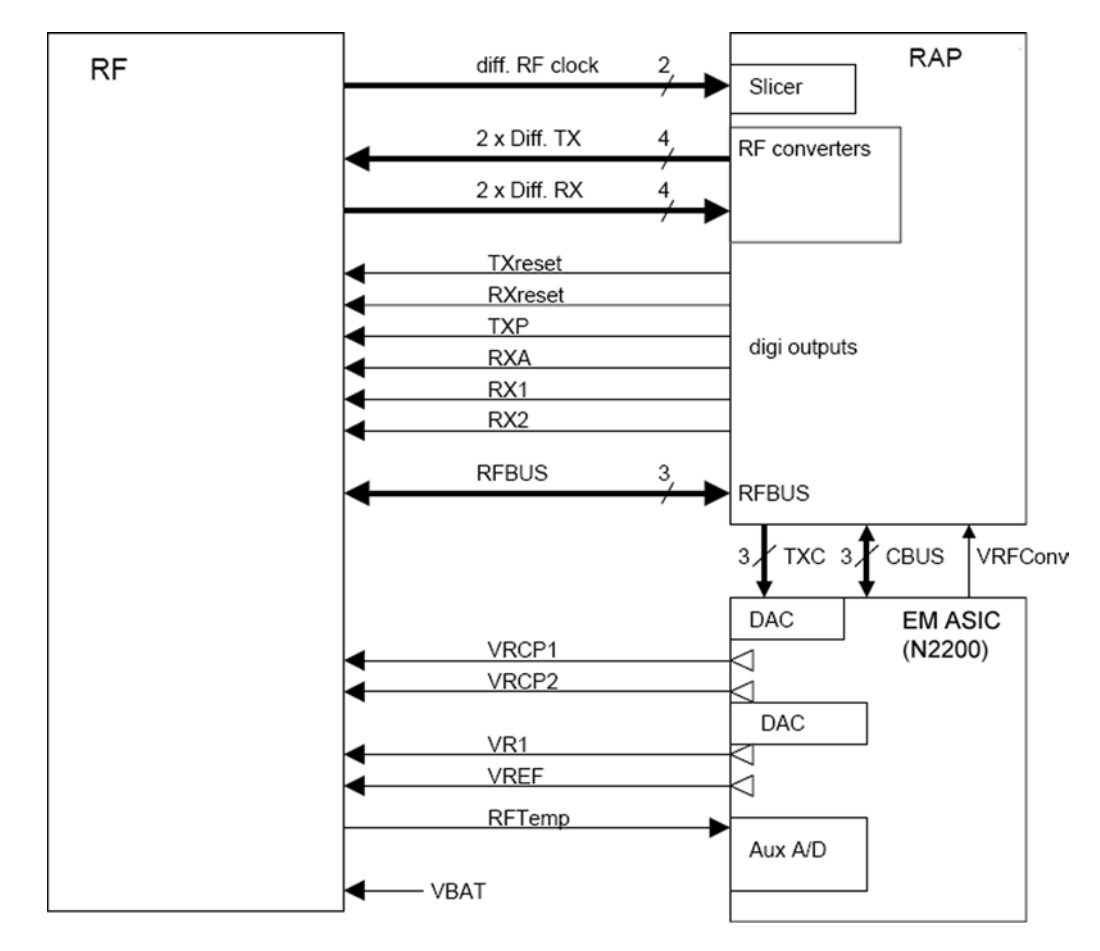

#### FBUS

USB and FBUS have multiplexed interface between EM ASIC (2300) and RAP.

#### ACI interface

The ACI (Accessory Control Interface) is a point-to-point, bi-directional, single line serial bus.

It has two main features: the insertion and removal detection of an accessory device and acting as a data bus between phone and accessory, intended for control purposes. A third function of ACI is to identify and authenticate the accessory.

# **SIM interface**

The device has one SIM (Subscriber Identification Module) interface. It is only accessible if battery is removed. The SIM interface consists of an internal interface between RAP and EM ASIC (N2200), and of an external interface between N2200 and SIM contacts.

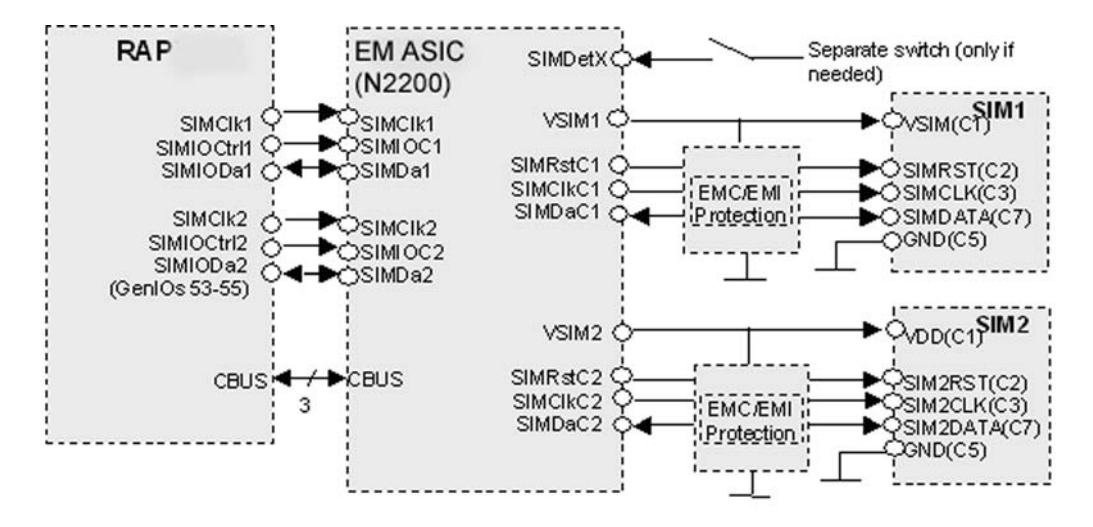

The EM ASIC SIM1 interface supports both 1.8 V and 3.0 V SIM cards. The SIM interface voltage is first 1.8 V when the SIM card is inserted, and if the card does not response to the ATR a 3 V interface voltage is used.

#### MiniSD interface

In the RAP the MMC/SD interface is multiplexed with NAND Flash and SIM2 interfaces.

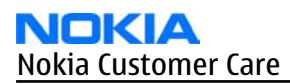

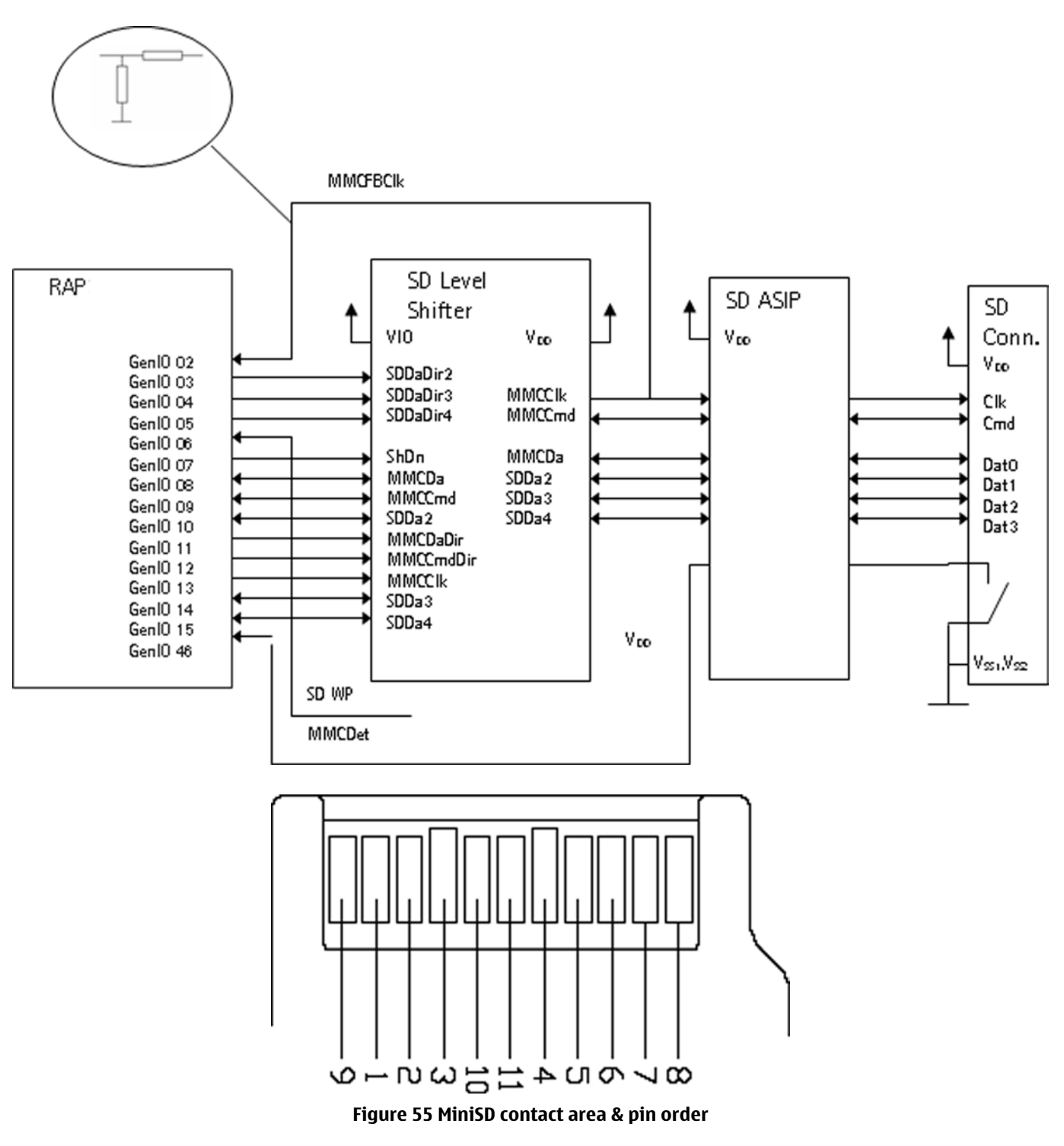

#### **Battery interface**

The battery interface supports a 3-pole battery interface. The interface consists of three connectors: VBAT, BSI and GND.

The BSI line is used to recognize the battery capacity by a battery internal pull down resistor.

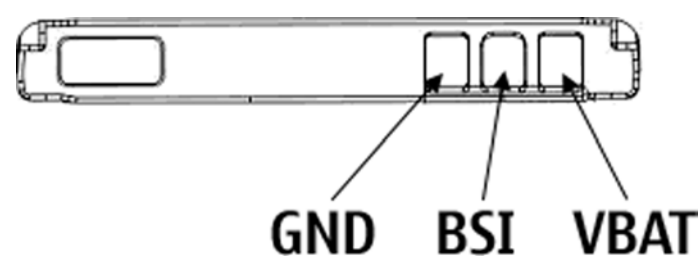

Figure 56 Battery pin order

**Table 14 Battery interface connections** 

| Pin | Signal | I/0 | Engine connection |      | Notes                                                                        |
|-----|--------|-----|-------------------|------|------------------------------------------------------------------------------|
| 1   | VBAT   | ->  | EM ASIC N2200     | VBAT | Battery voltage                                                              |
| 2   | BSI    | ->  | EM ASIC N2200     | BSI  | Battery size<br>indication<br>(fixed resistor<br>inside the<br>battery pack) |
| 3   | GND    |     | GND               |      | Ground                                                                       |

Battery temperature is estimated by measuring separate battery temperature NTC via the BTEMP line, which is located on the transceiver PWB.

For service purposes, the device SW can be forced into local mode by using pull down resistors connected to the BSI line.

#### **User interface**

#### Display interface

The device supports Oxford QVGA 2.8" TFT display with 320 x 240 resolution and 24bit colors. It uses 8-bit display interface.

#### Keyboard

The device uses external COP8 micro controller to handle engine & qwerty keyboard matrix. The communication between COP8 and RAP is handled by I2C bus.

#### Display and keyboard backlight

The device has one LED Driver (SMPS) that is used to drive six display LEDs.

Display LEDs are connected in to two three LED series. Current adjustment of the driver is done from the display LED branch, and keyboard current also depends on the display brightness. In a typical use case, keyboard LEDs are turned ON only in dark ambient lighting conditions.

The keyboard backlight is made with electroluminance. The device has discrete EL-driver, which provide backlight for keyboard.

#### ALS interface

Ambient Light Sensor (ALS) is located in the upper part of the phone. It consists of the following components:

- lightguide (part of the front cover)
- phototransistor (V4400) + resistor (R4401)
- NTC + resistors (R4400, R4402, R4403)

• EM ASIC (N2200)

Information on ambient lighting is used to control the backlights of the phone:

- Keypad lighting is switched on only when the environment is dark / dim
- Display backlights are dimmed, when the environment is dark / dim

The ambient light sensor itself is a photo transistor, which is temperature-compensated by an external NTC resistor. N2200 reads the light sensor (LS) and temperature (LST) results.

ALS calibration is not possible in the service points. ALS is serviced by replacing faulty phototransistors.

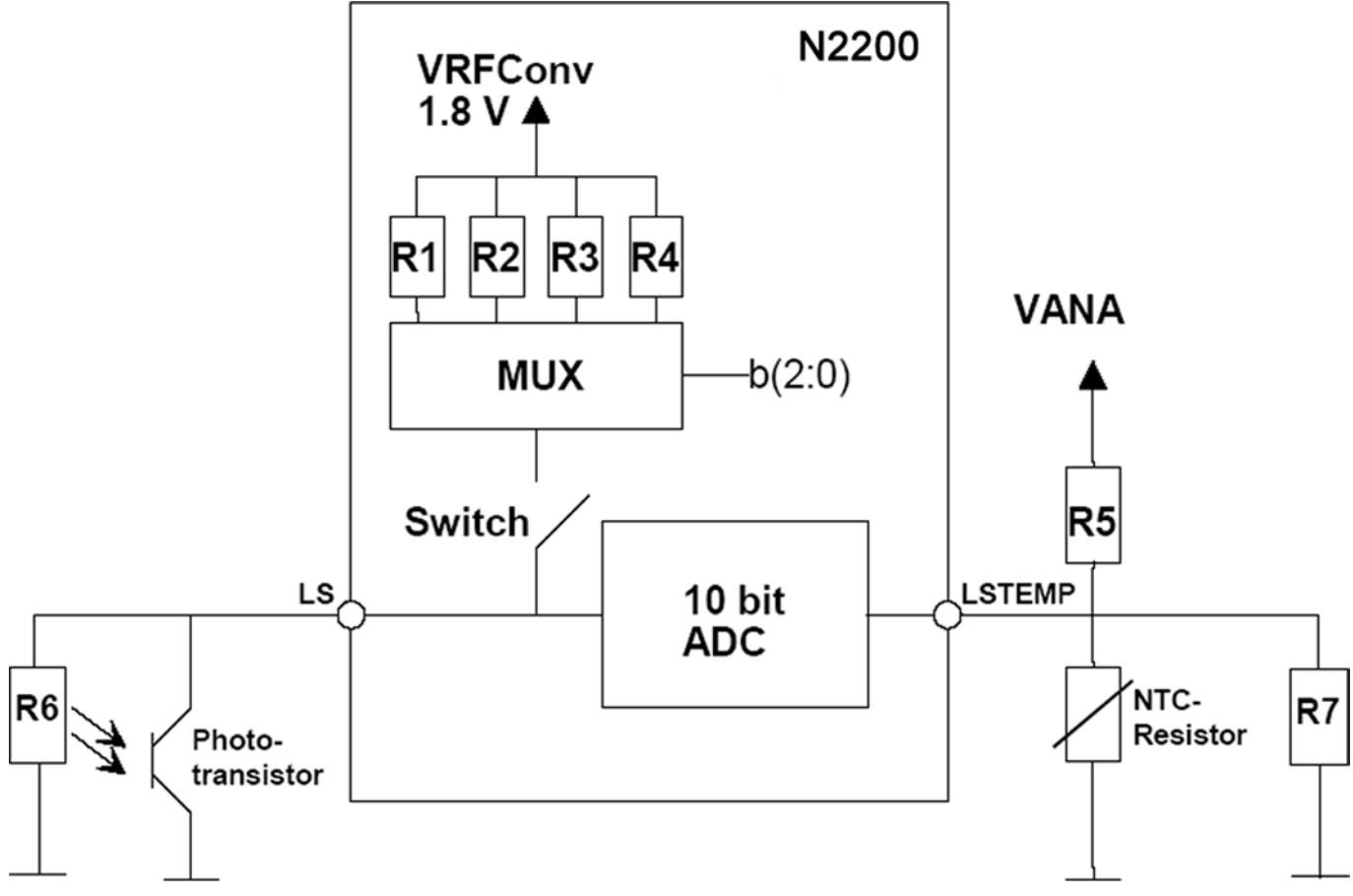

#### Figure 57 ALS HW implementation

Table 15 ALS resistor values

| Symbol | <b>R1</b> | R2   | R3   | R4   | R5   | R6   | R7   | NTC-res |
|--------|-----------|------|------|------|------|------|------|---------|
|        |           | 15   | 30   | 50   | 470  | 100  | 470  | 47      |
| Value  | 5 k0hm    | k0hm | k0hm | k0hm | k0hm | kohm | kohm | k0hm    |

# E-Mail LED

The device has E-Mail indicator LED.

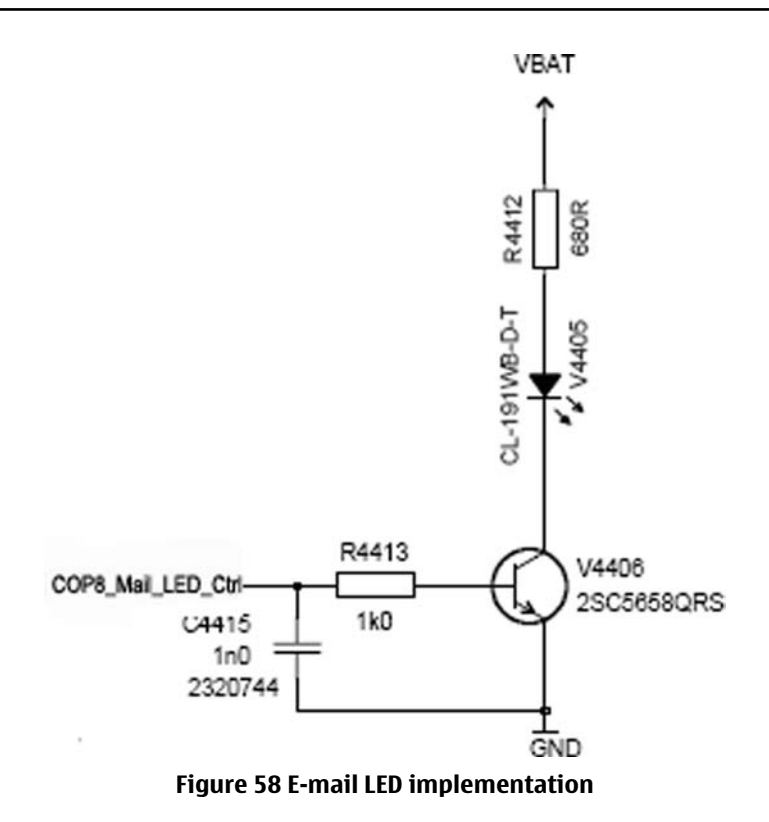

#### Audio concept

#### Audio HW architecture

In BB5.0, the digital functions of audio are integrated into RAP and analogue functions into EM ASIC N2200. Audio codec supports 48 kHz and 44.1 kHz sampling rates in addition to 40 kHz, which provides full 20 kHz audio bandwidth (near CD quality) in Rx path.

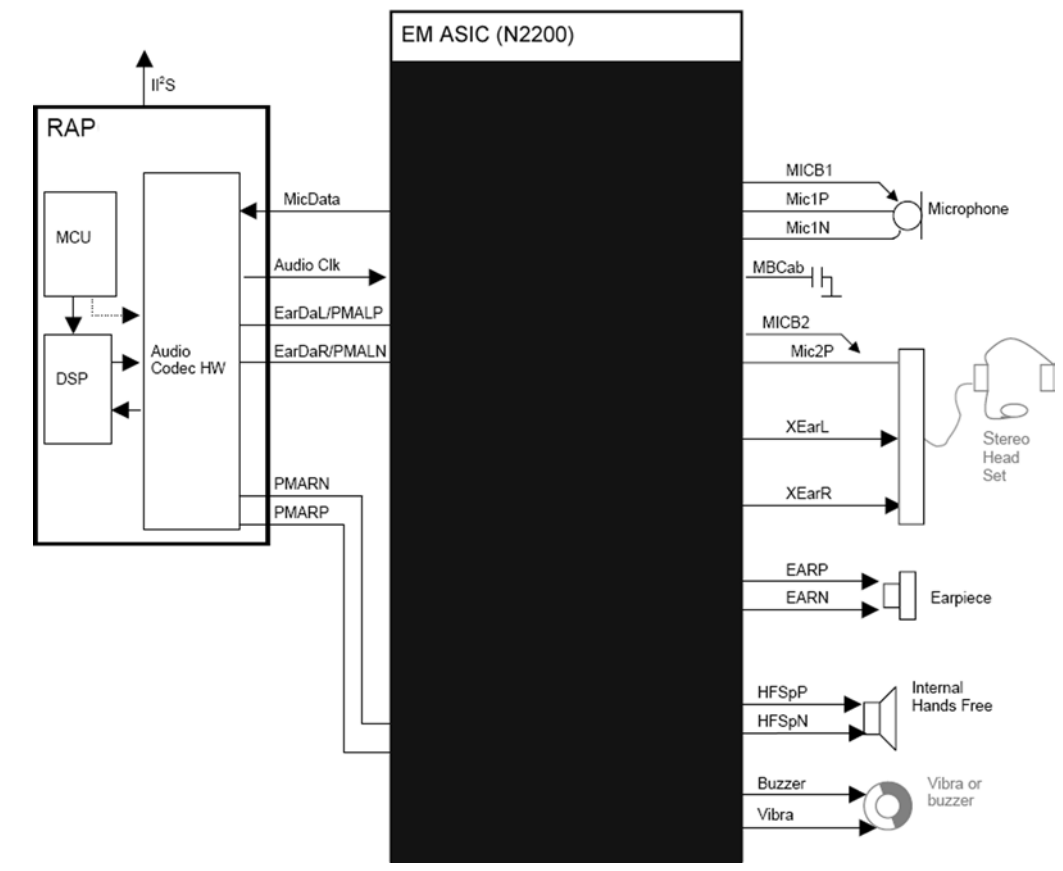

Figure 59 Audio block diagram

# **Internal microphone**

Internal microphone is used for HandPortable (HP) and Internal HandsFree (IHF) call modes.

An analogue electret microphone is connected to Retu ASIC's Mic1P and Mic1N is connected ground near Retu.

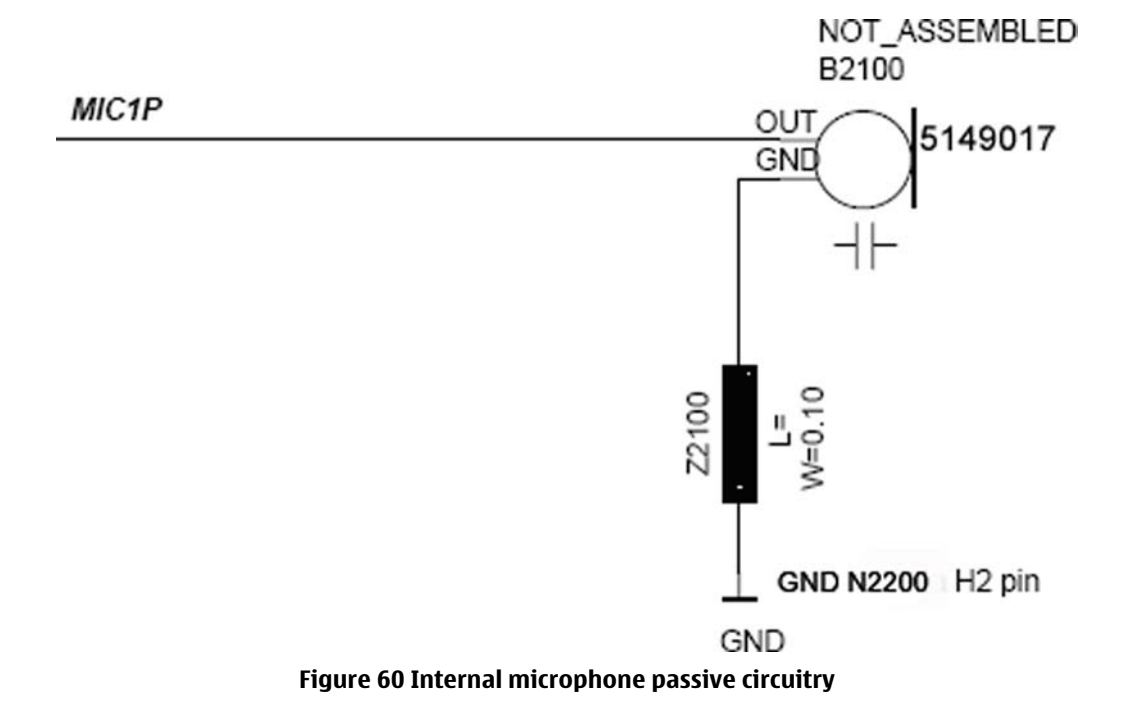

# **Internal earpiece**

The internal earpiece is used in the HandPortable (HP) call mode. A dynamic 7x11 mm earpiece capsule is connected to N2200 ASIC's differential outputs EarP and EarN.

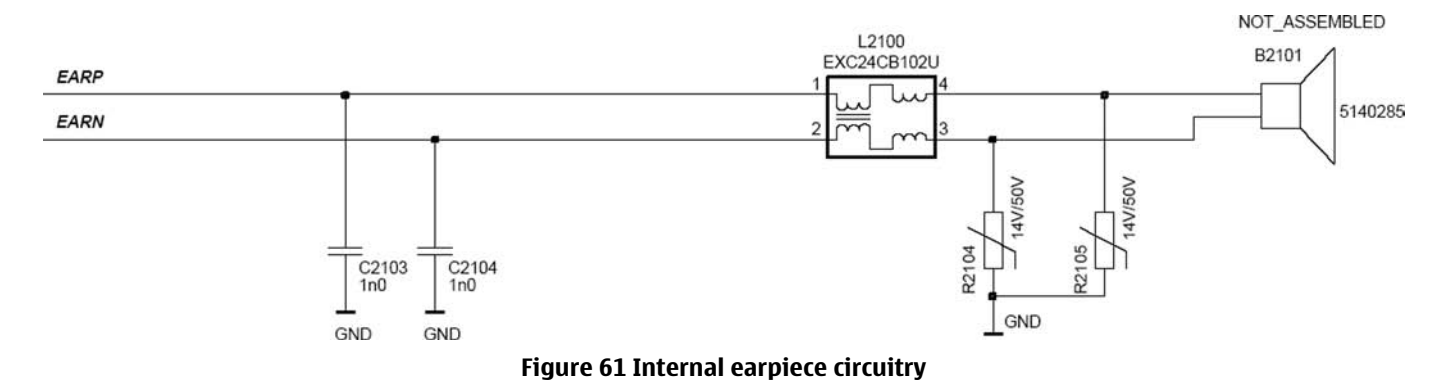

#### **Internal speaker**

The internal speaker is used in Internal HandsFree (IHF) call mode.

A dynamic 20 mm speaker is connected to N2200 ASIC's outputs HFSpP and HFSpN.

The IHF amplifier integrated in EM ASIC N2200 is a Digital Pulse Modulated Amplifier (DPMA).

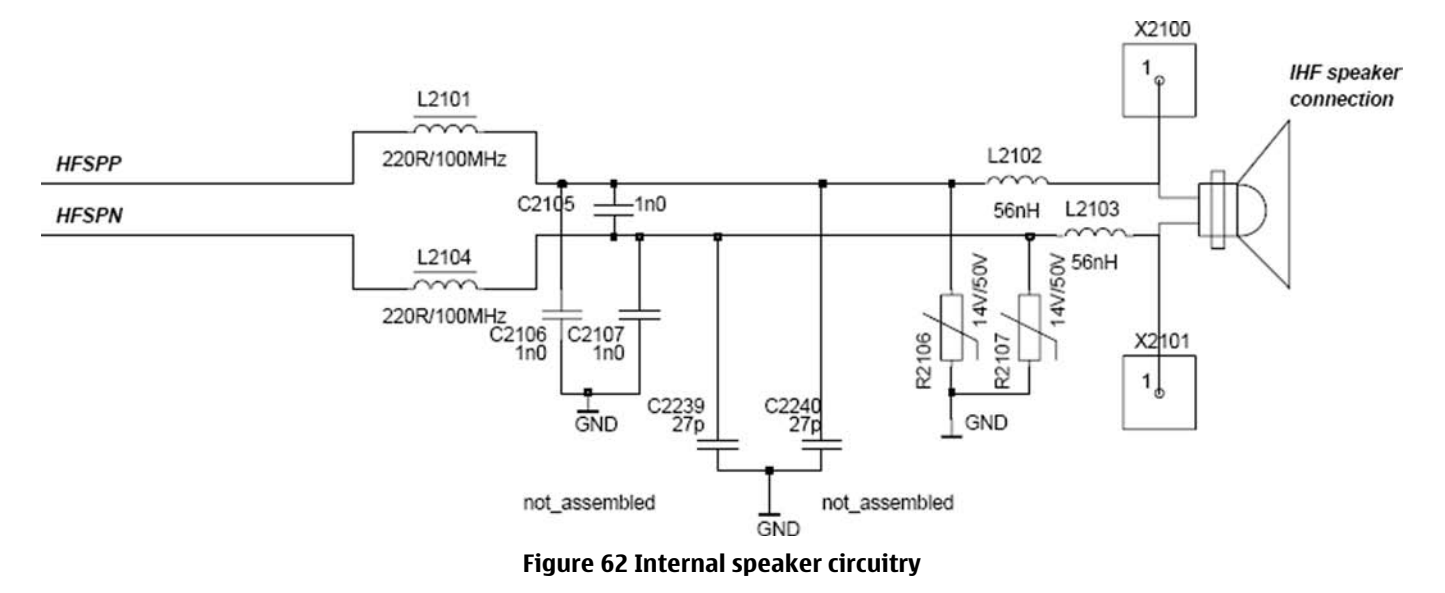

#### Vibra circuitry

Vibra is used for vibra-alarm function.

The vibra motor is connected to the N2200 ASIC VibraP and VibraN Pulse Width Modulated (PWM) outputs.

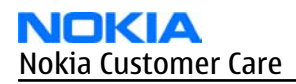

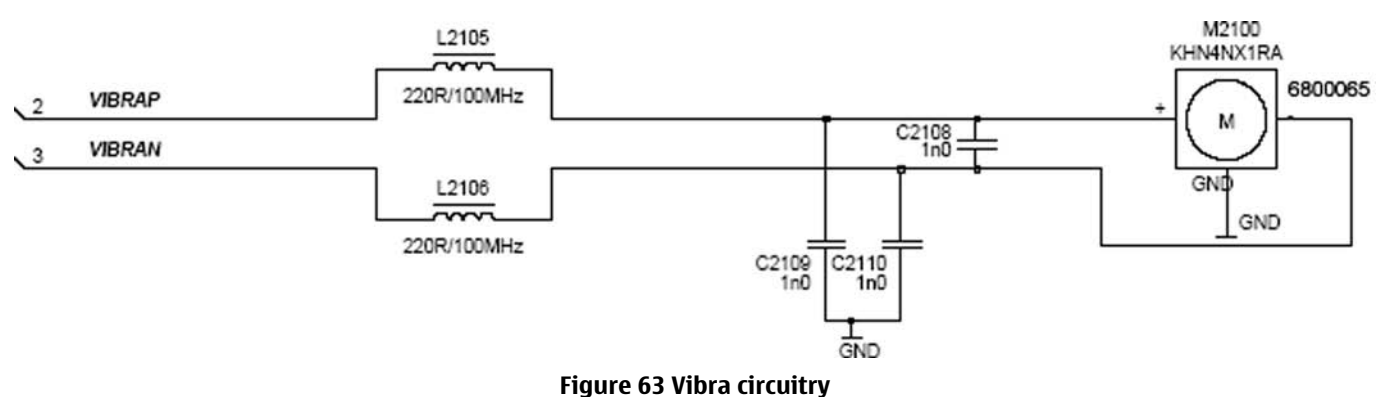

rigule os vibla circi

# Baseband technical specifications

#### **External interfaces**

| Name of Connection | Connector reference |
|--------------------|---------------------|
| USB                | X2001               |
| Charger            | X2000               |
| Headset            | X2002               |
| SIM                | X2700               |
| MiniSD             | X5200               |
| Battery connector  | X2070               |

# **USB IF electrical characteristics**

| Description                                    | Parameter          | Min | Мах  | Unit | Notes                                |
|------------------------------------------------|--------------------|-----|------|------|--------------------------------------|
| Absolute<br>maximum<br>voltage on D+<br>and D- | V <sub>D+/D-</sub> | -1  | 4.6  | V    | USB<br>specification<br>revision 2.0 |
| Supply voltage                                 | VBUS               | 4.4 | 5.25 | V    |                                      |
| Supply current:                                |                    |     |      |      |                                      |
| Functioning                                    | I <sub>VBUS</sub>  |     | 100  | mA   |                                      |
| Suspended                                      | I <sub>VBUS</sub>  |     | 500  | uA   |                                      |
| Unconfigured                                   | I <sub>VBUS</sub>  |     | 100  | mA   |                                      |
| High-level<br>input voltage:                   |                    |     |      | V    |                                      |
| High (driven)                                  | V <sub>IH</sub>    | 2   |      |      |                                      |
| High (floating)                                | V <sub>IHZ</sub>   | 2.7 | 3.6  |      |                                      |
| Low-level<br>input voltage                     | V <sub>IL</sub>    |     | 0.8  | V    |                                      |

| Description                              | Parameter        | Min | Мах | Unit | Notes                 |
|------------------------------------------|------------------|-----|-----|------|-----------------------|
| Differential<br>input<br>sensitivity     | V <sub>DI</sub>  | 0.2 |     | V    | (D+) - (D-)           |
| Differential<br>input voltage<br>range   | V <sub>CM</sub>  | 0.8 | 2.5 | V    | Included VDI<br>range |
| Low-level<br>output voltage              | V <sub>OL</sub>  | 0   | 0.3 | V    |                       |
| High-level<br>output voltage<br>(driven) | V <sub>OH</sub>  | 2.8 | 3.6 | V    |                       |
| Output signal<br>crossover<br>voltage    | V <sub>CRS</sub> | 1.3 | 2   | V    |                       |

# FBUS interface electrical characteristics (between RAP and N2300)

| Description               | Parameter       | Min                          | Мах                           | Unit |
|---------------------------|-----------------|------------------------------|-------------------------------|------|
| High-level input voltage  | V <sub>IH</sub> | 0.7 x<br>V <sub>DDSHV2</sub> | V <sub>DDSHV2</sub>           | V    |
| Low-level Input voltage   | V <sub>IL</sub> | 0                            | 0.3 x<br>V <sub>DDSHV2</sub>  | V    |
| High-level output voltage | V <sub>OH</sub> | 0.8 x<br>V <sub>DDSHV2</sub> | V <sub>DDSHV2</sub>           | V    |
| Low-level output voltage  | V <sub>OL</sub> | 0                            | 0.22 x<br>V <sub>DDSHV2</sub> | V    |
| Rise/fall time            | tR/tF           | 0                            | 25                            | ns   |
|                           | (VDDSHV2 :      | = 1.8V)                      |                               |      |

# **SIM IF connections**

| Pin | Signal  | I/O    | Engine connection |          | Notes                                             |
|-----|---------|--------|-------------------|----------|---------------------------------------------------|
| C1  | VSIM    | Out    | N2200             | VSIM1    | Supply voltage<br>to SIM card, 1.8<br>V or 3.0 V. |
| (2  | SIMRST  | Out    | N2200             | SIM1Rst  | Reset signal to<br>SIM card                       |
| СЗ  | SIMCLK  | Out    | N2200             | SIM1ClkC | Clock signal to<br>SIM card                       |
| С5  | GND     | -      | GND               |          | Ground                                            |
| С7  | SIMDATA | In/Out | N2200             | SIM1DaC  | Data input /<br>output                            |

# **MiniSD interface connections**

| Signal                     | Signal          | Signal Properties |                           |            | Descriptio                              |
|----------------------------|-----------------|-------------------|---------------------------|------------|-----------------------------------------|
| name/<br>RAP3G             | Card            | Direction -       | - Levels Fr<br>Resolution | eq./Timing | n / Notes                               |
| GenIO 09<br>or             | MMCCmd          | <>                | 0-1.8 V /<br>0-3.6V       |            | SD<br>Comman<br>d                       |
| Genio 12                   | MMCCIIk         |                   | 0101/                     | May 2E     |                                         |
| or GenIO<br>53             | MMCCIK          | 1                 | 0-1.8 V /<br>0-3.6V       | MHZ        | SD CIOCK                                |
| GenIO 08<br>or             | MMCDa           | <>                | 0-1.8 V /<br>0-3.6V       |            | SD Data<br>bit 0                        |
| GenIO 55                   |                 |                   |                           |            |                                         |
| GenIO 07                   | MMCLSSh<br>utDn | >                 | 0-1.8 V /<br>0-3.6V       |            | Level<br>shifter<br>shutdow<br>n        |
| GenIO 10                   | SDDa2           | <                 | 0-1.8 V /                 |            | Data bit 1                              |
|                            |                 | >                 | 0-3.6V                    |            |                                         |
| GenIO 14                   | SDDa3           | <                 | 0-1.8 V /                 |            | Data bit 2                              |
|                            |                 | >                 | 0-3.6V                    |            |                                         |
| GenIO 15                   | SDDa4           | <                 | 0-1.8 V /                 |            | Data bit 3                              |
|                            |                 | >                 | 0-3.6V                    |            |                                         |
| GenIO 12<br>or GenIO<br>65 | MMCCmd<br>Dir   | >                 | 0-1.8 V /<br>0-3.6V       |            | Comman<br>d Dir                         |
| GenIO 11<br>or GenIO<br>66 | MMCDaDir        | >                 | 0-1.8 V /<br>0-3.6V       |            | Data bit 0<br>Dir                       |
| GenIO 03                   | SDDaDir2        | >                 | 0-1.8 V /<br>0-3.6V       |            | Data bit 1<br>Dir                       |
| GenIO 04                   | SDDaDir3        | >                 | 0-1.8 V /<br>0-3.6V       |            | Data bit 2<br>Dir                       |
| GenIO 05                   | SDDaDir4        | >                 | 0-1.8 V /<br>0-3.6V       |            | Data bit 3<br>Dir                       |
| GenIO 46                   | MMCDet          | <                 | 0-1.8 V /<br>0-3.6V       |            | Card<br>insert/<br>removal<br>detection |

| Signal<br>name/<br>RAP3G | Signal<br>name/ SD<br>Card | Signal Properties<br>Direction Levels Freq./Timing<br>Resolution |                     | Descriptio<br>n / Notes |                                                                                   |
|--------------------------|----------------------------|------------------------------------------------------------------|---------------------|-------------------------|-----------------------------------------------------------------------------------|
| GenIO 06                 | SD Write<br>Protect        | <                                                                | 0-1.8 V /<br>0-3.6V |                         | Write<br>protect<br>detection<br>, used<br>only with<br>normal<br>size SD<br>Card |
| GenIO 02                 | MMCFBClk                   | <                                                                | 0-1.8 V /<br>0-3.6V |                         | Clock<br>Feedback                                                                 |

# Charger connector and charging interface connections & electrical characteristics

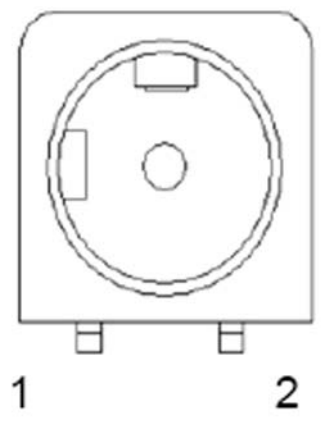

Figure 64 Charger connector

**Table 16 Charging interface connections** 

| Pin | Signal     | I/0 | Engine connection |             | Notes                                                        |
|-----|------------|-----|-------------------|-------------|--------------------------------------------------------------|
| 1   | Vchar      | In  | N2300             | VCharIn1, 2 | Charging<br>voltage /<br>charger<br>detection,<br>Center pin |
| 2   | Charge GND |     | Ground            |             | Charger<br>ground                                            |

#### Table 17 Charging IF electrical characteristics

| Description | Parameter | Min | Мах  | Unit | Notes      |
|-------------|-----------|-----|------|------|------------|
| Vchar       | V Charge  | 0   | 9    | V    | Center pin |
| Vchar       | I Charge  |     | 0.85 | А    | Center pin |
| Charge GND  |           |     | 0.85 | Α    |            |

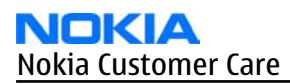

| Description                                   | Parameter          | Min | Мах | Unit | Notes         |
|-----------------------------------------------|--------------------|-----|-----|------|---------------|
| Threshold for<br>charging,<br>rising (N2300)  | V <sub>MSTR+</sub> | 2.1 |     | V    | Typical value |
| Threshold for<br>charging,<br>falling (N2300) | V <sub>MSTR-</sub> | 1.9 |     | V    | Typical value |

#### **Battery interface electrical characteristics**

#### Table 18 Battery IF electrical characteristics

| Description       | Parameter       | Max  | Unit |
|-------------------|-----------------|------|------|
| Operation voltage | V <sub>IN</sub> | 4.23 | VDC  |
| Current rating    | I <sub>IN</sub> | 0.9  | А    |

#### **Internal interfaces**

| Name of Connection | Connector reference |
|--------------------|---------------------|
| Joystick connector | X4500               |
| Display            | X4400               |
| ALS                | V4400               |
| Vibra              | M2100               |
| Microphone         | B2100               |
| Earpiece           | B2101               |
| IHF speaker        | B2102               |

#### **I2C**

I2C is an Inter IC bus and aimed for slow control of peripherals.

The device uses I2C to interconnect QWERTY keyboard controller to RAP.

#### **Keyboard interface electrical characteristics**

| Description                     | Parameter       | Min                    | Тур              | Мах                    | Unit | Notes  |
|---------------------------------|-----------------|------------------------|------------------|------------------------|------|--------|
| High-level<br>input voltage     | V <sub>IH</sub> | 0.65* V <sub>DDS</sub> | V <sub>DDS</sub> | 0.3+ V <sub>DDS</sub>  | V    | Row    |
| Low-level<br>input voltage      | V <sub>IL</sub> | -0.3                   | 0                | 0.35* V <sub>DDS</sub> | V    | Row    |
| High-level<br>output<br>voltage | V <sub>OH</sub> | 1.62                   | V <sub>DDS</sub> | 1.98                   | V    | Column |
| Low-level<br>output<br>voltage  | V <sub>OL</sub> |                        | 0                | 0.45                   | V    | Column |

| Description   | Parameter | Min | Тур | Max | Unit | Notes |
|---------------|-----------|-----|-----|-----|------|-------|
| (VDDS = 1.8V) |           |     |     |     |      |       |

# **Display connector and interface connections**

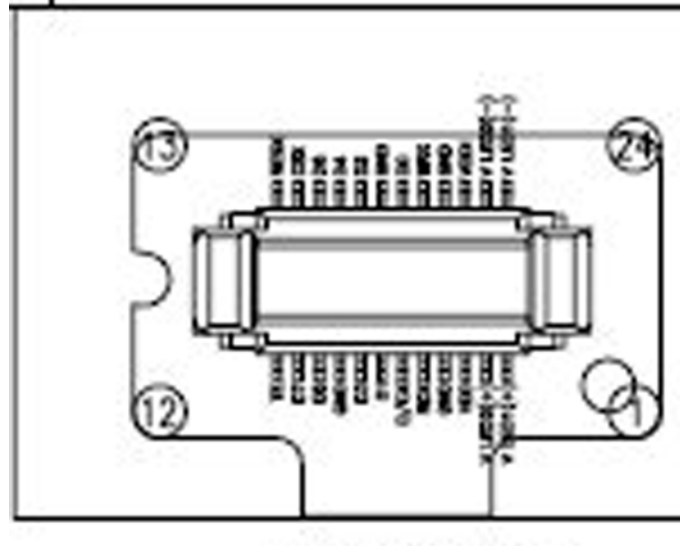

# Connector (x4)

| PIN# | Symbol    | Symbol    | PIN# |
|------|-----------|-----------|------|
| 12   | TE        | RESX      | 13   |
| 11   | D7        | CSX       | 14   |
| 10   | D5        | D6        | 15   |
| 9    | GND       | D4        | 16   |
| 8    | D3        | D2        | 17   |
| 7    | D1        | GND       | 18   |
| 6    | D/CX      | DO        | 19   |
| 5    | RDX       | WRX       | 20   |
| 4    | GND       | GND       | 21   |
| 3    | VDD       | VDDI      | 22   |
| 2    | V LED2(+) | V LED2(-) | 23   |
| 1    | V LED1(+) | V LED1(-) | 24   |

| Pin | Signal   | I/O | Engine connection  |         | Notes                                           |
|-----|----------|-----|--------------------|---------|-------------------------------------------------|
| 1   | V LED1 + | <-  | N2301              | VLEDout | N2301 is<br>controlled by<br>EM ASIC<br>(N2300) |
| 2   | V LED2 + | <-  | N2301              | VLEDout | N2301 is<br>controlled by<br>EM ASIC<br>(N2300) |
| 3   | VDD      | <-  | EM ASIC<br>(N2200) | VAUX    | Core Voltage                                    |
| 4   | GND      |     |                    |         |                                                 |
| 5   | RDX      | <-  | RAP                | Lcdrdx  | Read Enable<br>(active low)                     |
| 6   | D/CX     | <-  | RAP                | Lcdrmd  | Data/<br>Command<br>select                      |
|     |          |     |                    |         | (high = data                                    |
|     |          |     |                    |         | low =<br>command)                               |
| 7   | D1       | <-> | RAP                | Lcdda1  | Data                                            |
| 8   | D3       | <-> | RAP                | Lcdda3  | Data                                            |
| 9   | GND      |     |                    |         |                                                 |

| Pin | Signal   | I/0 | Engine co          | onnection | Notes                        |
|-----|----------|-----|--------------------|-----------|------------------------------|
| 10  | D5       | <-> | RAP                | Lcdda5    | Data                         |
| 11  | D7       | <-> | RAP                | Lcdda7    | Data                         |
| 12  | TE       | ->  | RAP                | Те        | Tearing Effect               |
| 13  | RESX     | <-  | RAP                | Gpio60    | Reset (active<br>low)        |
| 14  | CSX      | <-  | RAP                | Lcdsx     | Chip Select<br>(active low)  |
| 15  | D6       | <-> | RAP                | Lcdda6    | Data                         |
| 16  | D4       | <-> | RAP                | Lcdda4    | Data                         |
| 17  | D2       | <-> | RAP                | Lcdda2    | Data                         |
| 18  | GND      |     |                    |           |                              |
| 19  | DO       | <-> | RAP                | Lcdda0    | Data                         |
| 20  | WRX      | ->  | RAP                | Lcdwrx    | Write Enable<br>(active low) |
| 21  | GND      |     |                    |           |                              |
| 22  | VDDI     | <-  | EM ASIC<br>(N2200) | VIO       | Interface<br>voltage         |
| 23  | V LED2 - | ->  | R2303              | SETCURR1  | Resistor                     |
| 24  | V LED1 - | ->  | R2303              | SETCURR1  | Resistor                     |

# Back-up battery interface electrical characteristics

#### Table 19 Back-up battery connections

| Pin name | I/0 | Connection | Notes                       |
|----------|-----|------------|-----------------------------|
| L2207,   | ->  | N2200,     | Back-up battery G2200 is    |
| VBack    |     | VBack      | connected to N2200 via coil |

#### Table 20 Back-up battery electrical characteristics

| Description                   | Parameter | Min | Тур | Мах | Unit |
|-------------------------------|-----------|-----|-----|-----|------|
| Back-Up<br>Battery<br>Voltage | Vback     | 0   | 2.5 | 2.7 | V    |

# Frequency mappings

# **GSM850 frequencies**

| СН  | тх    | RX    | <b>VCO TX</b> | VCO RX | СН  | тх    | RX    | <b>VCO TX</b> | VCO RX | СН  | тх    | RX    | <b>VCO TX</b> | VCO RX |
|-----|-------|-------|---------------|--------|-----|-------|-------|---------------|--------|-----|-------|-------|---------------|--------|
| 128 | 824.2 | 869.2 | 3296.8        | 3476.8 | 170 | 832.6 | 877.6 | 3330.4        | 3510.4 | 212 | 841.0 | 886.0 | 3364.0        | 3544.0 |
| 129 | 824.4 | 869.4 | 3297.6        | 3477.6 | 171 | 832.8 | 877.8 | 3331.2        | 3511.2 | 213 | 841.2 | 886.2 | 3364.8        | 3544.8 |
| 130 | 824.6 | 869.6 | 3298.4        | 3478.4 | 172 | 833.0 | 878.0 | 3332.0        | 3512.0 | 214 | 841.4 | 886.4 | 3365.6        | 3545.6 |
| 131 | 824.8 | 869.8 | 3299.2        | 3479.2 | 173 | 833.2 | 878.2 | 3332.8        | 3512.8 | 215 | 841.6 | 886.6 | 3366.4        | 3546.4 |
| 132 | 825.0 | 870.0 | 3300.0        | 3480.0 | 174 | 833.4 | 878.4 | 3333.6        | 3513.6 | 216 | 841.8 | 886.8 | 3367.2        | 3547.2 |
| 133 | 825.2 | 870.2 | 3300.8        | 3480.8 | 175 | 833.6 | 878.6 | 3334.4        | 3514.4 | 217 | 842.0 | 887.0 | 3368.0        | 3548.0 |
| 134 | 825.4 | 870.4 | 3301.6        | 3481.6 | 176 | 833.8 | 878.8 | 3335.2        | 3515.2 | 218 | 842.2 | 887.2 | 3368.8        | 3548.8 |
| 135 | 825.6 | 870.6 | 3302.4        | 3482.4 | 177 | 834.0 | 879.0 | 3336.0        | 3516.0 | 219 | 842.4 | 887.4 | 3369.6        | 3549.6 |
| 136 | 825.8 | 870.8 | 3303.2        | 3483.2 | 178 | 834.2 | 879.2 | 3336.8        | 3516.8 | 220 | 842.6 | 887.6 | 3370.4        | 3550.4 |
| 137 | 826.0 | 871.0 | 3304.0        | 3484.0 | 179 | 834.4 | 879.4 | 3337.6        | 3517.6 | 221 | 842.8 | 887.8 | 3371.2        | 3551.2 |
| 138 | 826.2 | 871.2 | 3304.8        | 3484.8 | 180 | 834.6 | 879.6 | 3338.4        | 3518.4 | 222 | 843.0 | 888.0 | 3372.0        | 3552.0 |
| 139 | 826.4 | 871.4 | 3305.6        | 3485.6 | 181 | 834.8 | 879.8 | 3339.2        | 3519.2 | 223 | 843.2 | 888.2 | 3372.8        | 3552.8 |
| 140 | 826.6 | 871.6 | 3306.4        | 3486.4 | 182 | 835.0 | 880.0 | 3340.0        | 3520.0 | 224 | 843.4 | 888.4 | 3373.6        | 3553.6 |
| 141 | 826.8 | 871.8 | 3307.2        | 3487.2 | 183 | 835.2 | 880.2 | 3340.8        | 3520.8 | 225 | 843.6 | 888.6 | 3374.4        | 3554.4 |
| 142 | 827.0 | 872.0 | 3308.0        | 3488.0 | 184 | 835.4 | 880.4 | 3341.6        | 3521.6 | 226 | 843.8 | 888.8 | 3375.2        | 3555.2 |
| 143 | 827.2 | 872.2 | 3308.8        | 3488.8 | 185 | 835.6 | 880.6 | 3342.4        | 3522.4 | 227 | 844.0 | 889.0 | 3376.0        | 3556.0 |
| 144 | 827.4 | 872.4 | 3309.6        | 3489.6 | 186 | 835.8 | 880.8 | 3343.2        | 3523.2 | 228 | 844.2 | 889.2 | 3376.8        | 3556.8 |
| 145 | 827.6 | 872.6 | 3310.4        | 3490.4 | 187 | 836.0 | 881.0 | 3344.0        | 3524.0 | 229 | 844.4 | 889.4 | 3377.6        | 3557.6 |
| 146 | 827.8 | 872.8 | 3311.2        | 3491.2 | 188 | 836.2 | 881.2 | 3344.8        | 3524.8 | 230 | 844.6 | 889.6 | 3378.4        | 3558.4 |
| 147 | 828.0 | 873.0 | 3312.0        | 3492.0 | 189 | 836.4 | 881.4 | 3345.6        | 3525.6 | 231 | 844.8 | 889.8 | 3379.2        | 3559.2 |
| 148 | 828.2 | 873.2 | 3312.8        | 3492.8 | 190 | 836.6 | 881.6 | 3346.4        | 3526.4 | 232 | 845.0 | 890.0 | 3380.0        | 3560.0 |
| 149 | 828.4 | 873.4 | 3313.6        | 3493.6 | 191 | 836.8 | 881.8 | 3347.2        | 3527.2 | 233 | 845.2 | 890.2 | 3380.8        | 3560.8 |
| 150 | 828.6 | 873.6 | 3314.4        | 3494.4 | 192 | 837.0 | 882.0 | 3348.0        | 3528.0 | 234 | 845.4 | 890.4 | 3381.6        | 3561.6 |
| 151 | 828.8 | 873.8 | 3315.2        | 3495.2 | 193 | 837.2 | 882.2 | 3348.8        | 3528.8 | 235 | 845.6 | 890.6 | 3382.4        | 3562.4 |
| 152 | 829.0 | 874.0 | 3316.0        | 3496.0 | 194 | 837.4 | 882.4 | 3349.6        | 3529.6 | 236 | 845.8 | 890.8 | 3383.2        | 3563.2 |
| 153 | 829.2 | 874.2 | 3316.8        | 3496.8 | 195 | 837.6 | 882.6 | 3350.4        | 3530.4 | 237 | 846.0 | 891.0 | 3384.0        | 3564.0 |
| 154 | 829.4 | 874.4 | 3317.6        | 3497.6 | 196 | 837.8 | 882.8 | 3351.2        | 3531.2 | 238 | 846.2 | 891.2 | 3384.8        | 3564.8 |
| 155 | 829.6 | 874.6 | 3318.4        | 3498.4 | 197 | 838.0 | 883.0 | 3352.0        | 3532.0 | 239 | 846.4 | 891.4 | 3385.6        | 3565.6 |
| 156 | 829.8 | 874.8 | 3319.2        | 3499.2 | 198 | 838.2 | 883.2 | 3352.8        | 3532.8 | 240 | 846.6 | 891.6 | 3386.4        | 3566.4 |
| 157 | 830.0 | 875.0 | 3320.0        | 3500.0 | 199 | 838.4 | 883.4 | 3353.6        | 3533.6 | 241 | 846.8 | 891.8 | 3387.2        | 3567.2 |
| 158 | 830.2 | 875.2 | 3320.8        | 3500.8 | 200 | 838.6 | 883.6 | 3354.4        | 3534.4 | 242 | 847.0 | 892.0 | 3388.0        | 3568.0 |
| 159 | 830.4 | 875.4 | 3321.6        | 3501.6 | 201 | 838.8 | 883.8 | 3355.2        | 3535.2 | 243 | 847.2 | 892.2 | 3388.8        | 3568.8 |
| 160 | 830.6 | 875.6 | 3322.4        | 3502.4 | 202 | 839.0 | 884.0 | 3356.0        | 3536.0 | 244 | 847.4 | 892.4 | 3389.6        | 3569.6 |
| 161 | 830.8 | 875.8 | 3323.2        | 3503.2 | 203 | 839.2 | 884.2 | 3356.8        | 3536.8 | 245 | 847.6 | 892.6 | 3390.4        | 3570.4 |
| 162 | 831.0 | 876.0 | 3324.0        | 3504.0 | 204 | 839.4 | 884.4 | 3357.6        | 3537.6 | 246 | 847.8 | 892.8 | 3391.2        | 3571.2 |
| 163 | 831.2 | 876.2 | 3324.8        | 3504.8 | 205 | 839.6 | 884.6 | 3358.4        | 3538.4 | 247 | 848.0 | 893.0 | 3392.0        | 3572.0 |
| 164 | 831.4 | 876.4 | 3325.6        | 3505.6 | 206 | 839.8 | 884.8 | 3359.2        | 3539.2 | 248 | 848.2 | 893.2 | 3392.8        | 3572.8 |
| 165 | 831.6 | 876.6 | 3326.4        | 3506.4 | 207 | 840.0 | 885.0 | 3360.0        | 3540.0 | 249 | 848.4 | 893.4 | 3393.6        | 3573.6 |
| 166 | 831.8 | 876.8 | 3327.2        | 3507.2 | 208 | 840.2 | 885.2 | 3360.8        | 3540.8 | 250 | 848.6 | 893.6 | 3394.4        | 3574.4 |
| 167 | 832.0 | 877.0 | 3328.0        | 3508.0 | 209 | 840.4 | 885.4 | 3361.6        | 3541.6 | 251 | 848.8 | 893.8 | 3395.2        | 3575.2 |

# EGSM900 frequencies

| СН   | ТΧ    | RX    | <b>VCO TX</b> | VCO RX | СН | ТΧ    | RX    | <b>VCO TX</b> | VCO RX | СН  | ТΧ    | RX    | <b>VCO TX</b> | VCO RX |
|------|-------|-------|---------------|--------|----|-------|-------|---------------|--------|-----|-------|-------|---------------|--------|
| 975  | 880,2 | 925,2 | 3520,8        | 3700,8 | 1  | 890,2 | 935,2 | 3560,8        | 3740,8 | 63  | 902,6 | 947,6 | 3610,4        | 3790,4 |
| 976  | 880,4 | 925,4 | 3521,6        | 3701,6 | 2  | 890,4 | 935,4 | 3561,6        | 3741,6 | 64  | 902,8 | 947,8 | 3611,2        | 3791,2 |
| 977  | 880,6 | 925,6 | 3522,4        | 3702,4 | 3  | 890,6 | 935,6 | 3562,4        | 3742,4 | 65  | 903,0 | 948,0 | 3612,0        | 3792,0 |
| 978  | 880.8 | 925.8 | 3523.2        | 3703.2 | 4  | 890.8 | 935.8 | 3563.2        | 3743.2 | 66  | 903.2 | 948.2 | 3612.8        | 3792.8 |
| 979  | 881.0 | 926.0 | 3524.0        | 3704.0 | 5  | 891.0 | 936.0 | 3564.0        | 3744.0 | 67  | 903.4 | 948.4 | 3613.6        | 3793.6 |
| 980  | 881.2 | 926.2 | 3524.8        | 3704.8 | 6  | 891.2 | 936.2 | 3564.8        | 3744.8 | 68  | 903.6 | 948.6 | 3614.4        | 3794.4 |
| 981  | 881.4 | 926.4 | 3525.6        | 3705.6 | 7  | 891.4 | 936.4 | 3565.6        | 3745.6 | 69  | 903.8 | 948.8 | 3615.2        | 3795.2 |
| 982  | 881.6 | 926.6 | 3526.4        | 3706.4 | 8  | 891.6 | 936.6 | 3566.4        | 3746.4 | 70  | 904.0 | 949.0 | 3616.0        | 3796.0 |
| 983  | 881.8 | 926.8 | 3527.2        | 3707.2 | 9  | 891.8 | 936.8 | 3567.2        | 3747.2 | 71  | 904.2 | 949.2 | 3616.8        | 3796.8 |
| 984  | 882.0 | 927.0 | 3528.0        | 3708.0 | 10 | 892.0 | 937.0 | 3568.0        | 3748.0 | 72  | 904.4 | 949.4 | 3617.6        | 3797.6 |
| 985  | 882.2 | 927.2 | 3528.8        | 3708.8 | 11 | 892.2 | 937.2 | 3568.8        | 3748.8 | 73  | 904.6 | 949.6 | 3618.4        | 3798.4 |
| 986  | 882.4 | 927.4 | 3529.6        | 3709.6 | 12 | 892.4 | 937.4 | 3569.6        | 3749.6 | 74  | 904.8 | 949.8 | 3619.2        | 3799.2 |
| 987  | 882.6 | 927.6 | 3530.4        | 3710.4 | 13 | 892.6 | 937.6 | 3570.4        | 3750.4 | 75  | 905.0 | 950.0 | 3620.0        | 3800.0 |
| 988  | 882.8 | 927.8 | 3531.2        | 3711.2 | 14 | 892.8 | 937.8 | 3571.2        | 3751.2 | 76  | 905.2 | 950.2 | 3620.8        | 3800.8 |
| 989  | 883.0 | 928.0 | 3532.0        | 3712.0 | 15 | 893.0 | 938.0 | 3572.0        | 3752.0 | 77  | 905.4 | 950.4 | 3621.6        | 3801.6 |
| 990  | 883.2 | 928.2 | 3532.8        | 3712.8 | 16 | 893.2 | 938.2 | 3572.8        | 3752.8 | 78  | 905.6 | 950.6 | 3622.4        | 3802.4 |
| 001  | 883.4 | 028.4 | 3533.6        | 3713.6 | 17 | 803.4 | 038.4 | 3573.6        | 3753.6 | 70  | 905.8 | 950.8 | 3623.2        | 3803.2 |
| 002  | 883.6 | 920,4 | 3534.4        | 3714.4 | 18 | 803.6 | 038.6 | 3574.4        | 3754 4 | 80  | 905,0 | 950,0 | 3624.0        | 3804.0 |
| 992  | 803,0 | 020,0 | 3535.0        | 3715.0 | 10 | 803.0 | 030,0 | 3575.0        | 3755.0 | 01  | 006,0 | 051,0 | 3624,0        | 3804.0 |
| 993  | 894.0 | 920,0 | 3536.0        | 3716.0 | 20 | 804.0 | 930,0 | 3576.0        | 3756.0 | 82  | 900,2 | 951,2 | 3625.0        | 3805.6 |
| 994  | 894.0 | 929,0 | 3536,0        | 3716.0 | 20 | 804.0 | 939,0 | 3576.0        | 3756.0 | 02  | 906,4 | 951,4 | 3626.4        | 3806.4 |
| 995  | 004,2 | 929,2 | 3535,8        | 2747.0 | 21 | 094,2 | 939,2 | 3570,8        | 3757.0 | 03  | 900,6 | 951,0 | 3627.0        | 2007.0 |
| 996  | 004,4 | 929,4 | 3537,6        | 3710 4 | 22 | 094,4 | 939,4 | 3570 4        | 3750 4 | 04  | 906,8 | 951,8 | 3626.0        | 3007,2 |
| 997  | 004,6 | 929,6 | 3530,4        | 3710,4 | 23 | 094,6 | 939,6 | 35/0,4        | 3750,4 | 00  | 907,0 | 952,0 | 3628,0        | 3000,0 |
| 998  | 884,8 | 929,8 | 3539,2        | 3719,2 | 24 | 894,8 | 939,8 | 3579,2        | 3759,2 | 80  | 907,2 | 952,2 | 3628,8        | 3808,8 |
| 999  | 005,0 | 930,0 | 3540,0        | 3720,0 | 25 | 095,0 | 940,0 | 3560,0        | 3760,0 | 0/  | 907,4 | 952,4 | 3629,6        | 3009,6 |
| 1000 | 005,2 | 930,2 | 3540,0        | 3720,0 | 20 | 095,2 | 940,2 | 3500,0        | 3760,0 | 00  | 907,6 | 952,6 | 3630,4        | 3010,4 |
| 1001 | 885,4 | 930,4 | 3541,6        | 3721,6 | 21 | 895,4 | 940,4 | 3581,6        | 3761,6 | 89  | 907,8 | 952,8 | 3631,2        | 3811,2 |
| 1002 | 000,0 | 930,6 | 3542,4        | 3722,4 | 20 | 095,6 | 940,6 | 3562,4        | 3762,4 | 90  | 908,0 | 953,0 | 3632,0        | 3012,0 |
| 1003 | 885,8 | 930,8 | 3543,2        | 3723,2 | 29 | 895,8 | 940,8 | 3583,2        | 3763,2 | 91  | 908,2 | 953,2 | 3632,8        | 3812,8 |
| 1004 | 000,0 | 931,0 | 3544,0        | 3724,0 | 30 | 896,0 | 941,0 | 3584,0        | 3764,0 | 92  | 908,4 | 953,4 | 3033,0        | 3013,0 |
| 1005 | 886,2 | 931,2 | 3544,8        | 3724,8 | 31 | 896,2 | 941,2 | 3584,8        | 3764,8 | 93  | 908,6 | 953,6 | 3634,4        | 3814,4 |
| 1006 | 886,4 | 931,4 | 3545,6        | 3725,6 | 32 | 896,4 | 941,4 | 3585,6        | 3765,6 | 94  | 908,8 | 953,8 | 3635,2        | 3815,2 |
| 1007 | 886,6 | 931,6 | 3546,4        | 3726,4 | 33 | 896,6 | 941,6 | 3586,4        | 3766,4 | 95  | 909,0 | 954,0 | 3636,0        | 3816,0 |
| 1008 | 886,8 | 931,8 | 3547,2        | 3727,2 | 34 | 896,8 | 941,8 | 3587,2        | 3767,2 | 96  | 909,2 | 954,2 | 3636,8        | 3816,8 |
| 1009 | 887,0 | 932,0 | 3548,0        | 3728,0 | 35 | 897,0 | 942,0 | 3588,0        | 3768,0 | 97  | 909,4 | 954,4 | 3637,6        | 3817,6 |
| 1010 | 887,2 | 932,2 | 3548,8        | 3728,8 | 36 | 897,2 | 942,2 | 3588,8        | 3768,8 | 98  | 909,6 | 954,6 | 3638,4        | 3818,4 |
| 1011 | 887,4 | 932,4 | 3549,6        | 3729,6 | 37 | 897,4 | 942,4 | 3589,6        | 3769,6 | 99  | 909,8 | 954,8 | 3639,2        | 3819,2 |
| 1012 | 887,6 | 932,6 | 3550,4        | 3730,4 | 38 | 897,6 | 942,6 | 3590,4        | 3770,4 | 100 | 910,0 | 955,0 | 3640,0        | 3820,0 |
| 1013 | 887,8 | 932,8 | 3551,2        | 3731,2 | 39 | 897,8 | 942,8 | 3591,2        | 3771,2 | 101 | 910,2 | 955,2 | 3640,8        | 3820,8 |
| 1014 | 888,0 | 933,0 | 3552,0        | 3732,0 | 40 | 898,0 | 943,0 | 3592,0        | 3772,0 | 102 | 910,4 | 955,4 | 3641,6        | 3821,6 |
| 1015 | 888,2 | 933,2 | 3552,8        | 3732,8 | 41 | 898,2 | 943,2 | 3592,8        | 3772,8 | 103 | 910,6 | 955,6 | 3642,4        | 3822,4 |
| 1016 | 888,4 | 933,4 | 3553,6        | 3733,6 | 42 | 898,4 | 943,4 | 3593,6        | 3773,6 | 104 | 910,8 | 955,8 | 3643,2        | 3823,2 |
| 1017 | 888,6 | 933,6 | 3554,4        | 3734,4 | 43 | 898,6 | 943,6 | 3594,4        | 3774,4 | 105 | 911,0 | 956,0 | 3644,0        | 3824,0 |
| 1018 | 888,8 | 933,8 | 3555,2        | 3735,2 | 44 | 898,8 | 943,8 | 3595,2        | 3775,2 | 106 | 911,2 | 956,2 | 3644,8        | 3824,8 |
| 1019 | 889,0 | 934,0 | 3556,0        | 3736,0 | 45 | 899,0 | 944,0 | 3596,0        | 3776,0 | 107 | 911,4 | 956,4 | 3645,6        | 3825,6 |
| 1020 | 889,2 | 934,2 | 3556,8        | 3736,8 | 46 | 899,2 | 944,2 | 3596,8        | 3776,8 | 108 | 911,6 | 956,6 | 3646,4        | 3826,4 |
| 1021 | 889,4 | 934,4 | 3557,6        | 3737,6 | 47 | 899,4 | 944,4 | 3597,6        | 3777,6 | 109 | 911,8 | 956,8 | 3647,2        | 3827,2 |
| 1022 | 889,6 | 934,6 | 3558,4        | 3738,4 | 48 | 899,6 | 944,6 | 3598,4        | 3778,4 | 110 | 912,0 | 957,0 | 3648,0        | 3828,0 |
| 1023 | 889,8 | 934,8 | 3559,2        | 3739,2 | 49 | 899,8 | 944,8 | 3599,2        | 3779,2 | 111 | 912,2 | 957,2 | 3648,8        | 3828,8 |
| 0    | 890,0 | 935,0 | 3560,0        | 3740,0 | 50 | 900,0 | 945,0 | 3600,0        | 3780,0 | 112 | 912,4 | 957,4 | 3649,6        | 3829,6 |
|      |       |       |               |        | 51 | 900,2 | 945,2 | 3600,8        | 3780,8 | 113 | 912,6 | 957,6 | 3650,4        | 3830,4 |
|      |       |       |               |        | 52 | 900,4 | 945,4 | 3601,6        | 3781,6 | 114 | 912,8 | 957,8 | 3651,2        | 3831,2 |
|      |       |       |               |        | 53 | 900,6 | 945,6 | 3602,4        | 3782,4 | 115 | 913,0 | 958,0 | 3652,0        | 3832,0 |
|      |       |       |               |        | 54 | 900,8 | 945,8 | 3603,2        | 3783,2 | 116 | 913,2 | 958,2 | 3652,8        | 3832,8 |
|      |       |       |               |        | 55 | 901,0 | 946,0 | 3604,0        | 3784,0 | 117 | 913,4 | 958,4 | 3653,6        | 3833,6 |
|      |       |       |               |        | 56 | 901,2 | 946,2 | 3604,8        | 3784,8 | 118 | 913,6 | 958,6 | 3654,4        | 3834,4 |
|      |       |       |               |        | 57 | 901,4 | 946,4 | 3605,6        | 3785,6 | 119 | 913,8 | 958,8 | 3655,2        | 3835,2 |
|      |       |       |               |        | 58 | 901,6 | 946,6 | 3606,4        | 3786,4 | 120 | 914,0 | 959,0 | 3656,0        | 3836,0 |
|      |       |       |               |        | 59 | 901,8 | 946,8 | 3607,2        | 3787,2 | 121 | 914,2 | 959,2 | 3656,8        | 3836,8 |
|      |       |       |               |        | 60 | 902,0 | 947,0 | 3608,0        | 3788,0 | 122 | 914,4 | 959,4 | 3657,6        | 3837,6 |
|      |       |       |               |        | 61 | 902,2 | 947,2 | 3608,8        | 3788,8 | 123 | 914,6 | 959,6 | 3658,4        | 3838,4 |
|      |       |       |               |        | 62 | 902,4 | 947,4 | 3609,6        | 3789,6 | 124 | 914,8 | 959,8 | 3659,2        | 3839,2 |

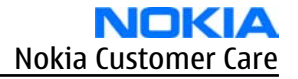

# **GSM1800 frequencies**

| Ch  | Тx     | Rx     | VCO Tx | VCO Rx | Ch  | Тx     | Rx     | VCO Tx | VCO Rx  | Ch  | Тx     | Rx       | VCO Tx | VCO Rx | Ch   | Тx     | Rx      | VCO Tx | VCO Rx |
|-----|--------|--------|--------|--------|-----|--------|--------|--------|---------|-----|--------|----------|--------|--------|------|--------|---------|--------|--------|
| 512 | 1710.2 | 1805.2 | 3420.4 | 3610.4 | 606 | 1729.0 | 1824.0 | 3458.0 | 3648.0  | 700 | 1747.8 | 1842.8   | 3495.6 | 3685.6 | 793  | 1766.4 | 1861.4  | 3532.8 | 3722.8 |
| 513 | 1710.4 | 1805.4 | 3420.8 | 3610.8 | 607 | 1729.2 | 1824.2 | 3458.4 | 3648.4  | 701 | 1748.0 | 1843.0   | 3496.0 | 3686.0 | 794  | 1766.6 | 1861.6  | 3533.2 | 3723.2 |
| 514 | 1710.6 | 1805.6 | 3421.2 | 3611.2 | 608 | 1729.4 | 1824.4 | 3458.8 | 3648.8  | 702 | 1748.2 | 1843.2   | 3496.4 | 3686.4 | 795  | 1766.8 | 1861.8  | 3533.6 | 3723.6 |
| 515 | 1710.8 | 1805.8 | 3421.6 | 3611.6 | 609 | 1729.6 | 1824.6 | 3459.2 | 3649.2  | 703 | 1748.4 | 1843.4   | 3496.8 | 3686.8 | 796  | 1767.0 | 1862.0  | 3534.0 | 3724.0 |
| 516 | 1711.0 | 1806.0 | 3422.0 | 3612.0 | 610 | 1729.8 | 1824.8 | 3459.6 | 3649.6  | 704 | 1748.6 | 1843.6   | 3497.2 | 3687.2 | 797  | 1767.2 | 1862.2  | 3534.4 | 3724.4 |
| 517 | 1711.2 | 1806.2 | 3422.4 | 3612.4 | 611 | 1730.0 | 1825.0 | 3460.0 | 3650.0  | 705 | 1748.8 | 1843.8   | 3497.6 | 3687.6 | 798  | 1767.4 | 1862.4  | 3534.8 | 3724.8 |
| 518 | 1711.4 | 1806.4 | 3422.8 | 3612.8 | 612 | 1730.2 | 1825.2 | 3460.4 | 3650.4  | 706 | 1749.0 | 1844.0   | 3498.0 | 3688.0 | 799  | 1767.6 | 1862.6  | 3535.2 | 3725.2 |
| 519 | 1711.6 | 1806.6 | 3423.2 | 3613.2 | 613 | 1730.4 | 1825.4 | 3460.8 | 3650.8  | 707 | 1749.2 | 1844.2   | 3498.4 | 3688.4 | 800  | 1767.8 | 1862.8  | 3535.6 | 3725.6 |
| 520 | 1711.8 | 1806.8 | 3423.6 | 3613.6 | 614 | 1730.6 | 1825.6 | 3461.2 | 3651.2  | 708 | 1749.4 | 1844.4   | 3498.8 | 3688.8 | 801  | 1768.0 | 1863.0  | 3536.0 | 3726.0 |
| 521 | 1712.0 | 1807.0 | 3424.0 | 3614.0 | 615 | 1730.8 | 1825.8 | 3461.6 | 3651.6  | 709 | 1749.6 | 1844.6   | 3499.2 | 3689.2 | 802  | 1768.2 | 1863.2  | 3536.4 | 3726.4 |
| 522 | 1712.2 | 1807.2 | 3424.4 | 3614.4 | 616 | 1731.0 | 1826.0 | 3462.0 | 3652.0  | 710 | 1749.8 | 1844.8   | 3499.6 | 3689.6 | 803  | 1768.4 | 1863.4  | 3536.8 | 3726.8 |
| 523 | 1712.4 | 1807.4 | 3424.8 | 3614.8 | 617 | 1731.2 | 1826.2 | 3462.4 | 3652.4  | 711 | 1750.0 | 1845.0   | 3500.0 | 3690.0 | 804  | 1768.6 | 1863.6  | 3537.2 | 3727.2 |
| 524 | 1712.6 | 1807.6 | 3425.2 | 3615.2 | 618 | 1731.4 | 1826.4 | 3462.8 | 3652.8  | 712 | 1750.2 | 1845.2   | 3500.4 | 3690.4 | 805  | 1768.8 | 1863.8  | 3537.6 | 3727.6 |
| 525 | 1712.8 | 1807.8 | 3425.6 | 3615.6 | 619 | 1731.6 | 1826.6 | 3463.2 | 3653.2  | 713 | 1750.4 | 1845.4   | 3500.8 | 3690.8 | 806  | 1769.0 | 1864.0  | 3538.0 | 3728.0 |
| 526 | 1713.0 | 1808.0 | 3426.0 | 3616.0 | 620 | 1731.8 | 1826.8 | 3463.6 | 3653.6  | 714 | 1750.6 | 1845.6   | 3501.2 | 3691.2 | 807  | 1769.2 | 1864.2  | 3538.4 | 3728.4 |
| 527 | 1713.2 | 1808.2 | 3426.4 | 3616.4 | 621 | 1732.0 | 1827.0 | 3464.0 | 3654.0  | 715 | 1750.8 | 1845.8   | 3501.6 | 3691.6 | 808  | 1769.4 | 1864.4  | 3538.8 | 3728.8 |
| 528 | 1713.4 | 1808.4 | 3426.8 | 3616.8 | 622 | 1732.2 | 1827.2 | 3464.4 | 3654.4  | 716 | 1751.0 | 1846.0   | 3502.0 | 3692.0 | 809  | 1769.6 | 1864.6  | 3539.2 | 3729.2 |
| 529 | 1713.6 | 1808.6 | 3427.2 | 3617.2 | 623 | 1732.4 | 1827.4 | 3464.8 | 3654.8  | 717 | 1751.2 | 1846.2   | 3502.4 | 3692.4 | 810  | 1769.8 | 1864.8  | 3539.6 | 3729.6 |
| 530 | 1713.8 | 1808.8 | 3427.6 | 3617.6 | 624 | 1732.6 | 1827.6 | 3465.2 | 3655.2  | 718 | 1751.4 | 1846.4   | 3502.8 | 3692.8 | 811  | 1770.0 | 1865.0  | 3540.0 | 3730.0 |
| 531 | 1714.0 | 1809.0 | 3428.0 | 3618.0 | 625 | 1732.8 | 1827.8 | 3465.6 | 3655.6  | 719 | 1751.6 | 1846.6   | 3503.2 | 3693.2 | 812  | 1770.2 | 1865.2  | 3540.4 | 3730.4 |
| 532 | 1714.2 | 1809.2 | 3428.4 | 3618.4 | 626 | 1733.0 | 1828.0 | 3466.0 | 3656.0  | 720 | 1751.8 | 1846.8   | 3503.6 | 3693.6 | 813  | 1770.4 | 1865.4  | 3540.8 | 3730.8 |
| 533 | 1714.4 | 1809.4 | 3428.8 | 3618.8 | 627 | 1733.2 | 1828.2 | 3466.4 | 3656.4  | 721 | 1752.0 | 1847.0   | 3504.0 | 3694.0 | 814  | 1770.6 | 1865.6  | 3541.2 | 3731.2 |
| 534 | 1714.6 | 1809.6 | 3429.2 | 3619.2 | 628 | 1733.4 | 1828.4 | 3466.8 | 3656.8  | 722 | 1752.2 | 1847.2   | 3504.4 | 3694.4 | 815  | 1770.8 | 1865.8  | 3541.6 | 3731.6 |
| 535 | 1714.8 | 1809.8 | 3429.6 | 3619.6 | 629 | 1733.6 | 1828.6 | 3467.2 | 3657.2  | 723 | 1752.4 | 1847.4   | 3504.8 | 3694.8 | 816  | 1771.0 | 1866.0  | 3542.0 | 3732.0 |
| 536 | 1715.0 | 1810.0 | 3430.0 | 3620.0 | 630 | 1733.8 | 1828.8 | 3467.6 | 3657.6  | 724 | 1752.6 | 1847.6   | 3505.2 | 3695.2 | 817  | 1771.2 | 1866.2  | 3542.4 | 3732.4 |
| 537 | 1715.2 | 1810.2 | 3430.4 | 3620.4 | 631 | 1734.0 | 1829.0 | 3468.0 | 3658.0  | 725 | 1752.8 | 1847.8   | 3505.6 | 3695.6 | 818  | 1771.4 | 1866.4  | 3542.8 | 3732.8 |
| 538 | 1/15.4 | 1810.4 | 3430.8 | 3620.8 | 632 | 1/34.2 | 1829.2 | 3468.4 | 3658.4  | 726 | 1/53.0 | 1848.0   | 3506.0 | 3696.0 | 819  | 1/71.6 | 1866.6  | 3543.2 | 3733.2 |
| 539 | 1/15.6 | 1810.6 | 3431.2 | 3621.2 | 033 | 1/34.4 | 1829.4 | 3468.8 | 3058.8  | 727 | 1/53.2 | 1848.2   | 3506.4 | 3096.4 | 820  | 1771.8 | 1005.8  | 3543.6 | 3733.6 |
| 540 | 1/15.8 | 1810.8 | 3431.6 | 3621.6 | 034 | 1/34.6 | 1829.6 | 3469.2 | 3059.2  | 728 | 1/53.4 | 1048.4   | 3506.8 | 3096.8 | 021  | 1772.0 | 1007.0  | 3544.0 | 3734.0 |
| 541 | 1710.0 | 1011.0 | 3432.0 | 3022.0 | 035 | 1734.8 | 1029.8 | 3409.6 | 3059.6  | 720 | 1753.6 | 1048.6   | 3507.2 | 3097.2 | 022  | 1772.2 | 1007.2  | 3544.4 | 3734.4 |
| 542 | 1710.2 | 1011.2 | 3432.4 | 3622.4 | 030 | 1735.0 | 1830.0 | 3470.0 | 3640.4  | 730 | 1753.8 | 1048.8   | 3509.0 | 3097.0 | 023  | 1772.0 | 1007.4  | 3545.0 | 3734.8 |
| 543 | 1716.4 | 1011.4 | 3432.8 | 3022.8 | 03/ | 1795 - | 1020.4 | 34/0.4 | 3000.4  | 731 | 1754.0 | 1049.0   | 3508.0 | 30000  | 024  | 1772.6 | 1007.6  | 3545.2 | 3735.2 |
| 544 | 1710.0 | 1011.6 | 3433.2 | 3623.2 | 636 | 1795.4 | 1030.4 | 3470.8 | 3664 0  | 722 | 1754.2 | 1049.2   | 3508.4 | 3000.4 | 025  | 1772.8 | 1007.8  | 3545.6 | 3730.0 |
| 540 | 1717.0 | 1011.8 | 3433.6 | 3623.6 | 640 | 1725.0 | 1820.0 | 3471.2 | 3661 6  | 724 | 1754.4 | 1840 0   | 3500.0 | 3800 1 | 827  | 1772.0 | 1869.0  | 3546.0 | 3736.0 |
| 547 | 1717.0 | 1812.0 | 3434.0 | 3624.0 | 641 | 1738.0 | 1831.0 | 3472.0 | 3662.0  | 725 | 1754.0 | 1840 0   | 3509.2 | 3600 4 | 828  | 1773.4 | 1869.4  | 3546.9 | 3736.9 |
| 549 | 1717.4 | 1012.2 | 2424.9 | 3624.4 | 642 | 1736.0 | 1931.0 | 3472.0 | 3662.0  | 736 | 1755.0 | 1950.0   | 3510.0 | 3700.0 | 920  | 1773.6 | 1969.6  | 3540.0 | 3730.0 |
| 540 | 1717.4 | 1812.4 | 3434.0 | 3625.2 | 643 | 1736.4 | 1931.4 | 3472.9 | 3662.9  | 737 | 1755.0 | 1850.0   | 3510.0 | 3700.0 | 830  | 1773.0 | 1869.9  | 3547.2 | 3737.6 |
| 550 | 1717.8 | 1812.0 | 3435.6 | 3625.6 | 644 | 1736.6 | 1831.6 | 3472.0 | 3663.2  | 738 | 1755.4 | 1850.4   | 3510.4 | 3700.4 | 831  | 1774.0 | 1869.0  | 3548.0 | 3738.0 |
| 551 | 1718.0 | 1813.0 | 3436.0 | 3626.0 | 645 | 1736.8 | 1831.8 | 3473.6 | 3663.6  | 730 | 1755.6 | 1850.6   | 3511.2 | 3701.2 | 832  | 1774.0 | 1869.2  | 3548.4 | 3738.4 |
| 552 | 1718.2 | 1813.2 | 3436.4 | 3626.4 | 646 | 1737.0 | 1832.0 | 3474.0 | 3664.0  | 740 | 1755.8 | 1850.8   | 3511.6 | 3701.6 | 833  | 1774.4 | 1869.4  | 3548.8 | 3738.8 |
| 553 | 1718.4 | 1813.4 | 3436.8 | 3626.8 | 647 | 1737.2 | 1832.2 | 3474.4 | 3664.4  | 741 | 1756.0 | 1851.0   | 3512.0 | 3702.0 | 834  | 1774.6 | 1869.6  | 3549.2 | 3739.2 |
| 554 | 1718.6 | 1813.6 | 3437.2 | 3627.2 | 648 | 1737.4 | 1832.4 | 3474.8 | 3664.8  | 742 | 1756.2 | 1851.2   | 3512.4 | 3702.4 | 835  | 1774.8 | 1869.8  | 3549.6 | 3739.6 |
| 555 | 1718.8 | 1813.8 | 3437.6 | 3627.6 | 649 | 1737.6 | 1832.6 | 3475.2 | 3665.2  | 743 | 1756.4 | 1851.4   | 3512.8 | 3702.8 | 836  | 1775.0 | 1870.0  | 3550.0 | 3740.0 |
| 556 | 1719.0 | 1814.0 | 3438.0 | 3628.0 | 650 | 1737.8 | 1832.8 | 3475.6 | 3665.6  | 744 | 1756.6 | 1851.6   | 3513.2 | 3703.2 | 837  | 1775.2 | 1870.2  | 3550.4 | 3740.4 |
| 557 | 1719.2 | 1814.2 | 3438.4 | 3628.4 | 651 | 1738.0 | 1833.0 | 3476.0 | 3666.0  | 745 | 1756.8 | 1851.8   | 3513.6 | 3703.6 | 838  | 1775.4 | 1870.4  | 3550.8 | 3740.8 |
| 558 | 1719.4 | 1814.4 | 3438.8 | 3628.8 | 652 | 1738.2 | 1833.2 | 3476.4 | 3666.4  | 746 | 1757.0 | 1852.0   | 3514.0 | 3704.0 | 839  | 1775.6 | 1870.6  | 3551.2 | 3741.2 |
| 559 | 1719.6 | 1814.6 | 3439.2 | 3629.2 | 653 | 1738.4 | 1833.4 | 3476.8 | 3666.8  | 747 | 1757.2 | 1852.2   | 3514.4 | 3704.4 | 840  | 1775.8 | 1870.8  | 3551.6 | 3741.6 |
| 560 | 1719.8 | 1814.8 | 3439.6 | 3629.6 | 654 | 1738.6 | 1833.6 | 3477.2 | 3667.2  | 748 | 1757.4 | 1852.4   | 3514.8 | 3704.8 | 841  | 1776.0 | 1871.0  | 3552.0 | 3742.0 |
| 561 | 1720.0 | 1815.0 | 3440.0 | 3630.0 | 655 | 1738.8 | 1833.8 | 3477.6 | 3667.6  | 749 | 1757.6 | 1852.6   | 3515.2 | 3705.2 | 842  | 1776.2 | 1871.2  | 3552.4 | 3742.4 |
| 562 | 1720.2 | 1815.2 | 3440.4 | 3630.4 | 656 | 1739.0 | 1834.0 | 3478.0 | 3668.0  | 750 | 1757.8 | 1852.8   | 3515.6 | 3705.6 | 843  | 1776.4 | 1871.4  | 3552.8 | 3742.8 |
| 563 | 1720.4 | 1815.4 | 3440.8 | 3630.8 | 657 | 1739.2 | 1834.2 | 3478.4 | 3668.4  | 751 | 1758.0 | 1853.0   | 3516.0 | 3706.0 | 844  | 1776.6 | 1871.6  | 3553.2 | 3743.2 |
| 564 | 1720.6 | 1815.6 | 3441.2 | 3631.2 | 658 | 1739.4 | 1834.4 | 3478.8 | 3668.8  | 752 | 1758.2 | 1853.2   | 3516.4 | 3706.4 | 845  | 1776.8 | 1871.8  | 3553.6 | 3743.6 |
| 565 | 1720.8 | 1815.8 | 3441.6 | 3631.6 | 659 | 1739.6 | 1834.6 | 3479.2 | 3669.2  | 753 | 1758.4 | 1853.4   | 3516.8 | 3706.8 | 846  | 1777.0 | 1872.0  | 3554.0 | 3744.0 |
| 566 | 1721.0 | 1816.0 | 3442.0 | 3632.0 | 660 | 1739.8 | 1834.8 | 3479.6 | 3669.6  | 754 | 1758.6 | 1853.6   | 3517.2 | 3707.2 | 847  | 1777.2 | 1872.2  | 3554.4 | 3744.4 |
| 567 | 1721.2 | 1816.2 | 3442.4 | 3632.4 | 661 | 1740.0 | 1835.0 | 3480.0 | 3670.0  | 755 | 1758.8 | 1853.8   | 3517.6 | 3707.6 | 848  | 1777.4 | 1872.4  | 3554.8 | 3744.8 |
| 500 | 1/21.4 | 1810.4 | 3442.8 | 3032.8 | 662 | 1740.2 | 1835.2 | 3480.4 | 3670.4  | 750 | 1759.0 | 1854.0   | 3518.0 | 3708.0 | 849  | 1777.0 | 1872.0  | 3555.2 | 3745.2 |
| 509 | 1721.0 | 1016.0 | 2443.2 | 3033.2 | 664 | 1740.4 | 1030.4 | 3480.8 | 3670.8  | 750 | 1759.2 | 1054.2   | 3518.4 | 3708.4 | 051  | 1770.0 | 1072.0  | 3555.0 | 3745.0 |
| 570 | 1721.0 | 1010.0 | 2444.0 | 3033.0 | 004 | 1740.0 | 1035.0 | 2401.2 | 2071.2  | 750 | 1759.4 | 1004.4   | 3510.0 | 3700.0 | 051  | 1770.0 | 1073.0  | 2558.4 | 2740.0 |
| 570 | 1722.0 | 1017.0 | 3444.0 | 3624.4 | 000 | 1740.8 | 1030.8 | 3401.0 | 3872.0  | 709 | 1750.0 | 1954.0   | 3510.0 | 3700.0 | 850  | 1770 4 | 1973.2  | 3550 0 | 3740.4 |
| 572 | 1722.2 | 1817   | 3444.4 | 3624.0 | 667 | 1741.0 | 1896.0 | 3492.0 | 3872.0  | 764 | 1760.0 | 1955 0   | 3520.0 | 3710.0 | 854  | 1770.4 | 1873.4  | 3557.2 | 3747.0 |
| 574 | 1700 4 | 1817 4 | 3444.8 | 3,000  | 680 | 1724.4 | 1836.4 | 3492.9 | 3672.9  | 761 | 1760.0 | 1855.0   | 3620.0 | 3710.4 | 9.04 | 1770.0 | 1872 0  | 3557 0 | 3747.0 |
| 575 | 1722.0 | 1817 9 | 3445.8 | 3635.6 | BRO | 1741.4 | 1836.4 | 3483.2 | 3673.2  | 762 | 1760.4 | 1855.4   | 3520.4 | 3710.4 | 856  | 1779.0 | 1874 0  | 3558.0 | 3748.0 |
| 576 | 1723.0 | 1818.0 | 3446 0 | 3636.0 | 670 | 1741.8 | 1836 8 | 3483 6 | 3673.R  | 764 | 1760.6 | 1855 6   | 3521.2 | 3711.2 | 857  | 1779.2 | 1874 2  | 3558.4 | 3748.4 |
| 577 | 1723.2 | 1818 2 | 3446.4 | 3636.4 | 671 | 1742.0 | 1837.0 | 3484 0 | 3674.0  | 765 | 1760.8 | 1855 8   | 3521.6 | 3711.6 | 858  | 1779.4 | 1874 4  | 3558.8 | 3748.8 |
| 578 | 1723.4 | 1818.4 | 3446.8 | 3636.8 | 672 | 1742.2 | 1837.2 | 3484.4 | 3674.4  | 766 | 1761.0 | 1856.0   | 3522.0 | 3712.0 | 859  | 1779.6 | 1874.6  | 3559.2 | 3749.2 |
| 579 | 1723.6 | 1818.6 | 3447.2 | 3637.2 | 673 | 1742.4 | 1837.4 | 3484.8 | 3674.8  | 767 | 1761.2 | 1856.2   | 3522.4 | 3712.4 | 860  | 1779.8 | 1874.8  | 3559.6 | 3749.6 |
| 580 | 1723.8 | 1818.8 | 3447.6 | 3637.6 | 674 | 1742.6 | 1837.6 | 3485.2 | 3675.2  | 768 | 1761.4 | 1856.4   | 3522.8 | 3712.8 | 861  | 1780.0 | 1875.0  | 3560.0 | 3750.0 |
| 581 | 1724.0 | 1819.0 | 3448.0 | 3638.0 | 675 | 1742.8 | 1837.8 | 3485.6 | 3675.6  | 769 | 1761.6 | 1856.6   | 3523.2 | 3713.2 | 862  | 1780.2 | 1875.2  | 3560.4 | 3750.4 |
| 582 | 1724.2 | 1819.2 | 3448.4 | 3638.4 | 676 | 1743.0 | 1838.0 | 3486.0 | 3676.0  | 770 | 1761.8 | 1856.8   | 3523.6 | 3713.6 | 863  | 1780.4 | 1875.4  | 3560.8 | 3750.8 |
| 583 | 1724.4 | 1819.4 | 3448.8 | 3638.8 | 677 | 1743.2 | 1838.2 | 3486.4 | 3676.4  | 771 | 1762.0 | 1857.0   | 3524.0 | 3714.0 | 864  | 1780.6 | 1875.6  | 3561.2 | 3751.2 |
| 584 | 1724.6 | 1819.6 | 3449.2 | 3639.2 | 678 | 1743.4 | 1838.4 | 3486.8 | 3676.8  | 772 | 1762.2 | 1857.2   | 3524.4 | 3714.4 | 865  | 1780.8 | 1875.8  | 3561.6 | 3751.6 |
| 585 | 1724.8 | 1819.8 | 3449.6 | 3639.6 | 679 | 1743.6 | 1838.6 | 3487.2 | 3677.2  | 773 | 1762.4 | 1857.4   | 3524.8 | 3714.8 | 866  | 1781.0 | 1876.0  | 3562.0 | 3752.0 |
| 586 | 1725.0 | 1820.0 | 3450.0 | 3640.0 | 680 | 1743.8 | 1838.8 | 3487.6 | 3677.6  | 774 | 1762.6 | 1857.6   | 3525.2 | 3715.2 | 867  | 1781.2 | 1876.2  | 3562.4 | 3752.4 |
| 587 | 1725.2 | 1820.2 | 3450.4 | 3640.4 | 681 | 1744.0 | 1839.0 | 3488.0 | 3678.0  | 775 | 1762.8 | 1857.8   | 3525.6 | 3715.6 | 868  | 1781.4 | 1876.4  | 3562.8 | 3752.8 |
| 588 | 1725.4 | 1820.4 | 3450.8 | 3640.8 | 682 | 1744.2 | 1839.2 | 3488.4 | 3678.4  | 776 | 1763.0 | 1858.0   | 3526.0 | 3716.0 | 869  | 1781.6 | 1876.6  | 3563.2 | 3753.2 |
| 589 | 1725.6 | 1820.6 | 3451.2 | 3641.2 | 683 | 1744.4 | 1839.4 | 3488.8 | 3678.8  | 777 | 1763.2 | 1858.2   | 3526.4 | 3716.4 | 870  | 1781.8 | 1876.8  | 3563.6 | 3753.6 |
| 590 | 1725.8 | 1820.8 | 3451.6 | 3641.6 | 684 | 1744.6 | 1839.6 | 3489.2 | 3679.2  | 778 | 1763.4 | 1858.4   | 3526.8 | 3716.8 | 871  | 1782.0 | 1877.0  | 3564.0 | 3754.0 |
| 591 | 1726.0 | 1821.0 | 3452.0 | 3642.0 | 685 | 1744.8 | 1839.8 | 3489.6 | 3679.6  | 779 | 1763.6 | 1858.6   | 3527.2 | 3717.2 | 872  | 1782.2 | 1877.2  | 3564.4 | 3754.4 |
| 592 | 1726.2 | 1821.2 | 3452.4 | 3642.4 | 686 | 1745.0 | 1840.0 | 3490.0 | 3680.0  | 780 | 1763.8 | 1858.8   | 3527.6 | 3717.6 | 873  | 1782.4 | 1877.4  | 3564.8 | 3754.8 |
| 593 | 1726.4 | 1821.4 | 3452.8 | 3642.8 | 087 | 1745.2 | 1840.2 | 3490.4 | 3680.4  | 781 | 1764.0 | 1859.0   | 3528.0 | 3718.0 | 874  | 1782.6 | 18/7.6  | 3505.2 | 3755.2 |
| 594 | 1726.6 | 1821.6 | 3453.2 | 3043.2 | 880 | 1745.4 | 1840.4 | 3490.8 | 3080.8  | 782 | 1/64.2 | 1859.2   | 3528.4 | 3/18.4 | 8/5  | 1782.8 | 18/7.8  | 3505.6 | 3755.6 |
| 595 | 1726.8 | 1821.8 | 3453.6 | 3643.6 | 689 | 1745.6 | 1840.6 | 3491.2 | 3681.2  | 783 | 1764.4 | 1859.4   | 3528.8 | 3718.8 | 876  | 1783.0 | 1878.0  | 3566.0 | 3756.0 |
| 596 | 1/27.0 | 1822.0 | 3454.0 | 3644.0 | 690 | 1/45.8 | 1840.8 | 3491.6 | 3081.6  | 784 | 1/64.6 | 1859.6   | 3529.2 | 3/19.2 | 877  | 1/83.2 | 1878.2  | 3566.4 | 3756.4 |
| 597 | 1/27.2 | 1822.2 | 3454.4 | 3644.4 | 691 | 1/46.0 | 1841.0 | 3492.0 | 3682.0  | 785 | 1/64.8 | 1859.8   | 3529.6 | 3/19.6 | 078  | 1/83.4 | 1078.4  | 3566.8 | 3755.8 |
| 586 | 1727.4 | 1022.4 | 3434.8 | 3044.8 | 602 | 1746.2 | 1041.2 | 3482.4 | 3082.4  | 707 | 1705.0 | 1000.0   | 3530.0 | 3720.0 | 0/9  | 1703.6 | 1078.6  | 3507.2 | 3757.0 |
| 099 | 1727.6 | 1822.6 | 3455.2 | 3045.2 | 093 | 1746.4 | 1841.4 | 3492.8 | 30002.8 | 787 | 1765.2 | 1860.2   | 3530.4 | 3720.4 | 088  | 1783.8 | 1070    | 3500.0 | 3750.0 |
| 600 | 1/2/.8 | 1822.8 | 3455.6 | 3645.6 | 694 | 1746.6 | 1641.6 | 3493.2 | 3083.2  | 788 | 1/65.4 | 1860.4   | 3530.8 | 3720.8 | 000  | 1784.0 | 18/9.0  | 3568.0 | 3758.0 |
| 601 | 1728.0 | 1623.0 | 3456.0 | 3646.0 | 695 | 1/46.8 | 1041.8 | 3493.6 | 3083.6  | 700 | 1765.6 | 1000.6   | 3531.2 | 3721.2 | 082  | 1784.2 | 1079.2  | 3568.4 | 3758.4 |
| 802 | 1728.2 | 1023.2 | 3450.4 | 3040.4 | 096 | 1747.0 | 1042.0 | 3484.0 | 3684.0  | 790 | 1700.8 | 1000.8   | 3531.6 | 3723.0 | 083  | 1704.4 | 1079.4  | 3500.0 | 3750.0 |
| 003 | 1728.4 | 1023.4 | 3430.8 | 3040.8 | 697 | 1747.2 | 1042.2 | 3484.4 | 3084.4  | 700 | 1700.0 | 1001.0   | 3532.0 | 3722.0 | 084  | 1704.0 | 1079.0  | 3509.2 | 3750.0 |
| 004 | 1720.0 | 1023.6 | 3437.2 | 3047.2 | 096 | 1747.4 | 1042.4 | 0405.0 | 0004.8  | 182 | 1/00.2 | 1 1001.2 | 0002.4 | 0122.4 | 000  | 1704.8 | 101,9'9 | 0.6000 | 3108.0 |

# **GSM1900 frequencies**

| CH  | ТΧ     | RX     | <b>VCO TX</b> | VCO RX | СН  | ТΧ     | RX     | VCO TX | VCO RX  | СН  | ТΧ     | RX     | VCO TX   | VCO RX | CH  | ТΧ     | RX     | vco тх | VCO RX |
|-----|--------|--------|---------------|--------|-----|--------|--------|--------|---------|-----|--------|--------|----------|--------|-----|--------|--------|--------|--------|
| 512 | 1850,2 | 1930,2 | 3700,4        | 3860,4 | 606 | 1869,0 | 1949,0 | 3738,0 | 3898,0  | 700 | 1887,8 | 1967,8 | 3775,6   | 3935,6 | 794 | 1906,6 | 1986,6 | 3813,2 | 3973,2 |
| 513 | 1850,4 | 1930,4 | 3700,8        | 3860,8 | 607 | 1869,2 | 1949,2 | 3738,4 | 3898,4  | 701 | 1888.0 | 1968,0 | 3776,0   | 3936,0 | 795 | 1906,8 | 1986,8 | 3813,6 | 3973,6 |
| 515 | 1850.8 | 1930,6 | 3701,2        | 3861.6 | 808 | 1869.6 | 1949,4 | 3739.2 | 3899.0  | 702 | 1888.4 | 1968.4 | 3776.8   | 3936,8 | 790 | 1907,0 | 1987.2 | 3814.0 | 3974.0 |
| 516 | 1851.0 | 1931.0 | 3702.0        | 3862.0 | 610 | 1869.8 | 1949.8 | 3739.6 | 3899.6  | 704 | 1888.6 | 1968.6 | 3777.2   | 3937.2 | 798 | 1907.4 | 1987.4 | 3814.8 | 3974.8 |
| 517 | 1851,2 | 1931.2 | 3702,4        | 3862,4 | 611 | 1870,0 | 1950,0 | 3740,0 | 3900,0  | 705 | 1888,8 | 1968,8 | 3777,6   | 3937,6 | 799 | 1907.6 | 1987,6 | 3815,2 | 3975,2 |
| 518 | 1851,4 | 1931,4 | 3702,8        | 3862,8 | 612 | 1870,2 | 1950,2 | 3740,4 | 3900,4  | 706 | 1889,0 | 1969,0 | 3778,0   | 3938,0 | 800 | 1907,8 | 1987,8 | 3815,6 | 3975,6 |
| 519 | 1851,6 | 1931,6 | 3703,2        | 3863,2 | 613 | 1870,4 | 1950,4 | 3740,8 | 3900,8  | 707 | 1889,2 | 1969,2 | 2 3778,4 | 3938,4 | 801 | 1908,0 | 1988,0 | 3816,0 | 3976,0 |
| 520 | 1851,8 | 1931,8 | 3703,6        | 3863,6 | 614 | 1870,6 | 1950,6 | 3741,2 | 3901,2  | 708 | 1889,4 | 1969,4 | 3778,8   | 3938,8 | 802 | 1908,2 | 1988,2 | 3816,4 | 3976,4 |
| 521 | 1852,0 | 1932,0 | 3704,0        | 3864,0 | 615 | 1870,8 | 1950,8 | 3741,6 | 3901,6  | 709 | 1889,6 | 1969,6 | 3779,2   | 3939,2 | 803 | 1908,4 | 1988,4 | 3816,8 | 3976,8 |
| 523 | 1852.4 | 1932,2 | 3704,4        | 3864.8 | 617 | 1871.2 | 1951,0 | 3742,0 | 3902,0  | 710 | 1890.0 | 1969,0 | 3780.0   | 3939,6 | 804 | 1900,0 | 1900,0 | 3817.6 | 3977.6 |
| 524 | 1852.6 | 1932.6 | 3705.2        | 3865.2 | 618 | 1871.4 | 1951.4 | 3742.8 | 3902.8  | 712 | 1890.2 | 1970.2 | 3780.4   | 3940.4 | 806 | 1909.0 | 1989.0 | 3818.0 | 3978.0 |
| 525 | 1852.8 | 1932.8 | 3705.6        | 3865.6 | 619 | 1871.6 | 1951.6 | 3743.2 | 3903.2  | 713 | 1890.4 | 1970.4 | 1 3780.8 | 3940.8 | 807 | 1909.2 | 1989.2 | 3818,4 | 3978.4 |
| 526 | 1853,0 | 1933,0 | 3706,0        | 3866,0 | 620 | 1871,8 | 1951,8 | 3743,6 | 3903,6  | 714 | 1890,6 | 1970,6 | 3781,2   | 3941,2 | 808 | 1909,4 | 1989,4 | 3818,8 | 3978,8 |
| 527 | 1853,2 | 1933,2 | 3706,4        | 3866,4 | 621 | 1872,0 | 1952,0 | 3744,0 | 3904,0  | 715 | 1890,8 | 1970,8 | 3781,6   | 3941,6 | 809 | 1909,6 | 1989,6 | 3819,2 | 3979,2 |
| 528 | 1853,4 | 1933,4 | 3706,8        | 3866,8 | 622 | 1872,2 | 1952,2 | 3744,4 | 3904,4  | 716 | 1891,0 | 1971,0 | 3782,0   | 3942,0 | 810 | 1909,8 | 1989,8 | 3819,6 | 3979,6 |
| 529 | 1853,6 | 1933,6 | 3707,2        | 3867,2 | 623 | 1872,4 | 1952,4 | 3744,8 | 3904,8  | 717 | 1891,2 | 1971,2 | 2 3782,4 | 3942,4 |     |        |        |        |        |
| 530 | 1853,8 | 1933,8 | 3707,6        | 3867,6 | 625 | 1872.0 | 1952,6 | 3745,2 | 3905,2  | 710 | 1891,4 | 1971,4 | 3/82,8   | 3942,8 |     |        |        |        |        |
| 532 | 1854.2 | 1934.2 | 3708.4        | 3868.4 | 626 | 1873.0 | 1953.0 | 3746.0 | 3906.0  | 720 | 1891.8 | 1971.8 | 3783.6   | 3943.6 |     |        |        |        |        |
| 533 | 1854,4 | 1934,4 | 3708,8        | 3868,8 | 627 | 1873,2 | 1953,2 | 3746,4 | 3906,4  | 721 | 1892,0 | 1972,0 | 3784,0   | 3944,0 |     |        |        |        |        |
| 534 | 1854,6 | 1934,6 | 3709,2        | 3869,2 | 628 | 1873,4 | 1953,4 | 3746,8 | 3906,8  | 722 | 1892,2 | 1972,2 | 3784,4   | 3944,4 |     |        |        |        |        |
| 535 | 1854,8 | 1934,8 | 3709,6        | 3869,6 | 629 | 1873,6 | 1953,6 | 3747,2 | 3907,2  | 723 | 1892,4 | 1972,4 | 3784,8   | 3944,8 |     |        |        |        |        |
| 536 | 1855,0 | 1935.0 | 3710,0        | 3870.0 | 630 | 1873,8 | 1953,8 | 3747,6 | 3907,6  | 724 | 1892.6 | 1972,6 | 3785,2   | 3945,2 |     |        |        |        |        |
| 537 | 1855,2 | 1935,2 | 3710,4        | 3870,4 | 631 | 1874.0 | 1954,0 | 3748,0 | 3908,0  | 725 | 1892.8 | 1972,8 | 3785,6   | 3945,6 |     |        |        |        |        |
| 530 | 1855.6 | 1935,4 | 3710,0        | 3871.2 | 633 | 1874.2 | 1954,2 | 3748,4 | 3908,4  | 727 | 1893.0 | 1973,0 | 3786.0   | 3946,0 |     |        |        |        |        |
| 540 | 1855.8 | 1935.8 | 3711.6        | 3871.6 | 634 | 1874.6 | 1954.6 | 3749.2 | 3909.2  | 728 | 1893.4 | 1973.4 | 3786.8   | 3946.8 |     |        |        |        |        |
| 541 | 1856.0 | 1936.0 | 3712.0        | 3872.0 | 635 | 1874.8 | 1954,8 | 3749,6 | 3909,6  | 729 | 1893.6 | 1973.6 | 3787.2   | 3947.2 |     |        |        |        |        |
| 542 | 1856,2 | 1936,2 | 3712,4        | 3872,4 | 636 | 1875,0 | 1955,0 | 3750,0 | 3910,0  | 730 | 1893,8 | 1973,8 | 3787,6   | 3947,6 |     |        |        |        |        |
| 543 | 1856,4 | 1936,4 | 3712,8        | 3872,8 | 637 | 1875,2 | 1955,2 | 3750,4 | 3910,4  | 731 | 1894,0 | 1974,0 | 3788,0   | 3948,0 |     |        |        |        |        |
| 544 | 1856,6 | 1936,6 | 3713,2        | 3873,2 | 638 | 1875,4 | 1955,4 | 3750,8 | 3910,8  | 732 | 1894,2 | 1974,2 | 2 3788,4 | 3948,4 |     |        |        |        |        |
| 545 | 1856,8 | 1936,8 | 3713,6        | 3873,6 | 639 | 1875,6 | 1955,6 | 3751,2 | 3911,2  | 733 | 1894.4 | 1974,4 | 3788,8   | 3948,8 |     |        |        |        |        |
| 545 | 1857.0 | 1937,0 | 3714,0        | 3874,0 | 640 | 1876.0 | 1955,8 | 3752.0 | 3911,6  | 734 | 1894,6 | 1974,6 | 3789,2   | 3949,2 |     |        |        |        |        |
| 548 | 1857.4 | 1937.4 | 3714,4        | 3874.8 | 642 | 1876.2 | 1956.2 | 3752.4 | 3912,0  | 736 | 1895.0 | 1974,0 | 3790.0   | 3950.0 |     |        |        |        |        |
| 549 | 1857.6 | 1937.6 | 3715.2        | 3875.2 | 643 | 1876.4 | 1956,4 | 3752.8 | 3912,8  | 737 | 1895.2 | 1975.2 | 3790,4   | 3950,4 |     |        |        |        |        |
| 550 | 1857,8 | 1937,8 | 3715,6        | 3875,6 | 644 | 1876,6 | 1956,6 | 3753,2 | 3913,2  | 738 | 1895,4 | 1975,4 | 3790,8   | 3950,8 |     |        |        |        |        |
| 551 | 1858,0 | 1938,0 | 3716,0        | 3876,0 | 645 | 1876,8 | 1956,8 | 3753,6 | 3913,6  | 739 | 1895,6 | 1975,6 | 3791,2   | 3951,2 |     |        |        |        |        |
| 552 | 1858,2 | 1938,2 | 3716,4        | 3876,4 | 646 | 1877,0 | 1957,0 | 3754,0 | 3914,0  | 740 | 1895,8 | 1975,8 | 3 3791,6 | 3951,6 |     |        |        |        |        |
| 553 | 1858,4 | 1938,4 | 3716,8        | 3876,8 | 647 | 1877,2 | 1957,2 | 3754,4 | 3914,4  | 741 | 1896,0 | 1976,0 | 3792,0   | 3952,0 |     |        |        |        |        |
| 555 | 1858.8 | 1930,0 | 3717.6        | 3877.6 | 649 | 1877.6 | 1957.4 | 3755.2 | 3914,0  | 742 | 1896.4 | 1976,2 | 3792,4   | 3952,4 |     |        |        |        |        |
| 556 | 1859.0 | 1939.0 | 3718.0        | 3878.0 | 650 | 1877.8 | 1957.8 | 3755.6 | 3915.6  | 743 | 1896.6 | 1976.4 | 3793.2   | 3953.2 |     |        |        |        |        |
| 557 | 1859.2 | 1939.2 | 3718,4        | 3878.4 | 651 | 1878.0 | 1958.0 | 3756.0 | 3916.0  | 745 | 1896.8 | 1976.8 | 3793.6   | 3953.6 |     |        |        |        |        |
| 558 | 1859,4 | 1939,4 | 3718,8        | 3878,8 | 652 | 1878,2 | 1958,2 | 3756,4 | 3916,4  | 746 | 1897,0 | 1977,0 | 3794,0   | 3954,0 |     |        |        |        |        |
| 559 | 1859,6 | 1939,6 | 3719,2        | 3879,2 | 653 | 1878,4 | 1958,4 | 3756,8 | 3916,8  | 747 | 1897,2 | 1977,2 | 2 3794,4 | 3954,4 |     |        |        |        |        |
| 560 | 1859,8 | 1939,8 | 3719,6        | 3879,6 | 654 | 1878,6 | 1958,6 | 3757,2 | 3917,2  | 748 | 1897,4 | 1977,4 | 1 3794,8 | 3954,8 |     |        |        |        |        |
| 561 | 1860,0 | 1940,0 | 3720,0        | 3880,0 | 655 | 1878,8 | 1958,8 | 3757,6 | 3917,6  | 749 | 1897,6 | 1977,6 | 3795,2   | 3955,2 |     |        |        |        |        |
| 563 | 1860.4 | 1940,2 | 3720,4        | 3880.8 | 657 | 1879.0 | 1959,0 | 3758.4 | 3918.0  | 750 | 1898.0 | 1977,0 | 3796.0   | 3955,6 |     |        |        |        |        |
| 564 | 1860.6 | 1940.6 | 3721.2        | 3881.2 | 658 | 1879.4 | 1959,4 | 3758.8 | 3918.8  | 752 | 1898.2 | 1978.2 | 2 3796.4 | 3956.4 |     |        |        |        |        |
| 565 | 1860,8 | 1940,8 | 3721,6        | 3881,6 | 659 | 1879,6 | 1959,6 | 3759,2 | 3919,2  | 753 | 1898,4 | 1978,4 | 3796,8   | 3956,8 |     |        |        |        |        |
| 566 | 1861,0 | 1941.0 | 3722,0        | 3882,0 | 660 | 1879,8 | 1959,8 | 3759,6 | 3919,6  | 754 | 1898.6 | 1978,6 | 3797,2   | 3957,2 |     |        |        |        |        |
| 567 | 1861,2 | 1941,2 | 3722,4        | 3882,4 | 661 | 1880,0 | 1960,0 | 3760,0 | 3920,0  | 755 | 1898,8 | 1978,8 | 3 3797,6 | 3957,6 |     |        |        |        |        |
| 568 | 1861,4 | 1941,4 | 3722,8        | 3882,8 | 662 | 1880,2 | 1960,2 | 3760,4 | 3920,4  | 756 | 1899,0 | 1979,0 | 3798,0   | 3958,0 |     |        |        |        |        |
| 570 | 1861.8 | 1941.8 | 3723.6        | 3883.6 | 664 | 1880.6 | 1960.6 | 3761.2 | 3921.2  | 758 | 1899.4 | 1979.4 | 3798.8   | 3958.8 |     |        |        |        |        |
| 571 | 1862.0 | 1942.0 | 3724.0        | 3884.0 | 665 | 1880.8 | 1960.8 | 3761.6 | 3921.6  | 759 | 1899.6 | 1979.6 | 3799.2   | 3959.2 |     |        |        |        |        |
| 572 | 1862,2 | 1942,2 | 3724,4        | 3884,4 | 666 | 1881,0 | 1961,0 | 3762,0 | 3922,0  | 760 | 1899,8 | 1979,8 | 3799,6   | 3959,6 |     |        |        |        |        |
| 573 | 1862,4 | 1942,4 | 3724,8        | 3884,8 | 667 | 1881,2 | 1961,2 | 3762,4 | 3922,4  | 761 | 1900,0 | 1980,0 | 3800,0   | 3960,0 |     |        |        |        |        |
| 574 | 1862,6 | 1942,6 | 3725,2        | 3885,2 | 668 | 1881,4 | 1961,4 | 3762,8 | 3922,8  | 762 | 1900,2 | 1980,2 | 2 3800,4 | 3960,4 |     |        |        |        |        |
| 575 | 1862,8 | 1942,8 | 3725,6        | 3885,6 | 669 | 1881,6 | 1961,6 | 3763,2 | 3923,2  | 763 | 1900,4 | 1980,4 | 1 3800,8 | 3960,8 |     |        |        |        |        |
| 5/0 | 1863.2 | 1943,0 | 3726,0        | 3886.4 | 670 | 1882.0 | 1961,0 | 3764.0 | 3923,6  | 765 | 1900,6 | 1960,6 | 3801.6   | 3961,2 |     |        |        |        |        |
| 578 | 1863.4 | 1943.4 | 3726.8        | 3886.8 | 672 | 1882.2 | 1962.2 | 3764.4 | 3924,0  | 766 | 1901.0 | 1981.0 | 3802.0   | 3962.0 |     |        |        |        |        |
| 579 | 1863,6 | 1943,6 | 3727,2        | 3887.2 | 673 | 1882.4 | 1962,4 | 3764,8 | 3924,8  | 767 | 1901.2 | 1981,2 | 2 3802,4 | 3962.4 |     |        |        |        |        |
| 580 | 1863,8 | 1943,8 | 3727,6        | 3887,6 | 674 | 1882,6 | 1962,6 | 3765,2 | 3925,2  | 768 | 1901,4 | 1981,4 | 3802,8   | 3962,8 |     |        |        |        |        |
| 581 | 1864,0 | 1944,0 | 3728,0        | 3888,0 | 675 | 1882,8 | 1962,8 | 3765,6 | 3925,6  | 769 | 1901,6 | 1981,6 | 3803,2   | 3963,2 |     |        |        |        |        |
| 582 | 1864,2 | 1944,2 | 3728,4        | 3888,4 | 676 | 1883,0 | 1963,0 | 3766,0 | 3926,0  | 770 | 1901,8 | 1981,8 | 3 3803,6 | 3963,6 |     |        |        |        |        |
| 583 | 1864,4 | 1944,4 | 3720.0        | 3880.0 | 670 | 1883,2 | 1963,2 | 3766.8 | 3926,4  | 772 | 1902,0 | 1982,0 | 3804,0   | 3964,0 |     |        |        |        |        |
| 585 | 1864.8 | 1944,0 | 3729.6        | 3889.6 | 679 | 1883.6 | 1963.6 | 3767.2 | 3927.2  | 773 | 1902,2 | 1982.4 | 1 3804.8 | 3964.8 |     |        |        |        |        |
| 586 | 1865.0 | 1945.0 | 3730.0        | 3890.0 | 680 | 1883.8 | 1963,8 | 3767,6 | 3927,6  | 774 | 1902.6 | 1982.6 | 3805.2   | 3965.2 |     |        |        |        |        |
| 587 | 1865,2 | 1945,2 | 3730,4        | 3890,4 | 681 | 1884,0 | 1964,0 | 3768,0 | 3928,0  | 775 | 1902,8 | 1982,8 | 3805,6   | 3965,6 |     |        |        |        |        |
| 588 | 1865,4 | 1945,4 | 3730,8        | 3890,8 | 682 | 1884,2 | 1964,2 | 3768,4 | 3928,4  | 776 | 1903,0 | 1983,0 | 3806,0   | 3966,0 |     |        |        |        |        |
| 589 | 1865,6 | 1945,6 | 3731,2        | 3891,2 | 683 | 1884,4 | 1964,4 | 3768,8 | 3928,8  | 777 | 1903.2 | 1983,2 | 3806,4   | 3966,4 |     |        |        |        |        |
| 590 | 1865,8 | 1945,8 | 3/31,6        | 3891,6 | 684 | 1884,6 | 1964,6 | 3769,2 | 3929,2  | 778 | 1903,4 | 1983,4 | 3806,8   | 3966,8 |     |        |        |        |        |
| 591 | 1866.2 | 1946.0 | 3732,0        | 3892,0 | 680 | 1885.0 | 1965.0 | 3770.0 | 3930.0  | 780 | 1903,6 | 1983.0 | 3807.2   | 3967.6 |     |        |        |        |        |
| 593 | 1866.4 | 1946.4 | 3732.8        | 3892.8 | 687 | 1885.2 | 1965.2 | 3770.4 | 3930.4  | 781 | 1904.0 | 1984.0 | 3808.0   | 3968.0 |     |        |        |        |        |
| 594 | 1866,6 | 1946,6 | 3733,2        | 3893,2 | 688 | 1885,4 | 1965,4 | 3770,8 | 3930,8  | 782 | 1904,2 | 1984,2 | 2 3808,4 | 3968,4 |     |        |        |        |        |
| 595 | 1866,8 | 1946,8 | 3733,6        | 3893,6 | 689 | 1885,6 | 1965,6 | 3771,2 | 3931,2  | 783 | 1904,4 | 1984,4 | 3808,8   | 3968,8 |     |        |        |        |        |
| 596 | 1867,0 | 1947,0 | 3734,0        | 3894,0 | 690 | 1885,8 | 1965,8 | 3771,6 | 3931,6  | 784 | 1904,6 | 1984,6 | 3809,2   | 3969,2 |     |        |        |        |        |
| 597 | 1867,2 | 1947,2 | 3734,4        | 3894,4 | 691 | 1886,0 | 1966,0 | 3772,0 | 3932,0  | 785 | 1904,8 | 1984,8 | 3809,6   | 3969,6 |     |        |        |        |        |
| 598 | 1867.6 | 1947,4 | 3735.2        | 3894,8 | 692 | 1886.4 | 1966.4 | 3772.9 | 3932,4  | 785 | 1905,0 | 1985,0 | 3810,0   | 3970,0 |     |        |        |        |        |
| 600 | 1867.8 | 1947.8 | 3735.6        | 3895.6 | 694 | 1886.6 | 1966.6 | 3773.2 | 3933.2  | 788 | 1905.4 | 1985 4 | 3810.8   | 3970.8 |     |        |        |        |        |
| 601 | 1868,0 | 1948,0 | 3736,0        | 3896,0 | 695 | 1886,8 | 1966,8 | 3773,6 | 3933,6  | 789 | 1905,6 | 1985,6 | 3811.2   | 3971,2 |     |        |        |        |        |
| 602 | 1868,2 | 1948,2 | 3736,4        | 3896,4 | 696 | 1887,0 | 1967,0 | 3774,0 | 3934,0  | 790 | 1905,8 | 1985,8 | 3811,6   | 3971,6 |     |        |        |        |        |
| 603 | 1868,4 | 1948,4 | 3736,8        | 3896,8 | 697 | 1887,2 | 1967,2 | 3774,4 | 3934,4  | 791 | 1906,0 | 1986,0 | 3812,0   | 3972,0 |     |        |        |        |        |
| 604 | 1868,6 | 1948,6 | 3737,2        | 3897,2 | 698 | 1887,4 | 1967,4 | 3774,8 | 3934,8  | 792 | 1906,2 | 1986,2 | 3812,4   | 3972,4 |     |        |        |        |        |
| 000 | 1000,6 | 1340,8 | 1 3131,6      | 3091,6 | 099 | 1001,6 | 1301,6 | 3113,2 | 38333,2 | 193 | 1500,4 | 1300,4 | J012,8   | 3312,8 |     |        |        |        |        |

Nokia Customer Care

# 9 — Schematics

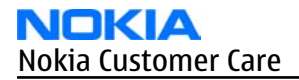

(This page left intentionally blank.)
#### **Table of Contents**

| System connector  | 9–4  |
|-------------------|------|
| RETU              | 9–5  |
| ТАНУО             | 9–6  |
| RAPGSM            | 9–7  |
| Bluetooth         | 9–8  |
| UI part 1         | 9–9  |
| UI part 2         | 9–10 |
| RF part           |      |
| Audio, IHF, Vibra | 9–12 |
| SIM interface     |      |
| IrDA interface    |      |
| MMC interface     |      |
| CMT memories      |      |
| Camera            |      |
|                   |      |

## System connector

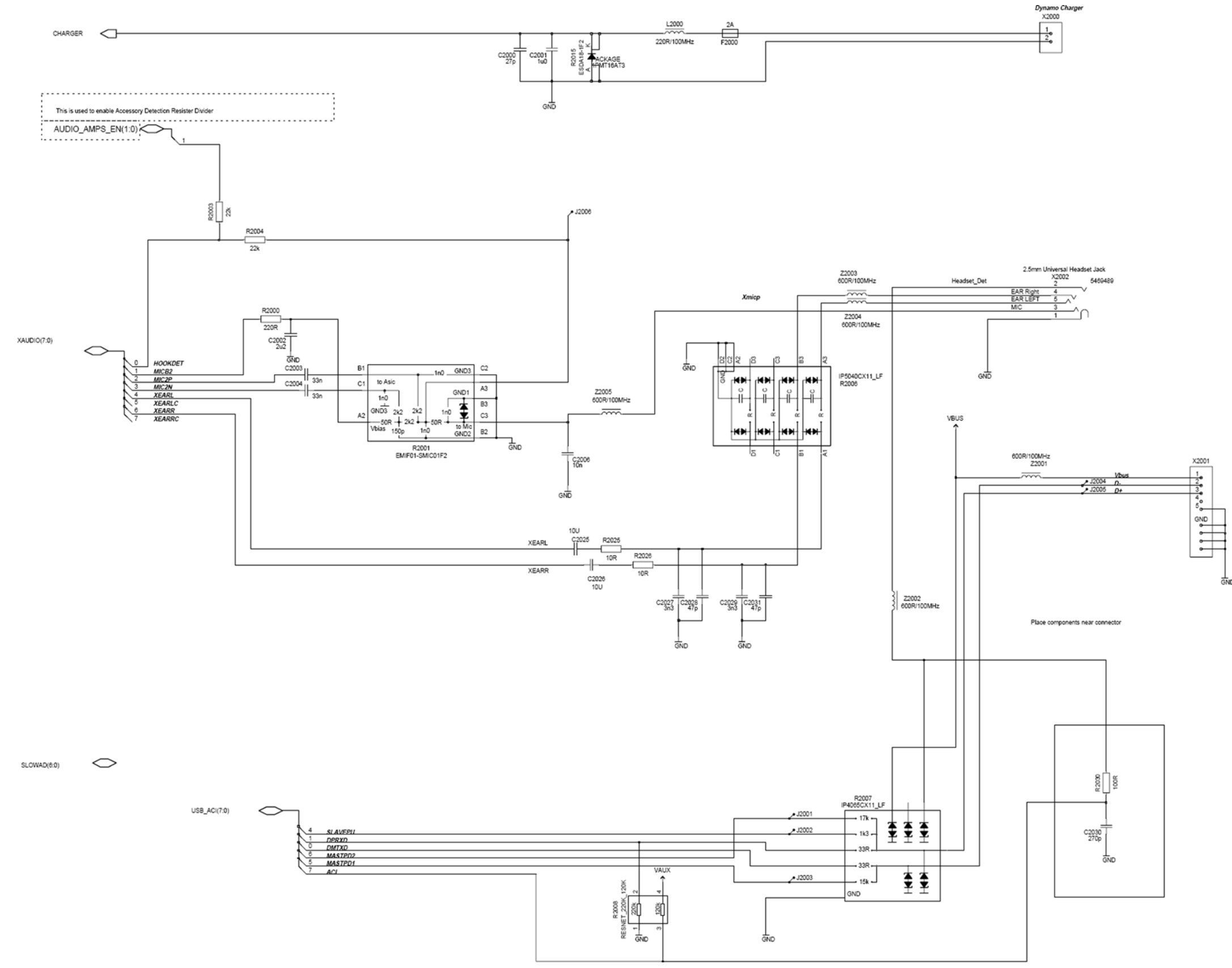

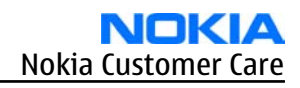

**RETU** 

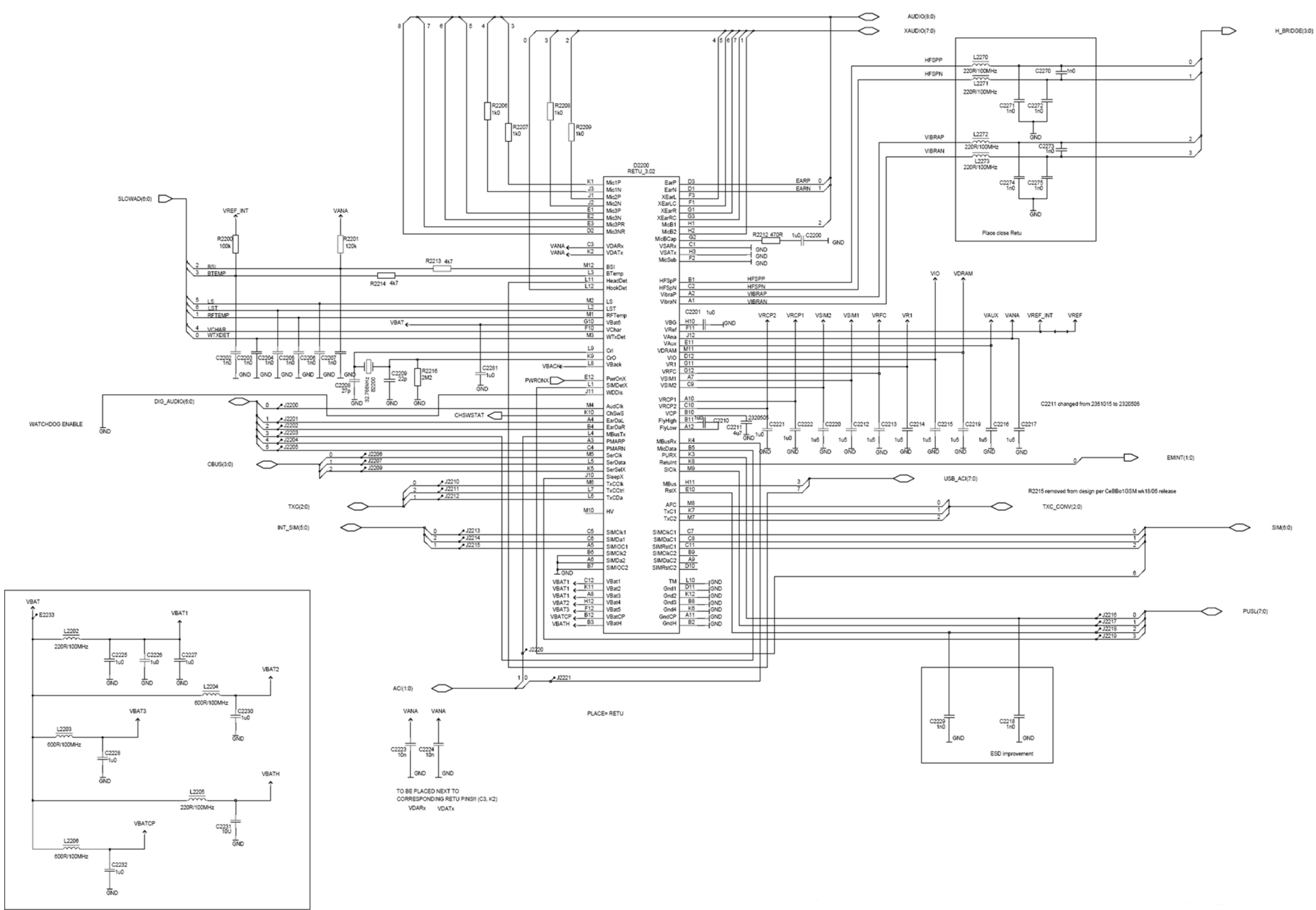

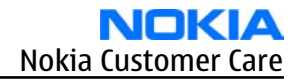

**TAHVO** 

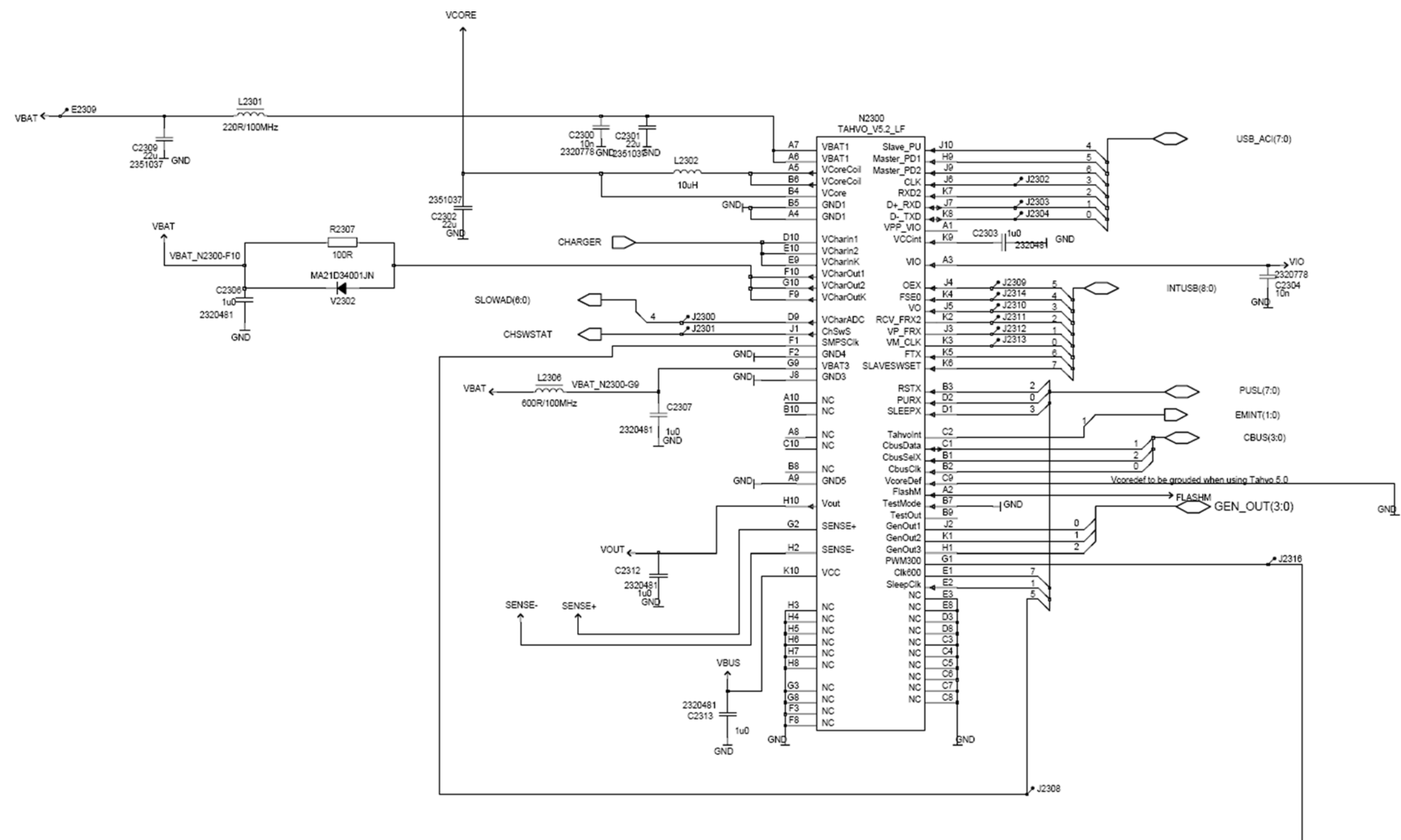

PLACE = TAHVO

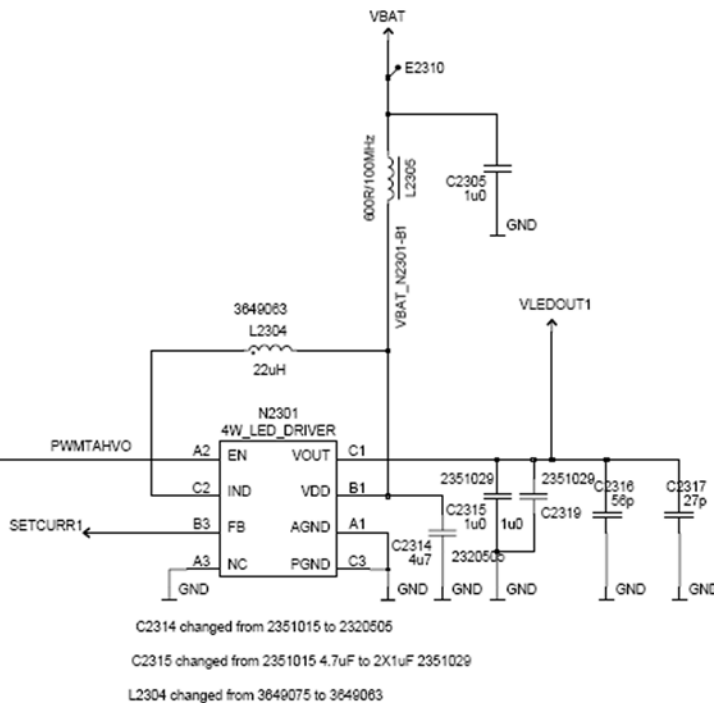

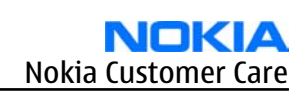

**RAPGSM** 

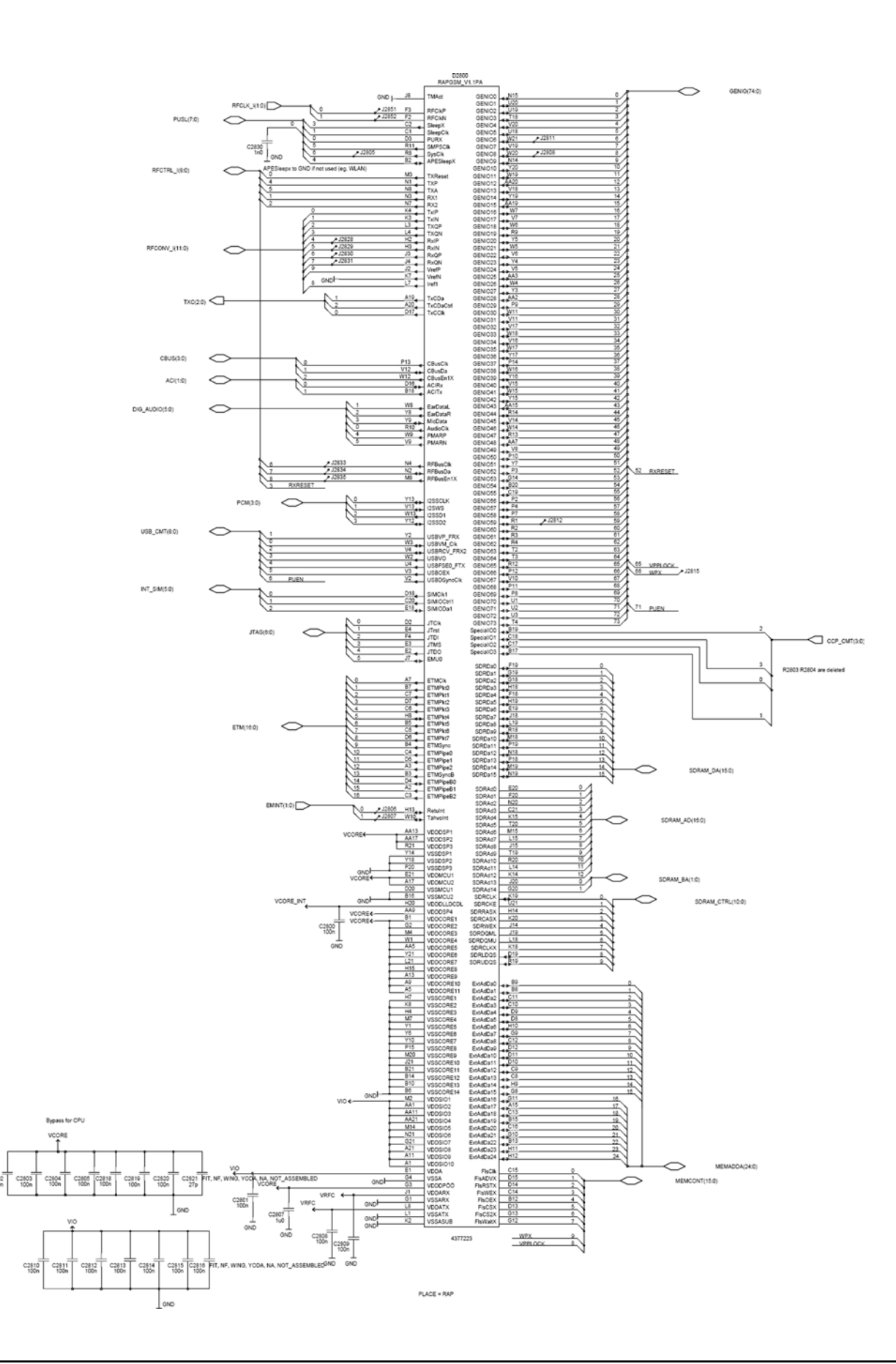

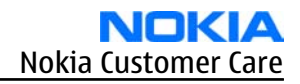

**Bluetooth** 

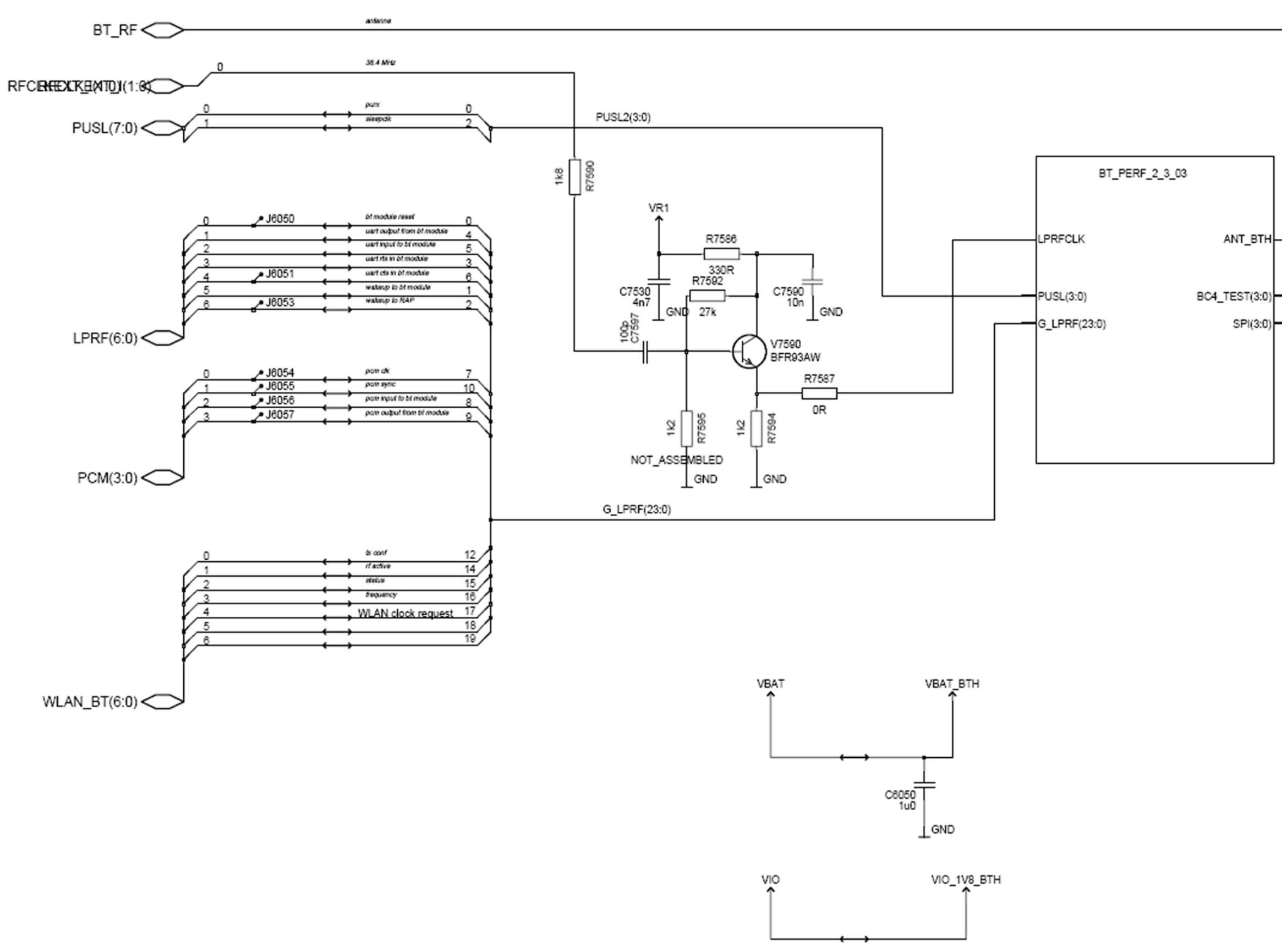

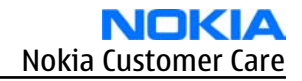

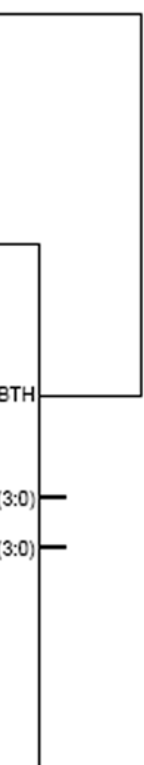

BT WLAN RF

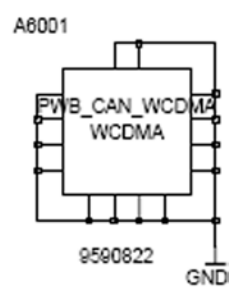

UI part 1

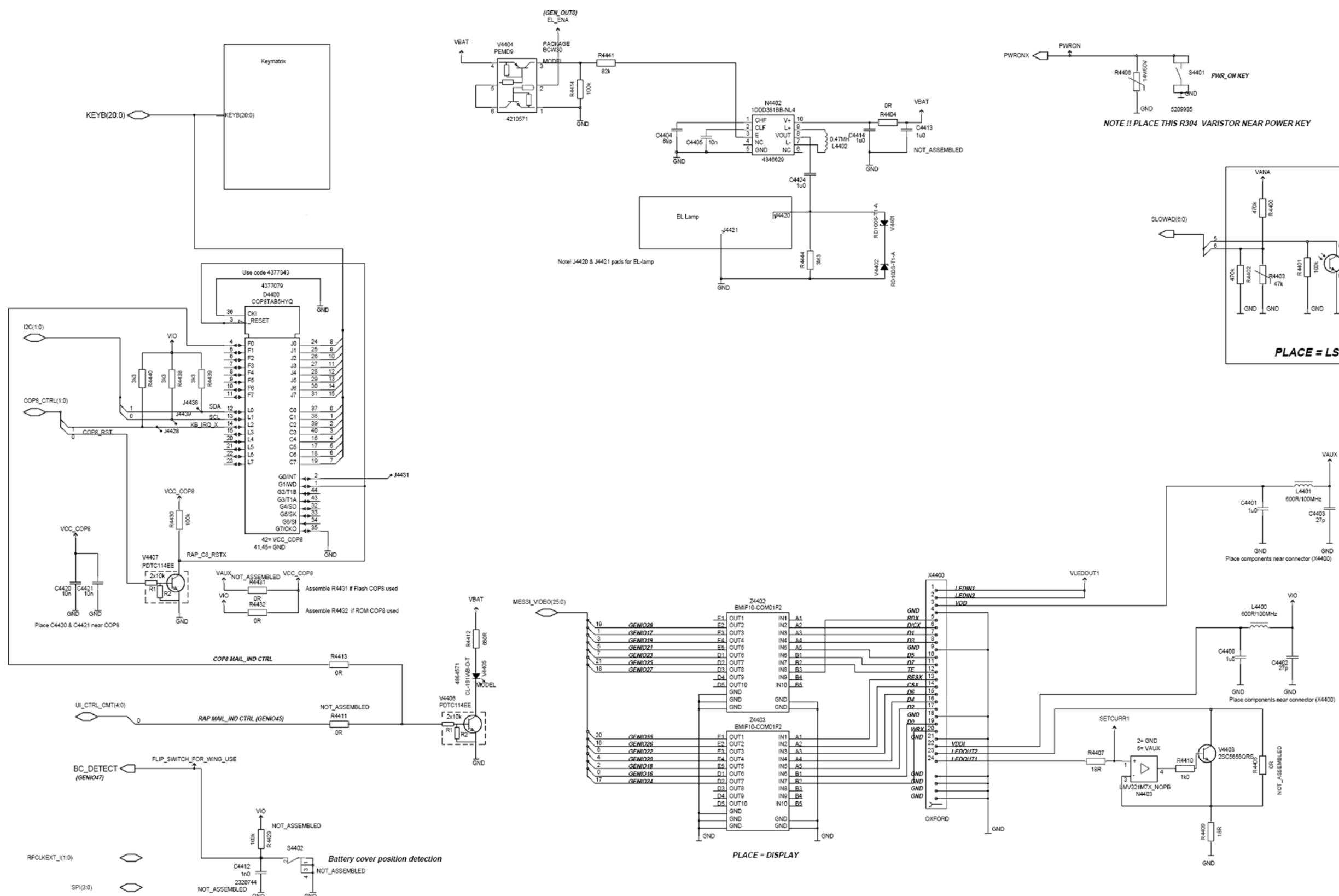

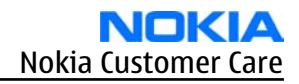

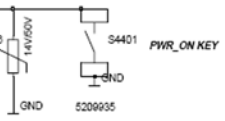

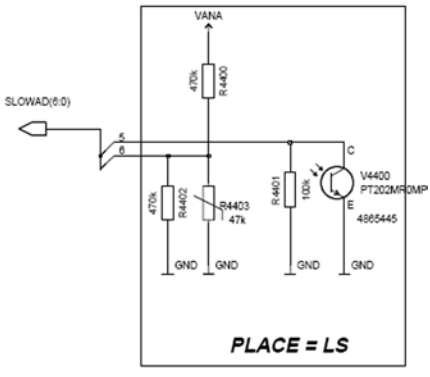

UI part 2

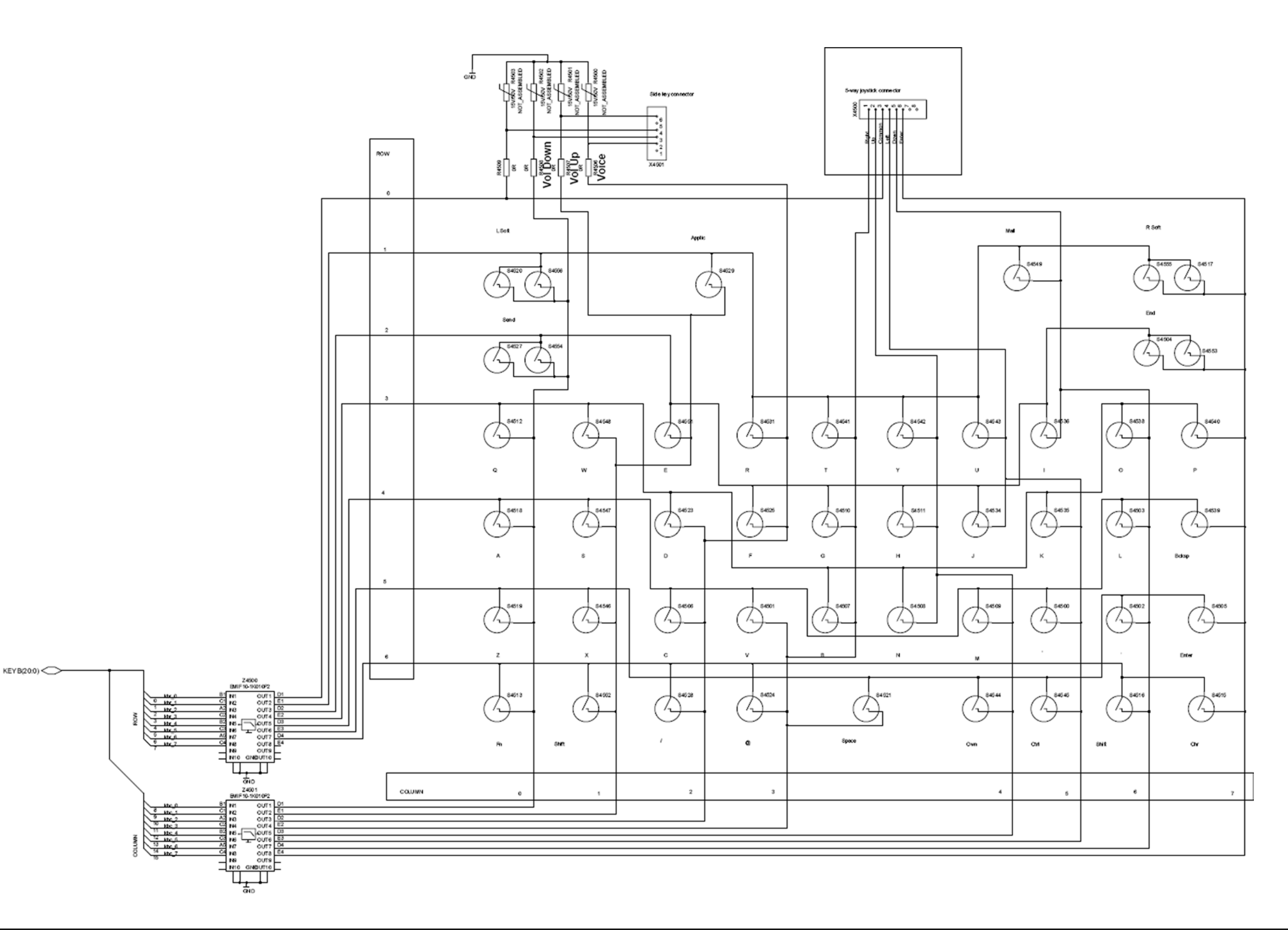

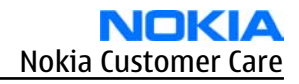

**RF part** 

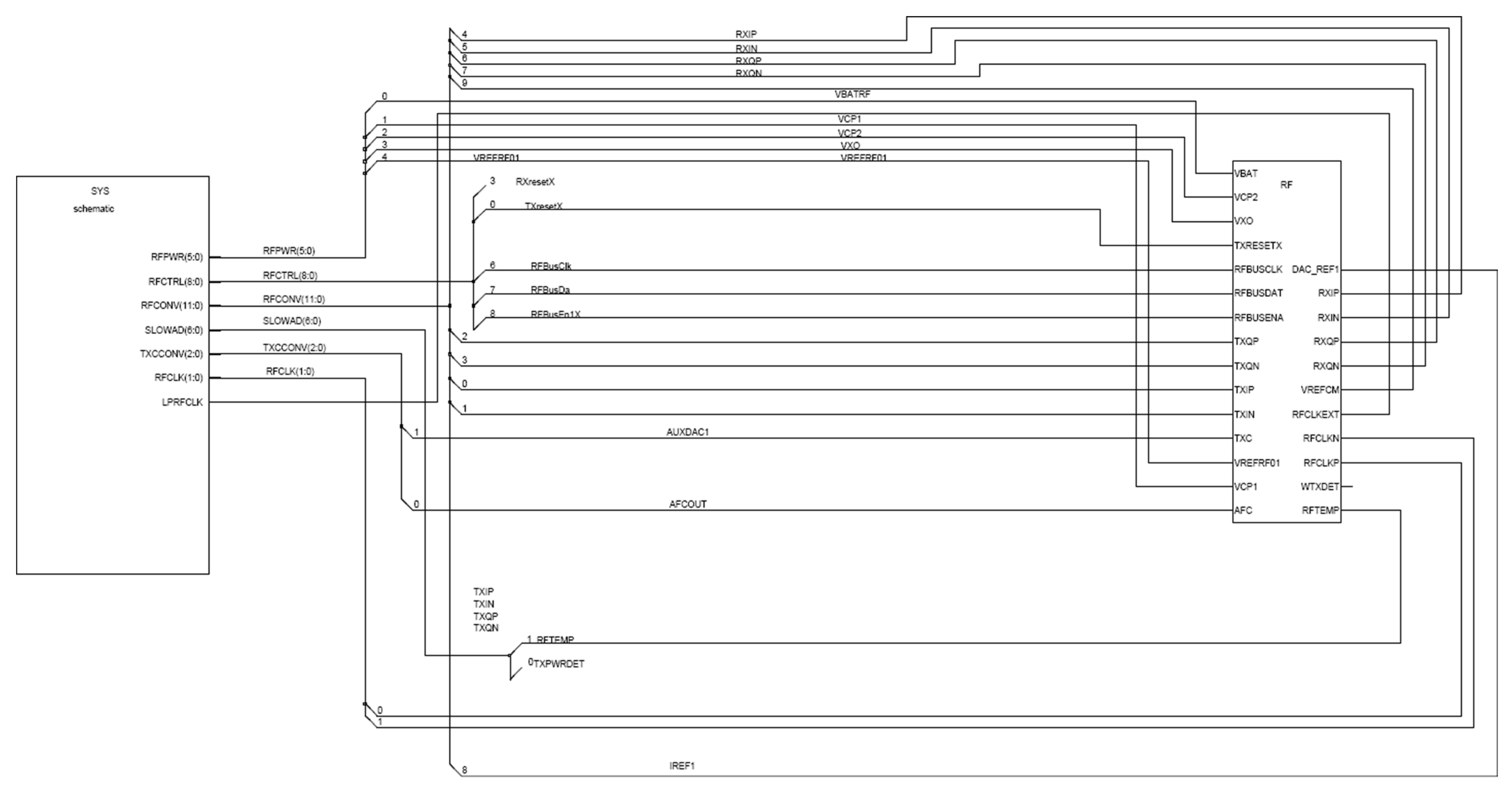

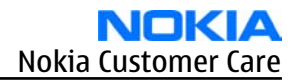

## Audio, IHF, Vibra

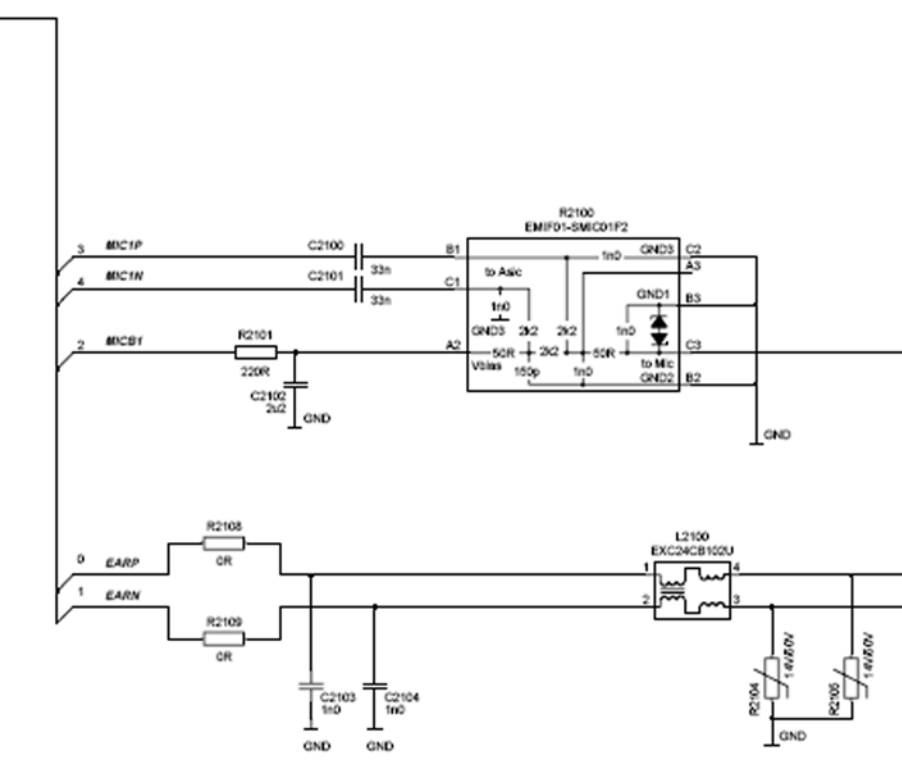

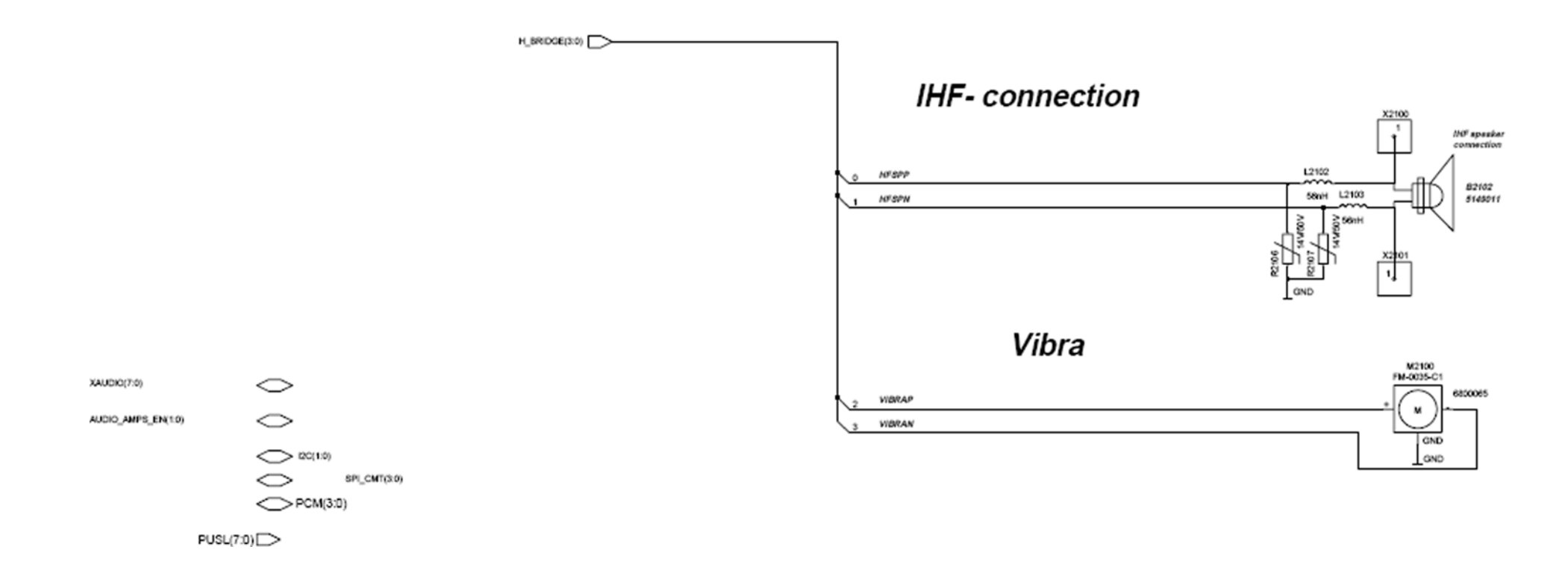

AUDIO(8:0)

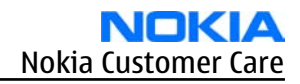

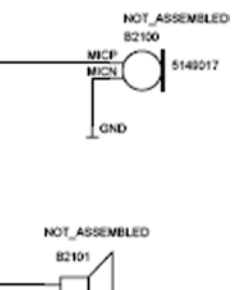

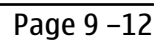

**SIM** interface

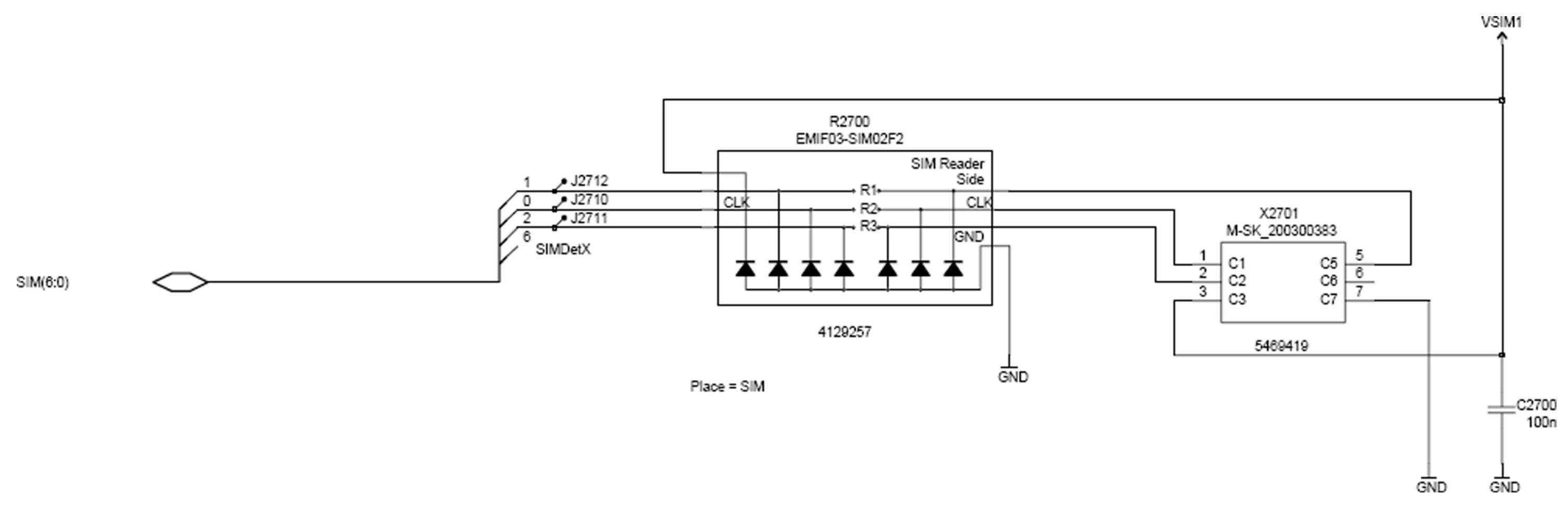

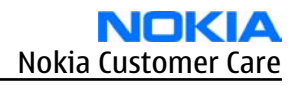

IrDA interface

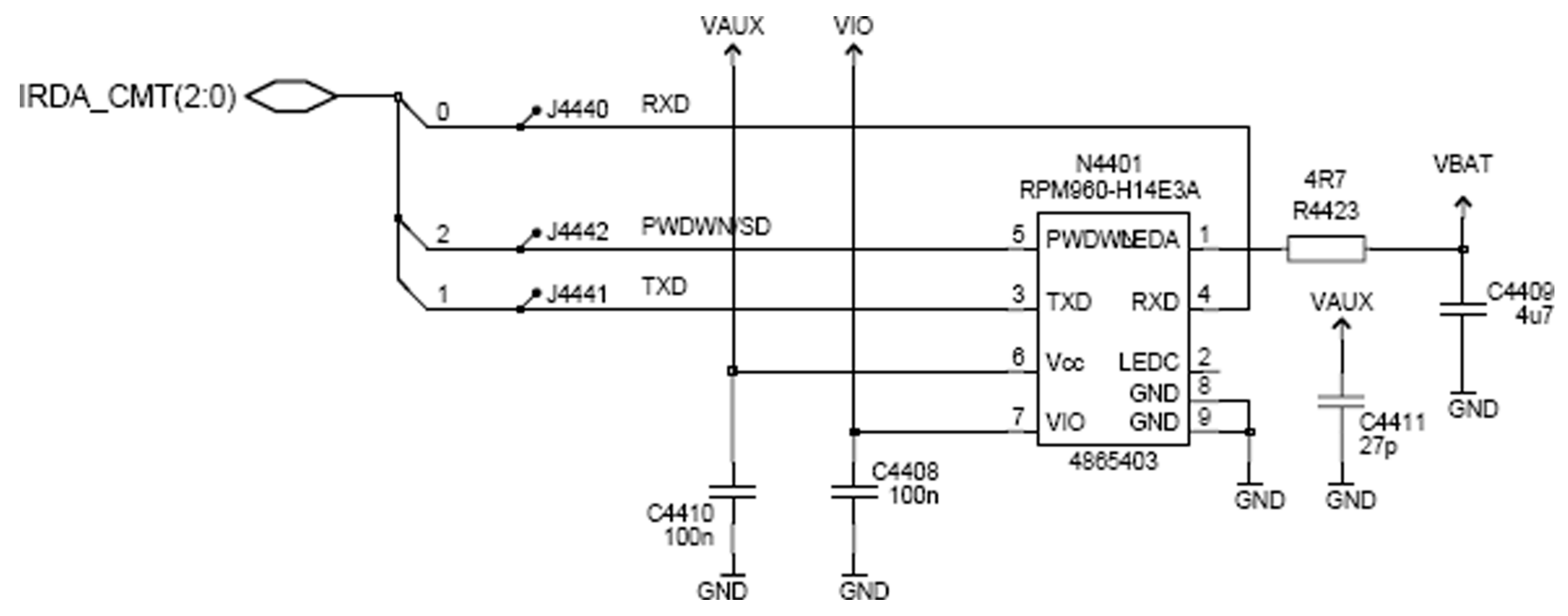

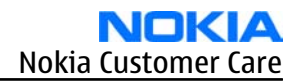

#### MMC interface

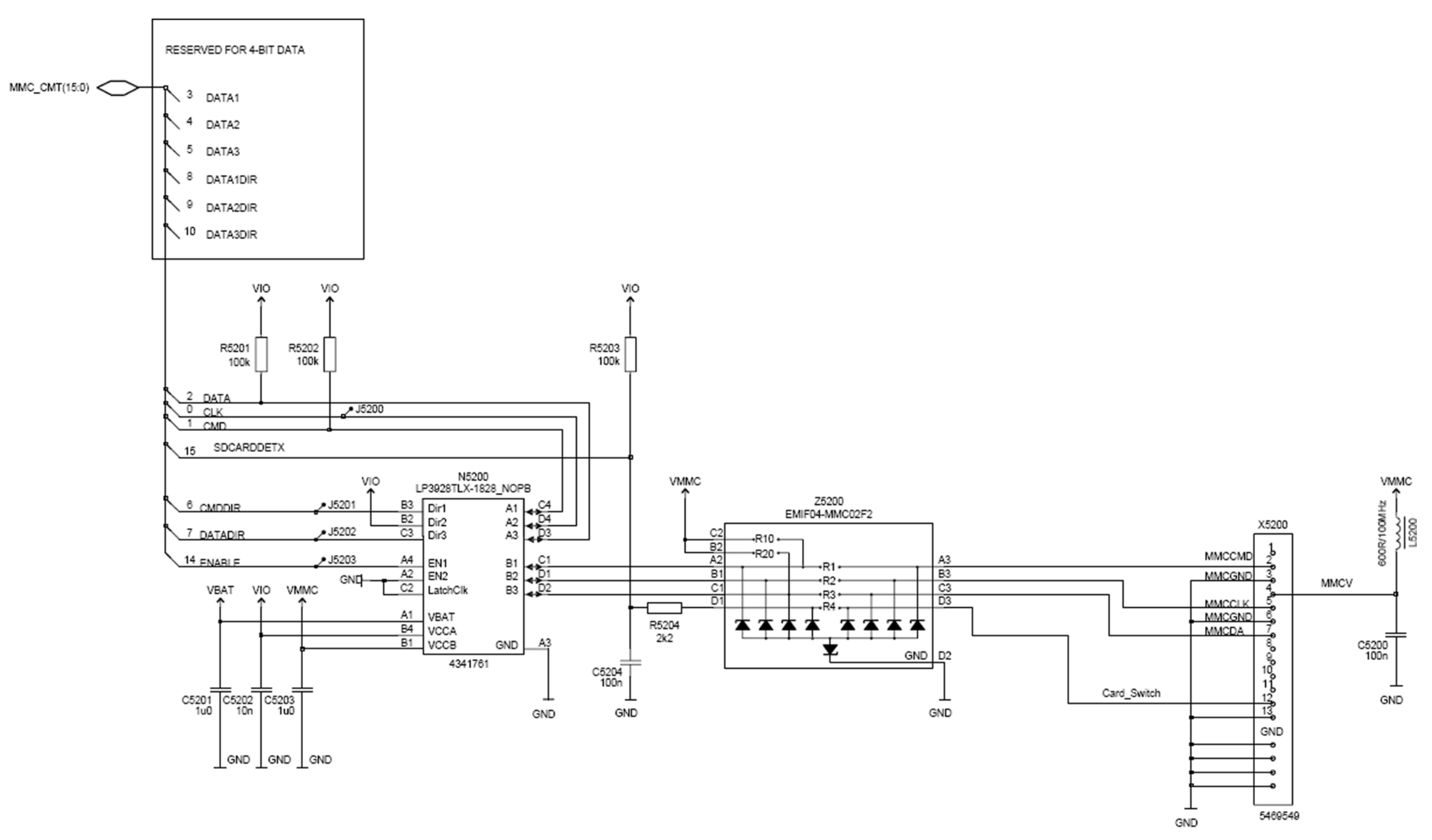

PLACE = MMC

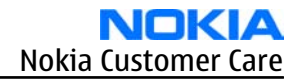

1-bit Data for SD

**CMT memories** 

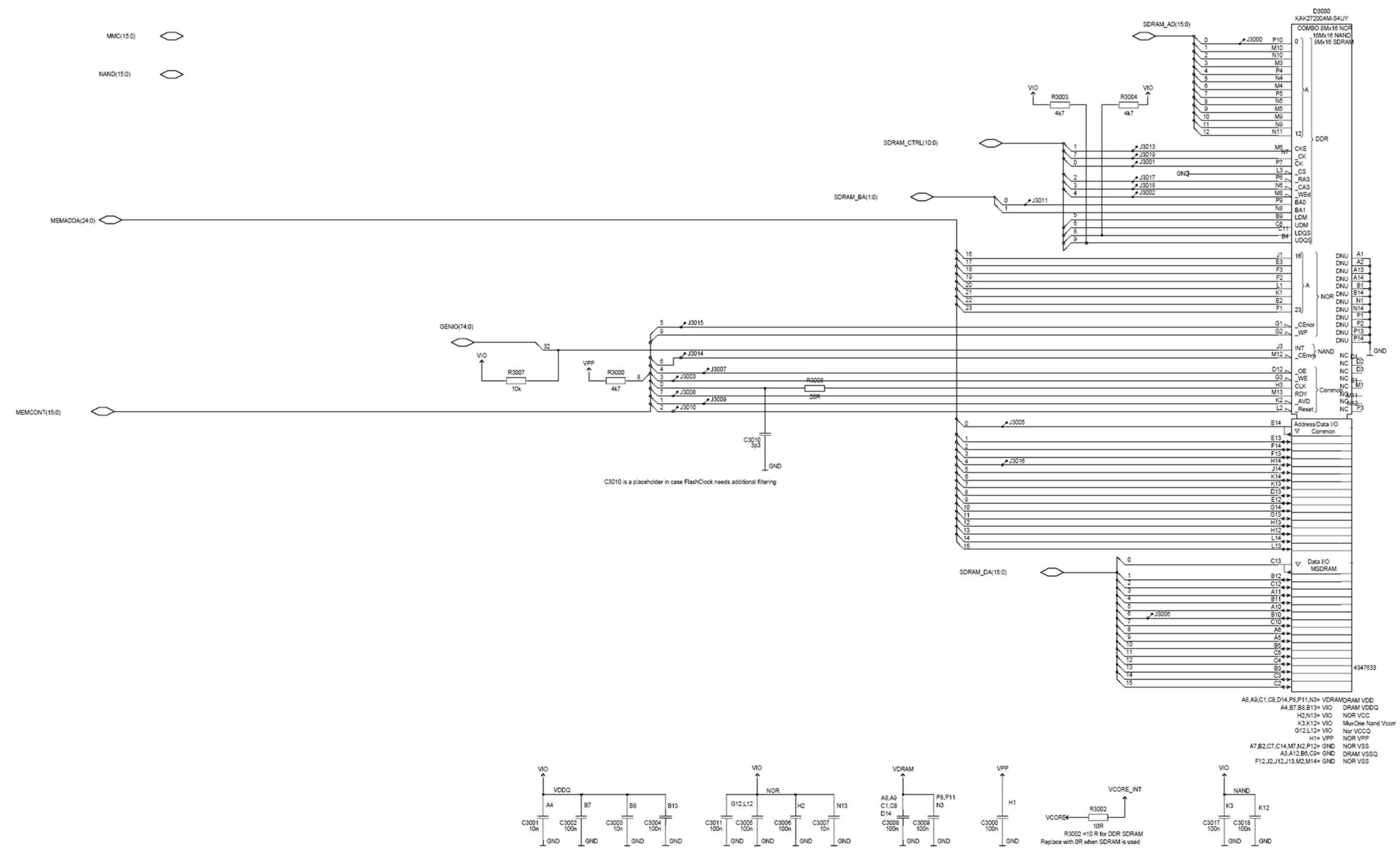

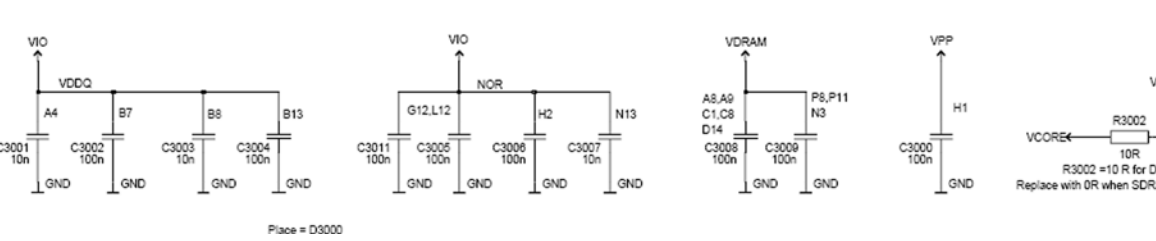

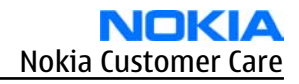

Camera

UI\_CTRL\_CMT(4:0)

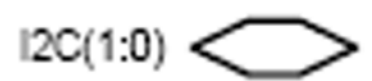

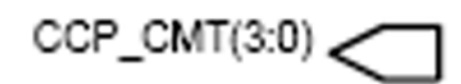

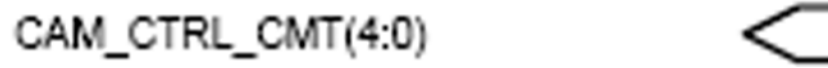

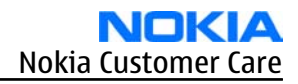

RM-88 <u>Schematics</u>

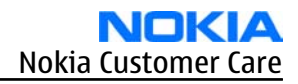

Nokia Customer Care

# Glossary

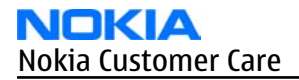

(This page left intentionally blank.)

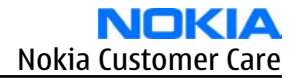

| A/D-converter | Analog-to-digital converter                                             |
|---------------|-------------------------------------------------------------------------|
| ACI           | Accessory Control Interface                                             |
| ADC           | Analog-to-digital converter                                             |
| ADSP          | Application DPS (expected to run high level tasks)                      |
| AGC           | Automatic gain control (maintains volume)                               |
| ALS           | Ambient light sensor                                                    |
| AMSL          | After Market Service Leader                                             |
| ARM           | Advanced RISC Machines                                                  |
| ARPU          | Average revenue per user (per month or per year)                        |
| ASIC          | Application Specific Integrated Circuit                                 |
| ASIP          | Application Specific Interface Protector                                |
| B2B           | Board to board, connector between PWB and UI board                      |
| BB            | Baseband                                                                |
| BCO2          | Bluetooth module made by CSR                                            |
| BIQUAD        | Bi-quadratic ,type of filter function)                                  |
| BSI           | Battery Size Indicator                                                  |
| BT            | Bluetooth                                                               |
| CBus          | MCU controlled serial bus connected to UPP_WD2,UEME and Zocus           |
| ССР           | Compact Camera Port                                                     |
| CDSP          | Cellular DSP (expected to run at low levels)                            |
| CLDC          | Connected limited device configuration                                  |
| CMOS          | Complimentary metal-oxide semiconductor circuit (low power consumption) |
| COF           | Chip on Foil                                                            |
| COG           | Chip on Glass                                                           |
| CPU           | Central Processing Unit                                                 |
| CSR           | cambridge silicon radio                                                 |
| CSTN          | Color Super Twisted Nematic                                             |
| CTSI          | Clock Timing Sleep and interrupt block of Tiku                          |
| CW            | Continuous wave                                                         |
| D/A-converter | Digital-to-analouge converter                                           |
| DAC           | Digital-to-analouge converter                                           |
| DBI           | Digital Battery Interface                                               |
| DBus          | DSP controlled serial bus connected between UPP_WD2 and Helgo           |
| DCT-4         | Digital Core Technology                                                 |
| DMA           | Direct memory access                                                    |
| DP            | Data Package                                                            |

| DPLL     | Digital Phase Locked Loop                                                       |
|----------|---------------------------------------------------------------------------------|
| DSP      | Digital Signal Processor                                                        |
| DtoS     | Differential to Single ended                                                    |
| EDGE     | Enhanced data rates for global/GSM evaluation                                   |
| EGSM     | Extended GSM                                                                    |
| EM       | Energy management                                                               |
| ЕМС      | Electromagnetic compability                                                     |
| EMI      | Electromagnetic interference                                                    |
| ESD      | Electrostatic discharge                                                         |
| FCI      | Functional cover interface                                                      |
| FPS      | Flash Programming Tool                                                          |
| FR       | Full rate                                                                       |
| FSTN     | Film compensated super twisted nematic                                          |
| GND      | Ground, conductive mass                                                         |
| GPIB     | General-purpose interface bus                                                   |
| GPRS     | General Packet Radio Service                                                    |
| GSM      | Group Special Mobile/Global System for Mobile communication                     |
| HF       | Hands free                                                                      |
| HFCM     | Handsfree Common                                                                |
| HS       | Handset                                                                         |
| HSCSD    | High speed circuit switched data (data transmission connection faster than GSM) |
| HW       | Hardware                                                                        |
| I/0      | Input/Output                                                                    |
| IBAT     | Battery current                                                                 |
| IC       | Integrated circuit                                                              |
| ICHAR    | Charger current                                                                 |
| IF       | Interface                                                                       |
| IHF      | Integrated hands free                                                           |
| IMEI     | International Mobile Equipment Identity                                         |
| IR       | Infrared                                                                        |
| IrDA     | Infrared Data Associasion                                                       |
| ISA      | Intelligent software architecture                                               |
| JPEG/JPG | Joint Photographic Experts Group                                                |
| LCD      | Liquid Crystal Display                                                          |
| LDO      | Low Drop Out                                                                    |
| LED      | Light-emitting diode                                                            |

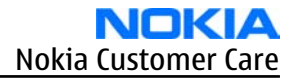

| LPRF          | Low Power Radio Frequency                                                                     |
|---------------|-----------------------------------------------------------------------------------------------|
| MCU           | Micro Controller Unit (microprocessor)                                                        |
| MCU           | Multiport control unit                                                                        |
| MIC, mic      | Microphone                                                                                    |
| MIDP          | Mobile Information Device Profile                                                             |
| MIN           | Mobile identification number                                                                  |
| MIPS          | Million instructions per second                                                               |
| ММС           | Multimedia card                                                                               |
| MMS           | Multimedia messaging service                                                                  |
| NTC           | Negative temperature coefficient, temperature sensitive resistor used as a temperature sensor |
| OMA           | Object management architechture                                                               |
| OMAP          | Operations, maintenance, and administartion part                                              |
| Opamp         | Operational Amplifier                                                                         |
| РА            | Power amplifier                                                                               |
| PDA           | Pocket Data Application                                                                       |
| PDA           | Personal digital assistant                                                                    |
| PDRAM         | Program/Data RAM (on chip in Tiku)                                                            |
| Phoenix       | Software tool of DCT4.x                                                                       |
| PIM           | Personal Information Management                                                               |
| PLL           | Phase locked loop                                                                             |
| РМ            | (Phone) Permanent memory                                                                      |
| PUP           | General Purpose IO (PIO), USARTS and Pulse Width Modulators                                   |
| PURX          | Power-up reset                                                                                |
| PWB           | Printed Wiring Board                                                                          |
| PWM           | Pulse width modulation                                                                        |
| RC-filter     | Resistance-Capacitance filter                                                                 |
| RF            | Radio Frequency                                                                               |
| RF PopPort TM | Reduced function PopPortTM interface                                                          |
| RFBUS         | Serial control Bus For RF                                                                     |
| RSK           | Right Soft Key                                                                                |
| RS-MMC        | Reduced size Multi Media Card                                                                 |
| RSSI          | Receiving signal strength indicator                                                           |
| RST           | Reset Switch                                                                                  |
| RTC           | Real Time Clock (provides date and time)                                                      |
| RX            | Radio Receiver                                                                                |

| SARAM      | Single Access RAM                                                          |
|------------|----------------------------------------------------------------------------|
| SAW filter | Surface Acoustic Wave filter                                               |
| SDRAM      | Synchronous Dynamic Random Access Memory                                   |
| SID        | Security ID                                                                |
| SIM        | Subscriber Identity Module                                                 |
| SMPS       | Switched Mode Power Supply                                                 |
| SNR        | Signal-to-noice ratio                                                      |
| SPR        | Standard Product requirements                                              |
| SRAM       | Static random access memory                                                |
| STI        | Serial Trace Interface                                                     |
| SW         | Software                                                                   |
| SWIM       | Subscriber/Wallet Identification Module                                    |
| тсхо       | Temperature controlled Oscillator                                          |
| Tiku       | Finnish for Chip, Successor of the UPP, Official Tiku3G                    |
| ТХ         | Radio Transmitter                                                          |
| UART       | Universal asynchronous receiver/transmitter                                |
| UEME       | Universal Energy Management chip (Enhanced version)                        |
| UEMEK      | See UEME                                                                   |
| UI         | User Interface                                                             |
| UPP        | Universal Phone Processor                                                  |
| UPP_WD2    | Communicator version of DCT4 system ASIC                                   |
| USB        | Universal Serial Bus                                                       |
| VBAT       | Battery voltage                                                            |
| VCHAR      | Charger voltage                                                            |
| VCO        | Voltage controlled oscillator                                              |
| VCTCXO     | Voltage Controlled Temperature Compensated Crystal Oscillator              |
| VCXO       | Voltage Controlled Crystal Oscillator                                      |
| Vр-р       | Peak-to-peak voltage                                                       |
| VSIM       | SIM voltage                                                                |
| WAP        | Wireless application protocol                                              |
| WD         | Watchdog                                                                   |
| XHTML      | Extensible hypertext markup language                                       |
| Zocus      | Current sensor, (used to monitor the current flow to and from the battery) |